Oracle® Communications EAGLE Application Processor Incremental Upgrade/Installation Guide Release 16.1 E60146-06

April 2022

# ORACLE

Copyright © 2000, 2022, Oracle and/or its affiliates. All rights reserved.

This software and related documentation are provided under a license agreement containing restrictions on use and disclosure and are protected by intellectual property laws. Except as expressly permitted in your license agreement or allowed by law, you may not use, copy, reproduce, translate, broadcast, modify, license, transmit, distribute, exhibit, perform, publish, or display any part, in any form, or by any means. Reverse engineering, disassembly, or decompilation of this software, unless required by law for interoperability, is prohibited.

The information contained herein is subject to change without notice and is not warranted to be error-free. If you find any errors, please report them to us in writing.

If this is software or related documentation that is delivered to the U.S. Government or anyone licensing it on behalf of the U.S. Government, the following notices are applicable:

U.S. GOVERNMENT END USERS: Oracle programs, including any operating system, integrated software, any programs installed on the hardware, and/or documentation, delivered to U.S. Government end users are "commercial computer software" pursuant to the applicable Federal Acquisition Regulation and agency-specific supplemental regulations. As such, use, duplication, disclosure, modification, and adaptation of the programs, including any operating system, integrated software, any programs installed on the hardware, and/or documentation, shall be subject to license terms and license restrictions applicable to the programs. No other rights are granted to the U.S. Government.

This software or hardware is developed for general use in a variety of information management applications. It is not developed or intended for use in any inherently dangerous applications, including applications that may create a risk of personal injury. If you use this software or hardware in dangerous applications, then you shall be responsible to take all appropriate fail-safe, backup, redundancy, and other measures to ensure its safe use. Oracle Corporation and its affiliates disclaim any liability for any damages caused by use of this software or hardware in dangerous applications.

Oracle and Java are registered trademarks of Oracle and/or its affiliates. Other names may be trademarks of their respective owners.

Intel and Intel Xeon are trademarks or registered trademarks of Intel Corporation. All SPARC trademarks are used under license and are trademarks or registered trademarks of SPARC International, Inc. AMD, Opteron, the AMD logo, and the AMD Opteron logo are trademarks or registered trademarks of Advanced Micro Devices. UNIX is a registered trademark of The Open Group.

This software or hardware and documentation may provide access to or information about content, products, and services from third parties. Oracle Corporation and its affiliates are not responsible for and expressly disclaim all warranties of any kind with respect to thirdparty content, products, and services unless otherwise set forth in an applicable agreement between you and Oracle. Oracle Corporation and its affiliates will not be responsible for any loss, costs, or damages incurred due to your access to or use of thirdparty content, products, or services, except as set forth in an applicable agreement between you and Oracle.

CAUTION: Use only the guide downloaded from the Oracle Technology Network (OTN) (http://www.oracle.com/technetwork/indexes/documentation/oracle-comms-tekelec-2136003.html). Before running incremental upgrade on your system, access the My Oracle Support web portal (https://support.oracle.com) and review any Knowledge Alerts that may be related to the System Health Check or the Incremental Upgrade.

Before beginning this procedure, contact My Oracle Support and inform them of your upgrade plans. Refer to Appendix D for instructions on accessing My Oracle Support.

# TABLE OF CONTENTS

| 1. | INTRODUCT                                                 | 10N                                                          | 7        |
|----|-----------------------------------------------------------|--------------------------------------------------------------|----------|
|    | 1.1 Purpose a                                             | and Scope                                                    | 7        |
|    | 1.2 Reference                                             | es                                                           | 7        |
|    | 1.2.1 Ex                                                  | ternal                                                       | 7        |
|    | 1.2.2 Int                                                 | ternal (Oracle)                                              | 7        |
|    | 1.3 Software                                              | Release Numbering                                            | 7        |
|    | 1.4 Acronyms                                              | 5                                                            | 7        |
|    | 1.5 Terminolo                                             | Dgy                                                          | 8        |
|    | 1.6 Recomme                                               | endations                                                    | 9        |
|    | 1.7 Requirem                                              | ients                                                        | 9        |
| 2. | GENERAL D                                                 | ESCRIPTION                                                   | 10       |
|    | 2.1 Upgrading                                             | g Provisionable EPAP Mated Pairs                             | 11       |
|    | 2.2 Backout F                                             | Provisionable EPAP Mated Pairs                               | 11       |
|    | 2.3 Upgrading                                             | g EPAP Non-Provisionable MPS Servers                         | 12       |
|    | 2.3.1 No                                                  | on-Provisional MPS pairs in Mixed EPAP configuration         |          |
|    | 2.3.2 No                                                  | on-Provisional MPS pairs in Standalone PDB configuration     | 12       |
| •  |                                                           |                                                              |          |
| 3. | INCREMENT                                                 | AL UPGRADE OVERVIEW                                          | 13       |
|    | 3.1 Upgrade                                               | Provisioning Rules                                           | 13       |
|    | 3.2 Required                                              | Materials                                                    | 13       |
|    | 3.3 Installatio                                           | n Phases                                                     | 15       |
|    | 3.3.1 Ins                                                 | stallation Phases for Mixed and Non-Provisionable EPAP       |          |
|    | 3.3.2 III:                                                | tal Ungrado Phasos                                           | 10       |
|    | 3.4 Incremental Upgrade Phases                            |                                                              | 17<br>17 |
|    | 3.4.1 Incremental Upgrade Phases for Standalone PDB       |                                                              |          |
|    | 3.5 Backout Phases                                        |                                                              | 19       |
|    | 3.5.1 Backout Phases for Mixed and Non-Provisionable EPAP |                                                              |          |
|    | 3.5.2 Backout Phases for Standalone PDB                   |                                                              |          |
|    | 3.6 Log Files                                             |                                                              | 21       |
| 4  |                                                           |                                                              | 22       |
| 4. |                                                           | Cotting up the upgrade environment                           | <b>2</b> |
|    | Procedure 1                                               | Setting up the upgrade environment                           | 22       |
|    | Procedure 2                                               | Determine il incremental upgrade or installation is required | 23       |
|    | Procedure 3                                               | Pre-upgrade requirements                                     |          |
|    | Procedure 4                                               | System Health check                                          | 25       |
| 5. | SOFTWARE                                                  | INSTALLATION PROCEDURES                                      | 26       |
| -  | Procedure 5                                               | Pre-Install configuration on server A                        |          |
|    | Procedure 6                                               | Pre-Install configuration on server B                        |          |
|    | Procedure 7                                               | Install Application on server A                              |          |
|    | Procedure 8                                               | Install Application on server B                              | 40       |
|    | Procedure 9                                               | Switch Configuration                                         | 45       |
|    | Procedure 10                                              | Configuring the application                                  |          |
|    | Procedure 11                                              | Start EPAP and PDBA services                                 | 71       |
|    | Procedure 12                                              | PDB Configuration                                            | 72       |
|    |                                                           | -                                                            |          |
| 6. | SOFTWARE                                                  | INCREMENTAL UPGRADE PROCEDURES                               | 77       |
|    | Procedure 13                                              | Assess MPS server's readiness for incremental upgrade        | 77       |
|    | Procedure 14                                              | Pre and Post upgrade Backups                                 | 79       |
|    | Procedure 15                                              | Pre-upgrade system time check                                | 79       |

|                                  | Procedure 16  | Upgrade Server B                                       | 80       |
|----------------------------------|---------------|--------------------------------------------------------|----------|
|                                  | Procedure 17  | Upgrade server A                                       | 86       |
|                                  | Procedure 18  | Reboot EAGLE Cards                                     | 91       |
|                                  |               |                                                        |          |
| 7.                               | SOFTWARE      | RECOVERY PROCEDURES                                    | 92       |
|                                  | 7.1 Backout S | Setup                                                  | 92       |
|                                  | 7.2 Perform B | ackout                                                 | 92       |
|                                  | Procedure 19  | Server B Backout                                       | 93       |
|                                  | Procedure 20  | Backout both Server A and B                            | 96       |
|                                  | Procedure 21  | Restart PDBA Software (Post-Backout and Post-Upgrade)  | 102      |
| AP                               | PENDIX A. GI  | ENERIC PROCEDURES                                      | 105      |
|                                  | Procedure 22  | Perform System Health Check                            | 105      |
|                                  | Procedure 23  | Validate Upgrade Media                                 | 107      |
|                                  | Procedure 24  | System Configuration Backup                            | 109      |
|                                  | Procedure 25  | PDB Backup                                             | 111      |
|                                  | Procedure 26  | RTDB Backup                                            | 114      |
|                                  | Procedure 27  | EuiDB Backup                                           | 116      |
|                                  | Procedure 28  | RTDB Reload from PDBA                                  | 118      |
|                                  | Procedure 29  | RTDB Restore                                           | 120      |
|                                  | Procedure 30  | RTDB Reload from Remote                                | 122      |
|                                  | Procedure 31  | ISO Image copy from USB Media                          | 123      |
|                                  | Procedure 32  | IPM MPS Server with TPD 7.0.X                          | 126      |
|                                  | Procedure 33  | Standalone PDB Segmented Configuration                 | 135      |
|                                  | Procedure 34  | Password change for EPAP System Users                  | 139      |
|                                  | Procedure 35  | E5-APP-B Halt/Shutdown                                 | 141      |
| ΔP                               |               | ROCEDURE TO CONFIGURE SYNC NETWORK REDUNDANCY          | 143      |
| /                                |               | -1 – PROCEDURE TO CONFIGURE SYNC NETWORK REDUNDANC)    | Y 143    |
|                                  | APPENDIX A    | -2 – PROCEDURE TO RESOLVE VIP ISSUE WHEN USED WITH THE |          |
|                                  | SYNC NETW     | ORK REDUNDANCY FEATURE                                 | 151      |
|                                  |               |                                                        |          |
| AP                               | PENDIX B. PF  | ROCEDURE TO CONFIGURE EPAP SWITCH PORTS AND EAGLE SM   | M<br>152 |
| CA                               |               | FORT IG EPAP-TO-EAGLE RIDB DOWNLOAD SPEED              | 105      |
| APPENDIX C. SWOPS SIGN OFF       |               |                                                        |          |
| APPENDIX D. CUSTOMER SIGN OFF172 |               |                                                        |          |
| APPENDIX E. MY ORACLE SUPPORT    |               |                                                        |          |

# List of Figures

| Figure 1: Example of a step that indicates the Server on which it needs to be executed   | 8   |
|------------------------------------------------------------------------------------------|-----|
| Figure 2: Initial Application Installation Path – Example shown                          | 10  |
| Figure 3: Incremental Upgrade Path – EPAP 16.1                                           | 10  |
| Figure 4: EPAP Mated Pairs                                                               | 11  |
| Figure 5: EPAP Mated Pairs with Non-Provisioning MPS Servers                             | 12  |
| Figure 6: Slide the Ejector Switch                                                       | 141 |
| Figure 7: Release Lever                                                                  | 142 |
| Figure 8: Default Interconnectivity Diagram (Eth04 used for Backup Provisioning Network) | 149 |
| Figure 9: Interconnectivity Diagram for Sync Network Redundancy                          | 150 |
| Figure 10: Cabling Details on E5-APPB                                                    | 151 |

# List of Tables

| 7  |
|----|
| 8  |
| 10 |
| 13 |
| 14 |
| 15 |
| 16 |
| 17 |
| 18 |
| 19 |
| 20 |
|    |

# List of Procedures

| Procedure 1: Setting up the upgrade environment                                       | 22 |
|---------------------------------------------------------------------------------------|----|
| Procedure 2: Determine if incremental upgrade or installation is required             | 23 |
| Procedure 3: Verifying Pre-Upgrade Requirements and Capturing Upgrade Data            | 25 |
| Procedure 4: System Health Check                                                      | 25 |
| Procedure 5: Pre-Install Configuration on Server A                                    | 26 |
| Procedure 6: Pre-Install Configuration on Server B                                    | 31 |
| Procedure 7: Install the Application on Server A                                      | 35 |
| Procedure 8: Install the Application on Server B                                      | 40 |
| Procedure 9: Switch Configuration                                                     | 45 |
| Procedure 10: Configuring the Application                                             | 55 |
| Procedure 11: Start EPAP and PDBA services                                            | 71 |
| Procedure 12: PDB Configuration (Active Provisionable Site as designated by customer) | 72 |
| Procedure 13: Assess the MPS Server's Readiness for Incremental Upgrade               | 77 |
| Procedure 14: Pre and Post Upgrade Backups                                            | 79 |
| Procedure 15: Pre-Upgrade System Time Check                                           | 79 |
| Procedure 16: Upgrade Server B                                                        | 80 |
| Procedure 17: Upgrade Server A                                                        | 86 |
| Procedure 18: Reboot Eagle Cards                                                      | 91 |

| Procedure 19: Server B Backout                                        | 93  |
|-----------------------------------------------------------------------|-----|
| Procedure 20: Backout both MPS A and B                                |     |
| Procedure 21: Restart the PDBA Software Post-Backout and Post-Upgrade |     |
| Procedure 22: Perform System Health Check                             | 105 |
| Procedure 23: Validate the Upgrade Media                              | 107 |
| Procedure 24: System Configuration Backup                             |     |
| Procedure 25: PDB Backup                                              | 111 |
| Procedure 26: RTDB Backup                                             | 114 |
| Procedure 27: EuiDB Backup                                            | 116 |
| Procedure 28: RTDB Reload from PDBA                                   | 118 |
| Procedure 29: RTDB Restore                                            |     |
| Procedure 30: RTDB Reload from Remote                                 |     |
| Procedure 31: ISO Image copy from USB media                           |     |
| Procedure 32: IPM with TPD 7.0.x.                                     |     |
| Procedure 33: Standalone PDB Segmented Configuration                  |     |
| Procedure 34: Password change for EPAP System Users                   |     |
| Procedure 35: E5-APP-B Halt/Shutdown                                  | 141 |

### 1. INTRODUCTION

### 1.1 Purpose and Scope

This document describes methods utilized and procedures executed to perform the following tasks:

- a. An initial installation of the EPAP 16.1 application software if it is not currently installed on an in-service E5-APP-B system running a release of TPD 7.0.x.
- b. An incremental software upgrade on an in-service E5-APP-B system running a release equal to TPD 7.0.x and EPAP Release 16.1.

For EPAP 15.x/16.0 to EPAP 16.1 full upgrade, refer to [6].

The audience for this internal document consists of Oracle customers and the following groups: Software System, Product Verification, Documentation, and Customer Service including Software Operations and NPI. This document provides step-by-step instructions to execute any MPS incremental upgrade or installation using an ISO image.

This document does not address requirements relating to the interaction, if any, between EAGLE and MPS incremental upgrade. This document does not address feature activation.

#### 1.2 References

#### 1.2.1 External

- [1] EAGLE Application Processor (EPAP) Administration Guide, E54368-01, latest revision, Oracle
- [2] EPAP 15.0 Administration Manual, 910-6532-001, Oracle

#### 1.2.2 Internal (Oracle)

The following are references internal to Oracle. They are provided here to capture the source material used to create this document. Internal references are only available to Oracle's personnel.

- [1] TEKELEC Acronym Guide, MS005077, revision 2.35, September 2005.
- [2] Software Upgrade Procedure Template, TM005074, Current Version
- [3] Integrating MPS into the Customer Network, TR005014, version 3.1, October 2009
- [4] TPD Initial Product Manufacture TPD 7.0+,E53017-04, Latest revision
- [5] PFS EPAP 16.1, PF006203, Latest revision
- [6] EPAP 16.1 Full Upgrade, UP006347, Latest revision
- [7] EPAP Administration Manual for EPAP 16.1, Latest version

#### **1.3 Software Release Numbering**

Refer to Engineering Release Notes or other appropriate document with the most recent build numbers in order to identify the proper components (software loads, GPLs, etc.) that comprise the product's software release.

#### 1.4 Acronyms

An alphabetized list of acronyms used in the document that are not included in [1]:

#### Table 1. Acronyms

| AS        | Application Server                                                   |
|-----------|----------------------------------------------------------------------|
| E5-APP-B  | E5 Based Application Card                                            |
| E5APPB-01 | E5 Based Application card installed with <b>300</b> G SSD Hard Drive |
| E5APPB-02 | E5 Based Application card installed with <b>480</b> G SSD Hard Drive |
| EPAP      | Eagle Provisioning Application Processor                             |

| GA  | General Availability          |
|-----|-------------------------------|
| IPM | Initial Product Manufacture   |
| LA  | Limited Availability          |
| MPS | Multi-Purpose Server          |
| NPI | New Product Introduction      |
| SM  | Service Module                |
| TPD | Tekelec Platform Distribution |

### 1.5 Terminology

Multiple servers may be involved with the procedures in this manual. Therefore, most steps in the written procedures begin with the name or type of server to which the step applies. For example:

Each step has a checkbox for every command within the step that the technician should check to keep track of the progress of the procedure.

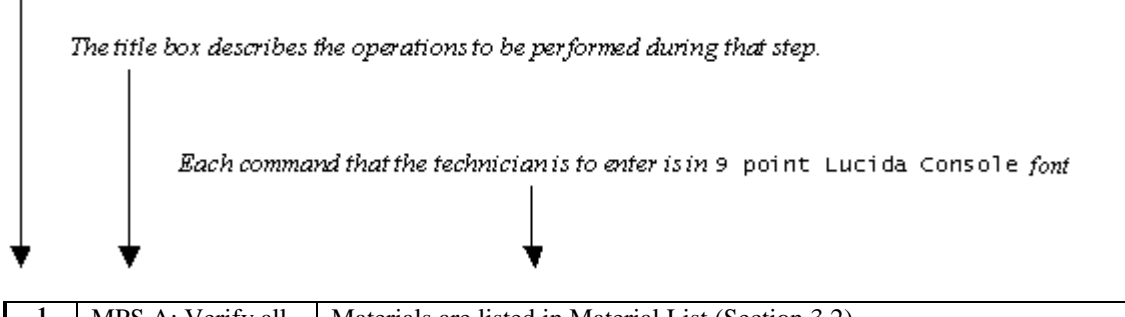

| I | 1 | MPS A: Verify all              | Materials are listed in Material List (Section 3.2) |
|---|---|--------------------------------|-----------------------------------------------------|
|   |   | materials required are present |                                                     |
| L |   |                                |                                                     |

#### Figure 1: Example of a step that indicates the Server on which it needs to be executed

Other terminology follows.

Table 2. Terminology

| Backout (abort)         | The process to take a system back to a Source Release prior to completion of          |
|-------------------------|---------------------------------------------------------------------------------------|
|                         | incremental upgrade to Target release. Includes preservation of databases and         |
|                         | system configuration.                                                                 |
| Incremental upgrade     | <b>Open Systems:</b> An upgrade that takes a target system from any given release to  |
|                         | another release but not necessarily from the shipping baseline to the target release. |
| Mixed EPAP              | An EPAP where both PDB and RTDB databases reside.                                     |
| Non-provisionable (Non- | An EPAP server hosting a Real Time DB without any provisioning interfaces to          |
| prov) EPAP              | external provisioning applications. Non-Prov servers are connected to a pair of       |
|                         | Provisionable EPAP from where they get their updates.                                 |
| Provisionable EPAP      | An EPAP server hosting PDB with provisioning interfaces to AS. Both Mixed             |
|                         | EPAP and Standalone PDB are Provisionable EPAP.                                       |
| Rollback                | The process to take a system from a Target Release back to a Source Release           |
|                         | including preservation of databases and system configuration.                         |
| Source release          | Software release to upgrade from.                                                     |
| Standalone PDB          | Also known as 'PDB Only', this type of EPAP shall have PDB database only. No          |
|                         | RTDB database shall exist on the standalone PDB site.                                 |
| Target release          | Software release to upgrade to.                                                       |
| Upgrade media           | USB media or ISO image for E5-APP-B.                                                  |

#### 1.6 Recommendations

This procedure should be followed thoroughly utilizing the steps as written. When planning to run incremental upgrade on the server, contact My Oracle Support at least 48 hours before the incremental upgrade process has been planned to be initiated. In the event any unexpected results are returned while executing steps in this procedure, halt the activity and contact My Oracle Support for assistance.

#### Please read the following notes on procedures:

- 1. Any procedure completion times are estimates. Times may vary due to differences in database size, user experience, and user preparation.
- 2. The shaded area within response steps must be verified in order to successfully complete that step.
- 3. Output displayed in the procedures' response steps is presented. Actual output varies depending on system. Output is presented for reference only.
- 4. Where possible, command response outputs are shown as accurately as possible. However, exceptions may include the following:
  - Information such as *time* and *date*.
  - ANY information marked with "*XXXX*." Where appropriate, instructions are provided to determine what output should be expected in place of "*XXXX*."
- 5. After completing each step and **at each point where data is recorded from the screen**, *the technician performing the procedure must check each step*. A checkbox has been provided beneath each step number for this purpose.
- 6. Captured data is required for future support reference if My Oracle Support is not present during the execution of procedures.
- 7. In procedures that require a command to be executed on a specific MPS, the command is prefaced with MPS A: or MPS B:
- 8. User Interface menu items displayed in this document were correct at the time the document was published but may appear differently at time that this procedure is executed.

### 1.7 Requirements

- Screen logging is required throughout the procedure. These logs should be made available to My Oracle Support in the event their assistance is needed.
- Target-release USB media or ISO image

#### 2. GENERAL DESCRIPTION

This document defines the step-by-step actions performed to execute a software incremental upgrade of an in-service MPS running the EPAP application from the source release to the target release on **E5-APP-B-01/02**.

For the EPAP application, some steps in this procedure refer to the PDB application feature on the MPS A of the MPS pair. The EPAP application makes it optional for a newly installed MPS A node to be configured as a Provisioning (PDB) node (upgrades of MPS A nodes already configured as a provisioning node does not change this configuration).

The EPAP application can be installed and upgraded based on the table below.

#### Table 3 Install-Upgrade paths

| TPD Release for IPM                | EPAP Initial Installation Release       |
|------------------------------------|-----------------------------------------|
| 7.0.3.0.0_86.40.0 or later         | 16.1.a.a.a-b.b.b                        |
| Incremental Upgrade Source Release | Incremental Upgrade Destination Release |
|                                    |                                         |

The EPAP upgrade paths are shown in the figures below. The general timeline for all processes to perform a software incremental upgrade, from pre-upgrade backups to a final system health check, is also included below.

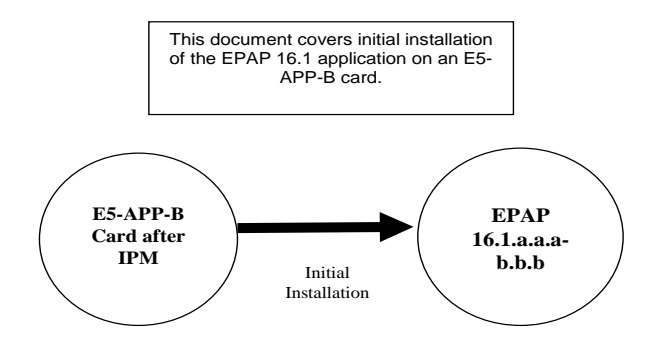

Figure 2: Initial Application Installation Path – Example shown

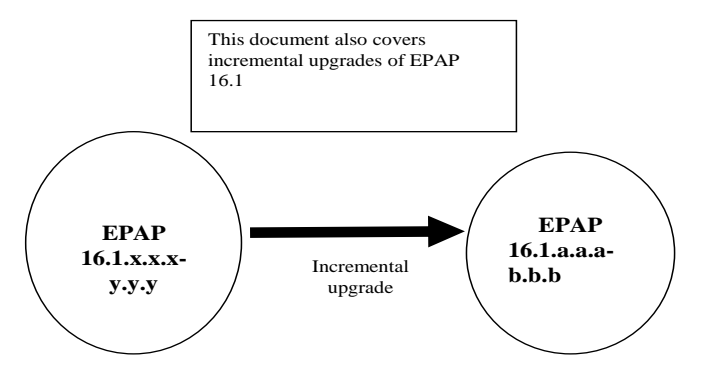

Figure 3: Incremental Upgrade Path – EPAP 16.1

#### 2.1 Upgrading Provisionable EPAP Mated Pairs

Current deployments of the EPAP support two geographically separated EPAP systems that are "mated", meaning they communicate and replicate PDB information between the two sites. An EPAP system is a pair of MPS servers (an **A** and a **B** node). So a mated pair of EPAP systems consists of four MPS servers, an **A** and a **B** node for each EPAP system (see Figure 4: EPAP Mated Pairs). EPAP allows more than two EPAP systems in a related configuration (up to 22 Non-Provisionable MPS servers).

This document describes incremental upgrade (and, if necessary, backout) of the EPAP software on one system, that system consisting of two MPS servers (A and B). However, for mated pairs of EPAP systems, incremental upgrades (and backouts) must be coordinated between both the local EPAP system and the remote EPAP system and performed during the same maintenance period.

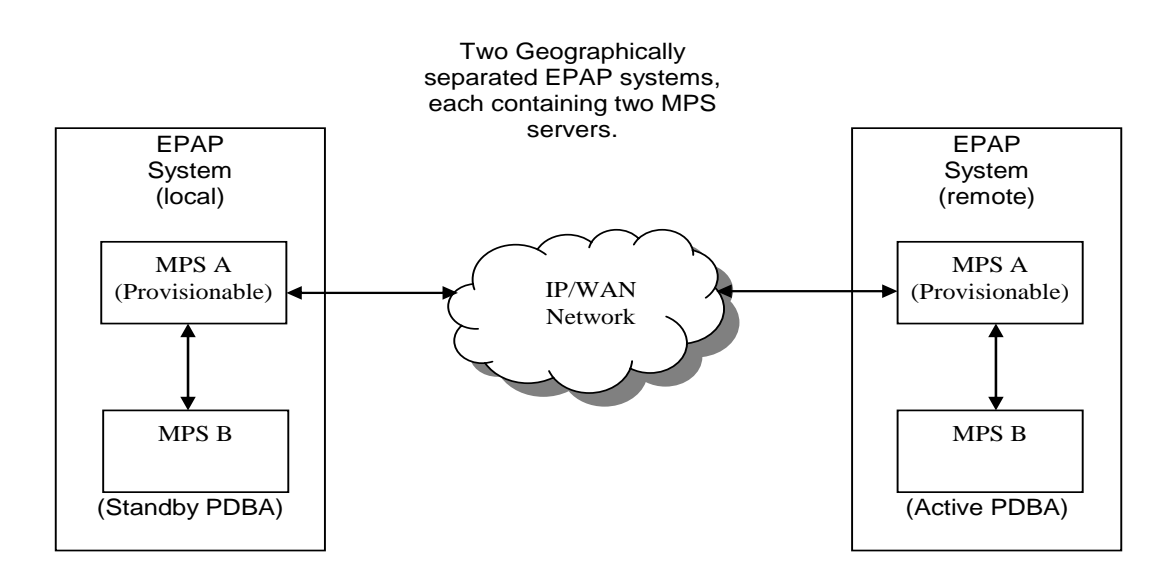

#### Figure 4: EPAP Mated Pairs

Incremental Upgrade of mated EPAP systems must be carried out in the following order:

- 1. Ensure PDB databases are at the same level. Stop all provisioning to ensure that all PDB databases are in sync before proceeding. Also, ensure that no PDB/RTDB maintenance activity is in progress and clear all scheduled activities.
- 2. Local MPS-B
- 3. Local MPS-A (Standby PDBA)
- 4. Remote MPS-B
- 5. Remote MPS-A (Active PDBA)

When incremental upgrade is initiated on the local MPS-B, the scripts controlling the incremental upgrade will cause the local MPS-B to communicate using Secure-Shell to both the local MPS-A and the remote MPS-A to stop the PDBA software. The PDBAs should be restarted only after both the local and remote EPAP systems have successfully completed the incremental upgrade.

NOTE: Since the PDBA software is not running immediately after an incremental upgrade, the syscheck utility will alarm the fact that the PDBA is not running on the local and remote EPAP A-servers.

#### 2.2 Backout Provisionable EPAP Mated Pairs

Backout of Provisionable EPAP Mated Pairs should be done in the reverse order that the incremental upgrade was performed:

- 1. Identify a PDB backup that was made prior to incremental upgrade, on the EPAP release that backout will target. Note that backout always carries the risk of losing data, should a restore from database backup become necessary.
- 2. Remote MPS-A (Active PDBA)
- 3. Remote MPS-B
- 4. Local MPS-A (Standby PDBA)
- 5. Local MPS-B

On a backout of an **incremental** upgrade, the server will remain in runlevel 3 (no applications running). The user will be required to manually reboot the server to bring it back into service and a syscheck can be performed.

#### 2.3 Upgrading EPAP Non-Provisionable MPS Servers

In EPAP release 16.1, Non-Provisional MPS pairs can connect to: Mixed EPAP or Standalone PDB.

#### 2.3.1 Non-Provisional MPS pairs in Mixed EPAP configuration

EPAP provides the ability to expand the concept of a mated pair of EPAP systems to have up to 24 EPAP systems (48 MPS servers total) configured such that two of the MPS-A servers will run the PDBA software and handle provisioning (Provisionable nodes) and the other 24 MPS-B and 24 MPS-A servers will only run the RTDB software, taking their updates from the two Provisionable MPS-A servers. In such a configuration, it is required that the EPAP systems containing the Provisionable MPS-A servers be upgraded first, before any EPAP systems containing non-Provisionable MPS-A servers are upgraded.

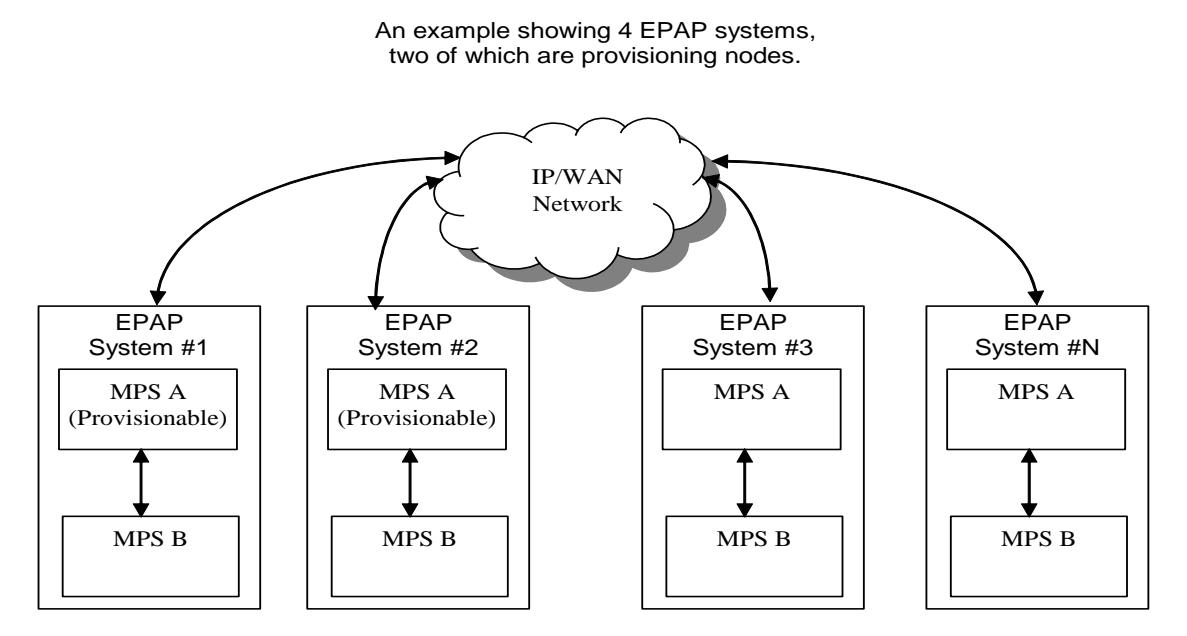

Figure 5: EPAP Mated Pairs with Non-Provisioning MPS Servers

#### 2.3.2 Non-Provisional MPS pairs in Standalone PDB configuration

EPAP provides the ability to separate the RTDB from PDB to create two architectures: Standalone PDB running PDB process only and Non-Provisionable running RTDB only. Up to 22 Non-Provisional EPAP mated pairs are connected to 2 Standalone PDB that are configured as Active/Standby. In such a configuration, it is required that the Standalone PDB MPS servers be fully upgraded first (see detail in [6]), before any EPAP systems containing non-Provisionable MPS-A servers are upgraded.

### 3. INCREMENTAL UPGRADE OVERVIEW

#### 3.1 Upgrade Provisioning Rules

When a Provisionable EPAP mated pair is upgraded or backed out, the EPAP upgrade scripts disable provisioning when the upgrade is initiated on the first MPS server. The PDBA software remains disabled until the last server in the MPS in the mated pair has been upgraded or backed out. The user has to enable the PDBA software, allowing provisioning, after the upgrade/backout is complete on last MPS server in an EPAP mated pair. Provisioning is not disabled during the upgrade of a Non-Provisionable MPS.

Because EPAP MPS pairs are generally located at geographically distinct sites, significant time may elapse between the upgrade of the Provisionable EPAP pair and the upgrade of the Non-Provisionable EPAP pairs. Provisionable EPAP MPS pairs must always be upgraded before Non-Provisionable EPAP pairs.

#### **3.2 Required Materials**

- For Mixed EPAP or Non-Provisional EPAP: Two (2) target-release USB media or a target-release ISO file. For Standalone PDB: One (1) target-release USB media or a target-release ISO file
- A terminal and null modem cable to establish a serial connection.
- Write down the system configuration information.

| Description                           | Information |
|---------------------------------------|-------------|
| PROVISIONABLE (Yes/No)                |             |
| PDBA state (Active/Standby)           |             |
| Provisioning IP (IPv4)                |             |
| Provisioning Mask (IPv4)              |             |
| Provisioning Default Router IP (IPv4) |             |
| Provisioning IP (IPv6)                |             |
| Provisioning Netmask (IPv6)           |             |
| Provisioning Default Router IP (IPv6) |             |
| NTP1 IP (IPv4/IPv6)                   |             |
| NTP2 IP (IPv4/IPv6)                   |             |
| NTP3 IP (IPv4/IPv6)                   |             |
| Local VIP                             |             |
| Remote VIP                            |             |
| Local PDBA IP (IPv4)                  |             |
| Local PDBA IP (IPv6)                  |             |
| Remote PDBA IP (IPv4/IPv6)            |             |
| Remote PDBA B IP (IPv4/IPv6)          |             |
| RTDB Homing                           |             |
| Time Zone                             |             |
| PDBA Proxy Feature                    |             |
| Others                                |             |

**Table 4: System Configuration Information** 

• Passwords for users on the local system:

|                                    | EPAP USERS     |                |  |  |  |  |
|------------------------------------|----------------|----------------|--|--|--|--|
| login                              | MPS A password | MPS B password |  |  |  |  |
| epapconfig                         |                |                |  |  |  |  |
| epapdev                            |                |                |  |  |  |  |
| (needed for backout only)          |                |                |  |  |  |  |
| syscheck                           |                |                |  |  |  |  |
| root                               |                |                |  |  |  |  |
| epapall<br>(needed for GUI access) |                |                |  |  |  |  |
| admusr                             |                |                |  |  |  |  |

Table 5. User Password Table

## **3.3 Installation Phases**

The following table illustrates the progression of the installation process by procedure with estimated times. The estimated times and the phases that must be completed may vary due to differences in typing ability and system configuration. The phases outlined in Table 6 and Table 7 are to be executed in the order they are listed.

| Phase                                  | Ela<br>Ti<br>(Mi | psed<br>ime<br>nutes) | Activity                                                                                                    | Procedure                                    |
|----------------------------------------|------------------|-----------------------|----------------------------------------------------------------------------------------------------|----------------------------------------------|
|                                        | This<br>Step     | Cum.                  |                                                                                                    |                                              |
| Connectivity setup                     | 15               | 15                    | Set up connectivity to the MPS Servers.                                                                              | Procedure 1                                  |
| Verify install                         | 5                | 20                    | Verify this should be an install.                                                                                    | Procedure 2                                  |
| Pre-upgrade check                      | 15               | 35                    | Verify requirements for install are met.                                                                             | Procedure 3                                  |
| Pre-install health check               | 5                | 40                    | Run the syscheck utility to verify that all servers are operationally sound.                                         | Procedure 4                                  |
| Configure Server 1A                    | 5                | 45                    | Set hostname, designation, function and time.                                                                        | Procedure 5                                  |
| Configure Server 1B                    | 5                | 50                    | Set hostname, designation, function and time.                                                                        | Procedure 6                                  |
| Install Servers                        | 30               | 80                    | Install software on sides 1A and 1B                                                                                  | Procedure 7<br>Procedure 8                   |
| Configure Switches                     | 30*              | 110*                  | Configure the Switches                                                                                               | Procedure 9                                  |
| Post-install application processing    | 30               | 140                   | Perform first time configuration. Perform<br><b>Procedure 11</b> only if the EPAP is<br>configured as Provisionable. | Procedure 10<br>Procedure 11<br>Procedure 11 |
| Post-upgrade health check              | 5                | 145                   | Run the syscheck utility to verify all servers are operationally sound.                                              | Procedure 4                                  |
| Check EPAP-EAGLE<br>connectivity speed | 20               | 165                   | Configure and verify that EAGLE SM<br>cards are getting auto-negotiated to<br>1000Mbps/Full Duplex                   | Appendix B                                   |

### 3.3.1 Installation Phases for Mixed and Non-Provisionable EPAP

 Table 6. Installation Phases for Mixed EPAP and Non-Provisional EPAP

**\*NOTE:** If configuring 4 switches, add 30 minutes to the current setup

### 3.3.2 Installation Phases for Standalone PDB

Note: In the procedures below, skip the steps which need to be executed on MPS B, since MPS B is not present in the Standalone PDB configuration''.

| Phase                               | Ela<br>Ti<br>(Mi | psed<br>ime<br>nutes) | Activity                                                                                                    | Procedure                                    |
|-------------------------------------|------------------|-----------------------|----------------------------------------------------------------------------------------------------|----------------------------------------------|
|                                     | This<br>Step     | Cum.                  |                                                                                                    |                                              |
| Connectivity setup                  | 15               | 15                    | Set up connectivity to the MPS Servers.                                                                                              | Procedure 1                                  |
| Verify install                      | 5                | 20                    | Verify this should be an install.                                                                                                    | Procedure 2                                  |
| Pre-upgrade check                   | 15               | 35                    | Verify requirements for install are met.                                                                                             | Procedure 3                                  |
| Pre-install health check            | 5                | 40                    | Run the syscheck utility to verify that all servers are operationally sound.                                                         | Procedure 4                                  |
| Configure Server 1A                 | 5                | 45                    | Set hostname, designation, function and time.                                                                                        | Procedure 5                                  |
| Install Server                      | 30               | 75                    | Install software on sides 1A                                                                                                    | Procedure 7                                  |
| Post-install application processing | 30               | 105                   | Perform first time configuration.<br>Refer to Procedure 33 to configure the<br>Standalone PDB in segmented network<br>configuration. | Procedure 10<br>Procedure 11<br>Procedure 12 |
| Post-upgrade health check           | 5                | 110                   | Run the syscheck utility to verify all servers are operationally sound.                                                              | Procedure 4                                  |

**Table 7 Installation Phases for Standalone PDB** 

## **3.4 Incremental Upgrade Phases**

The following table illustrates the progression of the incremental upgrade process by procedure with estimated times and may vary due to differences in typing ability and system configuration. The procedures outlined in below **Table 8** are to be executed in the order they are listed.

Note: Before proceeding with the incremental upgrade process, refer to section 2.1 to get the overview of the EPAP setup and upgrade order.

| DI                                       | Ela<br>Ti              | psed<br>ime            |                                                                                                    |              |
|------------------------------------------|------------------------|------------------------|----------------------------------------------------------------------------------------------------|--------------|
| Phase                                    | (MI)<br>This<br>Step   | Cum.                   | Αснуну                                                                                                    | Procedure    |
| Connectivity setup                       | 15                     | 15                     | Set up connectivity to the MPS servers.                                                                                                    | Procedure 1  |
| Verify incremental upgrade               | 5                      | 20                     | Verify this should be an incremental upgrade.                                                                                                    | Procedure 2  |
| Pre-upgrade check                        | 15                     | 35                     | Verify requirements for incremental upgrade are met.                                                                                                   | Procedure 3  |
| Pre-upgrade health check                 | 5                      | 55                     | Run the syscheck utility to verify the MPS server is operationally sound.                                                                              | Procedure 4  |
| Assess readiness for incremental upgrade | 15                     | 50                     | Assess the server's readiness for incremental upgrade.                                                                                                 | Procedure 13 |
| Pre-upgrade Backup                       | *See<br>notes<br>below | *See<br>notes<br>below | Backup application databases and other pertinent information.                                                                                          | Procedure 14 |
| Pre-upgrade system time check            | 5                      | 60                     | Pre-upgrade system time check.                                                                                                    | Procedure 15 |
| Upgrade MPS B                            | 30                     | 90                     | Execute the incremental upgrade procedure on MPS B.                                                                                                    | Procedure 16 |
| Upgrade MPS A                            | 30                     | 120                    | Execute the incremental upgrade procedure on MPS A.                                                                                                    | Procedure 17 |
| Post-upgrade health check                | 5                      | 125                    | Run the syscheck utility to verify the MPS server is operationally sound.                                                                              | Procedure 4  |
| Start the PDB software.                  | 10                     | 135                    | Step only necessary during incremental<br>upgrade of a Provisionable mated EPAP<br>pair.<br>Re-activate the PDB on the<br>Provisionable MPS A servers. | Procedure 21 |
| Post-upgrade Backups                     | *See<br>notes<br>below | *See<br>notes<br>below | Backup application databases and other pertinent information.                                                                                          | Procedure 14 |

#### 3.4.1 Incremental Upgrade Phases for Mixed and Non-Provisionable EPAP

 Table 8 Incremental Upgrade Phases for Mixed and Non-Provisionable EPAP

## 3.4.2 Incremental Upgrade Phases for Standalone PDB

| Phase                                    | Ela<br>Ti<br>(Mii      | psed<br>me<br>nutes)   | Activity                                                                                                    | Procedure    |
|------------------------------------------|------------------------|------------------------|----------------------------------------------------------------------------------------------------|--------------|
|                                          | This<br>Step           | Cum.                   |                                                                                                    |              |
| Connectivity setup                       | 15                     | 15                     | Set up connectivity to the MPS servers.                                                                                                    | Procedure 1  |
| Verify incremental upgrade               | 5                      | 20                     | Verify this should be an incremental upgrade.                                                                                                    | Procedure 2  |
| Pre-upgrade check                        | 15                     | 35                     | Verify requirements for incremental upgrade are met.                                                                                                   | Procedure 3  |
| Pre-upgrade health check                 | 5                      | 55                     | Run the syscheck utility to verify the MPS server is operationally sound.                                                                              | Procedure 4  |
| Assess readiness for incremental upgrade | 15                     | 50                     | Assess the server's readiness for incremental upgrade.                                                                                                 | Procedure 13 |
| Pre-upgrade Backup                       | *See<br>notes<br>below | *See<br>notes<br>below | Backup application databases and other pertinent information.                                                                                          | Procedure 14 |
| Pre-upgrade system time check            | 5                      | 60                     | Pre-upgrade system time check.                                                                                                    | Procedure 15 |
| Upgrade MPS A                            | 30                     | 90                     | Execute the incremental upgrade procedure on MPS A.                                                                                                    | Procedure 17 |
| Post-upgrade health check                | 5                      | 95                     | Run the syscheck utility to verify the MPS server is operationally sound.                                                                              | Procedure 4  |
| Start the PDB software.                  | 10                     | 105                    | Step only necessary during incremental<br>upgrade of a Provisionable mated EPAP<br>pair.<br>Re-activate the PDB on the<br>Provisionable MPS A servers. | Procedure 21 |
| Post-upgrade Backups                     | *See<br>notes<br>below | *See<br>notes<br>below | Backup application databases and other pertinent information.                                                                                          | Procedure 14 |

#### Table 9 Incremental Upgrade Phases on Standalone PDB

**\*NOTE:** The time needed to backup application data is dependent on the amount of application data. This procedure cannot specify an exact length of time since different customers have different amounts of application data.

## 3.5 Backout Phases

Note: Before proceeding with the backout process, refer to sections 7.1 and 7.2 to get the overview of the EPAP setup and the backout order.

| Phase                           | Elapsed<br>Time<br>(Hours or<br>Minutes)<br>This Cu |                        | Activity                                                                                                    | Impact                                                                                                    | Procedure                                                                                                    |  |
|---------------------------------|-----------------------------------------------------|------------------------|----------------------------------------------------------------------------------------------------|----------------------------------------------------------------------------------------------------|----------------------------------------------------------------------------------------------------|--|
| Determine<br>state of<br>system | 15-<br>30                                           | <b>m.</b><br>15-<br>30 | Investigate and determine<br>the state of the MPS<br>system. This may take<br>anywhere from 15 to 30<br>minutes.                                                                                       | Cannot proceed with<br>backout until failure<br>analysis is complete.<br>Some hand-fixes may be<br>required before<br>proceeding with backout. | Contact My Oracle<br>Support following the<br>instructions on the<br>front page or the<br>instructions on the<br>Appendix E |  |
| Backout<br>MPS B only           | 30                                                  | 45-<br>60              | If required, backout MPS<br>B.<br>If backout of MPS A and<br>B is required, execute<br><b>Procedure 20</b> . Otherwise,<br>if backout required only<br>on MPS B, then execute<br><b>Procedure 19</b> . |                                                                                                    | Procedure 19                                                                                                    |  |
| Backout<br>MPS A and<br>B       | 100                                                 | 145-<br>160            | Backout MPS A and B.                                                                                                    |                                                                                                    | Procedure 20                                                                                                    |  |
| Post-backout health check       | 10                                                  | 155-<br>170            | Run the syscheck utility<br>to verify the MPS server<br>is operationally sound.                                                                                                    | Verify that the backout was successful.                                                                                                    | Procedure 4                                                                                                    |  |
| Start the<br>PDBA<br>software   | 5                                                   | 160-<br>175            | Re-activate the PDB on<br>the Provisionable MPS A<br>servers.<br><b>Note: Read the</b><br><b>instructions given in</b><br><b>Procedure 21 before</b><br><b>executing the procedure.</b>                |                                                                                                    | Procedure 21                                                                                                    |  |

### 3.5.1 Backout Phases for Mixed and Non-Provisionable EPAP

Table 10. Backout Phases for Mixed and Non-Provisionable EPAP

## 3.5.2 Backout Phases for Standalone PDB

| Phase                         | Elapsed<br>Time<br>(Hours or<br>Minutes) |             | Activity                                                                        | Impact                                                                                         | Procedure                                                                      |
|-------------------------------|------------------------------------------|-------------|---------------------------------------------------------------------------------|------------------------------------------------------------------------------------------------|--------------------------------------------------------------------------------|
|                               | This                                     | Cu          |                                                                                 |                                                                                                |                                                                                |
| Determine<br>state of         | 15-<br>30                                | 15-<br>30   | Investigate and determine<br>the state of the MPS                               | Cannot proceed with backout until failure                                                      | Contact My Oracle<br>Support following the                                     |
| system                        |                                          |             | system. This may take<br>anywhere from 15 to 30<br>minutes.                     | analysis is complete.<br>Some hand-fixes may be<br>required before<br>proceeding with backout. | instructions on the<br>front page or the<br>instructions on the<br>Appendix E. |
| Backout<br>MPS A              | 30                                       | 45-<br>60   | Backout MPS A.                                                                  |                                                                                                | Procedure 20, step 1<br>through 14.                                            |
| Post-backout<br>health check  | 10                                       | 155-<br>170 | Run the syscheck utility<br>to verify the MPS server<br>is operationally sound. | Verify that the backout was successful.                                                        | Procedure 4                                                                    |
| Start the<br>PDBA<br>software | 5                                        | 160-<br>175 | Re-activate the PDB on<br>the Provisionable MPS A<br>servers.                   |                                                                                                | Procedure 21                                                                   |

 Table 11. Backout Phases for Standalone PDB

## 3.6 Log Files

All commands executed during an incremental upgrade or installation, are logged in the

"/var/TKLC/log/upgrade/upgrade.log" file. This log file is automatically initiated when upgrade software is invoked. This log file is rolled every time an upgrade is initiated. A total of up to five upgrade log files are stored on the server.

The upgrade wrapper script, ugwrap, logs its actions also to the "/var/TKLC/log/upgrade/ugwrap.log" file. This log file is rolled every time ugwrap is initiated. A total of up to five ugwrap log files are stored on the server.

## 4. UPGRADE PREPARATION

## Procedure 1 Setting up the upgrade environment

#### **Procedure 1: Setting up the upgrade environment**

| S<br>T | This procedure sets up                                                                                                    | o the upgrade environment. Windows are opened for both MPS servers.                                                                                                    |  |  |  |  |  |  |
|--------|----------------------------------------------------------------------------------------------------|----------------------------------------------------------------------------------------------------|--|--|--|--|--|--|
| E<br>P | NOTE: Call My Orac                                                                                                    | NOTE: Call My Oracle Support for assistance if modem access is the method use for upgrade.                                                                                                    |  |  |  |  |  |  |
| #      | Check off ( $\checkmark$ ) each step a                                                                                             | Check off ( $$ ) each step as it is completed. Boxes have been provided for this purpose under each step number.                                                                                                    |  |  |  |  |  |  |
|        | IF THIS PROCEDURE F.                                                                                                    | AILS, CONTACT MY ORACLE SUPPORT AND <b>ASK FOR <u>UPGRADE ASSISTANCE</u>.</b>                                                                                                    |  |  |  |  |  |  |
| 1.     | Establish a connection to MPS A.                                                                                                   | If access to the MPS servers is not available through an IP network, connect to the E5-<br>APP-B card via the serial port.                                                                                                    |  |  |  |  |  |  |
|        |                                                                                                    | For connecting the E5-APP-B A card, disconnect the console cable from the serial port<br>on the E5-APP-B B card's adapter. The cable should be disconnected at the point where<br>it connects to the serial port labeled 'S1' on the E5-APP-B B card's adapter and use it<br>for serial access. <b>Cable part numbers - 830-1220-xx</b> |  |  |  |  |  |  |
| 2.     | On the workstation, open<br>one terminal window in<br>preparation for<br>establishing remote<br>connections to the MPS<br>servers. | Create a terminal window                                                                                                    |  |  |  |  |  |  |
| 3.     | Create a terminal window for MPS A.                                                                                                | Create a terminal window and give it a title of "MPS A"                                                                                                    |  |  |  |  |  |  |
| 4.     | <b>MPS A</b> : Enable capture file and verify the correspondent file is created.                                                   | Enable the data capture and verify that the data capture file is created at the path specified.                                                                                                    |  |  |  |  |  |  |
| 5.     | Log into MPS A.                                                                                                    | <hostname> console login: admusr<br/>password: <password></password></hostname>                                                                                                    |  |  |  |  |  |  |
|        |                                                                                                    | If 'admusr' user is not available, then login as 'root' user.                                                                                                    |  |  |  |  |  |  |
| 6.     | MPS A: Start screen Session.                                                                                                    | Execute the following command to start screen and establish a console session with MPS A. <b>\$ screen -L</b>                                                                                                    |  |  |  |  |  |  |
|        |                                                                                                    | If for Standalone PDB, the procedure is complete. Otherwise, continue with the next step.                                                                                                    |  |  |  |  |  |  |
| 7.     | Establish a connection to MPS B.                                                                                                   | If access to the MPS servers is not available through an IP network, connect to the E5-<br>APP-B card via the serial port.                                                                                                    |  |  |  |  |  |  |
|        |                                                                                                    | For connecting the E5-APP-B B card, disconnect the console cable from the serial port<br>on the E5-APP-B A card's adapter. The cable should be disconnected at the point where<br>it connects to the serial port labeled 'S1' on the E5-APP-B A card's adapter and use it<br>for serial access. <b>Cable part numbers - 830-1220-xx</b> |  |  |  |  |  |  |
| 8.     | Create a terminal window for MPS B.                                                                                                | Create a terminal window and give it a title of "MPS B"                                                                                                    |  |  |  |  |  |  |
| 9.     | <b>MPS B</b> : Enable capture file and verify a                                                                                    | Enable the data capture and verify that the data capture file is created at the path specified.                                                                                                    |  |  |  |  |  |  |

### Procedure 1: Setting up the upgrade environment

|          | correspondent file is created.      |                                                                                                    |
|----------|-------------------------------------|----------------------------------------------------------------------------------------------------|
| 10.      | Log into MPS B.                     | <pre><hostname> console login: admusr password: <password> If 'admusr' user is not available, then login as 'root' user.</password></hostname></pre> |
| 11.      | MPS B: Start screen Session.        | Execute the following command to start screen and establish a console session with MPS B.<br><b>\$ screen -L</b>                                     |
| 6<br>12. | MPS A and B:<br>Procedure Complete. | This procedure is complete.                                                                                                    |

# Procedure 2 Determine if incremental upgrade or installation is required

| Procedure 2: Determine if incremental upgrade or installation is require | d |
|--------------------------------------------------------------------------|---|
|--------------------------------------------------------------------------|---|

| S          | This procedure executes the steps required to determine if an incremental upgrade of the system is |                                                                                                    |  |  |  |
|------------|----------------------------------------------------------------------------------------------------|----------------------------------------------------------------------------------------------------|--|--|--|
| Т          | required or an initial application installation is required.                                       |                                                                                                    |  |  |  |
| Ε          | Check off $(\mathbf{v})$ each step                                                                 | as it is completed. Boxes have been provided for this purpose under each step number.                                                                                                    |  |  |  |
| P          | check on ( ) cach step                                                                             | as it is completed. Dones have been provided for and pulpose ander each step humber.                                                                                                    |  |  |  |
|            | IF THIS PROCEDURE                                                                                  | FAILS, CONTACT MY ORACLE SUPPORT AND <b>ASK FOR INCREMENTAL UPGRADE</b>                                                                                                    |  |  |  |
| #          | ASSISTANCE.                                                                                        | ,                                                                                                    |  |  |  |
| 1.         | MPS A: Log in to MPS                                                                               | If not already logged-in, login at MPS A as 'admusr'.                                                                                                    |  |  |  |
|            | А.                                                                                                 |                                                                                                    |  |  |  |
| _          |                                                                                                    | <pre>chostname&gt; console login: admusr</pre>                                                                                                    |  |  |  |
|            |                                                                                                    |                                                                                                    |  |  |  |
|            |                                                                                                    | passworu. <passworu></passworu>                                                                                                    |  |  |  |
|            |                                                                                                    |                                                                                                    |  |  |  |
|            |                                                                                                    | If 'admusr' is not available, then login as 'root' user.                                                                                                    |  |  |  |
|            |                                                                                                    |                                                                                                    |  |  |  |
| 2.         | <b>MPS B</b> : Log in to MPS                                                                       | If not already logged-in, login at MPS B as 'admusr'.                                                                                                    |  |  |  |
|            | В.                                                                                                 |                                                                                                    |  |  |  |
|            |                                                                                                    | <pre><hostname> console login: admusr</hostname></pre>                                                                                                    |  |  |  |
|            |                                                                                                    | password: <password></password>                                                                                                    |  |  |  |
|            |                                                                                                    | Freedom Freedom and Freedom and Fre |  |  |  |
|            |                                                                                                    | If 'admusr' is not available, then login as 'root' user                                                                                                    |  |  |  |
|            |                                                                                                    | The admust is not available, then login as root user.                                                                                                    |  |  |  |
| 2          | MDC D. D. t                                                                                        |                                                                                                    |  |  |  |
| <i>3</i> . | MPS B: Determine in                                                                                | Execute an rpm query command and examine the output:                                                                                                    |  |  |  |
|            | the application is                                                                                 |                                                                                                    |  |  |  |
|            | currently installed on                                                                             | \$ rpm -qi TKLCepap                                                                                                    |  |  |  |
|            | the servers.                                                                                       |                                                                                                    |  |  |  |
|            |                                                                                                    |                                                                                                    |  |  |  |
|            | (MPS B will be used to                                                                             |                                                                                                    |  |  |  |
|            | determine the current                                                                              |                                                                                                    |  |  |  |
|            | state of the servers. We                                                                           |                                                                                                    |  |  |  |
|            | will assume that the                                                                               |                                                                                                    |  |  |  |
|            | state of the A server is                                                                           |                                                                                                    |  |  |  |
|            | the same).                                                                                         |                                                                                                    |  |  |  |
| 4.         | MPS B: Observe the                                                                                 | The following is an example of what the output may look like:                                                                                                    |  |  |  |
|            | output from the rpm                                                                                |                                                                                                    |  |  |  |
|            | query.                                                                                             | \$ rpm -qi TKLCepap                                                                                                    |  |  |  |
| 1          |                                                                                                    | Name : TKLCepap Relocations: (not relocatable)                                                                                                    |  |  |  |
|            |                                                                                                    | Version : 161.0.5 Vendor: Tekelec                                                                                                    |  |  |  |
| 1          |                                                                                                    | Release : 16.1.0_161.6.0 Build Date: Thu 22 Oct 2015                                                                                                    |  |  |  |
|            |                                                                                                    | 1 03:30:02 PM EDI                                                                                                    |  |  |  |

### Procedure 2: Determine if incremental upgrade or installation is required

|     |                                                                                                    | Install Date: Wed 04 Nov 2015 02:55:52 AM EST EDT Build Host: diablo-<br>1.tekelec.com<br>Group : Development/Build Source RPM: TKLCepap-161.0.5-<br>16.1.0_161.6.0.src.rpm<br>Size : 133608355 License: © TEKELEC 2005-<br>2016<br>Signature : (none)<br>Packager : <@tekelec.com><br>URL : http://www.tekelec.com/<br>Summary : Tekelec EPAP Package<br>Description :<br>This is the Tekelec EPAP Package. The package installs EPAP software.<br>Eagle Provisioning Application Processor (EPAP) provides Provisioning<br>Database Application (PDBA on A side) and Real Time Database (RTDB).<br>If the output similar to the above example is displayed, then skip to step 6. Otherwise,<br>proceed to the next step. |
|-----|----------------------------------------------------------------------------------------------------|----------------------------------------------------------------------------------------------------|
| 5.  | <b>MPS B:</b> Installation is<br>required if the<br>application is not<br>present on the server,<br>else incremental<br>upgrade is required. | If the application is not currently installed, output similar to the example below will be returned from the <b>rpm</b> - <b>qi</b> command in the previous step. If this is the case, then an application <b>installation</b> is required. Refer to section 3.3 to perform EPAP installation.<br>\$ rpm -qi TKLCepap<br>package TKLCepap is not installed<br>Skip to step 10.                                                                                                    |
| 6.  | <b>MPS B:</b> Determine<br>which version of the<br>application is present.                                                                   | Write Down the Release Number:<br>Release Number:<br>If the release number on the MPS is less than the release number on the upgrade media,<br>then an incremental upgrade is required.                                                                                                    |
| 7.  | Determine if full<br>upgrade is required.                                                                                                    | If the current release is 15.0.x or 16.0.x and target release is 16.1.y, it is a Full Upgrade.<br>Refer to [6] for the EPAP <b>FULL UPGRADE</b> procedure, instead of this document.                                                                                                    |
| 8.  | Determine if an<br>Incremental Upgrade is<br>required.                                                                                       | If the current release is 16.1.x and target release is 16.1.y (x is less than the number y on the upgrade media), it is an <b>INCREMENTAL UPGRADE</b> .                                                                                                    |
| 9.  | MPS A: Determine if<br>it is Provisionable or<br>Non-Provisionable<br>EPAP setup.                                                            | Execute the following command to determine if the EPAP is Provisionable or Non-<br>Provisionable.<br><b>\$ uiEdit   grep PROVISIONABLE</b><br><b>\$ uiEdit   grep PROVISIONABLE</b><br>"PROVISIONABLE_MPS" is set to "YES"<br>If the above output contains "YES", then the EPAP is Provisionable. Otherwise, the<br>EPAP is Non-Provisionable. Write down this information.<br>EPAP setup type:                                                                                                    |
| 10. | MPS A and B:<br>Procedure Complete.                                                                                                    | This procedure is complete.                                                                                                    |

## Procedure 3 Pre-upgrade requirements

#### Procedure 3: Verifying Pre-Upgrade Requirements and Capturing Upgrade Data

| S                | This procedure verif                                                                                                    | ies that all pre-upgrade requirements have been met.                                                                                                    |
|------------------|----------------------------------------------------------------------------------------------------|----------------------------------------------------------------------------------------------------|
| T<br>E<br>P<br># | Check off (√) each step as it is completed. Boxes have been provided for this purpose under each step number.<br>IF THIS PROCEDURE FAILS, CONTACT MY ORACLE SUPPORTAND <b>ASK FOR <u>UPGRADE ASSISTANCE</u></b> . |                                                                                                    |
| 1.               | Verify all required materials are present.                                                                                                    | Verify that the materials listed in Incremental Upgrade Material List (Section 3.2) are present.                                                                                                    |
| 2.               | Verify the availability<br>of passwords for MPS<br>systems.                                                                                                    | Refer to Table 5 for the list of users.                                                                                                    |
| 3.               | Review provisioning rules.                                                                                                    | Please review the Provisioning information as defined in Section 3.1. If you do not<br>understand the information provided in this section, contact My Oracle Support<br>following the instructions on the front page or the instructions on the Appendix E. |
| 4.<br>□          | Procedure Complete.                                                                                                    | This procedure is complete.                                                                                                    |

## Procedure 4 System Health check

#### **Procedure 4: System Health Check**

| S           | This procedure determines the health of the MPS System before beginning an upgrade.                                  |                                                              |
|-------------|----------------------------------------------------------------------------------------------------|--------------------------------------------------------------|
| T<br>E<br>P | Check off ( $\psi$ ) each step as it is completed. Boxes have been provided for this purpose under each step number. |                                                              |
| г<br>#      | IF THIS PROCEDURE FAILS, CONTACT MY ORACLE SUPPORT AND ASK FOR UPGRADE ASSISTANCE.                                   |                                                              |
| 1.          | <b>MPS A</b> : Verify health of MPS A.                                                                               | Execute Procedure 22 on MPS A to verify the health of MPS A. |
| 2.          | <b>MPS B</b> : Verify health of MPS B.                                                                               | Execute Procedure 22 on MPS B to verify the health of MPS B. |
| 3.          | Procedure Complete.                                                                                                  | This procedure is complete.                                  |

### 5. SOFTWARE INSTALLATION PROCEDURES

Pre install configuration and initial installation of EPAP can be done on any of the server in the mated pair in any order. These operations can be done simultaneously on both the servers.

### Procedure 5 Pre-Install configuration on server A

| S           | This procedure pro                                                                                                    | ovides instructions to perform pre configuration for an initial install of the                                                                                                    |  |
|-------------|----------------------------------------------------------------------------------------------------|----------------------------------------------------------------------------------------------------|--|
| E           | application.                                                                                                    |                                                                                                    |  |
| P<br>#      | Check off ( $\checkmark$ ) each ste                                                                                                    | ep as it is completed. Boxes have been provided for this purpose under each step number.                                                                                                    |  |
| "           | IF THIS PROCEDUR                                                                                                    | E FAILS, CONTACT MY ORACLE SUPPORTAND ASK FOR ASSISTANCE.                                                                                                    |  |
| IMP<br>befo | <b>IMPORTANT:</b> Installation of the Operating System on an Oracle Application Server should be completed before starting installation procedure. Refer to Procedure 32 or [4] for TPD installation guide. |                                                                                                    |  |
| 1.          | Connect to the Server.                                                                                                    | If not already connected, connect to the E5-APP-B card via the serial port.                                                                                                    |  |
|             |                                                                                                    | For connecting the E5-APP-B A card, disconnect the console cable from the serial port<br>on the E5-APP-B B card's adapter. The cable should be disconnected at the point where<br>it connects to the serial port labeled 'S1' on the E5-APP-B B card's adapter and use it for<br>serial access. <b>Cable part numbers - 830-1220-xx</b> |  |
| 2.          | Log in as "admusr"                                                                                                    | If not already logged in, then login as "admusr":                                                                                                    |  |
|             | user.                                                                                                    | [hostname] consolelogin: admusr                                                                                                    |  |
|             |                                                                                                    | password: <i>password</i>                                                                                                    |  |
| 3.          | Start platcfg utility.                                                                                                    | \$ sudo su - platcfg                                                                                                    |  |
| 4.          | Navigate to the <b>Server</b><br><b>Configuration</b> screen.                                                                                                    | Select Server Configuration and press [ENTER]<br>++ Main Menu ++<br>      Maintenance ^  <br>  Diagnostics :  <br>  Server Configuration #  <br>  Security :  <br>  Remote Consoles :  <br>  Network Configuration :  <br>  Exit v  <br>  ++                                                                                            |  |
| 5.          | Navigate to the<br><b>Hostname</b> screen.                                                                                                    | Select Hostname and press [ENTER]<br>++ Server Configuration Menu ++<br>       <br>  @ostname ^  <br>  Designation/Function #  <br>  Configure Storage :  <br>  Set Clock :  <br>  Time Zone :  <br>  Exit v  <br>                                                                                                    |  |

| 6. | Select <b>Edit</b> to edit the hostname.                 | Select Edit and press [ENTER]                                                                                                    |
|----|----------------------------------------------------------|----------------------------------------------------------------------------------------------------|
| 7. | Enter the hostname<br>and press ok.                      | Delete the default entry and enter the Hostname as mps-xxxx-a where xxxx is the last 4 digits of server serial number. Press OK when done.         #************************************                                                                                                    |
| 8. | Exit Back to the<br>Server Configuration<br>Menu.        | Select EXIT to exit back to the Server Configuration Menu. Verify that the hostname has<br>been properly set.<br>Copyright (C) 2003, 2016, Oracle and/or its affiliates. Al++ Options ++<br>Hostname: OSORNA-A<br>Hostname Configuration<br>    Edit     =xit    <br>    Edit     =xit    <br>  Current Hostname: OSORNA-A |
| 9. | Navigate to the <b>Designation/Function</b> menu option. | Select Designation/Function and press [ENTER]                                                                                                    |

|     |                                                  | ++ Server Configuration Menu ++       Hostname ^     Designation/Function :     Configure Storage #     Set Clock :     Time Zone :     Exit v     ++                                                                                                    |
|-----|--------------------------------------------------|----------------------------------------------------------------------------------------------------|
|     | View the current<br>designation and<br>function. | The screen will show the current designation and function setting. On initial install,<br>these fields are blank.<br>Copyright (C) 2003, 2016, Oracle and/or its affiliates. Al++ Options ++<br>Rostname: OSORNA-A<br>Designation Information<br>I dit   Exit  <br>Pesignation: 1A<br>Function: EPAP<br>I dit   Exit  <br>Pesignation is "1A" for the A server<br>2. The Function field should be as follows for Mixed EPAP or Non-Provisional EPAP.<br>I not blank, the values should be as follows for Mixed EPAP or Non-Provisional EPAP.<br>I The Designation is "1A" for the A server<br>2. The Function field should be as follows for Standalone PDB.<br>I. The Designation is "1A" for the A server<br>2. The Function field should be set to EPAP.<br>If not blank, the values should be as follows for Standalone PDB.<br>I. The Designation is "1A" for the A server<br>2. The Function field should be set to PDBonly.<br>If both the fields are blank or either value is not correct, then select Edit and press<br>[ENTER].<br>If both values are correct, select Exit, press [ENTER] and skip the next step. |
| 11. | View the current<br>designation and<br>function. | Skip to Step 13 if Exit was selected in the previous step, otherwise if Edit was selected,<br>delete the current designation and function if already set, and type in the desired values.<br>Enter the appriopriate designation in the Designation field (Note: the designation must be<br>capitalized).<br>Select OK and press [ENTER].<br>For Mixed EPAP or Non-Provisional EPAP, the following is a correct example:                                                                                                    |

|     |                                                                                                    | For Standalone PDB, the following is a correct example:<br>++ Edit Designation ++<br>  Designation: A<br>  Function: PDBonly<br>  ++ ++<br>  OK   Cancel  <br>  ++ ++<br>  the second second s |
|-----|----------------------------------------------------------------------------------------------------|----------------------------------------------------------------------------------------------------|
| 12. | Verify that the<br>Designation and<br>Function information<br>is correct then select<br>and press "Exit". | For Mixed EPAP or Non-Provisional EPAP, the following is a correct example:         Copyright (C) 2003, 2016, Oracle and/or its affiliates. Al++ Options +++         Hostname: OSORNA-A                 Designation Information                 Image: Designation: 1A                 Function:       EPAP                                                                                                    |
|     |                                                                                                    | For Standalone PDB, the following is a correct example:<br>Copyright (C) 2003, 2016, Oracle and/or its affiliates. Al++ Options ++<br>Hostname: OSORNA-A      <br>Designation Information   ++    <br>    dit     Exit    <br>  ++ +++  <br>Designation: 1A    <br>Function: PDBonly                                                                                                    |
| 13. | Select "Set Clock"<br>Menu.                                                                               | ++ Server Configuration Menu ++       Hostname ^     Designation/Function :     Configure Storage :     Set Clock #     Time Zone :     Exit v     ++                                                                                                    |

| 14.        | <ul> <li>1) Select "Edit" from the options dialogue box.</li> <li>2) Using an NTP source, set the Date/Time to be correct for the Eastern Time zone (GMT -5) and press "OK".</li> <li>NOTE: All systems default to Eastern time post IPM. It is important to set the time for the Eastern Time zone at this time.</li> <li>Verify that the Date and Time is correct then select and press "Exit".</li> </ul> | <pre>t+ Options ++<br/> </pre>                                                                                                    |
|------------|----------------------------------------------------------------------------------------------------|----------------------------------------------------------------------------------------------------|
|            |                                                                                                    | ++ Options ++<br>     <br>  ++ ++  <br>  Edit     xit    <br>  ++ ++  <br>                                                                                                    |
| 16.        | Exit from platcfg                                                                                                    | <pre>t+ Options ++ t t t t t ++ t t</pre> |
| 16.<br>17. | Exit from platcfg<br>menu.<br>Reboot the Server.                                                                                                    | <pre>t+ Options ++ t t t t t t t t t t t t t t t t t t t</pre>                                                                                                    |
| 16.<br>17. | Exit from platcfg<br>menu.<br>Reboot the Server.                                                                                                    | <pre>sudo reboot</pre>                                                                                                    |

| S<br>T      | This procedure pro<br>application.                                                                                                    | ovides instructions to perform pre configuration for an initial install of the                                                                                                    |  |
|-------------|----------------------------------------------------------------------------------------------------|----------------------------------------------------------------------------------------------------|--|
| E<br>P<br># | Check off ( $\checkmark$ ) each ste                                                                                                    | ep as it is completed. Boxes have been provided for this purpose under each step number.                                                                                                    |  |
| π           | IF THIS PROCEDUR                                                                                                    | E FAILS, CONTACT MY ORACLE SUPPORTAND ASK FOR ASSISTANCE.                                                                                                    |  |
| IM<br>bef   | IMPORTANT: Installation of the Operating System on an Oracle Application Server should be completed before starting installation procedure. Refer to Procedure 32 or [4] for TPD installation. |                                                                                                    |  |
| 1.          | Connect to the Server.                                                                                                    | If not already connected, connect to the E5-APP-B card via the serial port.                                                                                                    |  |
|             |                                                                                                    | For connecting the E5-APP-B B card, disconnect the console cable from the serial port<br>on the E5-APP-B A card's adapter. The cable should be disconnected at the point where<br>it connects to the serial port labeled 'S1' on the E5-APP-B A cards' adapter and use it for<br>serial access. <b>Cable part numbers - 830-1220-xx</b> |  |
| 2.          | Log in as "admusr"<br>user.                                                                                                    | If not already logged in, then login as 'admusr':<br>[hostname] consolelogin: admusr<br>password: password                                                                                                    |  |
| 3.          | Start platcfg utility.                                                                                                    | \$ sudo su - platcfg                                                                                                    |  |
| 4.          | Navigate to the <b>Server</b><br><b>Configuration</b> screen.                                                                                                    | Select Server Configuration and press [ENTER]<br>++ Main Menu ++<br> <br>Maintenance ^  <br>Diagnostics :  <br><u>Server Configuration #</u><br>Security :  <br>Remote Consoles :  <br>Network Configuration :  <br>Exit v  <br>++                                                                                                    |  |
| 5.          | Navigate to the<br><b>Hostname</b> screen.                                                                                                    | Select Hostname and press [ENTER]<br>++ Server Configuration Menu ++<br> <br> <br> <br> <br> <br> <br> <br> <br> <br>                                                                                                    |  |

| 6. | Select Edit to edit the | Select Edit and press [ENTER]                                                            |
|----|-------------------------|------------------------------------------------------------------------------------------|
|    | hostname.               | ++ Options ++                                                                            |
|    |                         |                                                                                          |
|    |                         | ++ ++                                                                                    |
|    |                         |                                                                                          |
|    |                         | ++                                                                                       |
|    |                         |                                                                                          |
|    |                         |                                                                                          |
|    |                         | ++                                                                                       |
|    |                         |                                                                                          |
|    |                         |                                                                                          |
| 7. | Enter the hostname and  | Delete the default entry and enter the Hostname as mps-xxxx-b where xxxx is the last 4   |
| ш  | press ok.               | digits of server serial number. Press OK when done.                                      |
|    |                         |                                                                                          |
|    |                         | Hostname: OSORNA-B                                                                       |
|    |                         |                                                                                          |
|    |                         |                                                                                          |
|    |                         | OK     Cancel                                                                            |
|    |                         |                                                                                          |
|    |                         |                                                                                          |
|    |                         | ++                                                                                       |
|    |                         |                                                                                          |
|    |                         |                                                                                          |
|    |                         | While connected to the serial console, some console output might come when the user is   |
|    |                         | using the serial console to configure the EPAP. Those serial output are harmless and can |
|    |                         | be ignored.                                                                              |
| 8. | Exit Back to the Server | Select FXIT to exit back to the Server Configuration Menu. Verify that the hostname has  |
|    | Configuration Menu.     | been properly set.                                                                       |
| _  |                         | Copyright (C) 2003, 2016, Oracle and/or its affiliates. Al++ Options ++                  |
|    |                         | Hostname: OSORNA-B                                                                       |
|    |                         | Edit     <mark>=</mark> xit                                                              |
|    |                         |                                                                                          |
|    |                         | Current Heathares OSODWA R                                                               |
|    |                         | Current Hostname: OSORNA-B ++                                                            |
|    |                         |                                                                                          |
|    |                         |                                                                                          |
| 9. | Navigate to the         | Select Designation/Function and press [ENTER]                                            |
|    | Designation/Function    | ++ Server Configuration Menu ++                                                          |
|    | menu option.            |                                                                                          |
|    |                         | Hostname ^                                                                               |
|    |                         | Configure Storage #                                                                      |
|    |                         | Set Clock :                                                                              |
|    |                         | Time Zone :                                                                              |
|    |                         | Exit v                                                                                   |
|    |                         |                                                                                          |
|    |                         | ++                                                                                       |

| View the current<br>designation and<br>function.                                                          | The screen will show the current designation and function setting. On initial install,<br>these fields are blank.<br>Copyright (C) 2003, 2016, Oracle and/or its affiliates. Al++ Options ++<br>Hostname: OSORNA-B                                                                                                    |
|----------------------------------------------------------------------------------------------------|----------------------------------------------------------------------------------------------------|
|                                                                                                    | <ul> <li>If not blank the values should be as follows.</li> <li>1. The Designation is "1B" for the B server</li> <li>2. The Function field should be set to EPAP.</li> <li>If either value is not correct, then select Edit and press [ENTER].</li> <li>If both values are correct, select Exit, press [ENTER] and skip the next step.</li> </ul> |
| View the current<br>designation and<br>function.                                                          | Skip to Step 13 if Exit was selected in the previous step, otherwise if Edit was selected,<br>delete the current designation and function if already set, and type in the desired values.<br>Enter the appriopriate designation in the Designation field (Note: The designation must<br>be capitalized).<br>Select <b>OK</b> and press [ENTER].   |
| Verify that the<br>Designation and<br>Function information is<br>correct then select and<br>press "Exit". | Copyright (C) 2003, 2016, Oracle and/or its affiliates. Al++ Options ++<br>Hostname: OSORNA-B      <br>Designation Information   ++  <br>    Edit     Exit    <br>Designation: 1B      <br>Function: EPAP                                                                                                    |

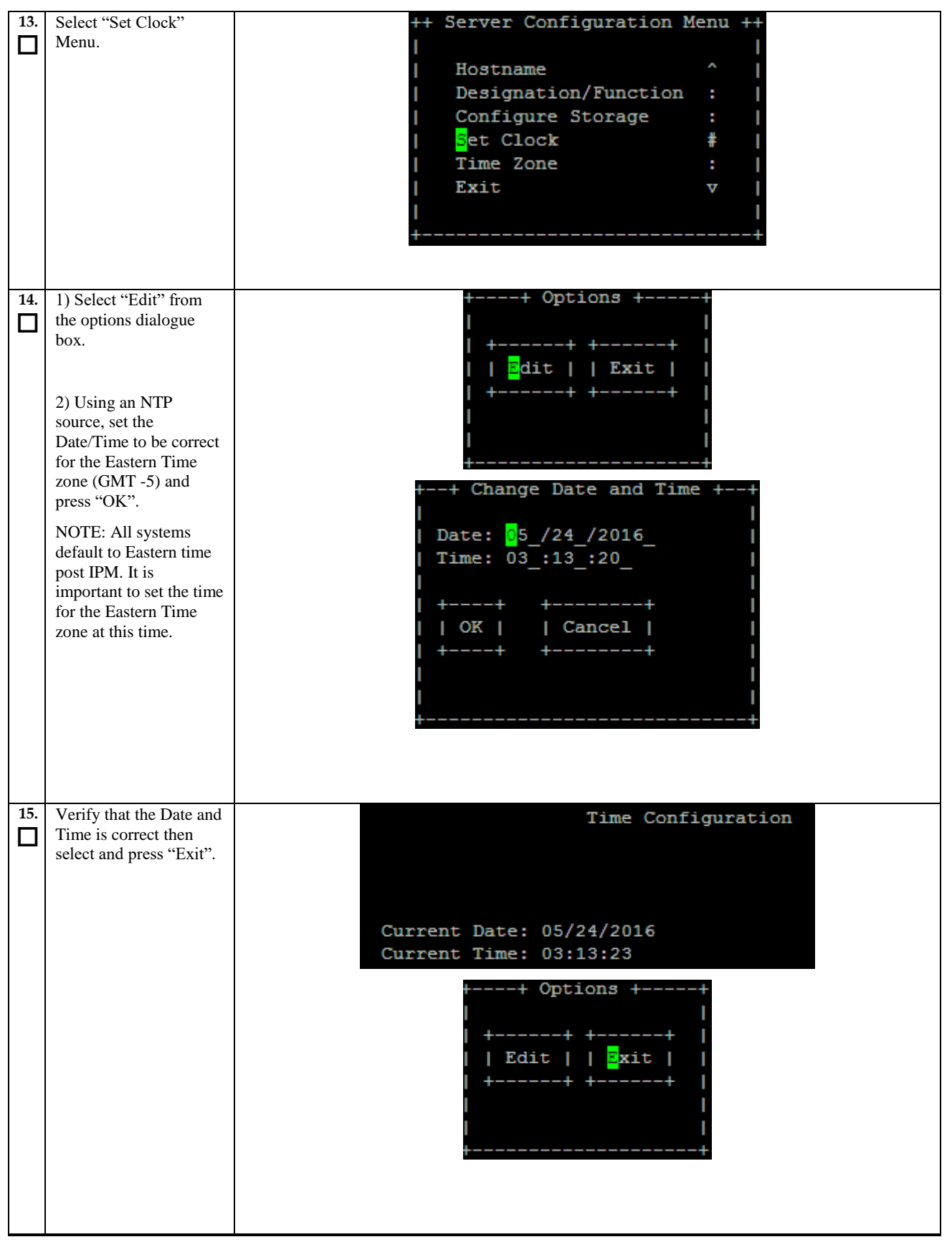

| 16. | Exit from platcfg menu. | Select <b>EXIT</b> until the platcfg menu is closed and the command line is displayed. |
|-----|-------------------------|----------------------------------------------------------------------------------------|
|     |                         |                                                                                        |
| 17. | Reboot the Server.      | \$ sudo reboot                                                                         |
|     |                         |                                                                                        |
| 18. | Procedure complete.     | Procedure is complete.                                                                 |
|     |                         |                                                                                        |

# Procedure 7 Install Application on server A

### Procedure 7: Install the Application on Server A

| S          | This procedure installs the application on the server. |                                                                                                    |
|------------|--------------------------------------------------------|----------------------------------------------------------------------------------------------------|
| I<br>E     | Check off ( $$ ) each step                             | as it is completed. Boxes have been provided for this purpose under each step number.                                                          |
| Р<br>#     | IF THIS PROCEDURE I                                    | FAILS. CONTACT MY ORACLE SUPPORTAND ASK FOR ASSISTANCE.                                                                                        |
| #<br>1     | MPS A. Install FPAP                                    | Perform Procedure in Procedure 31 or conv EPAP 16.1 ISO to /var/TKLC/ungrade                                                                   |
|            | on 1A.                                                 | directory.                                                                                                    |
| -          |                                                        |                                                                                                    |
| 2.         | Create a terminal window and log into                  | If not already connected, connect to the E5-APP-B card via the serial Port.                                                                    |
|            | MPS A.                                                 | For connecting the E5-APP-B A card, disconnect the console cable from the serial port                                                          |
|            |                                                        | on the E5-APP-B B card's adapter. The cable should be disconnected at the point where                                                          |
|            |                                                        | it connects to the serial port labeled 'S1' on the E5-APP-B B card's adapter and use it for<br>serial access. Cable part numbers - 830-1220-xx |
|            |                                                        |                                                                                                    |
| 3.         | MPS A: Login prompt                                    | <hostname> console login:</hostname>                                                                                                    |
| ш          | is displayed.                                          | Note: Hit enter if no login prompt is displayed.                                                                                               |
| 4          | MDC At 1 in                                            | [hasternal several-lander strength                                                                                                    |
| <u></u> .⊓ | "admusr" user.                                         | password: password                                                                                                    |
|            |                                                        |                                                                                                    |
| 5.         | <b>MPS A:</b> Start platcfg utility.                   | \$ sudo su - platofo                                                                                                    |
|            |                                                        |                                                                                                    |
| 6.         | <b>MPS A:</b> Navigate to the Upgrade menu.            | The platefg <b>Main Menu</b> appears.                                                                                                    |
|            | the oppinge menu.                                      | On the Main Menu, select Maintenance and press [EMTER].                                                                                        |
|            |                                                        | Main Menu                                                                                                    |
|            |                                                        | Maintenance                                                                                                    |
|            |                                                        | Diagnostics                                                                                                    |
|            |                                                        | Server Configuration                                                                                                    |
|            |                                                        | Network Configuration                                                                                                    |
|            |                                                        | Exit                                                                                                    |
|            |                                                        |                                                                                                    |
|            |                                                        |                                                                                                    |
|            |                                                        | Select the Upgrade menu and press [ENTER].                                                                                                    |

|                                       | Maintenance Menu<br>Upgrade<br>Backup and Restore<br>View Mail Queues<br>Restart Server<br>Save Platform Debug Logs<br>Exit |
|---------------------------------------|----------------------------------------------------------------------------------------------------|
| MPS A: Select Early<br>Upgrade Checks | Select the "Early Upgrade Checks" menu to verify that the system is ready for upgrade.                                      |
|     |                                                     | Early Checks failed for the next upgrade<br>Look at earlyChecks.log for more info<br>tarting Early Upgrade Checks at 1011413059<br>Running earlyUpgradeChecks() for Upgrade::EarlyPolicy::TPDEarlyChecks upgrade policy<br>Verified server is not pending accept of previous upgrade<br>ERROR: Raid mirrors are syncing!<br>ERROR: md2 is syncing!<br>ERROR: earlyUpgradeChecks() code failed for Upgrade::EarlyPolicy::TPDEarlyChecks<br>ERROR: Failed running earlyUpgradeChecks() code<br>Hardware architectures match<br>Install products match.<br>No Application installed yet Skip alarm check!<br>ERROR: Early Upgrade Checks Failed!<br>User has requested just to run early checks.<br>No upgrade will be performed<br>Early Upgrade Checks finished at 1011413059 |
|-----|-----------------------------------------------------|----------------------------------------------------------------------------------------------------|
|     |                                                     | <pre>[admusr@epappri ~]\$ cat /proc/mdstat<br/>Personalities : [raid1]<br/>md1 : active raid1 sdb2[1] sda2[0]</pre>                                                                                                    |
|     |                                                     | [====>] resync = 29.7% (139377920/468447232) finish=73.0min speed=75060K/sec<br>bitmap: 4/4 pages [16KB], 65536KB chunk                                                                                                    |
|     |                                                     | unused devices: <none></none>                                                                                                    |
|     |                                                     | contact My Oracle Support following the instructions on the front page or the instructions on the 7.2Appendix E if the early upgrade checks fail due to any other reason                                                                                                    |
| 8.  | <b>MPS A:</b> Exit to upgrade menu                  | Select Exit to return to Upgrade Menu                                                                                                    |
|     |                                                     | Choose Upgrade Media Menu<br>/media/sdc1/TPD.install-7.0.3.0.0_86.44.0-OracleLinux6.7-x86_64.iso - 7.0.3.0.0_86.44.0<br>EPAP-16.1.0.0.1_161.34.0-x86_64.iso - 16.1.0.0.1_161.34.0<br>Exit                                                                                                    |
| 9.  | <b>MPS A:</b> Navigate to the Initiate Upgrade menu | Select the Initiate Upgrade menu and press [ENTER].                                                                                                    |
|     | 10                                                  | Upgrade Menu<br>Validate Media<br>Early Upgrade Checks<br>Initiate Upgrade<br>Copy USB Upgrade Image<br>Non Tekelec RPM Management<br>Accept Upgrade<br>Reject Upgrade<br>Exit                                                                                                    |
| 10. | <b>MPS A:</b> Select the Upgrade Media.             | The screen displays a message that it is searching for upgrade media. When the upgrade media is found, an Upgrade Media selection menu appears similar to the example below. Select the desired upgrade media and press [ENTER].                                                                                                    |
|     |                                                     | Choose Upgrade Media Menu<br>/media/sdcl/TPD.install-7.0.3.0.0_86.37.0-OracleLinux6.7-x86_64.iso - 7.0.3.0.0_86.37.0<br><b>BPAP-16.1.0_161.6.5-x86_64.iso - 16.1.0_161.6.5</b><br>Exit                                                                                                    |

### Procedure 7: Install the Application on Server A

| 11. | <b>MPS A:</b> Upgrade proceeds. | The screen displays the output like following, indicating that the upgrade software is first running the upgrade checks, and then proceeding with the upgrade.                                                                                                    |
|-----|---------------------------------|----------------------------------------------------------------------------------------------------|
|     |                                 | No Application installed yet Skip alarm check!                                                                                                    |
|     |                                 | Verified all raid mirrors are synced.                                                                                                    |
|     |                                 | Early Upgrade Checks Have Passed!                                                                                                    |
|     |                                 | Initializing upgrade information                                                                                                    |
|     |                                 |                                                                                                    |
| 12. | MPS A: Upgrade                  | Many informational messages appear on the terminal screen as the upgrade proceeds.                                                                                                    |
|     | proceeds.                       | The messages are not shown here for clarity sake.                                                                                                    |
|     |                                 | When installation is complete, the server reboots.                                                                                                    |
| 13. | MPS A: Upgrade                  | After the final reboot, the screen displays the login prompt as in the example below.                                                                                                    |
|     | completed.                      | Stauting TVI Calange ( OV )                                                                                                    |
|     |                                 | Checking network config files: [ OK ]                                                                                                    |
|     |                                 | ~~ /etc/rc4.d/S99Epap start ~~                                                                                                    |
|     |                                 | EPAP configuration data not found. Exiting<br>~~ /etc/rc4.d/S99Pdba start ~~                                                                                                    |
|     |                                 | EPAP configuration data not found. Exiting                                                                                                    |
|     |                                 | Starting smarta: [ OK ]<br>Daemon is not running                                                                                                    |
|     |                                 | AlarmMgr daemon is not running, delaying by 1 minute                                                                                                    |
|     |                                 | TFDhpDiskStatus stop/pre-start, process 5208<br>TFDhpDiskStatus stop/pre-start, process 5228                                                                                                    |
|     |                                 | Oracle Linux Server release 6.7                                                                                                    |
|     |                                 | Kernel 2.6.32-573.3.1.el6prerel7.0.3.0.0_86.37.0.x86_64 on an x86_64                                                                                                    |
|     |                                 | devloan03-A login:                                                                                                    |
|     |                                 |                                                                                                    |
|     |                                 |                                                                                                    |
| 14. | MPS A: log in as                | [hostname] consolelogin: epapdev                                                                                                    |
|     | "epapdev" user.                 | password: password                                                                                                    |
|     |                                 |                                                                                                    |
| 15. | MPS A: Check the                | Examine the upgrade logs in the directory /var/TKLC/log/upgrade and verify that no                                                                                                    |
| Ш   | Upgrade log.                    | errors and warnings were reported.                                                                                                    |
|     |                                 | <pre>\$ grep -i error /var/TKLC/log/upgrade/upgrade.log</pre>                                                                                                    |
|     |                                 | Check the output of the upgrade log, Contact My Oracle Support if the output contains any errors beside the following:                                                                                                    |
|     |                                 | 1416257930::perl-Class-ErrorHandler<br>####################################                                                                                                    |
|     |                                 | All those messages are expected, and therefore aren't considered errors.                                                                                                    |
|     |                                 | Also note that sometime a carriage return is inserted in the log file causing some of the error messages to appear truncated, for example in "1252687151::myisamchk: error: File " case, "1252687169::myisa" might show up on one line while the rest "mchk: error: File '/" might show up on the next line. This is acceptable and should be ignored. |
|     |                                 | <pre>\$ grep -i warning /var/TKLC/log/upgrade/upgrade.log</pre>                                                                                                    |
|     |                                 | Examine the output of the above command to determine if any warnings were reported.<br>Contact My Oracle Support following the instructions on the front page or the<br>instructions on the 7.2Appendix E, if the output contains any warnings beside the<br>following:                                                                                |
|     |                                 | 1462456592::WARNING: Source file does not exist! Assume deleted.<br>1462456593::WARNING: SOURCE: /etc/sysconfig/network-scripts/ifcfg-eth0                                                                                                    |

#### **Procedure 7: Install the Application on Server A**

1462456690::WARNING: Will start the interface down since the base interface has ONBOOT = NO 1462456690::WARNING: Will start the interface down since the base interface has ONBOOT = NO 1462456705::\* write: WARNING .: Could not find configured path "/var/TKLC/epap/rt". write: WARNING:: Could not find configured path 1462456706::\* "/var/TKLC/epap/db". 1462456706::\* write: WARNING:: Could not find configured path "/var/TKLC/epap/logs". 1462456706::\* write: WARNING:: Could not find configured path "/var/TKLC/epap/free". 1462456706::\* write: WARNING:: Could not find configured path "/var/TKLC/epap/rt". 1462456706::\* write: WARNING:: Could not find configured path "/var/TKLC/epap/db". 1462456706::\* write: WARNING:: Could not find configured path "/var/TKLC/epap/logs". 1462456706::\* write: WARNING:: Could not find configured path "/var/TKLC/epap/free". 1462456717::warning: user mysql does not exist - using root 1462456717::warning: group mysql does not exist - using root 1462456717::2016-05-05 09:58:37 0 [Warning] TIMESTAMP with implicit DEFAULT value is deprecated. Please use --explicit defaults for timestamp server option (see documentation for more details). 1462456718::2016-05-05 09:58:38 32251 [Warning] InnoDB: New log files created, LSN=45781 1462456718::2016-05-05 09:58:38 32251 [Warning] InnoDB: Creating foreign key constraint system tables. 1462456720::2016-05-05 09:58:40 0 [Warning] TIMESTAMP with implicit DEFAULT value is deprecated. Please use --explicit defaults for timestamp server option (see documentation for more details). 1462456722::WARNING: Default config file /etc/my.cnf exists on the system 1462456726::useradd: warning: the home directory already exists. 1462456735::WARNING: Could not write to config file /usr/my-new.cnf: Permission denied 1462456738::WARNING: The host 'Natal-B' could not be looked up with /usr/bin/resolveip. 1462456738::2016-05-05 09:58:57 526 [Warning] Buffered warning: Changed limits: max open files: 1024 (requested 5310) 1462456738::2016-05-05 09:58:57 526 [Warning] Buffered warning: Changed limits: max connections: 214 (requested 300) 1462456738:2016-05-05 09:58:57 526 [Warning] Buffered warning: Changed limits: table open cache: 400 (requested 2500) 1462457008::2016-05-05 10:03:28 526 [Warning] InnoDB: New log files created, LSN=45783 1462457008::2016-05-05 10:03:28 526 [Warning] InnoDB: Creating foreign key constraint system tables. 1462457010::2016-05-05 10:03:30 1923 [Warning] Buffered warning: Changed limits: max open files: 1024 (requested 5310) 1462457010::2016-05-05 10:03:30 1923 [Warning] Buffered warning: Changed limits: max\_connections: 214 (requested 300) 1462457010::2016-05-05 10:03:30 1923 [Warning] Buffered warning: Changed limits: table open cache: 400 (requested 2500) 1462457012::WARNING: Could not copy config file template /usr/share/mysgl/my-default.cnf to 1462457012::WARNING: Default config file /etc/my.cnf exists on the system 1462457013::WARNING: Could not write to config file /usr/my-new.cnf: Permission denied 1462457017::WARNING: The host 'Natal-B' could not be looked up with /usr/bin/resolveip. 1462457017::Installing MySQL system tables...2016-05-05 10:03:36 0 [Warning] TIMESTAMP with implicit DEFAULT value is deprecated. Please use --explicit defaults for timestamp server option (see documentation for more details). 1462457017::2016-05-05 10:03:36 2748 [Warning] Buffered warning: Changed limits: max open files: 1024 (requested 5000) 1462457017::2016-05-05 10:03:36 2748 [Warning] Buffered warning: Changed limits: table open cache: 431 (requested 2000) 1462457018::2016-05-05 10:03:37 2748 [Warning] InnoDB: New log files created, LSN=45781

|     |                                                              | <pre>1462457018::2016-05-05 10:03:37 2748 [Warning] InnoDB: Creating foreign key constraint system tables. 1462457020::Filling help tables2016-05-05 10:03:39 0 [Warning] TIMESTAMP with implicit DEFAULT value is deprecated. Please use explicit_defaults_for_timestamp server option (see documentation for more details). 1462457020::2016-05-05 10:03:39 2788 [Warning] Buffered warning: Changed limits: max_open_files: 1024 (requested 5000) 1462457020::2016-05-05 10:03:39 2788 [Warning] Buffered warning: Changed limits: table_open_cache: 431 (requested 2000) 1462457022::WARNING: Could not copy config file template /usr/share/mysql/my-default.cnf to 1462457022::WARNING: Default config file /etc/my.cnf exists on the system 1462457048::WARNING: FILE: /usr/TKLC/plat/etc/alarms/alarms_mps.xml 1462457048::WARNING: FILE: /usr/TKLC/plat/etc/alarms/alarms_mps.xml 1462457055::TKLCepap-HA ####################################</pre> |
|-----|--------------------------------------------------------------|----------------------------------------------------------------------------------------------------|
| 16. | <b>MPS A:</b> Check that the upgrade completed successfully. | <pre>\$ grep "Upgrade returned success" /var/TKLC/log/upgrade/upgrade.log</pre>                                                                                                    |
| 17. | <b>MPS A:</b> Check that the upgrade completed successfully. | Verify that the message "Upgrade returned success!" is displayed. If it is not, contact My<br>Oracle Support following the instructions on the front page or the instructions on the<br>7.2Appendix E.<br>1399367207:: Upgrade returned success!                                                                                                    |
| 18. | <b>MPS A:</b> Install Complete.                              | Install Procedure is complete.                                                                                                    |

## Procedure 8 Install Application on server B

#### **Procedure 8: Install the Application on Server B**

| S                | This procedure installs the application on the server.                                                                                                    |                                                                                                    |
|------------------|----------------------------------------------------------------------------------------------------|----------------------------------------------------------------------------------------------------|
| T<br>E<br>P<br># | Check off ( $\checkmark$ ) each step as it is completed. Boxes have been provided for this purpose under each step number.<br>IF THIS PROCEDURE FAILS, CONTACT MY ORACLE SUPPORTAND ASK FOR ASSISTANCE. |                                                                                                    |
| 1.               | MPS B: Install 1B.                                                                                                    | Perform Procedure in Procedure 31 or copy EPAP 16.1 ISO to /var/TKLC/upgrade directory.                                                                                                    |
| 2.               | Create a terminal<br>window log into MPS<br>B.                                                                                                    | If not already connected, connect to the E5-APP-B card via the serial port.<br>For connecting the E5-APP-B B card, disconnect the console cable from the serial port<br>on the E5-APP-B A card's adapter. The cable should be disconnected at the point where<br>it connects to the serial port labeled 'S1' on the E5-APP-B A card's adapter and use it for<br>serial access. <b>Cable part numbers - 830-1220-xx</b> |
| 3.               | <b>MPS B</b> : Login prompt is displayed.                                                                                                    | <pre><hostname> console login:<br/>Note: Hit enter if no login prompt is displayed.</hostname></pre>                                                                                                    |

### **Procedure 8: Install the Application on Server B**

| 4. | <b>MPS B:</b> log in as "admusr" user.      | [hostname] consolelogin: admusr<br>password: password                                                                                                    |
|----|---------------------------------------------|----------------------------------------------------------------------------------------------------|
| 5. | <b>MPS B:</b> Start platcfg utility.        | \$ sudo su - platcfg                                                                                                    |
| 6. | <b>MPS B:</b> Navigate to the Upgrade menu. | The platofg Main Menu appears.<br>On the Main Menu, select Maintenance and press [ENTER].<br>Main Menu<br>Maintenance<br>Diagnostics<br>Server Configuration                                                                                                    |
|    |                                             | Remote Consoles<br>Network Configuration<br>Exit                                                                                                    |
|    |                                             | Maintenance Menu<br>Upgrade<br>Backup and Restore<br>View Mail Queues<br>Restart Server<br>Save Platform Debug Logs<br>Exit                                                                                                    |
| 7. | MPS A: Select Early<br>Upgrade Checks       | Select the "Early Upgrade Checks" menu to verify that the system is ready for upgrade.          Upgrade Menu         Validate Media         Early Upgrade Checks         Initiate Upgrade         Copy USB Upgrade Image         Non Tekelec RPM Management         Exit |

|    |                                                 | <pre>Early Checks failed for the next upgrade<br/>Look at earlyChecks.log for more info<br/>tarting Early Upgrade Checks at 1011413059<br/>Running earlyUpgradeChecks() for Upgrade::EarlyPolicy::TPDEarlyChecks upgrade policy<br/>Verified server is not pending accept of previous upgrade<br/>ERROR: Raid mirrors are syncing!<br/>ERROR: md2 is syncing!<br/>ERROR: earlyUpgradeChecks() code failed for Upgrade::EarlyPolicy::TPDEarlyChecks<br/>ERROR: Failed running earlyUpgradeChecks() code<br/>Hardware architectures match<br/>Install products match.<br/>No Application installed yet Skip alarm check!<br/>ERROR: Early Upgrade Checks Failed!<br/>User has requested just to run early checks.<br/>No upgrade will be performed<br/>Early Upgrade Checks finished at 1011413059</pre> |
|----|-------------------------------------------------|----------------------------------------------------------------------------------------------------|
|    |                                                 | If the Early Upgrade Checks fail due to the ongoing syncing of raid mirrors, then wait<br>until the resync is completed and run the "Early Upgrade Checks" again.                                                                                                    |
|    |                                                 | Early Checks failed for the next upgrade<br>Look at earlyChecks.log for more info<br>tarting Early Upgrade Checks at 1011413059<br>Running earlyUpgradeChecks() for Upgrade::EarlyPolicy::TPDEarlyChecks upgrade policy<br>Verified server is not pending accept of previous upgrade<br>ERROR: Raid mirrors are syncing!<br>ERROR: md2 is syncing!<br>ERROR: earlyUpgradeChecks() code failed for Upgrade::EarlyPolicy::TPDEarlyChecks<br>ERROR: Failed running earlyUpgradeChecks() code<br>Hardware architectures match<br>Install products match.<br>No Application installed yet Skip alarm check!<br>ERROR: Early Upgrade Checks Failed!<br>User has requested just to run early checks.<br>No upgrade will be performed<br>Early Upgrade Checks finished at 1011413059                           |
|    |                                                 | <pre>[admusr@epappri ~]\$ cat /proc/mdstat<br/>Personalities : [raid1]<br/>md1 : active raid1 sdb2[1] sda2[0]</pre>                                                                                                    |
|    |                                                 | Contact My Oracle Support following the instructions on the front page or the instructions on the 7.2Appendix E, if the early upgrade checks fail due to any other reason.                                                                                                    |
| 8. | MPS A: Exit to<br>Upgrade menu                  | Select Exit to return to Upgrade Menu<br>Choose Upgrade Media Menu<br>/media/sdc1/TPD.install-7.0.3.0.0_86.44.0-OracleLinux6.7-x86_64.iso - 7.0.3.0.0_86.44.0<br>EPAP-16.1.0.0.1_161.34.0-x86_64.iso - 16.1.0.0.1_161.34.0<br>Exit                                                                                                    |
| 9. | MPS A: Navigate to the<br>Initiate Upgrade menu | Select the <b>Initiate Upgrade</b> menu and press [ENTER].                                                                                                    |

|     |                                         | Upgrade Menu<br>Validate Media<br>Early Upgrade Checks<br>Initiate Upgrade<br>Copy USB Upgrade Image<br>Non Tekelec RPM Management<br>Accept Upgrade<br>Reject Upgrade<br>Exit                                                                                                    |
|-----|-----------------------------------------|----------------------------------------------------------------------------------------------------|
|     | <b>MPS B:</b> Select the Upgrade Media. | The screen displays a message that it is searching for upgrade media. When the upgrade media is found, an Upgrade Media selection menu appears similar to the example below. Select the desired upgrade media and press [ENTER].                                                                                                    |
| 11. | <b>MPS B:</b> Upgrade proceeds.         | The screen displays the following, indicating that the upgrade software is first validating<br>the media, and then proceeding with the upgrade.<br>No Application installed yet Skip alarm check!<br>Verified all raid mirrors are synced.<br>Early Upgrade Checks Have Passed!<br>Early Upgrade Checks finished at 1447429031<br>Initializing upgrade information                                                                                                    |
| 12. | MPS B: Upgrade proceeds.                | Many informational messages appear on the terminal screen as the upgrade proceeds.<br>The messages are not shown here for clarity sake.<br>When installation is complete, the server reboots.                                                                                                    |
|     | MPS B: Upgrade<br>completed.            | After the final reboot, the screen displays the login prompt as in the example below.<br>Starting TKLCe5appb: [ OK ]<br>Checking network config files: [ OK ]<br>~~ /etc/rc4.d/S99Epap start ~~<br>EPAP configuration data not found. Exiting<br>Starting smartd: [ OK ]<br>Daemon is not running<br>AlarmMgr daemon is not running, delaying by 1 minute<br>TKLChwmgmtcli stop/pre-start, process 5179<br>TPDhpDiskStatus stop/pre-start, process 5201<br>Oracle Linux Server release 6.7<br>Kernel 2.6.32-573.3.1.el6prerel7.0.3.0.0_86.37.0.x86_64 on an x86_64<br>devloan04-B login: |
| 14. | MPS B: log in as<br>"epapdev" user.     | [hostname] consolelogin: epapdev<br>password: password                                                                                                    |
| 15. | <b>MPS B:</b> Check the Upgrade log.    | Examine the upgrade logs in the directory /var/TKLC/log/upgrade and verify that no errors and warnings were reported. <b>\$ grep -i error /var/TKLC/log/upgrade/upgrade.log</b>                                                                                                    |

#### Procedure 8: Install the Application on Server B

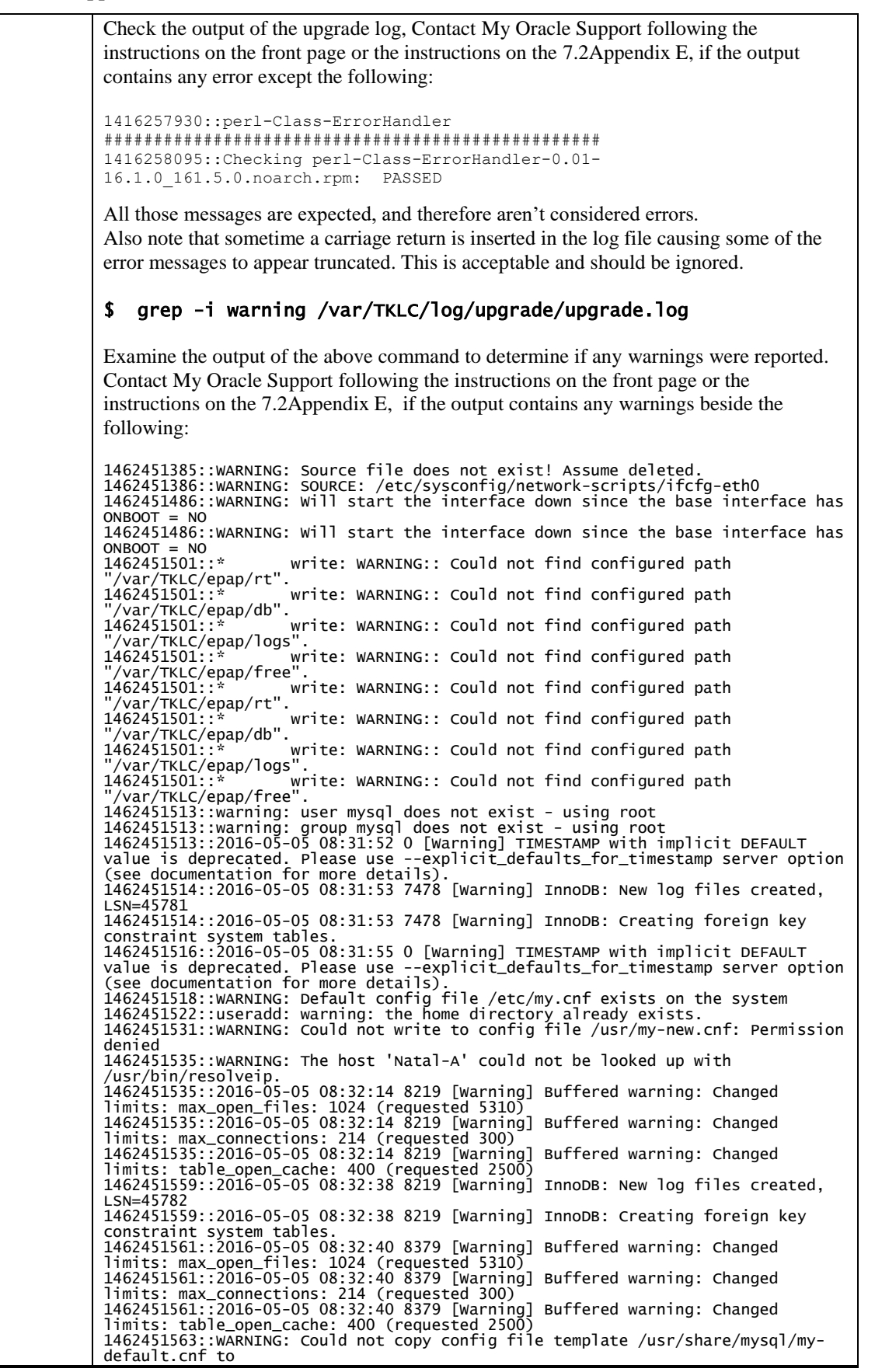

|     |                                                              | 1462451563::WARNING: Default config file /etc/my.cnf exists on the system<br>1462451565::WARNING: Could not write to config file /usr/my-new.cnf: Permission<br>denied<br>1462451568::WARNING: The host 'Natal-A' could not be looked up with                                                                                                    |
|-----|--------------------------------------------------------------|----------------------------------------------------------------------------------------------------|
|     |                                                              | /usr/bin/resolveip.<br>1462451568::Installing MySQL system tables2016-05-05 08:32:47 0 [Warning]<br>TIMESTAMP with implicit DEFAULT value is deprecated. Please use<br>explicit_defaults_for_timestamp server option (see documentation for more<br>details)                                                                                               |
|     |                                                              | 1462451568::2016-05-05 08:32:47 9205 [Warning] Buffered warning: Changed<br>limits: max_open_files: 1024 (requested 5000)<br>1462451568::2016-05-05 08:32:47 9205 [Warning] Buffered warning: Changed<br>limits: table_open_cache: 431 (requested 2000)<br>1462451560::2016 05 08:32:48 9205 [Warning] ImpoR: New log files speeted                        |
|     |                                                              | LSN=45781<br>1462451569::2016-05-05 08:32:48 9205 [Warning] InnoDB: Creating foreign key<br>constraint system tables.<br>1462451571::Filling help tables2016-05-05 08:32:50 0 [Warning] TIMESTAMP<br>with implicit DEFAULT value is deprecated. Please use<br>explicit_defaults_for_timestamp server option (see documentation for more<br>details).       |
|     |                                                              | 1462451571::2016-05-05 08:32:50 9244 [warning] Buffered warning: Changed<br>limits: max_open_files: 1024 (requested 5000)<br>1462451571::2016-05-05 08:32:50 9244 [warning] Buffered warning: Changed<br>limits: table_open_cache: 431 (requested 2000)<br>1462451573::wARNING: Could not copy config file template /usr/share/mysql/my-<br>default.cnf to |
|     |                                                              | 1462451599::WARNING: Default config file /etc/my.chi exists on the system<br>1462451599::WARNING: A new file was added to xml alarm filesreparsing xml<br>1462451599::WARNING: FILE: /usr/TKLC/plat/etc/alarms/alarms_mps.xml<br>1462451606::TKLCepap-HA<br>###################################warning: group root} does not exist - using<br>root         |
|     |                                                              | Refer to section 3.6 to know more about logging.                                                                                                    |
| 16. | <b>MPS B:</b> Check that the upgrade completed successfully. | \$ grep "Upgrade returned success"<br>/var/TKLC/log/upgrade/upgrade.log                                                                                                    |
| 17. | <b>MPS B:</b> Check that the upgrade completed successfully. | Verify that the message "Upgrade returned success!" is displayed. If it is not, contact My<br>Oracle Support following the instructions on the front page or the instructions on the<br>7.2Appendix E.<br>1399367207:: Upgrade returned success!                                                                                                    |
| 18. | MPS B: Install<br>Complete.                                  | Install Procedure is complete.                                                                                                    |

Note: The default configuration for the switch is to use Eth04 for backup provisioning. If the customer has requested the Sync Redundancy Feature to be enabled, then Appendix A must be performed prior to configuring Switch1B and Switch1A.

| S           | This procedure Configures the Switches of a new Installed E5-APP-B EPAP Server Pair.                             |                                                                                                    |
|-------------|----------------------------------------------------------------------------------------------------|----------------------------------------------------------------------------------------------------|
| T<br>E<br>P | Check off ( $$ ) each step as it is completed. Boxes have been provided for this purpose under each step number. |                                                                                                    |
| #           | IF THIS PROCEDURE FAILS, CONTACT MY ORACLE SUPPORTAND ASK FOR ASSISTANCE.                                        |                                                                                                    |
| 1.          | Make the cross-over cable connections.                                                                           | NOTE: THIS IS IMPORTANT                                                                                     |
|             |                                                                                                    | CONNECT the cross-over cable from <b>Port 1</b> of <b>Switch1A</b> to <b>Port 1</b> of <b>Switch1B</b> .    |
|             |                                                                                                    | DISCONNECT the cross-over cable from <b>Port</b> 2 of <b>Switch1A</b> to <b>Port 2</b> of <b>Switch1B</b> . |

|    |                                                              | Please make a note that the switch configuration should only be attempted by a skilled technician and not all.                                                                                                    |
|----|--------------------------------------------------------------|----------------------------------------------------------------------------------------------------|
|    |                                                              | All uplinks should be removed while switch configuration.                                                                                                    |
|    |                                                              | There should not be any loop in the switches during their configuration.                                                                                                    |
| 2. | <b>MPS B:</b> log in as "admusr" user.                       | [hostname] consolelogin: admusr<br>password: <i>password</i>                                                                                                    |
| 3. | <b>MPS B:</b> Set Telco<br>Switch with non-default<br>speed. | Note: The default speed to be set on the switch is 100Mbps. However the recommended<br>setting can be changed to 1000 Mbps. At the EAGLE end, the operator can set the IP<br>LINK to 'auto'; and at the EPAP side, follow the below steps to set the Telco switch<br>speed to 1000 Mbps. If default speed is used, proceed to step 4.<br>To set the speed of SM ports on the switch to 1000 Mbps:<br>\$ cd /usr/TKLC/plat/etc<br>\$ sudo cp vlan.1000.sm4g.e5appb.conf vlan.conf<br>cp: overwrite `vlan.conf'? y<br>In case to set the speed to 'auto':<br>\$ cd /usr/TKLC/plat/etc<br>\$ sudo cp vlan.auto.sm4g.e5appb.conf vlan.conf<br>cp: overwrite `vlan.conf'? y |
| 4. | <b>MPS B:</b> Start platcfg utility.                         | \$ sudo su - platcfg                                                                                                    |
| 5. | MPS B: Navigate to the<br>Network Configuration<br>Menu.     | On the platofg Main Menu, select Network Configuration and press [ENTER].                                                                                                    |
| 6. | MPS B: Navigate to the<br>Configure Switch<br>Menu.          | On the Network Configuration menu, select <b>Configure Switch</b> and press [ENTER].                                                                                                    |

|    |                                               | Network Configuration Menu<br>Network Interfaces<br>SNMP Configuration<br>Configure Network<br>Routing<br>Network Bridges<br>IPSEC Configuration<br>Modify Hosts File<br>Configure Switch<br>Exit                                                                                                  |
|----|-----------------------------------------------|----------------------------------------------------------------------------------------------------|
| 7. | MPS B: Select<br>Switch1B.                    | On the Select Switch Menu, select Switch1B - Second Switch in Frame 1 and press<br>[ENTER].<br>Select Switch Menu<br>switch1A - Upper Switch in Frame 1<br>switch1B - Second Switch in Frame 1<br>switch1C - Third Switch in Frame 1<br>switch1D - Lower Switch in Frame 1<br>All Switches<br>Exit |
| 8. | MPS B: Confirm<br>Switch 1B<br>Configuration. | Select Yes and press [ENTER] to configure Switch 1B.                                                                                                    |
| 9. | <b>MPS B:</b> Switch<br>Configuration Screen. | Configuring the switch takes about 10 minutes, once complete press [ENTER] to continue.                                                                                                    |

|     |                                                       | Successfully enabled on switch switch1B.<br>Reloading switch switch1B with defaults, please standby<br>Switch switch1B successfully set to default configuration.<br>Successfully started management VLON on switch1B.<br>Startup configuration created OK.<br>Successfully uploaded startup config for switch1B.<br>Removing config file switch1B.startup-config from /tftpboot.<br>Removing config file switch1B.startup-config for m/tftpboot.<br>Removing config for switch1B successfully configured.<br>Press any key to continue<br>Switch Configuration Completed successfully<br>Press any key to continue                 |
|-----|-------------------------------------------------------|----------------------------------------------------------------------------------------------------|
| 10. | <b>MPS B:</b> Exit out of platcfg.                    | Select Exit and press [ENTER] to return to the Network Configuration Menu.<br>Select Exit and press [ENTER] to return to the Main Menu.<br>Select Exit and press [ENTER] to exit out of platcfg.                                                                                                    |
| 11. | MPS A: Connect to<br>Server 1A.                       | Now that Switch 1B is configured, we need to configure switch 1A. Connect to server<br>1A to configure switch 1A<br>[hostname] consolelogin: admusr<br>password: password                                                                                                    |
|     | MPS A: Set Telco<br>Switch with non-default<br>speed. | Note: The default speed to be set on the switch is 100Mbps. However the recommended<br>setting can be changed to 1000 Mbps. At the EAGLE end, the operator can set the IP<br>LINK to 'auto'. On the EPAP side, follow the below steps to set the Telco switch speed<br>to 1000 Mbps. If default speed is used, proceed to step 13.<br>To set the speed of SM ports on the switch to 1000 Mbps:<br>\$ cd /usr/TKLC/plat/etc<br>\$ sudo cp vlan.1000.sm4g.e5appb.conf vlan.conf<br>cp: overwrite `vlan.conf'? y<br>In case to set the speed to 'auto':<br>\$ cd /usr/TKLC/plat/etc<br>\$ sudo cp vlan.auto.sm4g.e5appb.conf vlan.conf |

|     |                                                                 | cp: overwrite `vlan.conf'? y                                                                                                    |  |  |
|-----|-----------------------------------------------------------------|----------------------------------------------------------------------------------------------------|--|--|
| 13. | <b>MPS A:</b> Start platcfg. utility                            | \$ sudo su - platcfg                                                                                                    |  |  |
| 14. | <b>MPS A:</b> Navigate to the<br>Network Configuration<br>Menu. | On the platofg Main Menu, select Network Configuration and press [ENTER].                                                                                                    |  |  |
| 15. | <b>MPS A:</b> Navigate to the<br>Configure Switch<br>Menu.      | On the Network Configuration menu, select Configure Switch and press [ENTER].          Network Configuration Menu         Network Interfaces         SNMP Configuration         Configure Network         Routing         Network Bridges         IPSEC Configuration         Modify Hosts File         Configure Switch |  |  |
| 16. | MPS A: Select<br>Switch1A.                                      | On the Select Switch Menu, select Switch1A - Upper Switch in Frame 1 and press<br>[ENTER].<br>Select Switch Menu<br>Switch1A - Upper Switch in Frame 1<br>switch1B - Second Switch in Frame 1<br>switch1C - Third Switch in Frame 1<br>switch1D - Lower Switch in Frame 1<br>All Switches<br>Exit                        |  |  |
| 17. | <b>MPS A:</b> Confirm<br>Switch 1A<br>Configuration.            | Select <b>Yes</b> and press <b>[ENTER]</b> to configure Switch 1A.                                                                                                    |  |  |

|     |                                                          | Verify Action                                                                                                    |  |  |  |
|-----|----------------------------------------------------------|----------------------------------------------------------------------------------------------------|--|--|--|
|     |                                                          | Really configure switch switch1A? Disrupt network connectivity?                                                                                                    |  |  |  |
| 18. | MPS A: Navigate to the<br>Configure Switch<br>Menu.      | Configuring the switch takes about 10 minutes, once complete press <b>[ENTER]</b> to continue.                                                                                                    |  |  |  |
|     |                                                          | Successfully enabled on switch switch1A.<br>Reloading switch switch1A with defaults, please standby<br>Switch Switch1 switch1A with defaults, please standby<br>Successfully estated management ULAN on switch1A.<br>Startup configuration created OK.<br>Successfully uploaded startup config for switch1A.<br>Removing config file switch1A.startup-config from /tFtpboot.<br>Reload of switch switch1A complete.<br>Switch switch1A woressfully configured.<br>Press any key to continue<br>Switch Configuration Completed successfully<br>Press any key to continue<br>Press any key to continue |  |  |  |
| 19. | <b>MPS A:</b> Exit out of platcfg.                       | Select Exit and press [ENTER] to return to the Network Configuration Menu.<br>Select Exit and press [ENTER] to return to the Main Menu.<br>Select Exit and press [ENTER] to exit out of platcfg.                                                                                                    |  |  |  |
| 20. | <b>MPS A:</b> Optional<br>Configuration of Switch<br>1C. | If the system is installed with 4 switches, proceed with the next step, otherwise skip to step 37.                                                                                                    |  |  |  |
| 21. | Move Serial Cables.                                      | On the front of switches 1A and 1B, unplug the serial cables connected to Console port<br>and plug them in switches 1C and 1D Console port respectively.                                                                                                    |  |  |  |
| 22. | <b>MPS A:</b> Start platcfg utility.                     | \$ sudo su - platcfg                                                                                                    |  |  |  |

| 23. | MPS A: Navigate to the<br>Network Configuration<br>Menu. | On the platcfg Main Menu, select Network Configuration and press [ENTER].                                                                                                    |
|-----|----------------------------------------------------------|----------------------------------------------------------------------------------------------------|
| 24. | MPS A: Navigate to the<br>Configure Switch<br>Menu.      | On the Network Configuration menu, select Configure Switch and press [ENTER].                                                                                                    |
| 25. | MPS A: Select<br>Switch1C.                               | On the Select Switch Menu, select Switch1C - Third Switch in Frame 1 and press<br>[ENTER].  Select Switch Menu switch1A - Upper Switch in Frame 1 switch1B - Second Switch in Frame 1 switch1C - Third Switch in Frame 1 switch1D - Lower Switch in Frame 1 All Switches Exit |
| 26. | MPS A: Confirm<br>Switch 1C<br>Configuration.            | Select Yes and press [ENTER] to configure Switch 1C           Verify Action           Really configure switch switch1C? Disrupt network connectivity?                                                                                                    |

| 27.       MPS A: Navigate to the Configure Switch Menu.       Configure state of the Configure Switch Menu.         Successfully enabled on solicit suitchild.       Successfully enabled on solicit suitchild.         Successfully enabled on solicit suitchild.       Successfully enabled on solicit suitchild.         Successfully enabled on solicit suitchild.       Successfully enabled on solicit suitchild.         Successfully enabled on solicit suitchild.       Successfully enabled on solicit suitchild.         Successfully enabled on solicit suitchild.       Successfully enabled on solicit suitchild.         Successfully placed enables of the suitchild.       Successfully enabled on solicit suitchild.         Successfully placed enables of the suitchild.       Successfully enabled on solicit suitchild.         Successfully placed enables of the suitchild.       Successfully enables of the suitchild.         Successfully placed enables of the suitchild.       Successfully enables of the suitchild.         Successfully placed enables of the suitchild.       Successfully enables of the suitchild.         Successfully placed enables of the suitchild.       Successfully enables of the suitchild.         Successfully placed enables of the suitchild.       Successfully enables of the suitchild.         Successfully placed enables of the suitchild.       Successfully enables of the suitchild.         Successfully placed enables of the suitchild.       Successfully enables of the suitchild.< |                                                                 | Configuring the switch takes about 10 minutes, once complete press [ENTER] to continue.                                                                                                    |
|----------------------------------------------------------------------------------------------------|-----------------------------------------------------------------|----------------------------------------------------------------------------------------------------|
| 28.                                                                                                    | <b>MPS A:</b> Exit out of platcfg.                              | Select Exit and press [ENTER] to return to the Network Configuration Menu.<br>Select Exit and press [ENTER] to return to the Main Menu.<br>Select Exit and press [ENTER] to exit out of platcfg. |
| 29.                                                                                                    | MPS B: Connect to Server 1B.                                    | [hostname] consolelogin: admusr<br>password: <i>password</i>                                                                                                    |
| 30.                                                                                                    | <b>MPS B:</b> Start platcfg utility.                            | \$ sudo su - platcfg                                                                                                    |
| 31.                                                                                                    | <b>MPS B:</b> Navigate to the<br>Network Configuration<br>Menu. | On the platcfg Main Menu, select Network Configuration and press [ENTER].                                                                                                    |

|     |                                                            | Main Menu<br>Maintenance<br>Diagnostics<br>Server Configuration<br>Network Configuration<br>Remote Consoles<br>Exit                                                                                                    |
|-----|------------------------------------------------------------|----------------------------------------------------------------------------------------------------|
|     | <b>MPS B:</b> Navigate to the<br>Configure Switch<br>Menu. | On the Network Configuration menu, select Configure Switch and press [ENTER].                                                                                                    |
| 33. | MPS B: Select<br>Switch1D.                                 | On the Select Switch Menu, select Switch1D - Lower Switch in Frame 1 and press<br>[ENTER].  Select Switch Menu Switch1A - Upper Switch in Frame 1 Switch1B - Second Switch in Frame 1 Switch1C - Third Switch in Frame 1 All Switches Exit |
| 34. | <b>MPS B:</b> Confirm<br>Switch 1D<br>Configuration.       | Select Yes and press [ENTER] to configure Switch 1D.                                                                                                    |

| 35. | MPS B: Switch<br>Configuration Screen.                                                                            | Configuring the switch takes about 10 minutes, once complete press [ENTER] to continue.                                                                                                    |
|-----|----------------------------------------------------------------------------------------------------|----------------------------------------------------------------------------------------------------|
| 36. | <b>MPS B:</b> Exit out of                                                                                         | Press any key to continue                                                                                                    |
|     | platcig.                                                                                                    | Select Exit and press [ENTER] to return to the Main Menu.<br>Select Exit and press [ENTER] to exit out of platcfg.                                                                                                    |
| 37. | Connect the cross-over<br>cable from<br><b>Port 2</b> of <b>Switch1A</b> to<br><b>Port 2</b> of <b>Switch1B</b> . | $B_{or or or optimized for the rest of the rest of $ |
| 38. | Procedure complete.                                                                                               | Procedure is complete.                                                                                                    |

| _         |                                                                                                    |                                                                                                    |  |  |  |
|-----------|----------------------------------------------------------------------------------------------------|----------------------------------------------------------------------------------------------------|--|--|--|
| S<br>T    | This procedure configures the application on the server.                                                                                             |                                                                                                    |  |  |  |
| Ē         | Check off ( $$ ) each step as it is completed. Boxes have been provided for this purpose under each step number.                                     |                                                                                                    |  |  |  |
| P<br>#    | IF THIS PROCEDURE FAILS, CONTACT MY ORACLE SUPPORTAND ASK FOR ASSISTANCE.                                                                            |                                                                                                    |  |  |  |
| NC<br>apj | NOTE: This procedure configures the application in the IPv4 configuration. To configure the application in the IPv6 configuration, refer to [7].     |                                                                                                    |  |  |  |
| 1.        | MPS A: Log on Server<br>A.[hostname] consolelogin: admusr<br>password: password                                                                      |                                                                                                    |  |  |  |
| 2.        | <b>MPS A:</b> Switch user to epapconfig.                                                                                                    | \$ sudo su - epapconfig                                                                                                    |  |  |  |
| 3.        | MPS A: A note of<br>caution appears. Evaluate<br>the conditions listed.<br>When all the conditions<br>are satisfied, press<br>Return to continue.    | <ul> <li>Caution: This is the first login of the text user interface.</li> <li>Please review the following checklist before continuing.</li> <li>Failure to enter complete and accurate information at this time will have unpredictable results.</li> <li>1. The mate MPS servers (MPS A and MPS B) must be powered on.</li> <li>2. "Initial Platform Manufacture" for the mate MPS servers must be complete.</li> <li>3. The sync network between the mate MPS servers must be operational.</li> <li>4. You must have the correct password for the epapdev user on the mate MPS server.</li> <li>5. You must be prepared to designate this MPS as provisionable or non-provisionable.</li> </ul> |  |  |  |
| 4.        | MPS A: Upon pressing<br>Return you can now<br>abort or proceed with the<br>initial configuration.<br>To continue with the<br>configuration, enter Y. | Are you sure you wish to continue? [N]:Y                                                                                                    |  |  |  |

| 5. | MDG                                                                                                    | Password of epapdev: |                                                                                    |  |  |  |
|----|----------------------------------------------------------------------------------------------------|----------------------|------------------------------------------------------------------------------------|--|--|--|
|    | MPS A:                                                                                                    | ssh is               | sh is working correctly.                                                           |  |  |  |
| ш  | For Mixed EPAP or                                                                                                | Passwo               | assword of root:                                                                   |  |  |  |
|    | Non-Provisionable                                                                                                | ssh is               | h is working correctly.                                                            |  |  |  |
|    | <b>EPAP:</b> You are                                                                                             | Passwo               | rd of admusr:                                                                      |  |  |  |
|    | prompted for the                                                                                                 | SSN 1S               | working correctly.                                                                 |  |  |  |
|    | epapdev, root and                                                                                                | esh is               | working correctly                                                                  |  |  |  |
|    | on the mate MPS server                                                                                           | Buildi               | ng the initial database on side A.                                                 |  |  |  |
|    | in order to confirm the                                                                                          | Stop                 | ping local slave                                                                   |  |  |  |
|    | secure shell keys are                                                                                            | Stop                 | ping remote slave                                                                  |  |  |  |
|    | successfully exchanged.                                                                                          | EuiDB                | already exists.                                                                    |  |  |  |
|    | The example shows the                                                                                            | FIPS i               | ntegrity verification test failed.                                                 |  |  |  |
|    | output generated when                                                                                            | Starting local slave |                                                                                    |  |  |  |
|    | the correct password is                                                                                          | Star                 | ting remote slave                                                                  |  |  |  |
|    | entered, the secure shell                                                                                        | The pr               | ovisioning architecture of the EPAP software allows for                            |  |  |  |
|    | keys are successfully                                                                                            | exactl               | y 2 customer provisionable sites. Additional sites that                            |  |  |  |
|    | exchanged, and the UI                                                                                            | are to               | receive the data provisioned to the provisionable sites                            |  |  |  |
|    | database is set up on MPS                                                                                        | should               | answer 'N' here.                                                                   |  |  |  |
|    | A and MPS B at this site.                                                                                        |                      |                                                                                    |  |  |  |
|    | Type Y if this site is                                                                                           | If the               | re are only 2 mated sites, it is safe to answer 'Y' here.                          |  |  |  |
|    | Provisionable, otherwise                                                                                         | Is thi               | s site provisionable? [Y]: Y                                                       |  |  |  |
|    | Type N.                                                                                                    |                      |                                                                                    |  |  |  |
|    |                                                                                                    | Buildi               | ng the initial database on side A                                                  |  |  |  |
|    |                                                                                                    | Stor                 | ping local slave                                                                   |  |  |  |
|    | For Standalone PDB:                                                                                              | No pre               | existing EuiDB database was detected.                                              |  |  |  |
|    | You are prompted for the                                                                                         | Star                 | ting local slave                                                                   |  |  |  |
|    | System Number and                                                                                                | Set EF               | AP System Number: ESI2121212<br>the Network Configuration Type (1 for Single 2 for |  |  |  |
|    | Network Configuration                                                                                            | Segmer               | ted): 1                                                                            |  |  |  |
|    | Туре.                                                                                                    |                      |                                                                                    |  |  |  |
|    |                                                                                                    |                      |                                                                                    |  |  |  |
| 6. | MPS A: The EPAP<br>Configuration Menu is<br>displayed. Select choice<br>2, Configure Network<br>Interfaces Menu. | ,                    | EDAD configuration Non                                                             |  |  |  |
|    |                                                                                                    | /                    |                                                                                    |  |  |  |
|    |                                                                                                    |                      | Display Configuration                                                              |  |  |  |
|    |                                                                                                    | 2                    | Configure Network Interfaces Menu                                                  |  |  |  |
|    |                                                                                                    | 3                    | Set Time Zone                                                                      |  |  |  |
|    |                                                                                                    | 4                    | Exchange Secure Shell Keys                                                         |  |  |  |
|    |                                                                                                    | 5                    | Change Password                                                                    |  |  |  |
|    |                                                                                                    | 6                    | Platform Menu                                                                      |  |  |  |
|    |                                                                                                    | 7                    | Configure NTP Server                                                               |  |  |  |
|    |                                                                                                    | 8                    | PDB Configuration Menu                                                             |  |  |  |
|    |                                                                                                    | 9                    | Security                                                                           |  |  |  |
|    |                                                                                                    | 10                   | Configure EMS Server                                                               |  |  |  |
|    |                                                                                                    | 11                   | Configure Alarm Feed                                                               |  |  |  |
|    |                                                                                                    | 12                   | Configure Query Server                                                             |  |  |  |
|    |                                                                                                    | 13                   | Configure Query Server Alarm Feed                                                  |  |  |  |
|    |                                                                                                    | 14                   | Configure SNMP Agent Community                                                     |  |  |  |
|    |                                                                                                    | e  <br>\             | Exit                                                                               |  |  |  |
|    |                                                                                                    | ì                    | ,                                                                                  |  |  |  |

|                                                                                       |                                                                                                    | Enter Choice: 2                                                                                                    |  |  |
|---------------------------------------------------------------------------------------|----------------------------------------------------------------------------------------------------|----------------------------------------------------------------------------------------------------|--|--|
| 7.                                                                                    | MPS A: The Configure<br>Network Interfaces Menu<br>is displayed. Select<br>choice 1, Configure<br>Provisioning Network. | Configuration Menu for Mixed EPAP and Non-Provisionable EPAP:<br>/Configure Network Interfaces Menu<br>1   Configure Provisioning Network<br>                                                                                                    |  |  |
|                                                                                       |                                                                                                    | Configuration Menu for Standalone PDB.                                                                                                    |  |  |
|                                                                                       |                                                                                                    | /Configure Network Interfaces Menu $\langle$                                                                                                    |  |  |
|                                                                                       |                                                                                                    | 1   Configure Provisioning Network                                                                                                    |  |  |
|                                                                                       |                                                                                                    | 2 Configure Backup Provisioning Network                                                                                                    |  |  |
|                                                                                       |                                                                                                    | 3 Configure Static NAT Addresses                                                                                                    |  |  |
| e   Exit                                                                              |                                                                                                    | <br>  e   Exit                                                                                                    |  |  |
|                                                                                       |                                                                                                    | Enter Choice: 1                                                                                                    |  |  |
| 8.                                                                                    | MPS A: The submenu<br>for configuring<br>communications<br>networks and other<br>information is displayed.              | /Configure Provisiong Network Menu-\<br>/\                                                                                                    |  |  |
|                                                                                       |                                                                                                    | 1   IPv4 Configuration                                                                                                    |  |  |
|                                                                                       |                                                                                                    | 2   IPv6 Configuration                                                                                                    |  |  |
|                                                                                       |                                                                                                    | <br>  e   Exit                                                                                                    |  |  |
|                                                                                       |                                                                                                    | \/                                                                                                    |  |  |
|                                                                                       | Note: Enter choice "1" for IPv4 configuration.                                                                          | Enter Choice:                                                                                                    |  |  |
|                                                                                       | Otherwise, enter choice<br>"2" for IPv6                                                                                 | Example output for Mixed EPAP and Non-Provisionable EPAP in IPv4 configuration:                                                                                                    |  |  |
|                                                                                       | configuration.                                                                                                    | Verifying connectivity with mate<br>EPAP & provisioning network IP &ddress : 192.168.61.48<br>EPAP B provisioning network IP &ddress : 192.168.61.49<br>EPAP provisioning network netmask : 255.255.255.0<br>EPAP provisioning network default router : 192.168.61.250 |  |  |
|                                                                                       |                                                                                                    | Example output Standalone PDB in IPv4 configuration:                                                                                                    |  |  |
| EPAP A provisioning networl<br>EPAP provisioning networl<br>EPAP provisioning networl |                                                                                                    | EPAP A provisioning network IP Address [10.250.51.130]:<br>EPAP provisioning network netmask [255.255.255.0]:<br>EPAP provisioning network default router [10.250.51.1]:                                                                                               |  |  |

| <u>^</u>                               |                                                 |                                                               |
|----------------------------------------|-------------------------------------------------|---------------------------------------------------------------|
| 9.                                     | MPS A: The Configure                            | Configuration Menu for Mixed EPAP and Non-Provisionable EPAP: |
|                                        | Network Interfaces menu<br>is displayed. Select | /Configure Network Interfaces Menu\                           |
|                                        | choice e, Exit.                                 | 1   Configure Provisioning Network                            |
|                                        |                                                 | 2 Configure Sync Network                                      |
|                                        |                                                 | 3 Configure DSM Network                                       |
|                                        |                                                 | 4 Configure Backup Provisioning Network                       |
|                                        |                                                 | 5   Configure Static NAT Addresses                            |
|                                        |                                                 | 6 Configure Provisioning VIP Addresses                        |
|                                        |                                                 | <br>  e   Exit                                                |
|                                        |                                                 | \/                                                            |
|                                        |                                                 | Enter Choice: e                                               |
| Configuration Menu for Standalone PDB: |                                                 | Configuration Menu for Standalone PDB:                        |
|                                        |                                                 | /Configure Network Interfaces Menu\                           |
|                                        |                                                 | 1   Configure Provisioning Network                            |
|                                        |                                                 | 2 Configure Backup Provisioning Network                       |
|                                        |                                                 | 3 Configure Static NAT Addresses                              |
|                                        |                                                 | <br>  e   Exit                                                |
|                                        |                                                 | \/                                                            |
|                                        |                                                 | Enter Choice: e                                               |
| 10.                                    | MPS A: The EPAP                                 | /EPAP Configuration Menu\                                     |
|                                        | displayed. Select choice                        | 1   Display Configuration                                     |
|                                        | 3, Set Time Zone.                               | 2   Configure Network Interfaces Menu                         |
|                                        |                                                 | 3 Set Time Zone                                               |
|                                        |                                                 | 4 Exchange Secure Shell Keys                                  |
|                                        |                                                 | 5 Change Password                                             |
|                                        |                                                 | 6 Platform Menu                                               |
|                                        |                                                 | 7   Configure NTP Server                                      |
|                                        |                                                 | 8 PDB Configuration Menu                                      |
|                                        |                                                 | 9 Security                                                    |
|                                        |                                                 | 10   Configure EMS Server                                     |
|                                        |                                                 | 11   Configure Alarm Feed                                     |
|                                        |                                                 | 12   Configure Query Server                                   |
|                                        |                                                 | 13   Configure Query Server Alarm Feed                        |
|                                        |                                                 | 14   Configure SNMP Agent Community                           |
|                                        |                                                 | e   Exit                                                      |
|                                        |                                                 | \/                                                            |
|                                        |                                                 | Enter Choice: 3                                               |

| 44  |                            | Questions minis estimated                                  |                                 | a            |  |  |
|-----|----------------------------|------------------------------------------------------------|---------------------------------|--------------|--|--|
| 11. | <b>MPS A:</b> An important | Caution: This action requir                                | res a repoot of the affected MP | S servers to |  |  |
|     | Caution statement is       | activate the change. Operation of the EPAP Software before |                                 |              |  |  |
|     | diamlayed After noting     | the MPS servers are rebooted may have unpredictable        |                                 |              |  |  |
|     | displayed. After noting    | consequences.                                              |                                 |              |  |  |
|     | the caution, press Return  |                                                            |                                 |              |  |  |
|     | to continue.               | Press return to continue                                   |                                 |              |  |  |
|     | Vou are prompted for       |                                                            |                                 |              |  |  |
|     | Tou are prohipted for      | Are you sure you wish to ch                                | ange the timezone for MPS A and | d B? [N]: Y  |  |  |
|     | confirmation on setting    |                                                            |                                 |              |  |  |
|     | the time zone for the      |                                                            |                                 |              |  |  |
|     | MPS A and MPS B at         |                                                            |                                 |              |  |  |
|     | this site for Mixed EPAP   |                                                            |                                 |              |  |  |
|     | or Non-provisionable       |                                                            |                                 |              |  |  |
|     |                            |                                                            |                                 |              |  |  |
|     | EPAP. For Standalone       |                                                            |                                 |              |  |  |
|     | PDB, time zone for MPS     |                                                            |                                 |              |  |  |
|     | A is prompted only.        |                                                            |                                 |              |  |  |
|     | Enter v to confirm the     |                                                            |                                 |              |  |  |
|     | change (Pressing Return    |                                                            |                                 |              |  |  |
|     | accords the default of 'N' |                                                            |                                 |              |  |  |
|     | accepts the default of N   |                                                            |                                 |              |  |  |
|     | (no), cancels the action   |                                                            |                                 |              |  |  |
|     | and you are returned to    |                                                            |                                 |              |  |  |
|     | the EPAP Configuration     |                                                            |                                 |              |  |  |
|     | Menu). Type Y to set the   |                                                            |                                 |              |  |  |
|     | time zone                  |                                                            |                                 |              |  |  |
|     | time zone.                 |                                                            |                                 |              |  |  |
|     |                            |                                                            |                                 |              |  |  |
| 12. | MPS A. The following       | Enter a time zone:                                         |                                 |              |  |  |
|     | with b A. The following    |                                                            |                                 |              |  |  |
|     | prompt is displayed. If    |                                                            |                                 |              |  |  |
|     | the time zone is known,    |                                                            |                                 |              |  |  |
|     | it can be entered at the   |                                                            |                                 |              |  |  |
|     | prompt. If the exact time  |                                                            |                                 |              |  |  |
|     | zone value is not known.   |                                                            |                                 |              |  |  |
|     | press Return and a list of |                                                            |                                 |              |  |  |
|     | the valid names is         |                                                            |                                 |              |  |  |
|     |                            |                                                            |                                 |              |  |  |
|     | displayed.                 |                                                            |                                 |              |  |  |
|     |                            |                                                            |                                 |              |  |  |
| 13. | If an incorrect time zone  |                                                            |                                 |              |  |  |
|     |                            | Valid time zone files ar                                   | re:                             |              |  |  |
|     | is entered of it only the  | Australia/Broken_Hill                                      | Australia/LHI                   |              |  |  |
|     | Return key is pressed, a   | Australia/NSW                                              |                                 |              |  |  |
|     | list of all available time | Australia/North                                            | Australia/Queensland            |              |  |  |
|     | zone values is displayed.  | Australia/South                                            |                                 |              |  |  |
|     |                            | Australia/Tasmania                                         | Australia/Victoria              |              |  |  |
|     |                            | Australia/West                                             |                                 |              |  |  |
|     | Note: The time zone        | Australia/Yancowinna                                       | Australia/ACT                   | Brazil/Acre  |  |  |
|     | shanga daga not taka       | Brazil/DeNoronha                                           | Brazil/East                     | Brazil/West  |  |  |
|     | change does not take       | Canada/Atlantic                                            | Canada/Central                  | Canada/East- |  |  |
|     | effect until the next time | Saskatchewan                                               |                                 |              |  |  |
|     | the MPS is rebooted.       | Canada/Eastern                                             | Canada/Mountain                 |              |  |  |
|     |                            | Canada/Newfoundland                                        | -                               |              |  |  |
|     |                            | Canada/Pacific                                             | Canada/Yukon                    |              |  |  |
|     |                            | Chile/Continental                                          |                                 |              |  |  |
|     |                            | Chile/EasterIsland                                         | Etc/GMT                         | Etc/GMT+1    |  |  |
|     |                            | Sample Output co                                           | ontinues                        |              |  |  |
|     |                            | End of ou                                                  | tput below                      |              |  |  |
|     |                            | MST                                                        | MST7MDT                         | NZ           |  |  |
|     |                            | NZ-CHAT                                                    | PRC                             | PST8PDT      |  |  |
|     |                            | Poland                                                     | Portugal                        | ROC          |  |  |
|     |                            | ROK                                                        | Singapore                       | Turkey       |  |  |
|     |                            | W-SU                                                       | WET                             | africa       |  |  |
|     |                            | asia                                                       | australasia                     | backward     |  |  |
|     |                            | etcetera                                                   | europe                          | factory      |  |  |
|     |                            | northamerica                                               | pacificnew                      | solar87      |  |  |
|     |                            | solar88                                                    | solar89                         | southamerica |  |  |
|     |                            | GB-Eire                                                    | GMT                             | GMT+0        |  |  |
|     |                            | GMT+1                                                      | GMT+10                          | GMT+11       |  |  |
|     |                            | GMT+12                                                     | GMT+13                          | GMT+2        |  |  |
|     |                            | GMT+3                                                      | GMT+4                           | GMT+5        |  |  |

|     |                                                                                                    | GMT+6<br>GMT+9<br>GMT-10<br>GMT-2<br>GMT-5<br>GMT-8<br>Jamaica<br>UTC<br>Enter a tir | GMT+7<br>GMT-0<br>GMT-11<br>GMT-3<br>GMT-6<br>GMT-9<br>Navajo<br>Universal<br>me zone file (relative to /usr/share/                                                                                                    | GMT+8<br>GMT-1<br>GMT-12<br>GMT-4<br>GMT-7<br>Greenwich<br>UCT<br>Zulu<br>'lib/zoneinfo): US/Eastern |
|-----|----------------------------------------------------------------------------------------------------|--------------------------------------------------------------------------------------|----------------------------------------------------------------------------------------------------|----------------------------------------------------------------------------------------------------|
|     | NOTE: If an NTP server<br>does not need to be<br>added at this time, you<br>can skip all steps related<br>to option 7 Configure NTP<br>Server Menu, and proceed<br>to the PDB Configuration<br>Menu at step 20.<br>SERVER A: Enter choice<br>7, Configure NTP Server<br>Menu. | /                                                                                    | splay Configuration<br>nfigure Network Interfaces Menu<br>t Time Zone<br>change Secure Shell Keys<br>ange Password<br>atform Menu<br>nfigure NTP Server<br>B Configuration Menu<br>curity<br>nfigure EMS Server<br>nfigure Alarm Feed<br>nfigure Query Server<br>nfigure Query Server Alarm Feed<br>nfigure SNMP Agent Community<br>it<br>// |                                                                                                    |
| 15. | MPS A: The EPAP<br>Configure NTP Server<br>Menu is displayed. Enter<br>choice 2, Add External<br>NTP Server.                                                                                                    | /EP/<br>/EP/<br>  1   Dis<br>                                                        | AP Configure NTP Server Menu-<br>splay External NTP Server<br>d External NTP Server<br>move External NTP Server<br>it<br>/                                                                                                    |                                                                                                    |

|     | configure IPv6 NTP                            | /Add External NTP Server Menu-\                                                  |
|-----|-----------------------------------------------|----------------------------------------------------------------------------------|
|     | server.                                       | /                                                                                |
|     |                                               | 1   1994 Configuration                                                           |
|     |                                               | 2   IPv6 Configuration                                                           |
|     |                                               |                                                                                  |
|     |                                               | \/                                                                               |
|     |                                               |                                                                                  |
| 16  |                                               | Enter Choice:                                                                    |
|     | <b>MPS A:</b> You are prompted to confirm the | Are you sure you wish to add new NTP Server? [N]: Y                              |
|     | action of adding a new                        | Enter the EPAP NTP Server IP Address: <ntp_server_ip_addr></ntp_server_ip_addr>  |
|     | Return would accept the                       | External NTP Server [ <ntp_server_ip_addr>] has been added.</ntp_server_ip_addr> |
|     | default of ' <b>N</b> ' or 'no', and          | Press return to continue <return></return>                                       |
|     | to add an external NTP                        |                                                                                  |
|     | server.) Type <b>Y</b> and press              |                                                                                  |
|     | NOTE: All NTP Server                          |                                                                                  |
|     | IP addresses shown                            |                                                                                  |
|     | are only examples.                            |                                                                                  |
|     |                                               |                                                                                  |
| 17. | MPS A: The                                    | /EPAP Configure NTP Server Menu-\                                                |
|     | EPAP Configure NTP<br>Server Menu is          | /\<br>  1   Display External NTP Server                                          |
|     | displayed.                                    | 2 Add External NTP Server                                                        |
|     | Enter choice 1, Display                       |                                                                                  |
|     | External WIT Server.                          |                                                                                  |
|     |                                               | e   EXIT  <br>\/                                                                 |
|     |                                               | Enter Choice: 1                                                                  |
| 18. | MDS A: Varify the                             | ntpserver1 <ipaddress></ipaddress>                                               |
|     | External NTP Server IP                        | Press return to continue (return)                                                |
|     | address is correct and press Return           |                                                                                  |
|     | press Return.                                 |                                                                                  |
|     | NOTE: All NTP Server                          |                                                                                  |
|     | IP addresses shown are                        |                                                                                  |
| 19. |                                               |                                                                                  |
|     | Configure NTP Server                          | /EPAP Configure NTP Server Menu-\<br>/                                           |
|     | Menu is displayed. Select                     | 1   Display External NTP Server                                                  |
|     | Choice e, LAit.                               | 2 Add External NTP Server                                                        |
|     |                                               | 3 Remove External NTP Server                                                     |
|     |                                               | e   Exit                                                                         |
|     |                                               | \/                                                                               |
|     |                                               | Enter Choice: <b>e</b>                                                           |
|     |                                               |                                                                                  |

| 20. | MPS A: The EPAP<br>Configuration Menu is       | /EPAP Configuration Menu\                                     |
|-----|------------------------------------------------|---------------------------------------------------------------|
|     | 8, PDB Configuration                           | 1   Display Configuration                                     |
|     | Menu.                                          | 2 Configure Network Interfaces Menu                           |
|     | Note: Execute the PDB                          | 3 Set Time Zone                                               |
|     | Configuration Menu<br>(except step 26) even if | 4 Exchange Secure Shell Keys                                  |
|     | the EPAP is to be<br>configured as Non         | 5 Change Password                                             |
|     | Provisionable.                                 | 6 Platform Menu                                               |
|     |                                                | 7   Configure NTP Server                                      |
|     |                                                | 8 PDB Configuration Menu                                      |
|     |                                                | 9 Security                                                    |
|     |                                                | 10   Configure EMS Server                                     |
|     |                                                | 11   Configure Alarm Feed                                     |
|     |                                                | 12 Configure Query Server                                     |
|     |                                                | 13   Configure Query Server Alarm Feed                        |
|     |                                                | 14   Configure SNMP Agent Community                           |
|     |                                                | e Exit                                                        |
|     |                                                | Enter Choice: 8                                               |
| 21. | MPS A: The Configure                           | Configuration Menu for Mixed EPAP and Non-Provisionable EPAP: |
|     | PDB Menu is displayed.<br>Select choice 1.     | /Configure PDB Menu\<br>/                                     |
|     |                                                | 1   Configure PDB Network                                     |
|     |                                                | 2 RTDB Homing Menu                                            |
|     |                                                | 3 Change MPS Provisionable State                              |
|     |                                                | 4 Create PDB                                                  |
|     |                                                | 5 Change Auto DB Recovery State                               |
|     |                                                | 6 Change PDBA Proxy State                                     |
|     |                                                | e   Exit  <br>\/                                              |
|     |                                                | Enter Choice: 1                                               |
|     |                                                | Configuration Menu for Standalone PDB:                        |
|     |                                                | /Configure PDB Menu\                                          |
|     |                                                | 1   Configure PDB Network                                     |
|     |                                                | 2 Create PDB                                                  |
|     |                                                | 3 Change Auto DB Recovery State                               |
|     |                                                | e   Exit                                                      |
|     |                                                |                                                               |

|     |                                                                                                    | Enter Choice: 1                                                                                                    |
|-----|----------------------------------------------------------------------------------------------------|----------------------------------------------------------------------------------------------------|
|     | Note: Configure the<br>PDB network in the<br>same format as that of<br>the provisioning<br>network format.                                                                                                    | /PDB Network Configuration Menu-\<br>/                                                                                                    |
| 22. | MPS A: Provide the IP<br>address of the MPS A on<br>Eagle A and the IP<br>address for the MPS A<br>on Eagle B where the<br>remote PDBA database is<br>to reside. Enter the<br>password for MPS A on<br>Eagle B. If configuration<br>of the PDB network is<br>successful, the output<br>confirms the secure shell<br>keys are successfully<br>exchanged, as shown in<br>the output for<br>Provisionable MPSs | Following is the output on Mixed EPAP.<br>Verifying connectivity with mate<br>This MPS is configured to be provisionable. The EPAP local PDBA<br>IPv4 address is currently set to <ip>. The EPAP local PDBA IPv6<br/>address is currently not configured.<br/>The EPAP local PDBA IPv4 Address is <ip>.<br/>EPAP remote PDBA IP Address [0.0.0.0]: <a address="" ip=""><br/>EPAP remote PDBA B machine IP Address [0.0.0.0]: <b address="" ip=""><br/>The server does not know of <a address="" ip=""><br/>Will just exchange host keys for the name given!<br/>Password of epapdev: <epapdev password=""></epapdev></a></b></a></ip></ip> |
|     | Note: If the default<br>values shown are correct<br>press return to accept<br>them. Otherwise, enter<br>the values and press<br>Return.<br>In case of Non-<br>Provisionable EPAP<br>provide the IP address<br>of Active and Standby<br>PDBA.                                                                                                    | Following is the output on Non-Provisionable EPAP.<br>Verifying connectivity with mate<br>This MPS is configured to be non-provisionable. You will be<br>prompted for both of the remote PDBA addresses. Order does not<br>matter.<br>Enter one of the two PDBA IP addresses [0.0.0.0]: <ip address=""><br/>Enter the other of the two PDBA IP addresses [0.0.0.0]: <ip<br>Address&gt;</ip<br></ip>                                                                                                    |
|     | In case of Standalone<br>PDB, provide remote<br>PDBA IP address.                                                                                                    | Following is the output on Standalone PDB.<br>This MPS is configured to be provisionable. The EPAP local PDBA<br>IPv4 address is currently set to <ip><br/>The EPAP local PDBA IPv6 address is currently not set.<br/>The EPAP local PDBA IPv4 Address is <ip>.<br/>EPAP remote PDBA IP Address [0.0.0.0]:</ip></ip>                                                                                                    |
| 23. | MPS A: Press Return to<br>return to the Configure<br>PDB Menu.<br>Enter choice 2, RTDB<br>Homing Menu.                                                                                                    | Skip this step if EPAP configured as Standalone PDB.         /Configure PDB Menu                                                                                                    |

|     |                                                    | 6   Change PDBA Proxy State                                                                                                    |
|-----|----------------------------------------------------|----------------------------------------------------------------------------------------------------|
|     |                                                    | <br>  e   Exit                                                                                                    |
|     |                                                    | \/                                                                                                    |
|     |                                                    | Enter Choice: 2                                                                                                    |
| 24. | MPS A: The RTDB                                    | Skip this step if for Standalone PDB.                                                                                                    |
|     | Homing Menu is<br>displayed. Enter choice          | /RTDB Homing Menu\                                                                                                    |
|     | 3, Configure Standby                               | 1   Configure Specific RTDB Homing                                                                                                    |
|     | KIDD Holling.                                      | 2 Configure Active RTDB Homing                                                                                                    |
|     |                                                    | 3 Configure Standby RTDB Homing                                                                                                    |
|     |                                                    | <br>  e   Exit                                                                                                    |
|     |                                                    | \/                                                                                                    |
|     |                                                    | Enter Choice: 3                                                                                                    |
|     |                                                    | In the event that the Standby PDB is unavailable, should updates be allowed to the RTDBs from the Active MPS? [Y]:Y                                    |
|     |                                                    | The RTDBs will home to the Standby and will allow updates from the Active PDB.                                                                         |
|     |                                                    | Press return to continue <return></return>                                                                                                    |
| 25. | MPS A: The RTDB                                    | Skip this step if for Standalone PDB.                                                                                                    |
|     | Homing Menu is displayed. Enter <b>e</b> to exit.  | /RTDB Homing Menu\                                                                                                    |
|     |                                                    | 1   Configure Specific RTDB Homing                                                                                                    |
|     |                                                    | 2 Configure Active RTDB Homing                                                                                                    |
|     |                                                    | 3   Configure Standby RTDB Homing                                                                                                    |
|     |                                                    | e Exit                                                                                                    |
|     |                                                    |                                                                                                    |
|     |                                                    | Enter Choice: e                                                                                                    |
| 26. | <b>MPS A:</b> Enter choice 4,<br>Create PDB.       | Note: Perform this step only for the Provisionable EPAP (Mixed EPAP or Standalone PDB). Skip this step if the EPAP is configured as Non-Provisionable. |
|     | NOTE:                                              | The Menu for Mixed EPAP.                                                                                                    |
|     | It may be asked to stop the EPAP software if it is | /Configure PDB Menu\                                                                                                    |
|     | running. Stop it by                                | /\<br>  1   Configure PDB Network                                                                                                    |
|     | answering Y'.                                      | 2   RTDB Homing Menu                                                                                                    |
|     |                                                    | <br>3   Change MPS Provisionable State                                                                                                    |
|     |                                                    | <br>  4   Create PDB                                                                                                    |
|     |                                                    | <br>  5   Change Auto DB Recovery State                                                                                                    |
|     |                                                    | <br>  6   Change PDBA Proxy State                                                                                                    |
|     |                                                    | <br>  e   Fxit                                                                                                    |
|     |                                                    | \/                                                                                                    |
|     |                                                    | Enter Choice: 4                                                                                                    |

|     |                                                                       | The Menu for Standalone PDB.                                                                                                    |
|-----|-----------------------------------------------------------------------|----------------------------------------------------------------------------------------------------|
|     |                                                                       | /Configure PDB Menu\                                                                                                    |
|     |                                                                       | 1   Configure PDB Network                                                                                                    |
|     |                                                                       | 2 Create PDB                                                                                                    |
|     |                                                                       | 3 Change Auto DB Recovery State                                                                                                    |
|     |                                                                       | e   Exit  <br>\/                                                                                                    |
|     |                                                                       | Enter Choice: 2                                                                                                    |
|     |                                                                       | localIp = 192.168.61.48<br>localName=mps-0566-a                                                                                                    |
|     |                                                                       | remotelp = 192.168.61.50<br>remoteName=mps-cyclops-a                                                                                                    |
|     |                                                                       | remoteBIp = 192.168.61.51<br>mysqld is alive                                                                                                    |
|     |                                                                       | Local PDB database does not exist.                                                                                                    |
|     |                                                                       | ~~ /etc/init.d/Pdba stop ~~                                                                                                    |
|     |                                                                       | Removing local pdba status file.                                                                                                    |
|     |                                                                       | Creating the remote database<br>Waiting for mysglpdb to stop done                                                                                                   |
|     |                                                                       | Copying data to remote database not necessary                                                                                                    |
|     |                                                                       | mysqld is already running. Exiting.<br>myisamchk: error: File '/var/TKLC/epap/db/pdb' doesn't exist<br>myisamchk: error: File '/var/TKLC/epap/db/pdb' doesn't exist |
|     |                                                                       |                                                                                                    |
|     |                                                                       | MyISAM file: /var/TKLC/epap/db/pdb/mysql/columns_priv.MYI is already checked                                                                                        |
|     |                                                                       |                                                                                                    |
|     |                                                                       | MyISAM file: /var/TKLC/epap/db/pdb/mysql/db.MYI is already checked                                                                                                  |
|     |                                                                       |                                                                                                    |
|     |                                                                       | MyISAM file: /var/TKLC/epap/db/pdb/mysql/func.MYI is already checked                                                                                                |
|     |                                                                       |                                                                                                    |
| 27. | NOTE:                                                                 | TRUNCATED OUTPUT                                                                                                    |
|     | The example output to the<br>right has been truncated<br>for brevity. | MyISAM file: /var/TKLC/epap/db/pdb/stats/pdbaStats.MYI is already<br>checked<br>Waiting for mysqlpdb to start done<br>Removing local pdba status file.              |
|     |                                                                       | Removing remote pdba status file.                                                                                                    |

|           | MPS A: The Configure                            | The Configure PDB Menu for Mixed EPAP:                                                                                                    |  |
|-----------|-------------------------------------------------|----------------------------------------------------------------------------------------------------|--|
|           | PDB Menu is displayed.                          | /Configure PDB Menu>                                                                                                    |  |
|           | Configure PDB Menu is                           | /\<br>  1   Configure PDB Network                                                                                                    |  |
|           | displayed. Enter choice<br><b>e</b> , Exit.     | <br>  2   RTDB Homing Menu                                                                                                    |  |
|           |                                                 | 3   Change MPS Provisionable State                                                                                                    |  |
|           |                                                 | 4   Create PDB                                                                                                    |  |
|           |                                                 |                                                                                                    |  |
|           |                                                 |                                                                                                    |  |
|           |                                                 |                                                                                                    |  |
|           |                                                 | \/                                                                                                    |  |
|           |                                                 | Enter Choice: e                                                                                                    |  |
|           |                                                 | The Configure PDB Menu for Standalone PDB:                                                                                                    |  |
|           |                                                 | /Configure PDB Menu\                                                                                                    |  |
|           |                                                 | 1   Configure PDB Network                                                                                                    |  |
|           |                                                 | 2 Create PDB                                                                                                    |  |
|           |                                                 | 3 Change Auto DB Recovery State                                                                                                    |  |
|           |                                                 | e   Exit                                                                                                    |  |
|           |                                                 | Contar Chaica: a                                                                                                    |  |
| • •       |                                                 |                                                                                                    |  |
| $\square$ | <b>MPS A:</b> The EPAP<br>Configuration Menu is | /EPAP Configuration Menu\                                                                                                    |  |
| _         | displayed. Enter choice                         | 1   Display Configuration                                                                                                    |  |
|           | i, Display Configuration.                       |                                                                                                    |  |
|           |                                                 | 2   Configure Network Interfaces Menu                                                                                                    |  |
|           |                                                 | 2 Configure Network Interfaces Menu<br>3 Set Time Zone                                                                                                    |  |
|           |                                                 | 2       Configure Network Interfaces Menu         3       Set Time Zone         4       Exchange Secure Shell Keys                                                                                                    |  |
|           |                                                 | 2       Configure Network Interfaces Menu         3       Set Time Zone             4       Exchange Secure Shell Keys         5       Change Password                                                                                                    |  |
|           |                                                 | 2       Configure Network Interfaces Menu         3       Set Time Zone         4       Exchange Secure Shell Keys         5       Change Password         6       Platform Menu                                                                                                    |  |
|           |                                                 | 2       Configure Network Interfaces Menu         3       Set Time Zone         4       Exchange Secure Shell Keys         5       Change Password         6       Platform Menu         7       Configure NTP Server                                                                                                    |  |
|           |                                                 | 2       Configure Network Interfaces Menu         3       Set Time Zone         4       Exchange Secure Shell Keys         5       Change Password         6       Platform Menu         7       Configure NTP Server         8       PDB Configuration Menu                                                                                                    |  |
|           |                                                 | 2Configure Network Interfaces Menu3Set Time Zone4Exchange Secure Shell Keys5Change Password6Platform Menu7Configure NTP Server8PDB Configuration Menu9Security                                                                                                    |  |
|           |                                                 | 2Configure Network Interfaces Menu3Set Time Zone4Exchange Secure Shell Keys5Change Password6Platform Menu7Configure NTP Server8PDB Configuration Menu9Security10Configure EMS Server                                                                                                    |  |
|           |                                                 | 2       Configure Network Interfaces Menu         3       Set Time Zone         4       Exchange Secure Shell Keys         5       Change Password         6       Platform Menu         7       Configure NTP Server         8       PDB Configuration Menu         9       Security         10       Configure EMS Server         11       Configure Alarm Feed                                                                                                    |  |
|           |                                                 | 2Configure Network Interfaces Menu3Set Time Zone4Exchange Secure Shell Keys5Change Password6Platform Menu7Configure NTP Server8PDB Configuration Menu9Security10Configure EMS Server11Configure Alarm Feed                                                                                                    |  |
|           |                                                 | 2       Configure Network Interfaces Menu         3       Set Time Zone         4       Exchange Secure Shell Keys         5       Change Password         6       Platform Menu         7       Configure NTP Server         8       PDB Configuration Menu         9       Security         10       Configure EMS Server         11       Configure Query Server         12       Configure Query Server Alarm Feed                                                                      |  |
|           |                                                 | 2Configure Network Interfaces Menu3Set Time Zone4Exchange Secure Shell Keys5Change Password6Platform Menu7Configure NTP Server8PDB Configuration Menu9Security10Configure EMS Server11Configure Alarm Feed12Configure Query Server Alarm Feed14Configure SNMP Agent Community                                                                                                    |  |
|           |                                                 | 2       Configure Network Interfaces Menu         3       Set Time Zone         4       Exchange Secure Shell Keys         5       Change Password         6       Platform Menu         7       Configure NTP Server         8       PDB Configuration Menu         9       Security         10       Configure EMS Server         11       Configure Query Server         12       Configure Query Server Alarm Feed         13       Configure SNMP Agent Community         e       Exit |  |
|           |                                                 | 2       Configure Network Interfaces Menu         3       Set Time Zone         4       Exchange Secure Shell Keys         5       Change Password         6       Platform Menu         7       Configure NTP Server         8       PDB Configuration Menu         9       Security         10       Configure EMS Server         11       Configure Query Server         13       Configure Query Server         13       Configure SNMP Agent Community         e       Exit            |  |

| 30. | MPS A: The                | E. Mard EDAD and New Descriptionally EDAD and                           | ۴ ۱ TD ۸ ۴ ۸                           |
|-----|---------------------------|-------------------------------------------------------------------------|----------------------------------------|
|     | configuration             | For Mixed EPAP and Non-Provisionable EPAP con                           | ligured in IPv4 configuration,         |
|     | information is displayed. | the configuration data shall look like:                                 |                                        |
|     | Verify that the           |                                                                         |                                        |
|     | configuration data        | EPAP A Provisioning Network IP Address                                  | = 192.168.61.48                        |
|     | displayed is correct.     | EPAP A Provisioning Network IP Address V6                               | = NOT CONTIGUIED                       |
|     |                           | EPAP B Provisioning Network IP Address                                  | = 192.100.01.49                        |
|     |                           | Provisioning Network Netmask                                            | = 255 255 255 0                        |
|     |                           | Provisioning Network Prefix                                             | = Not configured                       |
|     |                           | Provisioning Network Default Router                                     | = 192.168.61.250                       |
|     |                           | Provisioning Network Default Router v6                                  | = Not configured                       |
|     |                           | EPAP A Backup Prov Network IP Address                                   | = Not configured                       |
|     |                           | EPAP A Backup Prov Network IP Address v6                                | = Not configured                       |
|     |                           | EPAP B BACKUP Prov Network IP Address                                   | = Not configured                       |
|     |                           | Backup Prov Network Netmask                                             | - Not configured                       |
|     |                           | Backup Prov Network Prefix v6                                           | = Not configured                       |
|     |                           | Backup Prov Network Default Router                                      | = Not configured                       |
|     |                           | Backup Prov Network Default Router v6                                   | = Not configured                       |
|     |                           | EPAP A Sync Network Address                                             | = 192.168.2.100                        |
|     |                           | EPAP B Sync Network Address                                             | = 192.168.2.200                        |
|     |                           | EPAP A Main DSM Network Address                                         | = 192.168.120.100                      |
|     |                           | EPAP B Main DSM Network Address                                         | = 192.168.120.200<br>= 102.168.121.100 |
|     |                           | EPAP A BACKUP DSM Network Address                                       | = 192.108.121.100<br>= 192.168.121.200 |
|     |                           | EPAP TP Version                                                         | = 192110011211200<br>= TPv4            |
|     |                           | EPAP A HTTP Port                                                        | = 80                                   |
|     |                           | EPAP B HTTP Port                                                        | = 80                                   |
|     |                           | EPAP A HTTP SUExec Port                                                 | = 8001                                 |
|     |                           | EPAP B HTTP SUExec Port                                                 | = 8001                                 |
|     |                           | EPAP A Banner Connection Port                                           | = 0475<br>- 8473                       |
|     |                           | EPAP A Static NAT Address                                               | = Not configured                       |
|     |                           | EPAP B Static NAT Address                                               | = Not configured                       |
|     |                           | PDBI Port                                                               | = 5873                                 |
|     |                           | Remote MPS A Static NAT Address                                         | = Not configured                       |
|     |                           | Remote MPS A HTTP Port                                                  | = 80                                   |
|     |                           | Remote Provisioning VIP                                                 |                                        |
|     |                           | Local PDBA Address                                                      | = 192.168.61.48                        |
|     |                           | Local PDBA Address v6                                                   | = Not configured                       |
|     |                           | Remote PDBA Address                                                     | = 192.168.61.50                        |
|     |                           | Remote PDBA B Address                                                   | = 192.168.61.51                        |
|     |                           | Time Zone                                                               | = America/New_York                     |
|     |                           | PDB Dalabase<br>Proferred DDB                                           | = 192 168 61 48                        |
|     |                           | Allow updates from alternate PDB                                        | = Yes                                  |
|     |                           | Auto DB Recovery Enabled                                                | = NO                                   |
|     |                           | PDBA Proxy Enabled                                                      | = NO                                   |
|     |                           | Press return to continue< <b>return&gt;</b>                             |                                        |
|     |                           | For Standalone PDB, the configuration data shall lo                     | ok like:                               |
|     |                           | EDAD A Drovicioning Notwork TD Address                                  | - 10 250 51 120                        |
|     |                           | EPAP & Provisioning Network IP Address                                  | = $10.230.31.130$<br>= Not configured  |
|     |                           | Provisioning Network Netmask                                            | = 255.255.255.0                        |
|     |                           | Provisioning Network Prefix                                             | = Not configured                       |
|     |                           | Provisioning Network Default Router                                     | = 10.250.51.1                          |
|     |                           | Provisioning Network Default Router v6                                  | = Not configured                       |
|     |                           | EPAP A Backup Prov Network IP Address                                   | = Not configured                       |
|     |                           | EPAP A BACKUP PROV NETWORK IP AUDRESS V6<br>Backup Prov Network Netmask | = Not configured                       |
|     |                           | Backup Prov Network Prefix v6                                           | = Not configured                       |
|     |                           | Backup Prov Network Default Router                                      | = Not configured                       |
|     |                           | Backup Prov Network Default Router v6                                   | = Not configured                       |
|     |                           | Network Configuration Type                                              | = SINGLE                               |
|     |                           | EPAP 1P Version                                                         | = 1PV4                                 |
|     |                           | EFAF Α ΠΙΙΡ ΡΟΙΙ<br>ΕΡΔΡ Δ ΗΤΤΡ SUFYEC Port                             | = 8001                                 |
|     |                           | EPAP A Banner Connection Port                                           | = 8473                                 |
|     |                           |                                                                         |                                        |

|     |                                                    | EPAP A Static NAT Address = Not configured<br>PDBT Port - 5873 |
|-----|----------------------------------------------------|----------------------------------------------------------------|
|     |                                                    | Remote MPS A Static NAT Address = Not configured               |
|     |                                                    | Local PDBA Address = 10.250.51.130                             |
|     |                                                    | Local PDBA Address v6 = Not configured                         |
|     |                                                    | Time Zone = US/Eastern                                         |
|     |                                                    | PDB Database = Exists                                          |
|     |                                                    |                                                                |
|     |                                                    | Press return to continue < <b>return&gt;</b>                   |
| 31. |                                                    | /EPAP Configuration Menu>                                      |
|     | Configuration Menu is                              | /\<br>  1   Display Configuration                              |
|     | displayed. Select choice <b>6</b> , Platform Menu. | 2   Configure Network Interfaces Menu                          |
|     |                                                    | <br>  3   Set Time Zone                                        |
|     |                                                    | 4 Exchange Secure Shell Keys                                   |
|     |                                                    | 5 Change Password                                              |
|     |                                                    | 6 Platform Menu                                                |
|     |                                                    | 7 Configure NTP Server                                         |
|     |                                                    | 8 PDB Configuration Menu                                       |
|     |                                                    | 9 Security                                                     |
|     |                                                    | 10   Configure EMS Server                                      |
|     |                                                    | 11   Configure Alarm Feed                                      |
|     |                                                    | 12   Configure Query Server                                    |
|     |                                                    | 13 Configure Query Server Alarm Feed                           |
|     |                                                    | 14 Configure SNMP Agent Community                              |
|     |                                                    | e   Exit                                                       |
|     |                                                    | Creter Choice: 6                                               |
|     |                                                    |                                                                |
| 32. | <b>MPS A:</b> The Platform                         | Menu for Mixed EPAP and Non-Provisionable EPAP:                |
|     | Choice 2, Reboot MPS.                              | /EPAP Platform Menu-\                                          |
|     |                                                    | 1   Initiate Upgrade                                           |
|     |                                                    | 2 Reboot MPS                                                   |
|     |                                                    | <br>  3   MySOL Backup                                         |
|     |                                                    |                                                                |
|     |                                                    |                                                                |
|     |                                                    | <br>  e   Exit                                                 |
|     |                                                    | \/<br>Enter Choice: 2                                          |
|     |                                                    | Menu for Standalone PDR:                                       |
|     |                                                    |                                                                |
|     |                                                    | /EPAP Platform Menu-\                                          |

|     |                                                                                                    | /<br>1   Initiate Upgrade<br>2   Reboot MPS<br><br>3   MySQL Backup<br><br>4   PDB Backup<br><br>e   Exit<br>/<br>Enter Choice: 2                                                                   |
|-----|----------------------------------------------------------------------------------------------------|----------------------------------------------------------------------------------------------------|
| 33. | MPS A: For Mixed<br>EPAP and Non-<br>Provisionable EPAP you<br>are prompted whether<br>MPS A, MPS B or<br>BOTH sides are to be<br>rebooted. Select the<br>default value of BOTH by<br>pressing Return.<br>In case of the<br>Standalone PDB, no<br>prompt is given and the | For Mixed EPAP and Non-Provisionable EPAP, a prompt is displayed:<br>Reboot MPS A, MPS B or [BOTH]: <b><return></return></b><br>For Standalone PDB, the following is displayed.<br>Reboot local MPS |
|     | server goes down for a reboot.                                                                                                    | Broadcast message from root (pts/1) (Thu May 29 16:13:51 2014):<br>The system is going down for reboot NOW!                                                                                         |
| 34. | MPS A: The console<br>logon appears at the<br>system prompt signifying<br>the<br>EPAP initial<br>configuration is<br>completed.                                                                                                    | <pre><hostname> login: admusr Note: The console logon will be preceded by many lines of reboot output.</hostname></pre>                                                                             |
| 35. | MPS A: Accept Upgrade                                                                                                    | <pre>\$ sudo su - platcfg Main Menu Maintenance Diagnostics Server Configuration Network Configuration Remote Consoles Exit</pre>                                                                   |

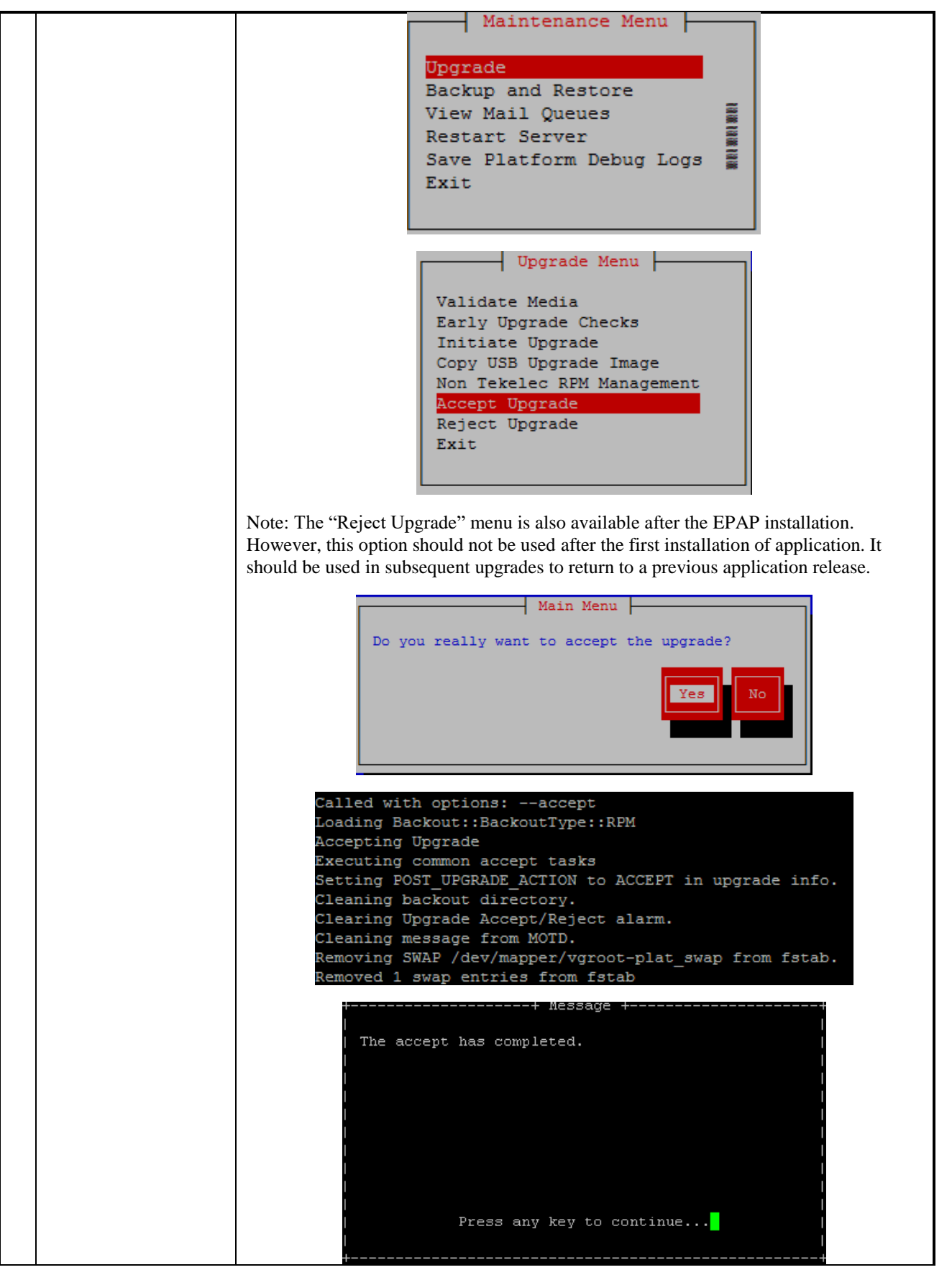

| 36. | <b>MPS A :</b> Exit out of the platcfg menu | Select Exit and press [ENTER] to return to the Maintenance Menu.<br>Select Exit and press [ENTER] to return to the Main Menu.<br>Select Exit and press [ENTER] to exit out of platcfg.                                                                                                    |
|-----|---------------------------------------------|----------------------------------------------------------------------------------------------------|
| 37. | MPS B: Accept Upgrade                       | Repeat steps 35 and 36 on MPS B to accept upgrade.                                                                                                    |
| 38. | Reconnect console cables.                   | On E5-APP-B card, reconnect the console cable between the serial port labeled 'S0' on E5-APP-B B card's adapter and the serial port labeled 'S1' on the E5-APP-B A card's adapter and the console cable between the serial port labeled 'S0' on E5-APP-B A card's adapter and the serial port labeled 'S1' on the E5-APP-B B card's adapter. <b>Cable part numbers - 830-1220-xx</b> |
| 39. | Procedure complete.                         | Procedure is complete.                                                                                                    |

### Procedure 11 Start EPAP and PDBA services

#### Procedure 11: Start EPAP and PDBA services

### NOTE: The EPAP and PDBA services should be started as epapdev user only.

| S           | This procedure starts the EPA                                           | P and PDB services.                                                                                                    |
|-------------|-------------------------------------------------------------------------|----------------------------------------------------------------------------------------------------|
| Т           | Check off ( $\checkmark$ ) each step as it is                           | completed. Boxes have been provided for this purpose under each step number.                                                                                                    |
| E<br>P<br># | IF THIS PROCEDURE FAILS,<br>ASSISTANCE.                                 | CONTACT MY ORACLE SUPPORT AND <b>ASK FOR <u>UPGRADE</u></b>                                                                                                    |
| 1.          | MPS A:<br>Login as epapdev.                                             | login: <b>epapdev</b><br>Password: <b><epapdev_password></epapdev_password></b>                                                                                                    |
| 2.          | MPS A:<br>Check if Epap software is<br>running on Active PDB EPAP<br>A. | \$ /etc/init.d/Epap status<br>~~ /etc/init.d/Epap status ~~<br>process maint is running.<br>process prov is running.<br>process provRCvr is running.<br>process provRMTP is running.<br>process topnode is running.<br>process topnode is running.<br>process eaglelog is running.<br>process eaglelog is running.<br>process epapsmdbmntr is running.<br>process epapSnmpAgent is running.<br>process epapSnmpAL is running.<br>process epapSnmpHBS is running.<br>Process epapSnmpHBS is running. |

#### Procedure 11: Start EPAP and PDBA services

#### NOTE: The EPAP and PDBA services should be started as epapdev user only.

| 2                            | MPS A.                                                                                                    | <pre>\$ /etc/init.d/Epap start</pre>                                                                                                    |
|------------------------------|----------------------------------------------------------------------------------------------------|----------------------------------------------------------------------------------------------------|
| 5.                           | Start the Epan software on                                                                                                    | ~~ /etc/init.d/Epap start ~~                                                                                                    |
|                              | Active PDB EPAP A                                                                                                    | EPAP application started.                                                                                                    |
|                              |                                                                                                    |                                                                                                    |
| 4                            | MDS A.                                                                                                    | <pre>\$ ssh mate "/etc/init.d/Epap status"</pre>                                                                                                    |
| 4.                           |                                                                                                    | ~~ /etc/init.d/Epap status ~~                                                                                                    |
|                              | Check if Epap software                                                                                                    |                                                                                                    |
|                              | B                                                                                                    | process maint is running.                                                                                                    |
|                              | 5.                                                                                                    | process prov is running.                                                                                                    |
|                              |                                                                                                    | process provRcvr is running.                                                                                                    |
|                              |                                                                                                    | process provRMTP is running.                                                                                                    |
|                              |                                                                                                    | process rtdb is running.                                                                                                    |
|                              |                                                                                                    | process topnode is running.                                                                                                    |
|                              |                                                                                                    | process eirlog is running.                                                                                                    |
|                              |                                                                                                    | process eaglelog is running.                                                                                                    |
|                              |                                                                                                    | process epapsmaomntr is running.                                                                                                    |
|                              |                                                                                                    | process epapsimp Agent is running.                                                                                                    |
|                              |                                                                                                    | process epapsimpAL is running.                                                                                                    |
|                              |                                                                                                    | process epapsimpribis is fumining.                                                                                                    |
|                              |                                                                                                    | EPAP application is running.                                                                                                    |
|                              |                                                                                                    |                                                                                                    |
|                              |                                                                                                    | Skip next step if Epap software is running.                                                                                                    |
| 5                            | MPS A:                                                                                                    | Skip next step if Epap software is running.<br>\$ ssh mate "/etc/init.d/Epap start"                                                                                                    |
| 5.                           | MPS A:<br>Start the Epap software on                                                                                                    | <pre>Skip next step if Epap software is running. \$ ssh mate "/etc/init.d/Epap start" ~~ /etc/init.d/Epap start ~~</pre>                                                                                                    |
| 5.                           | MPS A:<br>Start the Epap software on<br>Active PDB EPAP B.                                                                                                    | Skip next step if Epap software is running.         \$ ssh mate "/etc/init.d/Epap start"         ~~ /etc/init.d/Epap start ~~         EPAP application started.                                                                                                    |
| 5.                           | MPS A:<br>Start the Epap software on<br>Active PDB EPAP B.<br>Skip this step for Standalone                                                                                                    | <pre>Skip next step if Epap software is running. \$ ssh mate "/etc/init.d/Epap start" ~~ /etc/init.d/Epap start ~~ EPAP application started.</pre>                                                                                                    |
| 5.                           | MPS A:<br>Start the Epap software on<br>Active PDB EPAP B.<br>Skip this step for Standalone<br>PDB                                                                                                    | Skip next step if Epap software is running.<br>\$ ssh mate "/etc/init.d/Epap start"<br>~~ /etc/init.d/Epap start ~~<br>EPAP application started.                                                                                                    |
| 5.                           | MPS A:<br>Start the Epap software on<br>Active PDB EPAP B.<br>Skip this step for Standalone<br>PDB                                                                                                    | Skip next step if Epap software is running.  \$ ssh mate "/etc/init.d/Epap start" ~~ /etc/init.d/Epap start ~~ EPAP application started.  \$ /etc/init.d/Pdba status                                                                                                    |
| 5.                           | MPS A:<br>Start the Epap software on<br>Active PDB EPAP B.<br>Skip this step for Standalone<br>PDB<br>MPS A:                                                                                                   | Skip next step if Epap software is running.<br>\$ ssh mate "/etc/init.d/Epap start"<br>~~ /etc/init.d/Epap start ~~<br>EPAP application started.<br>\$ /etc/init.d/Pdba status<br>~~ /etc/init.d/Pdba status ~~                                                                                                    |
| 5.<br><b>C</b><br>6.         | MPS A:<br>Start the Epap software on<br>Active PDB EPAP B.<br>Skip this step for Standalone<br>PDB<br>MPS A:<br>Check if Pdba software<br>running.                                                             | Skip next step if Epap software is running.         \$ ssh mate "/etc/init.d/Epap start"         ~~ /etc/init.d/Epap start ~~         EPAP application started.         \$ /etc/init.d/Pdba status         ~~ /etc/init.d/Pdba status         ~~ /etc/init.d/Pdba status         PDBA application is running.                                                                                                    |
| 5.<br><b>6</b> .             | MPS A:<br>Start the Epap software on<br>Active PDB EPAP B.<br>Skip this step for Standalone<br>PDB<br>MPS A:<br>Check if Pdba software<br>running.                                                             | Skip next step if Epap software is running.         \$ ssh mate "/etc/init.d/Epap start"         ~~ /etc/init.d/Epap start ~~         EPAP application started.         \$ /etc/init.d/Pdba status         ~~ /etc/init.d/Pdba status         ~~ /etc/init.d/Pdba status         Skip next step if Pdba software is running.                                                                                                    |
| 5.<br><b>6</b> .<br><b>7</b> | MPS A:<br>Start the Epap software on<br>Active PDB EPAP B.<br>Skip this step for Standalone<br>PDB<br>MPS A:<br>Check if Pdba software<br>running.                                                             | Skip next step if Epap software is running.         \$ ssh mate "/etc/init.d/Epap start"         ~~ /etc/init.d/Epap start ~~         EPAP application started.         \$ /etc/init.d/Pdba status         ~~ /etc/init.d/Pdba status         ~~ /etc/init.d/Pdba status         Skip next step if Pdba software is running.         \$ /etc/init.d/Pdba start                                                                                                    |
| 5.<br>6.<br>7.               | MPS A:<br>Start the Epap software on<br>Active PDB EPAP B.<br>Skip this step for Standalone<br>PDB<br>MPS A:<br>Check if Pdba software<br>running.<br>MPS A:<br>Start the Pdba software.                       | Skip next step if Epap software is running.         \$ ssh mate "/etc/init.d/Epap start"         ~~ /etc/init.d/Epap start ~~         EPAP application started.         \$ /etc/init.d/Pdba status         ~~ /etc/init.d/Pdba status         ~~ /etc/init.d/Pdba status         Skip next step if Pdba software is running.         Skip next step if Pdba start         ~~ /etc/init.d/Pdba start                                                                                                    |
| 5.<br>6.<br>7.               | MPS A:<br>Start the Epap software on<br>Active PDB EPAP B.<br>Skip this step for Standalone<br>PDB<br>MPS A:<br>Check if Pdba software<br>running.<br>MPS A:<br>Start the Pdba software.                       | Skip next step if Epap software is running.         \$ ssh mate "/etc/init.d/Epap start"         ~~ /etc/init.d/Epap start ~~         EPAP application started.         \$ /etc/init.d/Pdba status         ~~ /etc/init.d/Pdba status         ~~ /etc/init.d/Pdba status         ~~ /etc/init.d/Pdba status         ~~ /etc/init.d/Pdba status         ~~ /etc/init.d/Pdba status         Skip next step if Pdba software is running.         \$ /etc/init.d/Pdba start         ~~ /etc/init.d/Pdba start         ~~ /etc/init.d/Pdba start         ~~ /etc/init.d/Pdba start         ~~ /etc/init.d/Pdba start         ~~ /etc/init.d/Pdba start         ~~ /etc/init.d/Pdba start         ~~ /etc/init.d/Pdba start                                                                                                    |
| 5.<br>6.<br>7.               | MPS A:<br>Start the Epap software on<br>Active PDB EPAP B.<br>Skip this step for Standalone<br>PDB<br>MPS A:<br>Check if Pdba software<br>running.<br>MPS A:<br>Start the Pdba software.                       | Skip next step if Epap software is running.         \$ ssh mate "/etc/init.d/Epap start"         ~~ /etc/init.d/Epap start ~~         EPAP application started.         \$ /etc/init.d/Pdba status         ~~ /etc/init.d/Pdba status ~~         PDBA application is running.         Skip next step if Pdba software is running.         \$ /etc/init.d/Pdba start         ~~ /etc/init.d/Pdba start         Skip next step if Pdba software is running.         \$ /etc/init.d/Pdba start         ~~ /etc/init.d/Pdba start         ~~ /etc/init.d/Pdba start         ~~ /etc/init.d/Pdba start         ~~ /etc/init.d/Pdba start         Starting PDBA in 255M configuration.         "PDB_SUB_CAPACITY" is set to "255000000"                                                                                                    |
| 5.<br>6.<br>7.               | MPS A:<br>Start the Epap software on<br>Active PDB EPAP B.<br>Skip this step for Standalone<br>PDB<br>MPS A:<br>Check if Pdba software<br>running.<br>MPS A:<br>Start the Pdba software.                       | Skip next step if Epap software is running.         \$ ssh mate "/etc/init.d/Epap start"         ~~ /etc/init.d/Epap start ~~         EPAP application started.         \$ /etc/init.d/Pdba status         ~~ /etc/init.d/Pdba status         ~~ /etc/init.d/Pdba status         ~~ /etc/init.d/Pdba status         ~~ /etc/init.d/Pdba status         ~~ /etc/init.d/Pdba status         Skip next step if Pdba software is running.         \$ /etc/init.d/Pdba start         ~~ /etc/init.d/Pdba start         ~~ /etc/init.d/Pdba <tr< th=""></tr<> |
| 5.<br>6.<br>7.<br>8.         | MPS A:<br>Start the Epap software on<br>Active PDB EPAP B.<br>Skip this step for Standalone<br>PDB<br>MPS A:<br>Check if Pdba software<br>running.<br>MPS A:<br>Start the Pdba software.<br>Procedure Complete | Skip next step if Epap software is running.         \$ ssh mate "/etc/init.d/Epap start"         ~~ /etc/init.d/Epap start ~~         EPAP application started.         \$ /etc/init.d/Pdba status         ~~ /etc/init.d/Pdba status         ~~ /etc/init.d/Pdba status         ~~ /etc/init.d/Pdba status         ~~ /etc/init.d/Pdba status         ~~ /etc/init.d/Pdba status         Skip next step if Pdba software is running.         \$ /etc/init.d/Pdba start         ~~ /etc/init.d/Pdba start         ~~ /etc/init.d/Pdba start         ~~ /etc/init.d/Pdba start         ~~ /etc/init.d/Pdba start         PDB_SUB_CAPACITY" is set to "255000000"         PDBA application started.         Procedure is complete.                                                                                                    |
| 5.<br>6.<br>7.<br>8.         | MPS A:<br>Start the Epap software on<br>Active PDB EPAP B.<br>Skip this step for Standalone<br>PDB<br>MPS A:<br>Check if Pdba software<br>running.<br>MPS A:<br>Start the Pdba software.<br>Procedure Complete | Skip next step if Epap software is running.         \$ ssh mate "/etc/init.d/Epap start"         ~~ /etc/init.d/Epap start ~~         EPAP application started.         \$ /etc/init.d/Pdba status         ~~ /etc/init.d/Pdba status         ~~ /etc/init.d/Pdba status         ~~ /etc/init.d/Pdba status         ~~ /etc/init.d/Pdba status         ~~ /etc/init.d/Pdba status         ~~ /etc/init.d/Pdba status         Skip next step if Pdba software is running.         \$ /etc/init.d/Pdba start         ~~ /etc/init.d/Pdba start         ~~ /etc/init.d/Pdba start            |

### Procedure 12 PDB Configuration

#### Procedure 12: PDB Configuration (Active Provisionable Site as designated by customer)

| S           | This procedure configuring the PDB databases on Active Site                                                                |
|-------------|----------------------------------------------------------------------------------------------------|
| T<br>E<br>D | Check off ( $\checkmark$ ) each step as it is completed. Boxes have been provided for this purpose under each step number. |
| r           | IF THIS PROCEDURE FAILS, CONTACT MY ORACLE SUPPORTAND ASK FOR ASSISTANCE.                                                  |
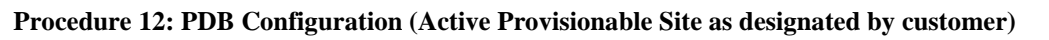

| #  |                                                                                                    |                                                                                                    |
|----|----------------------------------------------------------------------------------------------------|----------------------------------------------------------------------------------------------------|
|    | Access the EPAP GUI by<br>opening a web browser<br>(Preferably IE) via<br>HTTPS and providing<br>the IP address of Server<br>A.<br>The EPAP LOGIN<br>screen should appear. | The GUI screen on Mixed EPAP should look like:         EPAP 16.1.1.0.0 User Interface         CORACLE:         Username:         Password:         Login |
| 2. | Login as uiadmin.                                                                                                    | The GUI screen on Mixed EPAP should look like:                                                                                                    |

Procedure 12: PDB Configuration (Active Provisionable Site as designated by customer)

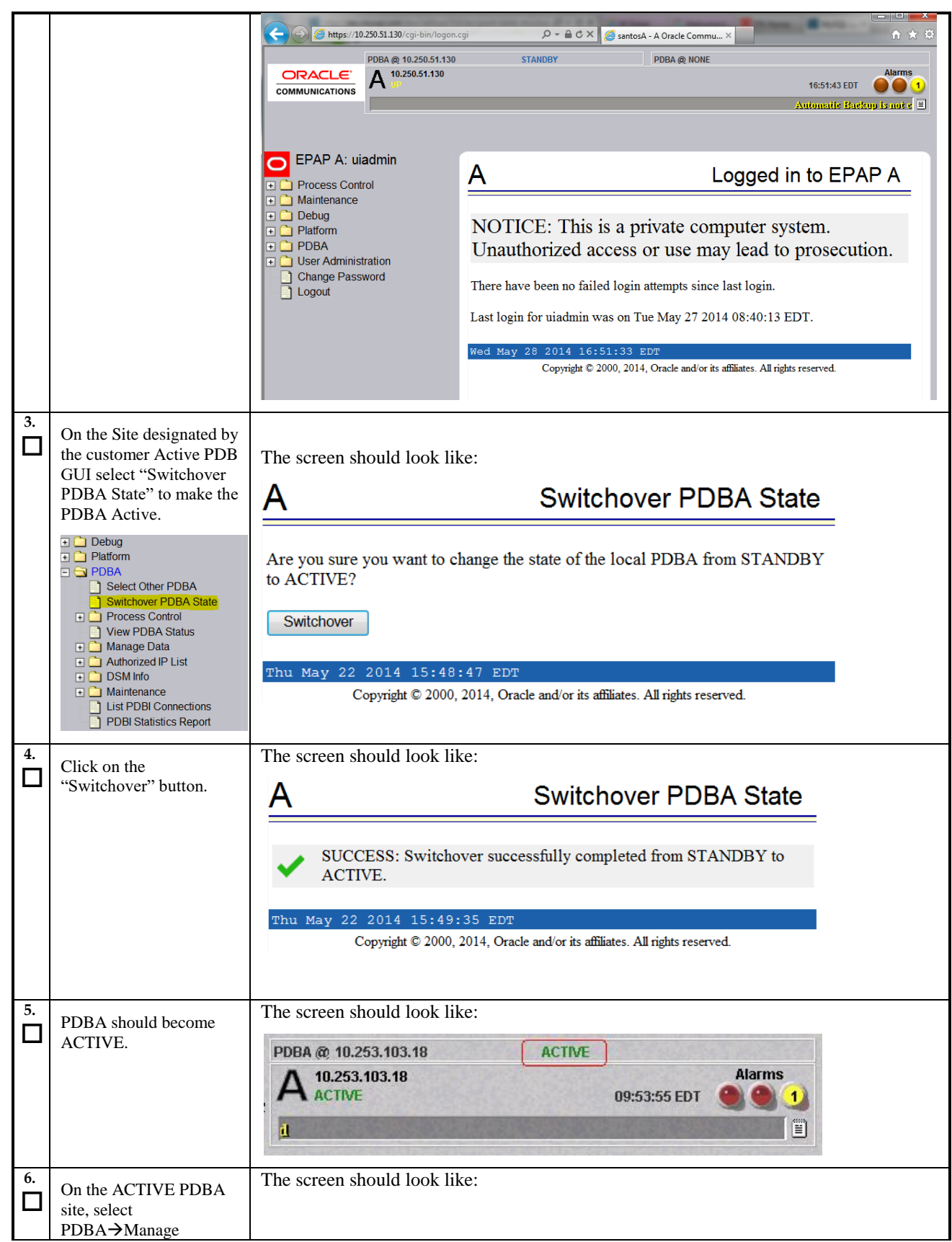

Procedure 12: PDB Configuration (Active Provisionable Site as designated by customer)

|     | Data→Network<br>Entity→Add                                                                                                    | Α                              |                                            |                                      | Add an NE       |       |
|-----|----------------------------------------------------------------------------------------------------|--------------------------------|--------------------------------------------|--------------------------------------|-----------------|-------|
|     | + 🛄 Platform                                                                                                    |                                |                                            |                                      |                 |       |
|     | PDBA     Select Other PDBA     Switchovor PDBA State                                                                                                | ID to add:                     |                                            | Туре:                                | SP •            |       |
|     | Switchover PDBA State  Process Control  View PDBA Status  Niew PDBA Status  Manage Data  MSI  MSI  MSI Range  DN  DN  DN  DN  DN  DN  DN  DN  DN  D | Point Code:                    | International -                            | Group Code:                          |                 |       |
|     |                                                                                                    | Routing Indicator:             | GT 🔹                                       | Subsystem Number:                    |                 |       |
|     |                                                                                                    | Cancel Called<br>Global Title: | NO 🔻                                       | New Nature of<br>Address Indicator:  |                 |       |
|     | Add     Update                                                                                                    | New Numbering<br>Plan:         |                                            | New Translation<br>Type:             |                 |       |
|     | Delete<br>Retrieve                                                                                                    | Digit Action:                  | None •                                     | SRF IMSI:                            |                 |       |
|     | IMEI     IMEI Block     IMEI Block     Send PDBI Command     PROV BL                                                                                | Add NE                         |                                            |                                      |                 |       |
|     |                                                                                                    | Thu May 22 2014<br>Copyrig     | 15:51:04 EDT<br>ght © 2000, 2014, Oracle : | and/or its affiliates. All rights re | eserved.        |       |
| 7.  | Enter ID as "12345"                                                                                                    | The screen should              | look like:                                 |                                      |                 |       |
|     | select Point Code as                                                                                                    | A                              |                                            |                                      | Add             | an NE |
|     | "None".                                                                                                    |                                |                                            |                                      |                 |       |
|     |                                                                                                    | ID to add:                     | 12345                                      | Type:                                | RN 💌            |       |
|     |                                                                                                    | Point Code:                    | None                                       | Group C                              | lode:           |       |
|     |                                                                                                    | Routing Indicator:             | GT 💌                                       | Subsyste                             | em Number:      |       |
|     |                                                                                                    | Cancel Called Global<br>Title: | NO 🕶                                       | New Na<br>Indicator                  | ture of Address |       |
|     |                                                                                                    | New Numbering Plan:            |                                            | New Tra                              | anslation Type: |       |
|     |                                                                                                    | Digit Action:                  | None                                       | SRF IM                               | SI:             |       |
|     |                                                                                                    | Add NE                         |                                            |                                      |                 |       |
| 8.  | Click on the "Add NE"                                                                                                    | The screen should              | look like:                                 |                                      |                 |       |
| Ш   | button. Network Entity                                                                                                    | A                              |                                            |                                      | Add an NE       |       |
|     | should be successfully added.                                                                                                    |                                |                                            |                                      |                 |       |
|     |                                                                                                    | SUCCESS: Network .             | Entity successfully created.               |                                      |                 |       |
| 9.  | Select PDBA→Manage                                                                                                    | The screen should              | look like:                                 |                                      |                 |       |
| Ш   | Data→Network<br>Entity→Delete                                                                                                    | A                              |                                            |                                      | Delete          | an NE |
|     |                                                                                                    | -                              |                                            |                                      |                 |       |
|     |                                                                                                    | ID to delete:<br>Type:         | SP 💌                                       |                                      |                 |       |
|     |                                                                                                    | Delete NE                      |                                            |                                      |                 |       |
| 10. | Enter ID as "12345" and select Type "RN".                                                                                                    | The screen should              | look like:                                 |                                      |                 |       |

Procedure 12: PDB Configuration (Active Provisionable Site as designated by customer)

|     |                                                                                                    | A                                                                                                    |                                                                                                    | Delete an NE                                                                                                    |
|-----|----------------------------------------------------------------------------------------------------|----------------------------------------------------------------------------------------------------|----------------------------------------------------------------------------------------------------|----------------------------------------------------------------------------------------------------|
|     |                                                                                                    | ID to delete: 12345<br>Type: RN V<br>Delete NE                                                                                                    |                                                                                                    |                                                                                                    |
|     | Click on the "Delete NE"<br>button. Network Entity<br>should be successfully<br>deleted.                                                                                                    | The screen should look like:           A           SUCCESS: Network Entity success                                                                                                    | essfully deleted.                                                                                                    | Delete an NE                                                                                                    |
|     | View PDBA Status   Platform  PDBA  Select Other PDBA Switchover PDBA Status  Process Control  View PDBA Status  Manage Data  Authorized IP List  DSM Info  Maintenance List PDBI Connections PDBI Statistics Report | The screen should look like:         A         Status:       ACTIVE         Level:       2         DN Prefix:       IMSIs=0, DNs=0, DN Bloc         Counts:       IMSIs=0, DNs=0         RTDB       Address         Clients:       10.253.103.18         192.168.2.200 (mate)       Status:         Database daemon is running       IMSIs=0, DNS=0, DNBlocks= | PDBA@10.253.103.18 S<br>Version:<br>Birthday:<br>IMSI Prefix:<br>ks=0.[NEs=0, IMEIs=0, IN<br>Level<br>2<br>2<br>PDB@10.253.103.18 St<br>=0, NEs=0, IMEIs=0, IMEI | View PDBA Status<br>1.0<br>07/23/2009 15:56:51 GMT<br>ÆI Blocks=0, ASDs=0, DN_DNs=0,<br>tatus<br>Blocks=0, ASDs=0, DN_DNs=0, DNB_DNs=0 |
| 13. | Procedure complete                                                                                                    | Procedure is complete.                                                                                                    |                                                                                                    |                                                                                                    |

## 6. SOFTWARE INCREMENTAL UPGRADE PROCEDURES

## Procedure 13 Assess MPS server's readiness for incremental upgrade

#### Procedure 13: Assess the MPS Server's Readiness for Incremental Upgrade

| S<br>T | This procedure execu                                                                                                    | tes the steps required to assess the readiness of a system to be upgraded.                                                |  |  |  |
|--------|----------------------------------------------------------------------------------------------------|----------------------------------------------------------------------------------------------------|--|--|--|
| E<br>P | Check off ( $\checkmark$ ) each step as it is completed. Boxes have been provided for this purpose under each step number. |                                                                                                    |  |  |  |
| #      | IF THIS PROCEDURE F                                                                                                    | IF THIS PROCEDURE FAILS, CONTACT MY ORACLE SUPPORT AND ASK FOR UPGRADE ASSISTANCE.                                        |  |  |  |
| 1.     | MPS B: Log in as the                                                                                                    | If not already logged-in, then log in.                                                                                    |  |  |  |
|        | user "epapdev".                                                                                                    |                                                                                                    |  |  |  |
|        |                                                                                                    | <pre><nostname> console login: epapdev password: <pre><pre><pre>console login: epapdev</pre></pre></pre></nostname></pre> |  |  |  |
|        |                                                                                                    |                                                                                                    |  |  |  |
| 2.     | MPS B: Display the                                                                                                    | If upgrading the first MPS B of a Provisionable mated pair, execute the following                                         |  |  |  |
|        | /etc/hosts configuration for the pdb entities.                                                                             | command to display the configuration of pdb entries:                                                                      |  |  |  |
|        |                                                                                                    | <pre>\$ grep pdb /etc/hosts</pre>                                                                                         |  |  |  |
|        |                                                                                                    | Otherwise, skip to step 4.                                                                                                |  |  |  |
| 3.     | <b>MPS B:</b> Verify the correct configuration for                                                                         | Below is an example of the output of the grep command:                                                                    |  |  |  |
|        | pdb entities in the                                                                                                    | 192.168.55.176 host1-a pdba                                                                                               |  |  |  |
|        | /etc/hosts file.                                                                                                    | 192.168.61.76 host2-a prova-ip pdbb                                                                                       |  |  |  |
|        |                                                                                                    | If the command output contains 2 entries (ndbe and ndbb are both configured) continue                                     |  |  |  |
|        |                                                                                                    | to the next step.                                                                                                    |  |  |  |
|        |                                                                                                    | If the common doutent does not contain unions outries for all a send all the contact Mar                                  |  |  |  |
|        |                                                                                                    | Oracle Support following the instructions on the front page or the instructions on the                                    |  |  |  |
|        |                                                                                                    | 7.2Appendix E.                                                                                                    |  |  |  |
|        |                                                                                                    |                                                                                                    |  |  |  |
| 4.     | <b>MPS B:</b> Determine the mysald multi log file                                                                          | Execute the following command to display the file properties of the mysqld_multi log                                      |  |  |  |
|        | permissions are correct.                                                                                                   | ine.                                                                                                    |  |  |  |
|        |                                                                                                    | <pre>\$ ls -1 /var/TKLC/epap/db/mysqld_multi.log</pre>                                                                    |  |  |  |
| 5.     | MPS B: Verify the file                                                                                                    | If the ownerships & permissions are not set myslq:mysql and 664, as illustrated below,                                    |  |  |  |
|        | permissions.                                                                                                    | contact My Oracle Support following the instructions on the front page or the                                             |  |  |  |
|        |                                                                                                    | instructions on the 7.2Appendix E.                                                                                        |  |  |  |
|        |                                                                                                    | -rw-rw-r 1 mysql XXXXX MMM dd HH:MM                                                                                       |  |  |  |
|        |                                                                                                    | /var/TKLC/epap/db/mysqld_multi.log                                                                                        |  |  |  |
| 6      | MDS D. Display the                                                                                                    | Encarte des fallenting commend de displaced a second de CEDAD - 6                                                         |  |  |  |
|        | contents of the                                                                                                    | Execute the following command to display the presence of EPAP software ISO images:                                        |  |  |  |
|        | /var/TKLC/upgrade                                                                                                    | \$ ls -la /var/TKLC/upgrade                                                                                               |  |  |  |
|        | directory.                                                                                                    |                                                                                                    |  |  |  |
| 7.     | MPS B: Delete old ISO                                                                                                    | Below is an example of the output of the 'ls -la' command:                                                                |  |  |  |
|        | iniuges.                                                                                                    | total 1548424                                                                                                    |  |  |  |
|        |                                                                                                    | dr-xr-xr-x 2 root 4096 May 20 15:27 .                                                                                     |  |  |  |
| 1      |                                                                                                    | dr-xr-xr-x 22 root root 4096 May 20 13:25                                                                                 |  |  |  |
| 1      |                                                                                                    | -rw-rr 1 root root 942241792 May 20 15:27 872-2712-                                                                       |  |  |  |
|        |                                                                                                    | 101-10.0.0_100.8.0-EFAF-X80_04.1S0                                                                                        |  |  |  |

|           |                                                                                                    | Remove any ISO images that are not the target software ISO image using the following command:                                                                                                    |
|-----------|----------------------------------------------------------------------------------------------------|----------------------------------------------------------------------------------------------------|
|           |                                                                                                    | <pre>\$ rm -f /var/TKLC/upgrade/<filename></filename></pre>                                                                                                    |
| 8.        | <b>MPS B:</b> Determine when<br>last reboot occurred.<br>For any server up longer<br>than 180 days would be a<br>candidate for reboot<br>during a maintenance<br>window. | <b>\$ uptime</b><br>15:19:34 up 23 days, 3:05, 2 users, load average: 0.10, 0.13,<br>0.09                                                                                                    |
| 9.        | <b>MPS B</b> : Log in as the user "admusr".                                                                                                    | \$ su - admusr                                                                                                    |
| 10.       | MPS B: Disk Integrity                                                                                                    | Execute the following command:                                                                                                    |
|           | on the disk.                                                                                                    | 3 Sudo Sillar CCT - C Short / uev/ Sua                                                                                                    |
|           |                                                                                                    | The output on EJ-APP-B card would be like:                                                                                                    |
|           |                                                                                                    | <pre>smartctl 5.42 2011-10-20 r3458 [x86_64-linux-2.6.18-<br/>308.11.1.el5prerel5.5.1_75.14.0] (local build)<br/>Copyright (C) 2002-11 by Bruce Allen, http://smartmontools.sourceforge.net</pre>                                                           |
|           |                                                                                                    | === START OF OFFLINE IMMEDIATE AND SELF-TEST SECTION ===<br>Sending command: "Execute SMART Short self-test routine immediately in<br>off-line mode".<br>Drive command "Execute SMART Short self-test routine immediately in off-<br>line mode" successful. |
|           |                                                                                                    | Testing has begun.<br>Please wait 1 minutes for test to complete.<br>Test will complete after Tue May 27 06:36:51 2014                                                                                                    |
|           |                                                                                                    | Use smartctl -X to abort test.                                                                                                    |
| - 11      |                                                                                                    | Note: Please wait for 5 minutes for the test to complete.                                                                                                    |
| $\square$ | <b>MPS B:</b> Disk Integrity step.                                                                                                    | Execute the following command:                                                                                                    |
|           | Contact My Oracle                                                                                                    | \$ sudo smartctl-l selftest /dev/sda                                                                                                    |
|           | Support if the output shows any error/failure.                                                                                                    | The output on E5-APP-B card would be like:                                                                                                    |
|           |                                                                                                    | <pre>smartctl 5.42 2011-10-20 r3458 [x86_64-linux-2.6.18-<br/>308.11.1.el5prerel5.5.1_75.14.0] (local build)<br/>Copyright (C) 2002-11 by Bruce Allen, http://smartmontools.sourceforge.net</pre>                                                           |
|           |                                                                                                    | <pre>=== START OF READ SMART DATA SECTION ===<br/>SMART Self-test log structure revision number 1<br/>Num Test_Description Status Remaining<br/>LifeTime(hours) LBA_of_first_error<br/># 1 Vendor (0x42) Completed without error 00% 6997<br/>-</pre>       |
| 12.       | MPS B: Disk Integrity                                                                                                    | Execute the following command:                                                                                                    |
|           | step                                                                                                    | \$ sudo smartctl -a /dev/sda   grep -i LBA                                                                                                    |
|           | Contact My Oracle<br>Support if any output                                                                                                    | The output would be like:                                                                                                    |
|           | shows "Completed: read                                                                                                    | 241 Total_LBAs_Written 0x0032 100 100 000 Old_age Always<br>- 340851                                                                                                    |

#### Procedure 13: Assess the MPS Server's Readiness for Incremental Upgrade

|     | failure" of "Error: UNC                               | 242 Total_LBAs_Read 0x0032 100 100 000 Old_age Always<br>- 1689714                                                                                      |
|-----|-------------------------------------------------------|----------------------------------------------------------------------------------------------------|
|     |                                                       | Num     Test_Description     Status     Remaining       LifeTime(hours)     LBA of first_error     SPAN     MIN_LBA     MAX_LBA     CURRENT_TEST_STATUS |
| 13. | <b>MPS B:</b> Disk Integrity Test.                    | Repeat steps 10 to 12 for the /dev/sdb disk drive on E5-APP-B card:                                                                                     |
| 14. | <b>MPS B:</b> Logout from "admusr".                   | Logout from the "admusr" user by executing the following command:                                                                                       |
|     |                                                       |                                                                                                    |
| 15. | <b>MPS A:</b> Log in to the server as user "epapdev". | If not already logged-in, login at MPS A as 'epapdev'.                                                                                                  |
|     |                                                       | <hostname> console login: epapdev<br/>password: <password></password></hostname>                                                                        |
| 16. | MPS A: Repeat checks on Server A.                     | Repeat steps-2 to 14 on MPS A.                                                                                                    |
| 17. | Procedure Complete.                                   | This procedure is complete.                                                                                                    |

## Procedure 14 Pre and Post upgrade Backups

#### Procedure 14: Pre and Post Upgrade Backups

| S<br>T | This procedure performs the pre and post upgrade backups.                                                        |                                                                                                    |  |
|--------|----------------------------------------------------------------------------------------------------|----------------------------------------------------------------------------------------------------|--|
| E<br>P | Check off ( $$ ) each step as it is completed. Boxes have been provided for this purpose under each step number. |                                                                                                    |  |
| #      | IF THIS PROCEDURE FAILS, CONTACT MY ORACLE SUPPORT AND ASK FOR UPGRADE ASSISTANCE.                               |                                                                                                    |  |
| 1.     | <b>MPS A:</b> Backup<br>system configuration on<br>MPS A.                                                        | Execute Procedure 24 to backup the system configuration on MPS A.                                                                                                    |  |
| 2.     | MPS B: Backup<br>system configuration on<br>MPS B.                                                               | Execute Procedure 24 to backup the system configuration on MPS B.                                                                                                    |  |
| 3.     | <b>MPS B:</b> Backup RTDB database.                                                                              | Execute Procedure 26 to backup the RTDB database on MPS B.                                                                                                    |  |
| 4.     | <b>MPS A:</b> Backup PDB database.                                                                               | Execute Procedure 25 to backup the PDB on MPS A of the Active PDBA.<br><b>NOTE: Only execute this step if the MPS-A is configured as a Provisionable node.</b><br><b>Check the output of Procedure 2, step 9 to verify if MPS A is Provisionable or not.</b> |  |
| 5.     | <b>MPS A:</b> Backup EuiDB database.                                                                             | Execute Procedure 27 to backup the EuiDB database on MPS A.                                                                                                    |  |
| 6.     | MPS A: Procedure<br>Complete.                                                                                    | This procedure is complete.                                                                                                    |  |

#### Procedure 15 Pre-upgrade system time check

Procedure 15: Pre-Upgrade System Time Check

**S** This procedure performs the pre-upgrade system time check.

 $\mathbf{E}$  Check off ( $\mathbf{v}$ ) each step as it is completed. Boxes have been provided for this purpose under each step number.

IF THIS PROCEDURE FAILS, CONTACT MY ORACLE SUPPORT AND ASK FOR UPGRADE ASSISTANCE.

The MPS servers make use of NTP to keep time synchronized between servers. Under some circumstances, either at initial installation in the customer's network or due to power interruption and battery failure, it is possible for an MPS server to have a system date/time value too large for NTP to correct. If the system time is 20 minutes or more off from the real time, NTP cannot correct it.

Check the date/time on *both* MPS-A and MPS-B servers, and correct the system time on any server off by more than 15 minutes from the real time.

| 1. | <b>MPS A:</b> Login as the user "epapdev". | If not already logged-in, then login at MPS A:<br><hostname> console login: epapdev<br/>password: <password></password></hostname>                                                                                                    |
|----|--------------------------------------------|----------------------------------------------------------------------------------------------------|
| 2. | <b>MPS A:</b> Execute the "date" command.  | Execute the "date" command and examine the result.<br><b>\$ date</b><br>Thu May 22 11:36:43 EDT 2014                                                                                                    |
| 3. | <b>MPS B:</b> Login as the user "epapdev". | If not already logged-in, then login at MPS B:<br><hostname> console login: epapdev<br/>password: <password></password></hostname>                                                                                                    |
| 4. | <b>MPS B:</b> Execute the "date" command.  | Execute the "date" command and examine the result.<br><b>\$ date</b><br>Thu May 22 11:36:43 EDT 2014                                                                                                    |
| 5. | Compare result to the real time.           | Compare the result from the "date" command in the previous step to the real time.<br>If the difference is 15 minutes or less, then this procedure is complete, Otherwise if the<br>difference exceeds 15 minutes, contact My Oracle Support following the instructions on<br>the front page or the instructions on the 7.2Appendix E. |
| 6. | Procedure Complete.                        | This procedure is complete.                                                                                                    |

#### Procedure 16 Upgrade Server B

#### **Procedure 16: Upgrade Server B**

Т

Р

#

| S           | This procedure upgrades MPS B server.                                                                                                    |
|-------------|----------------------------------------------------------------------------------------------------|
| T<br>E<br>P | Check off ( $$ ) each step as it is completed. Boxes have been provided for this purpose under each step number.<br>IF THIS PROCEDURE FAILS, CONTACT MY ORACLE SUPPORT AND <b>ASK FOR UPGRADE ASSISTANCE</b> .                       |
| #           | ,,,,,,,,,,,,,,,,,,,,,,,,,,,,,,,,,,,,,,,,,,,,,,,,,,,,,,,,,,,,,,,,,,,,,,,,,,,,,,,,,,,,,,,,,,,,,,,,,,,,,,,,,,,,,,,,,,,,,,,,,,,,,,,,,,,,,,,,,,,,,,,,,,,,,,,,,,,,,,,,,,,,,,,,,,,,,,,,,,,,,,,,,,,,,,,,,,,,,,,,,,,,,,,,,,,,,,,,,,,,,,,,, _, |
| 1.          | Notify potential users not to start the PDBA software during the duration of the upgrade.                                                                                                    |
|             | <b>EPAP systems.</b> Refer to section 2.3 for more details on upgrading non-provisional EPAP systems.                                                                                                    |
| 2.          | Have the customer notify all web browser users who are using the EPAP Web GUI to logoff and exit their web browser for the duration of the upgrade.                                                                                  |

|     | Only after successful u<br>may then restart their                    | pgrade of BOTH the MPS-A and MPS-B servers, the customer web browser users web browser and access the EPAP Web GUI.                                                                                                    |
|-----|----------------------------------------------------------------------|----------------------------------------------------------------------------------------------------|
| 3.  | <b>MPS B</b> : Determine media available for upgrade.                | Perform Procedure 31 or use an EPAP ISO image to perform incremental upgrade.                                                                                                    |
| 4.  | Establish a connection to MPS B.                                     | If access to the MPS servers is not available through an IP network, connect to the E5-<br>APP-B card via the serial port.                                                                                                    |
|     |                                                                      | For connecting the E5-APP-B B card, disconnect the console cable from the serial port<br>on the E5-APP-B A card's adapter. The cable should be disconnected at the point where<br>it connects to the serial port labeled 'S1' on the E5-APP-B A card's adapter and use it<br>for serial access. <b>Cable part numbers - 830-1220-xx</b> |
|     |                                                                      | Skip to step 8, if connected through serial console.                                                                                                    |
| 5.  | Create a terminal<br>window and establish a<br>connection by logging | In a newly created terminal window labeled "MPS B – from MPS A", connect directly into MPS A.                                                                                                    |
|     | into MPS A.<br>Log in to MPS A.                                      | # ssh admusr@ <mps a=""><br/>Password: <password></password></mps>                                                                                                    |
| 6.  | MPS A: Start screen session.                                         | Execute the following commands to start screen and establish a console session to MPS B.                                                                                                    |
|     | <b>MPS A</b> : Connect to the console of MPS B.                      | <pre>\$ screen -L<br/>Execute the following command on E5-APP-B:<br/>\$ sudo minicom mate<br/>OR<br/>\$ sudo cu -l /dev/ttyS1 -s 115200</pre>                                                                                                    |
| 7.  | MPS B: Login prompt is displayed                                     | <hostname> console login:</hostname>                                                                                                    |
|     | uspingen                                                             | Note: Hit enter if no login prompt is displayed.                                                                                                    |
| 8.  | <b>MPS B:</b> Log in to the server as the user "epapdev".            | <hostname> console login: admusr<br/>password: <password></password></hostname>                                                                                                    |
| 9.  | <b>MPS B:</b> Verify that it is an Incremental Upgrade.              | Check Procedure 2, Step 7 and 8. If the upgrade type is Incremental upgrade, proceed with the following step. If it is Full Upgrade, refer to [6] for the EPAP full upgrade procedure, instead of this document.                                                                                                    |
| 10. | <b>MPS B:</b> Execute the platcfg menu.                              | \$ sudo su – platcfg                                                                                                    |
| 11. | <b>MPS B</b> : Select the Maintenance submenu.                       | The platcfg <b>Main Menu</b> appears.<br>On the <b>Main Menu</b> , select <b>Maintenance</b> and press [ENTER].                                                                                                    |

|     |                                            | Main Menu<br>Maintenance<br>Diagnostics<br>Server Configuration<br>Network Configuration<br>Remote Consoles<br>Exit                                                                                                    |
|-----|--------------------------------------------|----------------------------------------------------------------------------------------------------|
| 12. | <b>MPS B</b> : Select the Upgrade submenu. | Select the Upgrade menu and press [ENTER].                                                                                                    |
|     |                                            | Upgrade<br>Backup and Restore<br>View Mail Queues<br>Restart Server<br>Save Platform Debug Logs<br>Exit                                                                                                    |
| 13. | MPS B: Select Early<br>Upgrade Checks      | Select the "Early Upgrade Checks" menu to verify that the system is ready for upgrade.<br>Upgrade Menu<br>Validate Media<br>Early Upgrade Checks<br>Initiate Upgrade<br>Copy USB Upgrade Image<br>Non Tekelec RPM Management<br>Exit<br>Starting Early Upgrade Checks at 1486693014<br>Running earlyUpgradeChecks() for Upgrade::EarlyPolicy::TPDEarlyChecks upgrade policy<br>Verified server is not pending accept of previous upgrade<br>Hardware architectures match<br>Install products match.<br>Whitelisted alarms: TKSPLATMI2<br>Verified server is alarm free!<br>Verified alrows are synced.<br>Early Upgrade Checks Have Passed!<br>User has requested just to run early checks.<br>No upgrade will be performed<br>Early Upgrade Checks finished at 1486693021<br>PRESS ANY KEY TO RETURN TO THE PLATCFG MENU. |

**—** 

|     |                                        | If the Early Upgrade Checks fail due to the NTP related alarms, then execute step 14.<br>Otherwise, skip to step 16.<br>Contact My Oracle Support following the instructions on the front page or the<br>instructions on the 7.2Appendix E, if the early upgrade checks fail due to any other<br>reason.                                                                                                    |
|-----|----------------------------------------|----------------------------------------------------------------------------------------------------|
| 14. | <b>MPS B:</b> Exit to Upgrade<br>menu  | Select Exit to return to Upgrade Menu<br>Choose Upgrade Media Menu<br>/media/sdc1/TFD.install-7.0.3.0.0_86.44.0-OracleLinux6.7-x86_64.iso - 7.0.3.0.0_86.44.0<br>EPAP-16.1.0.0.1_161.34.0-x86_64.iso - 16.1.0.0.1_161.34.0<br>Exit                                                                                                    |
| 15. | <b>MPS B:</b> White List NTP<br>Alarms | If the Early Upgrade Checks fail due to the NTP related alarms, then ignore the NTP<br>alarms using the following commands:<br>a. Exit the platcfg menu<br>b. Change to root user using the "su –" command.<br>c. vim /usr/TKLC/plat/etc/upgrade/upgrade.conf<br>d. Edit the following line to include the NTP related alarms.<br>EARLY_CHECK_ALARM_WHITELIST=TKSPLATMI2<br>For example – To whitelist the NTP alarm "tpdNTPDaemonNotSynchronizedWarning"<br>which has the alarm code TKLCPLATMI10, the above mentioned line should be edited<br>as EARLY_CHECK_ALARM_WHITELIST=TKSPLATMI2,TKSPLATMI10<br>Note: There should not be any space between two alarms i.e. between TKSPLATMI2<br>and TKSPLATMI10 |
| 16. | MPS B: Select Initiate<br>Upgrade.     | Select the Initiate Upgrade menu and press [ENTER].                                                                                                    |
| 17. | MPS B: Select the<br>Upgrade Media.    | The screen will display a message that it is searching for upgrade media. Once the upgrade media is found, an Upgrade Media selection menu will be displayed similar to the example shown below.<br>Select the upgrade media on ISO image. There should only be one selection available, as shown in the example below. If there is more than one selection available, contact My Oracle Support following the instructions on the front page or the instructions on the 7.2Appendix E.                                                                                                    |

E

| 18.               | <b>MPS B</b> : Upgrade proceeds.                                                          | The screen displays the following, indicating that the upgrade software is first running the early upgrade checks, and then proceeding with the upgrade.                                                                                                    |
|-------------------|-------------------------------------------------------------------------------------------|----------------------------------------------------------------------------------------------------|
|                   |                                                                                           | Replacing <seconds> with the value from the log.<br/>Statting Early Upgrade Checks at 1448399773<br/>Running earlyUpgradeChecks() for Upgrade::EarlyPolicy::TPDEarlyChecks upgrade policy<br/>Verified server is not pending accept of previous upgrade<br/>Hardware architectures match<br/>Install products match.<br/>Whitelisted alarms:<br/>Verified server is alarm free!<br/>Verified all raid mirrors are synced.<br/>Early Upgrade Checks Have Passed!<br/>Early Upgrade Checks finished at 1448399780<br/>Initializing upgrade information</seconds>                                                                                                    |
| 19.               | <b>MPS B</b> : Upgrade proceeds.                                                          | Many informational messages will come across the terminal screen as the upgrade proceeds.                                                                                                    |
|                   |                                                                                           | Finally, after upgrade is complete, the server will reboot.                                                                                                    |
| 20.               | <b>MPS B</b> : Upgrade completed.                                                         | After the final reboot, the screen will display the login prompt, as shown in the example below.<br>Starting smartd: [ OK ]<br>TKLChwmmatcli stop/pre-start, process 10078                                                                                                    |
|                   |                                                                                           | Oracle Linux Server release 6.7<br>Kernel 2.6.32-573.3.1.el6prerel7.0.3.0.0_86.37.0.x86_64 on an x86_64<br>devloan03 login:                                                                                                    |
|                   |                                                                                           |                                                                                                    |
| 21.               | <b>MPS B</b> : Log in to the server as the user "epapdev".                                | <hostname> console login: epapdev<br/>password: <password></password></hostname>                                                                                                    |
| 21.               | <b>MPS B</b> : Log in to the server as the user "epapdev".                                | <pre><hostname> console login: epapdev password: <pre><pre>console login: epapdev password: <pre><pre><pre>console login</pre></pre> Note: The SSH login for root shall get enabled after the upgrade.</pre></pre></pre></hostname></pre>                                                                                                    |
| 21.<br>22.<br>22. | MPS B: Log in to the<br>server as the user<br>"epapdev".<br>MPS B: Verify the<br>Upgrade. | <pre><hostname> console login: epapdev password: <pre><pre>&gt; </pre> Note: The SSH login for root shall get enabled after the upgrade. Examine the upgrade logs in the directory /var/TKLC/log/upgrade and verify that no errors and warnings were reported.</pre></hostname></pre>                                                                                                    |
| 21.               | MPS B: Log in to the<br>server as the user<br>"epapdev".<br>MPS B: Verify the<br>Upgrade. | <pre><hostname> console login: epapdev password: <password> Note: The SSH login for root shall get enabled after the upgrade. Examine the upgrade logs in the directory /var/TKLC/log/upgrade and verify that no errors and warnings were reported. \$ grep -i error /var/TKLC/log/upgrade/upgrade.log</password></hostname></pre>                                                                                                    |
| 21.               | MPS B: Log in to the<br>server as the user<br>"epapdev".<br>MPS B: Verify the<br>Upgrade. | <pre><hostname> console login: epapdev password: <password> Note: The SSH login for root shall get enabled after the upgrade. Examine the upgrade logs in the directory /var/TKLC/log/upgrade and verify that no errors and warnings were reported. \$ grep -i error /var/TKLC/log/upgrade.log Examine the output of the above command to determine if any errors were reported.</password></hostname></pre>                                                                                                    |
| 21.<br>22.<br>22. | MPS B: Log in to the<br>server as the user<br>"epapdev".<br>MPS B: Verify the<br>Upgrade. | <pre><hostname> console login: epapdev password: <password> Note: The SSH login for root shall get enabled after the upgrade. Examine the upgrade logs in the directory /var/TKLC/log/upgrade and verify that no errors and warnings were reported. \$ grep -i error /var/TKLC/log/upgrade/upgrade.log Examine the output of the above command to determine if any errors were reported. 454089319::ERROR: ERROR: Could not get remote nodename! </password></hostname></pre>                                                                                                    |
| 21.               | MPS B: Log in to the<br>server as the user<br>"epapdev".<br>MPS B: Verify the<br>Upgrade. | <pre><hostname> console login: epapdev password: <pre> <pre> <pre> <pre> console login: epapdev     password: <pre> <pre> <pre< th=""></pre<></pre></pre></hostname></pre> |
| 21.               | MPS B: Log in to the<br>server as the user<br>"epapdev".<br>MPS B: Verify the<br>Upgrade. | <hostname> console login: epapdev<br/>password: <pre> <pre> <pre> <pre> console login: epapdev</pre> <pre> <p< th=""></p<></pre></pre></hostname>  |
| 21.               | MPS B: Log in to the server as the user "epapdev".           MPS B: Verify the Upgrade.   | <ul> <li><hostname> console login: epapdev<br/>password: <password></password></hostname></li> <li>Note: The SSH login for root shall get enabled after the upgrade.</li> <li>Examine the upgrade logs in the directory /var/TKLC/log/upgrade and verify that no errors and warnings were reported.</li> <li>\$ grep -i error /var/TKLC/log/upgrade/upgrade.log</li> <li>Examine the output of the above command to determine if any errors were reported.</li> <li>454089319::ERROR: ERROR: Could not get remote nodename!<br/>1454089747::ERROR: ERROR: Could not get remote nodename!</li> <li>Contact My Oracle Support following the instructions on the front page or the instructions on the 7.2Appendix E, if the output contains any error other than the above mentioned errors.</li> <li>Also note that sometime a carriage return is inserted in the log file causing some of the error messages to appear truncated. This is acceptable and should be ignored.</li> <li>\$ grep -i warning /var/TKLC/log/upgrade/upgrade.log</li> <li>Examine the output of the above command to determine if any warnings were reported.</li> <li>Contact My Oracle Support following the instructions on the front page or the instructions on the 7.2Appendix E, if the output contains any error other than the above mentioned errors.</li> <li>Also note that sometime a carriage return is inserted in the log file causing some of the error messages to appear truncated. This is acceptable and should be ignored.</li> <li>\$ grep -i warning /var/TKLC/log/upgrade/upgrade.log</li> <li>Examine the output of the above command to determine if any warnings were reported. Contact My Oracle Support following the instructions on the front page or the instructions on the 7.2Appendix E, if the output contains any warnings beside the following:</li> </ul>                                                                                                    |

|     |                                    | <pre>1419863943::WARNING: SOURCE: /var/11D/misc/prelink.force<br/>1419863945::WARNING: Source file does not existcannot get diff!<br/>1419863945::WARNING: Source file does not existcannot get diff!<br/>1419863946::WARNING: SOURCE: /etc/.java/.systemPrefs/.system.lock<br/>1419863946::WARNING: SOURCE: /etc/.java/.systemPrefs/.systemRootModFile<br/>1419863946::WARNING: SOURCE: /etc/.java/.systemPrefs/.systemRootModFile<br/>1419864073::WARNING: /usr/TKLC/plat/etc/alarms/alarms_mps.xml has been<br/>updatedreparsing xml<br/>1454089508::WARNING: /usr/TKLC/plat/etc/alarms/alarms_mps.xml has been<br/>updatedreparsing xml<br/>1454089508::WARNING: Module bnx2i.ko from kernel 2.6.32-431.el6.x86_64 is not<br/>compatible with kernel 2.6.32-573.12.1.el6prerel7.0.3.0.0_86.40.0.x86_64<br/>1454089580::WARNING: Module bnx2x.ko from kernel 2.6.32-431.el6.x86_64 is not<br/>compatible with kernel 2.6.32-573.12.1.el6prerel7.0.3.0.0_86.40.0.x86_64<br/>1456131343::WARNING: /usr/TKLC/plat/etc/alarms/alarms.xml has been<br/>updatedreparsing xml<br/>1456131360::WARNING: /usr/TKLC/plat/etc/alarms/alarms.xml has been<br/>updatedreparsing xml<br/>1456131360::WARNING: /usr/TKLC/plat/etc/alarms/alarms.xml has been<br/>updatedreparsing xml<br/>1456131360::WARNING: /usr/TKLC/plat/etc/alarms/alarms.xml has been<br/>updatedreparsing xml<br/>1456131360::WARNING: /usr/TKLC/plat/etc/alarms/alarms.xml has been<br/>updatedreparsing xml<br/>1456131360::WARNING: /usr/TKLC/plat/etc/alarms/alarms.xml has been<br/>updatedreparsing xml<br/>1456131360::WARNING: /usr/TKLC/plat/etc/alarms/alarms.xml has been<br/>updatedreparsing xml<br/>Refer to section 3.6 to know more about logging.</pre> |
|-----|------------------------------------|----------------------------------------------------------------------------------------------------|
| 23. | <b>MPS B</b> : Verify the Upgrade. | <pre>\$ grep "Upgrade returned success" /var/TKLC/log/upgrade/upgrade.log</pre>                                                                                                    |
|     |                                    | Verify that the message "Upgrade returned success!" is displayed. If it is not, contact My<br>Oracle Support following the instructions on the front page or the instructions on the<br>7.2Appendix E.                                                                                                    |
|     |                                    |                                                                                                    |
| 24. | Reconnect console cable.           | On E5-APP-B card, reconnect the console cable between the serial port labeled 'S0' on E5-APP-B B card's adapter and the serial port labeled 'S1' on the E5-APP-B A card's adapter. <b>Cable part numbers - 830-1220-xx</b>                                                                                                    |
| 25. | Procedure complete.                | Procedure is complete.                                                                                                    |
|     |                                    |                                                                                                    |

# Procedure 17 Upgrade server A

| S<br>T | This procedure upgrades                                     | the MPS-A server in the EPAP System.                                                                                                    |
|--------|-------------------------------------------------------------|----------------------------------------------------------------------------------------------------|
| Ē      | Check off ( $\checkmark$ ) each step a                      | s it is completed. Boxes have been provided for this purpose under each step number.                                                                                                    |
| P<br># | IF THIS PROCEDURE FA                                        | AILS, CONTACT MY ORACLE SUPPORT AND ASK FOR <u>UPGRADE ASSISTANCE</u> .                                                                                                    |
| 1.     | <b>MPS A</b> : Determine<br>media available for<br>upgrade. | Perform Procedure 31 or use an EPAP ISO image to perform incremental upgrade.                                                                                                    |
| 2.     | Establish a connection to MPS A.                            | If access to the MPS servers is not available through an IP network, connect to the E5-<br>APP-B card via the serial port.                                                                                                    |
|        |                                                             | For connecting the E5-APP-B A card, disconnect the console cable from the serial port<br>on the E5-APP-B B card's adapter. The cable should be disconnected at the point where<br>it connects to the serial port labeled 'S1' on the E5-APP-B B card's adapter and use it for<br>serial access. <b>Cable part numbers - 830-1220-xx</b> |
|        |                                                             | Skip to step 6, if connected through serial console.                                                                                                    |
| 3.     | Create a terminal window and establish a                    | In a newly created terminal window labeled "MPS B", connect directly into MPS B.                                                                                                    |
|        | connection by logging into MPS B.                           | # ssh admusr@ <mps b=""><br/>Password: <password></password></mps>                                                                                                    |
|        | Log in to MPS B.                                            |                                                                                                    |
| 4.     | <b>MPS B</b> : Start screen session.                        | Execute the following commands to start screen and establish a console session to MPS A.                                                                                                    |
|        |                                                             | \$ screen -L                                                                                                    |
|        |                                                             | Execute the following command on E5-APP-B:                                                                                                    |
|        | <b>MPS B</b> : Connect to the console of MPS A.             | <b>\$ sudo minicom mate</b><br>OR                                                                                                    |
|        |                                                             | \$ sudo cu -1 /dev/ttyS1 -s 115200                                                                                                    |
| 5.     | MPS A: Login prompt is                                      | <hostname> console login:</hostname>                                                                                                    |
|        | displayed.                                                  | Note: Hit enter if no login prompt is displayed.                                                                                                    |
| 6.     | <b>MPS A:</b> Log in to the server as the user "admusr".    | <hostname> console login: admusr<br/>password: <password></password></hostname>                                                                                                    |
| 7.     | <b>MPS A:</b> Verify that it is an Incremental Upgrade.     | Check Procedure 2, Step 7 and 8. If the upgrade type is Incremental upgrade, proceed with the following step. If it is Full Upgrade, refer to [6] for the EPAP Full Upgrade procedure, instead of this document.                                                                                                    |
| 8.     | <b>MPS A:</b> Execute the platcfg menu.                     | \$ sudo su – platcfg                                                                                                    |
| 9.     | <b>MPS A</b> : Select the Maintenance submenu.              | The platcfg <b>Main Menu</b> appears.<br>On the <b>Main Menu</b> , select <b>Maintenance</b> and press [ENTER].                                                                                                    |

|     |                                                    | Main Menu<br>Maintenance<br>Diagnostics<br>Server Configuration<br>Network Configuration<br>Remote Consoles<br>Exit                                                                                                    |
|-----|----------------------------------------------------|----------------------------------------------------------------------------------------------------|
| 10. | MPS A: Select the                                  | Select the Upgrade menu and press [ENTER].                                                                                                    |
|     | - F.S                                              | Maintenance Menu<br>Upgrade<br>Backup and Restore<br>View Mail Queues<br>Restart Server<br>Save Platform Debug Logs<br>Exit                                                                                                    |
|     | MPS A: Select the Early<br>Upgrade Checks submenu. | Select the "Early Upgrade Checks" menu to verify that the system is ready for upgrade.<br>Upgrade Menu<br>Farly Upgrade Menu<br>Farly Upgrade Checks<br>Initiate Upgrade<br>Copy USB Upgrade Image<br>Non Tekelec RPM Management<br>Exit<br>Starting Early Upgrade Checks at 1486693014<br>Running earlyUpgradeChecks() for Upgrade::EarlyPolicy::TPDEarlyChecks upgrade policy<br>Verified server is not pending accept of previous upgrade<br>Hardware architectures match<br>Install products match.<br>Whitelisted alarms: TKSPLATMI2<br>Verified server is alarm free!<br>Verified alarms: TKSPLATMI2<br>Verified alarms: TKSPLATMI2<br>Verified alarms: TKSPLATMI2<br>User has requested just to run early checks.<br>No upgrade Checks finished at 1486693021<br>PRESS ANY KEY TO RETURN TO THE PLATCFG MENU. |

|     |                                            | If the Early Upgrade Checks fail due to the NTP related alarms, then execute step 14.<br>Otherwise, skip to step 14.<br>Contact My Oracle Support following the instructions on the front page or the<br>instructions on the 7.2Appendix E, if the early upgrade checks fail, due to any other<br>reason.                                                                                                    |
|-----|--------------------------------------------|----------------------------------------------------------------------------------------------------|
| 12. | MPS A: Exit to Upgrade<br>menu             | Select Exit to return to upgrade menu         Choose Upgrade Media Menu         /media/sdc1/TPD.install-7.0.3.0.0_86.44.0-OracleLinux6.7-x86_64.iso - 7.0.3.0.0_86.44.0         EPAP-16.1.0.0.1_161.34.0-x86_64.iso - 16.1.0.0.1_161.34.0         Exit                                                                                                    |
| 13. | MPS A: White List NTP<br>Alarms            | If the Early Upgrade Checks fail due to the NTP related alarms, then ignore the NTP alarms using the following commands:       e. Exit the platcfg menu         f. Change to root user using the "su –" command.       g. vim /usr/TKLC/plat/etc/upgrade/upgrade.conf         h. Edit the following line to include the NTP related alarms.       EARLY_CHECK_ALARM_WHITELIST=TKSPLATMI2         For example – To whitelist the NTP alarm "tpdNTPDaemonNotSynchronizedWarning"       which has the alarm code TKLCPLATMI10, the above mentioned line should be edited as EARLY_CHECK_ALARM_WHITELIST=TKSPLATMI2,TKSPLATMI10         Note: There should not be any space between two alarms i.e. between TKSPLATMI2 and TKSPLATMI10 |
| 14. | <b>MPS A</b> : Select Initiate<br>Upgrade. | Select the Initiate Upgrade menu and press [ENTER].                                                                                                    |
| 15. | MPS A: Select the<br>Upgrade Media.        | The screen will display a message that it is searching for upgrade media. Once the upgrade media is found, an Upgrade Media selection menu will be displayed similar to the example shown below.<br>Select the upgrade media on ISO image. There should only be one selection available, as shown in the example below. If there is more than one selection available, contact My Oracle Support following the instructions on the front page or the instructions on the 7.2Appendix E.                                                                                                    |

| 16. | <b>MPS A</b> : Upgrade proceeds.                           | The screen displays the following, indicating that the upgrade software is first running the early upgrade checks, and then proceeding with the upgrade.                                                                                                    |
|-----|------------------------------------------------------------|----------------------------------------------------------------------------------------------------|
|     |                                                            | Replacing <seconds> with the value from the log.<br/>Starting Early Upgrade Checks at 1448399773<br/>Running earlyUpgradeChecks() for Upgrade::EarlyPolicy::TPDEarlyChecks upgrade policy<br/>Verified server is not pending accept of previous upgrade<br/>Hardware architectures match<br/>Install products match.<br/>Whitelisted alarms:<br/>Verified server is alarm free!<br/>Verified all raid mirrors are synced.<br/>Early Upgrade Checks Have Passed!<br/>Early Upgrade Checks finished at 1448399780<br/>Initializing upgrade information</seconds>                                                                                                    |
| 17. | <b>MPS A</b> : Upgrade                                     | Many informational messages will come across the terminal screen as the upgrade                                                                                                    |
|     | proceeds.                                                  | Finally, after upgrade is complete, the server will reboot.                                                                                                    |
| 18. | <b>MPS A</b> : Upgrade completed.                          | After the final reboot, the screen will display the login prompt, as shown in the example below.                                                                                                    |
|     |                                                            | Starting smartd: [ OK ]<br>TKLChwmgmtcli stop/pre-start, process 10078                                                                                                    |
|     |                                                            | Oracle Linux Server release 6.7<br>Kernel 2.6.32-573.3.1.el6prerel7.0.3.0.0_86.37.0.x86_64 on an x86_64                                                                                                    |
|     |                                                            | devloanO3 login:                                                                                                    |
| 19. | <b>MPS A</b> : Log in to the server as the user "epapdev". | <hostname> console login: epapdev<br/>password: <password></password></hostname>                                                                                                    |
|     |                                                            | Note: The SSH login for root shall get enabled after the upgrade.                                                                                                    |
| 20. | <b>MPS A</b> : Verify the Upgrade.                         | Examine the upgrade logs in the directory /var/TKLC/log/upgrade and verify that no errors and warnings were reported.                                                                                                    |
|     |                                                            | <pre>\$ grep -i error /var/TKLC/log/upgrade/upgrade.log</pre>                                                                                                    |
|     |                                                            | Contact My Oracle Support following the instructions on the front page or the instructions on the 7.2 Appendix F                                                                                                    |
|     |                                                            | Also note that sometime a carriage return is inserted in the log file causing some of the<br>error messages to appear truncated. This is acceptable and should be ignored                                                                                                    |
|     |                                                            | The followings are the expected errors:                                                                                                    |
|     |                                                            | 1419865153::Error : Table 'mysql.innodb_index_stats' doesn't exist                                                                                                    |
|     |                                                            | <pre>1419865153::Error : Table 'mysql.innodb_table_stats' doesn't exist<br/>1419865153::Error : Table 'mysql.slave_master_info' doesn't exist<br/>1419865153::Error : Table 'mysql.slave_relay_log_info' doesn't exist<br/>1419865153::Error : Table 'mysql.slave_worker_info' doesn't exist<br/>1419865153::Error : Table 'mysql.innodb_table_stats' doesn't exist<br/>1419865153::Error : Table 'mysql.slave_master_info' doesn't exist<br/>1419865153::Error : Table 'mysql.slave_relay_log_info' doesn't exist<br/>1419865153::Error : Table 'mysql.slave_master_info' doesn't exist<br/>1419865153::Error : Table 'mysql.slave_relay_log_info' doesn't exist<br/>1419865153::Error : Table 'mysql.slave_worker_info' doesn't exist<br/>1419865153::Error : Table 'mysql.slave_worker_info' doesn't exist<br/>1419865153::Error : Table 'mysql.slave_worker_info' doesn't exist<br/>1419865153::Error : Table 'mysql.slave_worker_info' doesn't exist<br/>1419865153::ERROR: TKLCepap-161.0.0-16.1.0_161.1.0: ERROR: problem running<br/>mysql_upgrade <password><br/>1419865153::ERROR: TKLCepap-161.0.0-16.1.0_161.1.0: ERROR: Unable to fix the<br/>mysql privilege table</password></pre> |

|     |                                   | 1454089319::ERROR: ERROR: Could not get remote nodename!<br>1454089747::ERROR: ERROR: Could not get remote nodename!                                                                                                    |
|-----|-----------------------------------|----------------------------------------------------------------------------------------------------|
|     |                                   | <pre># grep -i warning /var/TKLC/log/upgrade/upgrade.log</pre>                                                                                                    |
|     |                                   | Examine the output of the above command to determine if any warnings were reported.<br>Contact My Oracle Support following the instructions on the front page or the<br>instructions on the 7.2Appendix E, if the output contains any warnings beside the<br>following:                                                                                                    |
|     |                                   | <pre>1419865030::WARNING: Source file does not existcannot get diff!<br/>1419865032::WARNING: SOURCE: /etc/.java/.systemPrefs/.system.lock<br/>1419865032::WARNING: SOURCE /etc/.java/.systemPrefs/.systemRootModFile<br/>1419865032::WARNING: SOURCE: /etc/rc.d/init.d/jexec<br/>1419865032::WARNING: SOURCE: /etc/rc.d/init.d/jexec<br/>1419865032::WARNING: SOURCE: /var/lib/misc/prelink.force<br/>1419865033::WARNING: SOURCE: /var/lib/misc/prelink.force<br/>1419865033::WARNING: SOURCE: /var/lib/misc/prelink.force<br/>1419865176::WARNING: /usr/TKLC/plat/etc/alarms/alarms_mps.xml has been<br/>updatedreparsing xml<br/>1454089508::WARNING: /usr/TKLC/plat/etc/alarms/alarms_mps.xml has been<br/>updatedreparsing xml<br/>1454089531::WARNING: Module bnx2i.ko from kernel 2.6.32-431.el6.x86_64 is not<br/>compatible with kernel 2.6.32-573.12.1.el6prere17.0.3.0.0_86.40.0.x86_64<br/>1456131343::WARNING: /usr/TKLC/plat/etc/alarms/alarms_mps.xml has been<br/>updatedreparsing xml<br/>1456131360::WARNING: Module bnx2k.ko from kernel 2.6.32-431.el6.x86_64 is not<br/>compatible with kernel 2.6.32-573.12.1.el6prere17.0.3.0.0_86.40.0.x86_64<br/>1456131343::WARNING: /usr/TKLC/plat/etc/alarms/alarms.xml has been<br/>updatedreparsing xml<br/>1456131360::WARNING: /usr/TKLC/plat/etc/alarms/alarms.xml has been<br/>updatedreparsing xml<br/>1456131360::WARNING: /usr/TKLC/plat/etc/alarms/alarms.xml has been<br/>updatedreparsing xml<br/>1456131360::WARNING: /usr/TKLC/plat/etc/alarms/alarms.xml has been<br/>updatedreparsing xml</pre> |
|     |                                   | Refer to section 3.6 to know more about logging.                                                                                                    |
| 21. | <b>MPS A:</b> Verify the Upgrade. | <pre>\$ grep "Upgrade returned success" /var/TKLC/log/upgrade/upgrade.log</pre>                                                                                                    |
|     |                                   | Verify that the message "Upgrade returned success!" is displayed. If it is not, contact My Oracle Support following the instructions on the front page or the instructions on the 7.2Appendix E.                                                                                                    |
|     |                                   | 1400793814:: Upgrade returned success!                                                                                                    |
| 22. | Reconnect console cable.          | On E5-APP-B card, reconnect the console cable between the serial port labeled 'S0' on E5-APP-B A card's adapter and the serial port labeled 'S1' on the E5-APP-B B card's adapter. <b>Cable part numbers - 830-1220-xx</b>                                                                                                    |
| 23. | Procedure is complete.            | Procedure is complete.                                                                                                    |
|     |                                   | Note: If upgrading an EPAP Provisionable mated pair and you have just completed<br>this procedure for the Local MPS A and MPS B. Repeat the same procedures to<br>upgrade the Remote Pair. See Section 2.1 for more information.                                                                                                    |

## Procedure 18 Reboot EAGLE Cards

#### **Procedure 18: Reboot Eagle Cards**

| S                | This procedure reboots I                             | Eagle cards to reload new RTDB.                                                                                                    |
|------------------|------------------------------------------------------|----------------------------------------------------------------------------------------------------|
| T<br>E<br>P<br># | Check off (√) each step a<br>IF THIS PROCEDURE F.    | as it is completed. Boxes have been provided for this purpose under each step number.<br>AILS, CONTACT MY ORACLE SUPPORT AND <b>ASK FOR <u>UPGRADE ASSISTANCE</u>.</b>                                                           |
| 1.               | EAGLE: reboot all SM<br>cards to reload new<br>RTDB. | Login onto the connected Eagle.<br>Reboot 1 SM card on the Eagle and verify that it comes back to an IS-NR/Active state.<br>Then boot the rest of the Eagle SM cards over 4 batches (booting 1/4 of the cards at a single time). |
| 2.               | Procedure is complete                                | Procedure is complete.                                                                                                    |

# THIS COMPLETES THE INCREMENTAL UPGRADE

#### 7. SOFTWARE RECOVERY PROCEDURES

Execute this section only if there is a problem and it is desired to revert back to the pre-upgrade version of the software.

Warning: Do not attempt to perform these backout procedures without first contacting the My Oracle Support, following the instructions on the front page or the instructions on 7.2Appendix E.

<u>NOTE</u>: These recovery procedures are provided for the backout of an incremental Upgrade ONLY (i.e., from a failed 16.1.y release to the previously installed 16.1.x release). Backout of an initial installation is not supported.

## 7.1 Backout Setup

The reason to execute a backout has a direct impact on any backout preparation that must be done. Since the reason cannot be known ahead of time, no definitive procedure can be written.

My Oracle Support personnel will have to have login access to the affected MPS server, probe the server for the root cause of the problem, and execute whatever setup or cleanup is necessary in order to prepare the MPS server for backout.

#### 7.2 Perform Backout

No matter the initial cause of the upgrade problem, once all necessary corrective steps have been taken to prepare for the backout, then the following procedure can be executed to perform a backout. Refer to section 2.2 for the Backout process overview.

## **Procedure 19 Server B Backout**

#### **Procedure 19: Server B Backout**

| S<br>T | This procedure provi                                                                | des instructions to perform backout on MPS B server.                                                                                                    |
|--------|-------------------------------------------------------------------------------------|----------------------------------------------------------------------------------------------------|
| Ē      | Check off ( $$ ) each step                                                          | as it is completed. Boxes have been provided for this purpose under each step number.                                                                                                    |
| Р<br># | Note: Execute this pro<br>upgrade release. Note                                     | ocedure if only MPS B has been upgraded successfully and MPS A is still at the pre-<br>if the incremental upgrade has been accepted, this procedure cannot be executed.                                                                                                    |
|        |                                                                                     |                                                                                                    |
| 1.     | Terminate all previous connections (ssh).                                           | If not already connected, connect to the E5-APP-B card via the serial port.                                                                                                    |
|        |                                                                                     | For connecting the E5-APP-B B card, disconnect the console cable from the serial port<br>on the E5-APP-B A card's adapter. The cable should be disconnected at the point where<br>it connects to the serial port labeled 'S1' on the E5-APP-B A cards adapter and use it for<br>serial access. <b>Cable part numbers - 830-1220-xx</b> |
|        |                                                                                     | Skip to step 5, if connected through serial console.                                                                                                    |
| 2.     | Create a terminal<br>window and establish a<br>connection by logging<br>into MPS A. | In a newly created terminal window labeled "MPS B – from MPS A", connect directly into MPS A.                                                                                                    |
|        | Log in to MPS A.                                                                    | Password: <password></password>                                                                                                    |
| 3.     | MPS A: Start screen session                                                         | Execute the following commands to start screen and establish a console session to MPS B.                                                                                                    |
|        |                                                                                     | \$ screen -L                                                                                                    |
|        | <b>MPS A</b> : Connect to the console of MPS B                                      | Execute the following command on E5-APP-B:                                                                                                    |
|        | console of wird b.                                                                  | <b>\$ sudo minicom mate</b><br>OR                                                                                                    |
|        |                                                                                     | \$ sudo cu -l /dev/ttyS1 -s 115200                                                                                                    |
| 4.     | <b>MPS B</b> : Login prompt is displayed.                                           | <pre><hostname> console login:</hostname></pre>                                                                                                    |
|        |                                                                                     | Note: Hit enter if no login prompt is displayed.                                                                                                    |
| 5.     | <b>MPS B</b> : Log in to the server as user "admusr".                               | If not already logged-in, then log in.                                                                                                    |
|        |                                                                                     | <pre><hostname> console login: admusr Password: <password></password></hostname></pre>                                                                                                    |
| 6.     | <b>MPS B:</b> Execute the platcfg menu.                                             | \$ sudo su – platcfg                                                                                                    |

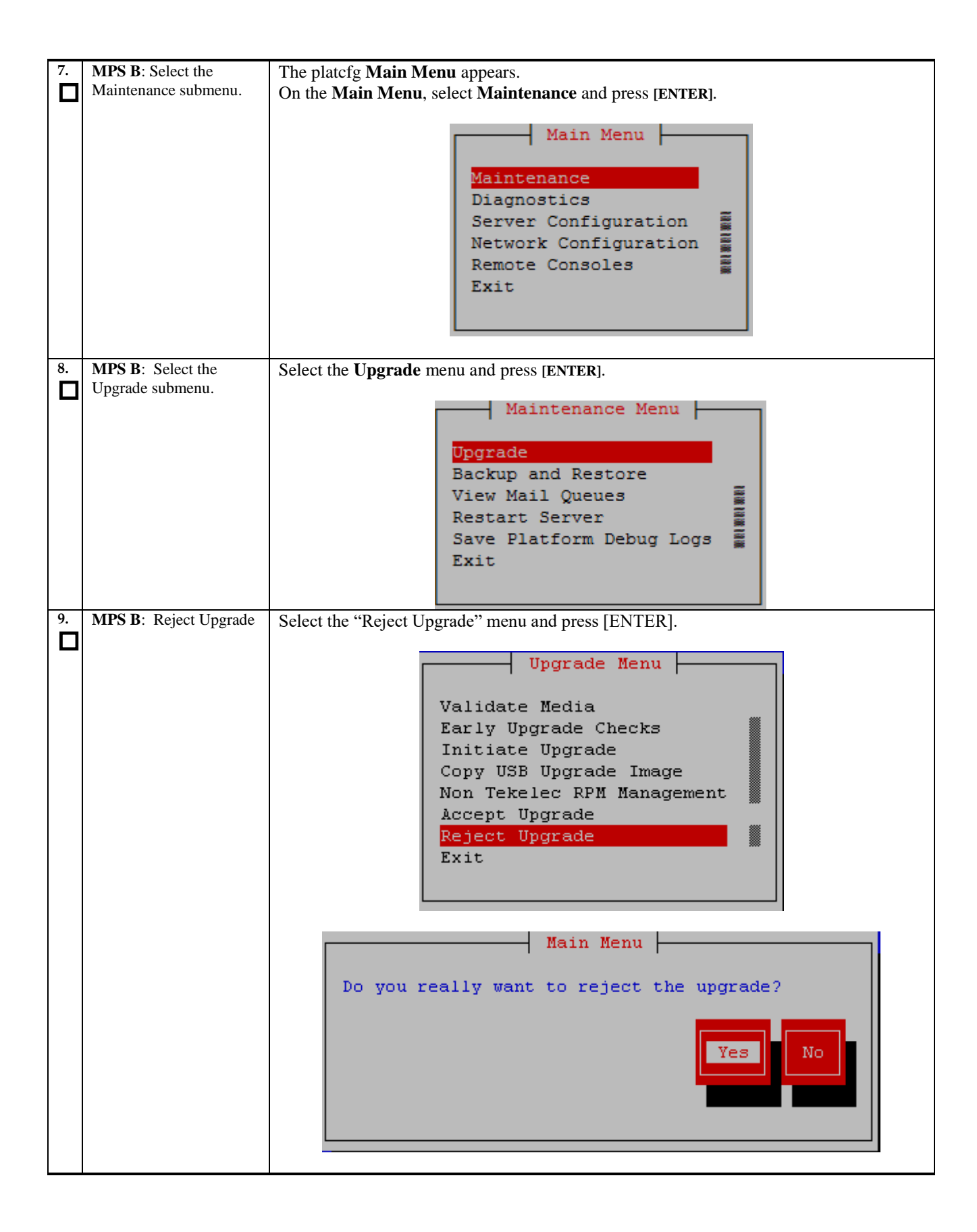

| 10. | MPS B: Backout                | Many informational messages will come across the terminal screen as the backout                                                                                                    |
|-----|-------------------------------|----------------------------------------------------------------------------------------------------|
|     | proceeds.                     | proceeds.                                                                                                    |
|     | -                             | F                                                                                                    |
|     |                               | Finally, after backout is complete, a message will be displayed stating that a reboot is                                                                                                    |
|     |                               | required                                                                                                    |
|     |                               | required.                                                                                                    |
|     |                               | Since this is a backout of an <i>incremental</i> ungrade, the server will be at runleyed 3 and no                                                                                                    |
|     |                               | applications are running. Proceed to the next step to verify the backout and manually                                                                                                    |
|     |                               | report the server                                                                                                    |
| 11  | MDS D. Exit out of the        | Select Evit and proce (ENTER) to notion to the Maintenance Many                                                                                                    |
|     | platefg menu                  | Select Exit and press [ENTER] to return to the Maintenance Menu.                                                                                                    |
|     | platerg menu                  | Select Exit and press (ENTER) to return to the Main Menu.                                                                                                    |
|     |                               | Select Exit and press [ENTER] to exit out of platcig.                                                                                                    |
| 10  |                               |                                                                                                    |
| 12. | MPS B: Verify the             | Examine the upgrade logs in the directory /var/TKLC/log/upgrade and verify                                                                                                    |
|     | Backout                       | that no errors were reported.                                                                                                    |
|     |                               |                                                                                                    |
|     |                               | <pre>\$ grep -i error /var/TKLC/log/upgrade/upgrade.log</pre>                                                                                                    |
|     |                               | \$ sudo grep -i error /var/TKLC/log/upgrade/ugwrap.log                                                                                                    |
|     |                               |                                                                                                    |
|     |                               | Examine the output of the above commands to determine if any errors were reported.                                                                                                    |
|     |                               |                                                                                                    |
|     |                               | Refer to section 3.6 to know more about logging.                                                                                                    |
|     |                               |                                                                                                    |
| 13. | <b>MPS B</b> : Verify the     | If the backout was not successful and errors were recorded in the logs, then contact My                                                                                                    |
|     | Backout.                      | Oracle Support following the instructions on the front page or the instructions on the                                                                                                    |
|     |                               | Appendix E for further instructions.                                                                                                    |
|     |                               |                                                                                                    |
|     |                               | If the backout was successful, then continue with the following step.                                                                                                    |
|     |                               |                                                                                                    |
| 14. | MPS B: Reboot the MPS.        | Perform the following commands to reboot the MPS:                                                                                                    |
|     |                               |                                                                                                    |
|     |                               | \$ sudo init 6                                                                                                    |
|     |                               |                                                                                                    |
| 15. | MPS B: Login to MPS B.        | If the login prompt appears, continue on to step16.                                                                                                    |
|     |                               |                                                                                                    |
|     |                               | If the login prompt does not appear due to disconnect, go to step 14.                                                                                                    |
| 16. | Create a terminal             | In a newly created terminal window labeled "MPS B – from MPS A", connect directly                                                                                                    |
|     | window and establish a        | into MPS A.                                                                                                    |
|     | connection by logging         |                                                                                                    |
|     | into MPS A.                   | # ssh admusr@ <mps a=""></mps>                                                                                                    |
|     |                               | Password: <pre>cassword&gt;</pre>                                                                                                    |
| 17  | Log Into MIPS A.              | The state full for a summer of the first sum of the first sum of the first |
|     | IVITS A: Kejoin previous      | Execute the following command to disconnect and then rejoin previous screen session:                                                                                                    |
|     | SCIECH SESSION ON MIPS B.     | t senses de                                                                                                    |
|     |                               | ז screen −ar                                                                                                    |
| 10  | MDC D. 37 'C TT 141 C         |                                                                                                    |
| 18. | MPS B: Verify Health of MPS B | Execute Procedure 22 on MPS B to verify the health of MPS B.                                                                                                    |
|     | IVII S D.                     |                                                                                                    |
| 19. | Reconnect console cable.      | On E5-APP-B card, reconnect the console cable between the serial port labeled 'S0' on                                                                                                    |
|     |                               | E5-APP-B B card's adapter and the serial port labeled 'S1' on the E5-APP-B A card's                                                                                                    |
|     |                               | adapter. Cable part numbers - 830-1220-xx                                                                                                    |
| 20. | Procedure complete.           | This procedure is complete.                                                                                                    |
|     |                               | -                                                                                                    |

The application should now be running at the original software release level

## Procedure 20 Backout both Server A and B

| S                                                                                                    | This procedure provides instructions to perform backout on both MPS A and MPS B servers.                                                                    |                                                                                                    |
|----------------------------------------------------------------------------------------------------|----------------------------------------------------------------------------------------------------|----------------------------------------------------------------------------------------------------|
| <ul> <li>I</li> <li>E</li> <li>Check off (√) each step as it is completed. Boxes have been provided for this purpose under each step number.</li> </ul> |                                                                                                    | ompleted. Boxes have been provided for this purpose under each step number.                                                                                                    |
| P Note: Execute this procedure only if both MPS A and MPS B have been upgraded or p                                                                     |                                                                                                    | redure only if both MPS A and MPS B have been upgraded or partially upgraded and                                                                                                    |
| #                                                                                                    | you wish to backout both servers to the previous version.                                                                                                   |                                                                                                    |
|                                                                                                    |                                                                                                    |                                                                                                    |
|                                                                                                    | Note. If the incrementa                                                                                                    | n upgrade nas been accepted, uns procedure cannot be performed.                                                                                                    |
| 1.                                                                                                    | Terminate all previous connections (ssh).                                                                                                    | If not already connected, connect to the E5-APP-B card via the serial port.                                                                                                    |
|                                                                                                    |                                                                                                    | For connecting the E5-APP-B A card, disconnect the console cable from the serial port                                                                                                    |
|                                                                                                    |                                                                                                    | on the E5-APP-B B card's adapter. The cable should be disconnected at the point where it connects to the serial port labeled 'S1' on the E5-APP-B B card's adapter and use it for serial access. <b>Cable part numbers - 830-1220-xx</b>                                                                                                    |
|                                                                                                    |                                                                                                    | Skip to step 7, if connected through serial console.                                                                                                    |
| 2.                                                                                                    | Create a terminal<br>window and establish a<br>connection by logging<br>into MPS B.                                                                         | In a newly created terminal window labeled "MPS A – from MPS B", connect directly into MPS B.                                                                                                    |
|                                                                                                    |                                                                                                    | # ssh admusr@ <mps b=""></mps>                                                                                                    |
|                                                                                                    | Log into MPS B.                                                                                                    | Password: <password></password>                                                                                                    |
| 3.                                                                                                    |                                                                                                    | Execute the following commands to start screen and establish a console session to MPS                                                                                                    |
|                                                                                                    | session.                                                                                                    | А.                                                                                                    |
|                                                                                                    |                                                                                                    | \$ screen -L                                                                                                    |
|                                                                                                    | <b>MPS B</b> : Connect to the                                                                                                    | Execute the following command on E5-APP-B:                                                                                                    |
|                                                                                                    | console of MPS A.                                                                                                    | \$ sudo minicom mate                                                                                                    |
|                                                                                                    |                                                                                                    | OR<br>f and an 1 (day/thurs1 a 115200                                                                                                    |
|                                                                                                    |                                                                                                    | \$ Sudo cu -1 /dev/ttySI -S 115200                                                                                                    |
| 4                                                                                                    | MDS A. Login moment :-                                                                                                    | <pre><hostname> console login:</hostname></pre>                                                                                                    |
|                                                                                                    | displayed.                                                                                                    |                                                                                                    |
|                                                                                                    |                                                                                                    | Note: Hit enter if no login prompt is displayed.                                                                                                    |
| 5.                                                                                                    | <b>MPS A:</b> Log in to the server as user "admusr".                                                                                                    | Log in as 'epapdev'.                                                                                                    |
|                                                                                                    |                                                                                                    | <hostname> console login: admusr<br/>Password: <password></password></hostname>                                                                                                    |
| 6.                                                                                                    | MPS A: Check if RTDB                                                                                                    | Execute the following command to check the RTDB and PDB database levels:                                                                                                    |
|                                                                                                    | and PDBA databases are synchronized.                                                                                                    | \$ sudo dbstattool                                                                                                    |
|                                                                                                    |                                                                                                    | The outlook may look like:                                                                                                    |
|                                                                                                    |                                                                                                    | DBSTATTOOL Platform=EPAP                                                                                                    |
|                                                                                                    |                                                                                                    | pdb birthdate = 1399621904 (Fri May 9 03:51:44 2014)                                                                                                    |
|                                                                                                    |                                                                                                    | pdb_level = 1<br>rtdb pdb birthdate = 1399621904 (Fri May 9 03:51:44 2014)                                                                                                    |
| 4.<br>5.                                                                                                    | MPS A: Login prompt is<br>displayed.<br>MPS A: Log in to the<br>server as user "admusr".<br>MPS A: Check if RTDB<br>and PDBA databases are<br>synchronized. | OR<br>\$ sudo cu -1 /dev/ttyS1 -s 115200<br><pre> </pre> <pre> </pre> |

|     |                                                | rtdb_begin_dsm_level= 1rtdb_end_dsm_level= 1rtdb_dsm_birthdate= 1400784912 (Thu May 22 14:55:12 2014)rtdb_dsm_status= 1rtdbload_state= 0eagle_fmt_pdb_birthdate= 2152386348 (eagle format - be careful!)eagle_fmt_rtdb_pdb_birthdate= 1981720860 (eagle format - be careful!)eagle_fmt_rtdb_dsm_birthdate= 4003650604 (eagle format - be careful!)pdba_last_upd_ipaddr= 0pdba_last_upd_timestamp= 0 (Wed Dec 31 19:00:00 1969)dbstattool_pad1= 0dbstattool_pad3= 0dbstattool_pad4= 0dbstattool_timestamp= 0 (Wed Dec 31 19:00:00 1969)rtdb_version= 4 |
|-----|------------------------------------------------|----------------------------------------------------------------------------------------------------|
|     |                                                | Note down the RTDB and PDBA database levels. If they are not the same prior to backout, an RTDB reload from PDBA must be performed after backout!                                                                                                    |
| 7.  | <b>MPS A:</b> Execute the platcfg menu.        | \$ sudo su – platcfg                                                                                                    |
| 8.  | <b>MPS A</b> : Select the Maintenance submenu. | The platofg Main Menu appears.<br>On the Main Menu, select Maintenance and press [ENTER].<br>Main Menu<br>Maintenance<br>Diagnostics<br>Server Configuration<br>Network Configuration<br>Remote Consoles<br>Exit                                                                                                    |
| 9.  | MPS A: Select the<br>Upgrade submenu.          | Select the Upgrade menu and press [ENTER].<br>Maintenance Menu<br>Upgrade<br>Backup and Restore<br>View Mail Queues<br>Restart Server<br>Save Platform Debug Logs<br>Exit                                                                                                    |
| 10. | MPS A: Reject Upgrade                          | Select the "Reject Upgrade" menu and press [ENTER].                                                                                                    |

|     |                                            | Validate Media<br>Early Upgrade Checks<br>Initiate Upgrade<br>Copy USB Upgrade Image<br>Non Tekelec RPM Management<br>Accept Upgrade<br>Reject Upgrade<br>Exit<br>Main Menu<br>Do you really want to reject the upgrade?                                                                                                    |
|-----|--------------------------------------------|----------------------------------------------------------------------------------------------------|
| 11. | <b>MPS A</b> : Backout proceeds.           | Many informational messages will come across the terminal screen as the backout                                                                                                    |
|     | -                                          | <ul><li>Finally, after backout is complete, a message will be displayed stating that a reboot is required.</li><li>Since this is a backout of an <i>incremental</i> upgrade, the server will be at runlevel 3 and no applications are running. Proceed to the next step to verify the backout and manually reboot the server.</li></ul> |
| 12. | <b>MPS A:</b> Exit out of the platcfg menu | Select Exit and press [ENTER] to return to the Maintenance Menu.<br>Select Exit and press [ENTER] to return to the Main Menu.<br>Select Exit and press [ENTER] to exit out of platcfg.                                                                                                    |
| 13. | <b>MPS A</b> : Verify the Backout          | Examine the upgrade logs in the directory /var/TKLC/log/upgrade and verify                                                                                                    |
|     | Dackout.                                   | <ul> <li>that no errors were reported.</li> <li>grep -i error /var/TKLC/log/upgrade/upgrade.log</li> <li>sudo grep -i error /var/TKLC/log/upgrade/ugwrap.log</li> <li>Examine the output of the above commands to determine if any errors were reported.</li> <li>Refer to section 3.6 to know more about logging.</li> </ul>           |
| 14. | <b>MPS A</b> : Verify the                  | If the backout was <i>not</i> successful and errors were recorded in the logs, then contact My                                                                                                    |
|     | Backout.                                   | Oracle Support following the instructions on the front page or the instructions on the Appendix E for further instructions.                                                                                                    |
|     |                                            | If the backout <i>was</i> successful, then enter continue with the following steps:                                                                                                    |
| 15. | <b>MPS A</b> : Reboot the MPS.             | Perform the following commands to reboot the MPS:                                                                                                    |

| 16.       MPS A: Login to MPS A.       If the login prompt appears, skip to step 17.         17.       Create a terminal window and establish a connection by logging into MPS B.       In a newly created terminal window labeled "MPS A – from MPS B", co into MPS B.         18.       MPS B: Rejoin previous screen session on MPS A.       Execute the following command to disconnect and then rejoin previous sc screen session on MPS A.         19.       MPS A: Verify Health of MPS A.       Execute Procedure 22 on MPS A to verify the health of MPS A         19.       MPS A.       Use the dynamic of the point of the point of                                                                                                    | ennect directly<br>creen session:<br>ation Process<br>t.<br>the serial port<br>he point where<br>er and use it for |
|----------------------------------------------------------------------------------------------------|----------------------------------------------------------------------------------------------------|
| If the login prompt does not appear due to disconnect, go to step 15.         17.       Create a terminal<br>window and establish a<br>connection by logging<br>into MPS B.         18.       MPS B: Rejoin previous<br>screen session on MPS A.         19.       MPS A: Verify Health of<br>MPS A.         19.       MPS A.         20.       Terminate all previous<br>connections (ssh).         20.       Terminate all previous<br>connections (ssh).         21.       Create a terminal<br>window and establish a<br>connection by logging<br>into MPS A.         22.       Terminate all previous<br>connections (ssh).         23.       Terminate all previous<br>connections (ssh).         24.       Create a terminal<br>window and establish a<br>connection by logging<br>into MPS A.         25.       Create a terminal<br>window and establish a<br>connection by logging<br>into MPS A.                                                                                                    | ereen session:<br>ation Process<br>t.<br>the serial port<br>he point where<br>er and use it for                    |
| <ul> <li>17. Create a terminal window and establish a connection by logging into MPS B.</li> <li>Log into MPS B.</li> <li>a. MPS B: Rejoin previous screen session on MPS A.</li> <li>18. MPS A: Verify Health of MPS A.</li> <li>19. MPS A: Verify Health of MPS A.</li> <li>20. Terminate all previous connections (ssh).</li> <li>20. Terminate all previous connections (ssh).</li> <li>21. Create a terminal window and establish a connection by logging into MPS A.</li> <li>22. Create a terminal window and establish a connection by logging into MPS A.</li> <li>23. Create a terminal window and establish a connection by logging into MPS A.</li> <li>24. Create a terminal previous connection by logging into MPS A.</li> <li>25. APP-B A card's adapter. The cable should be disconnected at the it connects to the serial port labeled 'S1' on the E5-APP-B A card's adapter. Skip to step 22, if connected through serial console.</li> <li>21. Create a terminal window and establish a connection by logging into MPS A.</li> <li>21. Create a terminal window and establish a connection by logging into MPS A.</li> <li>22. Create a terminal window and establish a connection by logging into MPS A.</li> <li>23. Create a terminal window and establish a connection by logging into MPS A.</li> <li>24. Create a terminal window and establish a connection by logging into MPS A.</li> <li>25. APP-B A.</li> <li>26. Create a terminal window shadeled ''MPS B – from MPS A'', co mother of the MPS A.</li> <li>27. Create a terminal window and establish a connection by logging into MPS A.</li> <li>28. Admusr@<mps a.<="" li=""> <li>29. Admusr@</li> <li>20. Create a terminal window and establish a connection by logging into MPS A.</li> <li>21. Create a terminal window and establish a connection by logging into MPS A.</li> <li>23. A mathematical terminal window and establish a connection by logging into MPS A.</li> <li>24. Create a terminal window and establish a connection by logging into MPS A.</li> <li>25. A mathematical terminal window and establish a connection by l</li></mps></li></ul> | ation Process                                                                                                    |
| Log into MPS B.       Password: <pre>&gt; <pre>&gt; <pre>&gt; <pre>Password&gt;         18.       MPS B: Rejoin previous<br/>screen session on MPS A.       Execute the following command to disconnect and then rejoin previous sc<br/>\$ screen -dr         19.       MPS A: Verify Health of<br/>MPS A.       Execute Procedure 22 on MPS A to verify the health of MPS A<br/>The syscheck utility may report the "5000000000000000000000000000000000000</pre></pre></pre></pre>                                                                                                    | ation Process                                                                                                    |
| <ul> <li>18. MPS B: Rejoin previous screen session on MPS A.</li> <li>19. MPS A: Verify Health of MPS A.</li> <li>20. Terminate all previous connections (ssh).</li> <li>20. Terminate all previous connections (ssh).</li> <li>21. Create a terminal window and establish a connection by logging into MPS A.</li> <li>21. Create a terminal window and establish a connection by logging into MPS A.</li> <li>22. Create a terminal window and establish a connection by logging into MPS A.</li> <li>23. Create a terminal window and establish a connection by logging into MPS A.</li> <li>24. Create a terminal window and establish a connection by logging into MPS A.</li> <li>25. Create a terminal window and establish a connection by logging into MPS A.</li> <li>26. Create a terminal window and establish a connection by logging into MPS A.</li> <li>27. Create a terminal window and establish a connection by logging into MPS A.</li> <li>28. Create a terminal window and establish a connection by logging into MPS A.</li> <li>29. Create a terminal window and establish a connection by logging into MPS A.</li> <li>20. Create a terminal window and establish a connection by logging into MPS A.</li> <li>21. Create a terminal window and establish a connection by logging into MPS A.</li> <li>22. Create a terminal window and establish a connection by logging into MPS A.</li> <li>23. Create a terminal window and establish a connection by logging into MPS A.</li> <li>24. Create a terminal window and establish a connection by logging into MPS A.</li> <li>25. A condition MPS A.</li> <li>26. A condition MPS A.</li> <li>27. Create a terminal window and establish a connection by logging into MPS A.</li> <li>28. A condition MPS A.</li> <li>29. Create a terminal window and establish a connection by logging into MPS A.</li> <li>20. Create a terminal window and establish a connection by logging into MPS A.</li> <li>27. Create a terminal window and esta</li></ul>                                                                                                    | ation Process<br>the serial port<br>the point where<br>er and use it for                                           |
| <ul> <li>MPS A: Verify Health of<br/>MPS A.</li> <li>Execute Procedure 22 on MPS A to verify the health of MPS A<br/>The syscheck utility may report the "500000000000002 - Server Applica<br/>Error" for PDBA, if the pdba software is not running.</li> <li>Terminate all previous<br/>connections (ssh).</li> <li>If not already connected, connect to the E5-APP-B card via the serial port<br/>For connecting the E5-APP-B B card, disconnect the console cable from t<br/>on the E5-APP-B A card's adapter. The cable should be disconnected at th<br/>it connects to the serial port labeled 'S1' on the E5-APP-B A cards adapte<br/>serial access.</li> <li>Skip to step22, if connected through serial console.</li> <li>Create a terminal<br/>window and establish a<br/>connection by logging<br/>into MPS A.</li> <li>Log into MPS A.</li> <li>MPS A.</li> </ul>                                                                                                    | ation Process<br>t.<br>the serial port<br>he point where<br>er and use it for                                      |
| 20.       Terminate all previous connections (ssh).       If not already connected, connect to the E5-APP-B card via the serial port on the E5-APP-B A card's adapter. The cable should be disconnected at the it connects to the serial port labeled 'S1' on the E5-APP-B A cards adapte serial access.         21.       Create a terminal window and establish a connection by logging into MPS A.       In a newly created terminal window labeled "MPS B – from MPS A", co into MPS A.         21.       Create a terminal window A establish a connection by logging into MPS A.       In a newly created terminal window labeled "MPS B – from MPS A", co into MPS A.                                                                                                    | ation Process<br>t.<br>the serial port<br>he point where<br>er and use it for                                      |
| <ul> <li>20. Terminate all previous connections (ssh).</li> <li>If not already connected, connect to the E5-APP-B card via the serial port on the E5-APP-B A card's adapter. The cable should be disconnected at the it connects to the serial port labeled 'S1' on the E5-APP-B A cards adapter serial access.</li> <li>21. Create a terminal window and establish a connection by logging into MPS A.</li> <li>Log into MPS A.</li> <li>In a newly created terminal window labeled "MPS B – from MPS A", co into MPS A.</li> <li># ssh admusr@<mps a=""> Password: <pre> card saword&gt;</pre></mps></li></ul>                                                                                                    | t.<br>the serial port<br>he point where<br>er and use it for                                                       |
| <ul> <li>For connecting the E5-APP-B B card, disconnect the console cable from t on the E5-APP-B A card's adapter. The cable should be disconnected at the it connects to the serial port labeled 'S1' on the E5-APP-B A cards adapter serial access.</li> <li>Skip to step22, if connected through serial console.</li> <li>Create a terminal window and establish a connection by logging into MPS A.</li> <li>Log into MPS A.</li> <li>Log into MPS A.</li> </ul>                                                                                                    | the serial port<br>he point where<br>er and use it for                                                             |
| 21.       Create a terminal window and establish a connection by logging into MPS A.       In a newly created terminal window labeled "MPS B – from MPS A", co into MPS A.         Log into MPS A.       Log into MPS A.       # ssh admusr@ <mps a=""></mps>                                                                                                    |                                                                                                    |
| <ul> <li>21. Create a terminal window and establish a connection by logging into MPS A.</li> <li>Log into MPS A.</li> <li>Log into MPS A.</li> </ul>                                                                                                    |                                                                                                    |
| Log into MPS A. Password: <pre>password&gt;</pre>                                                                                                    | onnect directly                                                                                                    |
|                                                                                                    |                                                                                                    |
| 22.       MPS A: Start screen session.       Execute the following commands to start screen and establish a console se B.                                                                                                    | ession to MPS                                                                                                    |
| \$ screen -L                                                                                                    |                                                                                                    |
| <b>MPS A</b> : Connect to the console of MPS B                                                                                                    |                                                                                                    |
| \$ sudo minicom mate<br>OR                                                                                                    |                                                                                                    |
| \$ sudo cu -1 /dev/ttyS1 -s 115200                                                                                                    |                                                                                                    |
| 23. MPS B: Login prompt is displayed.                                                                                                    |                                                                                                    |
| Note: Hit enter if no login prompt is displayed.                                                                                                    |                                                                                                    |
| 24.       MPS B: Log in to the server as user "admusr". <hostname> console login: admusr         Administration of the server as user "admusr".       <hostname> console login: admusr         Password: <password></password></hostname></hostname>                                                                                                    |                                                                                                    |
| 25 MPS B. Execute the                                                                                                    |                                                                                                    |

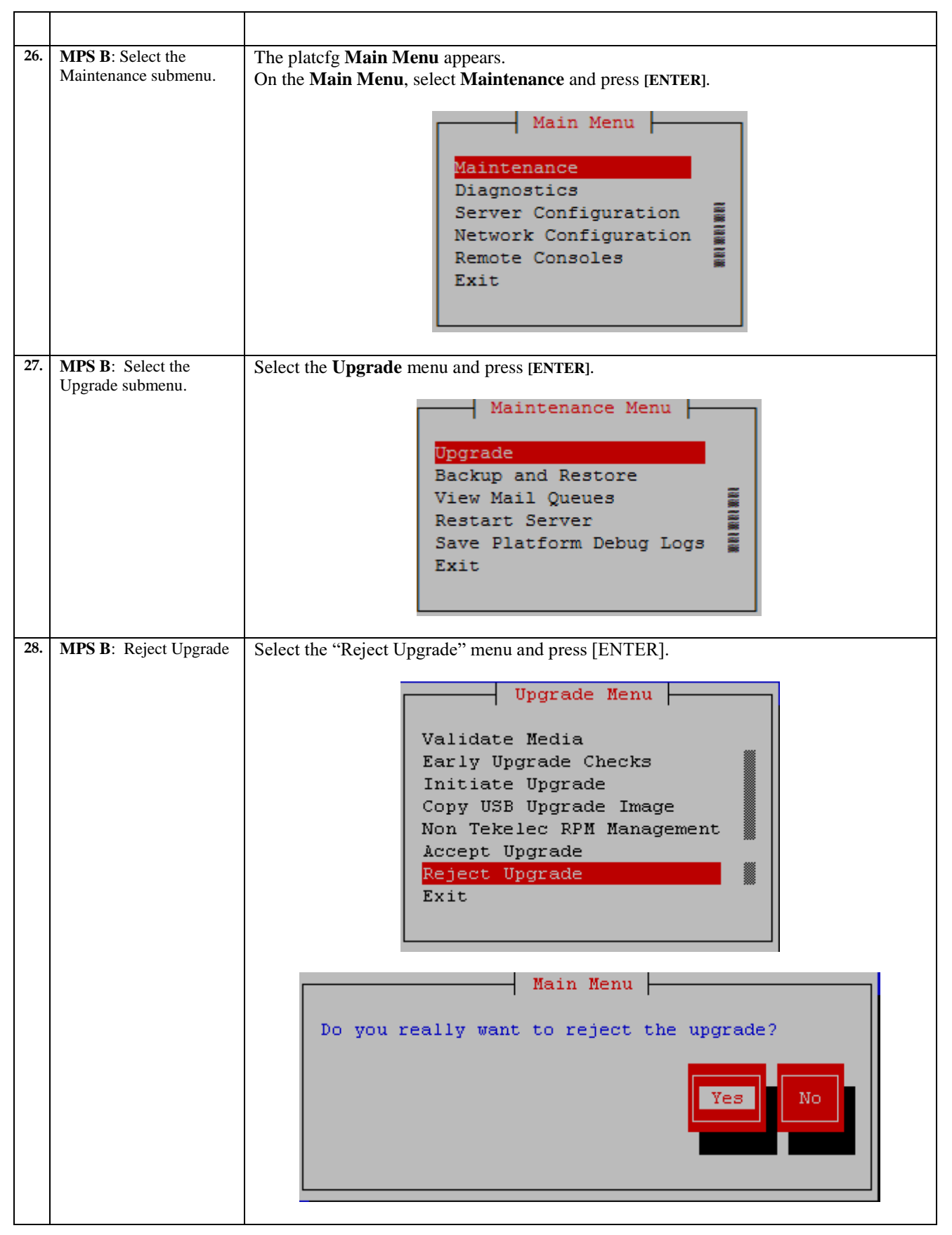

| 29.      | <b>MPS B</b> : Backout proceeds.                                     | Many informational messages will come across the terminal screen as the backout proceeds.                                                                                                    |
|----------|----------------------------------------------------------------------|----------------------------------------------------------------------------------------------------|
|          |                                                                      | Finally, after backout is complete, a message will be displayed stating that a reboot is required.                                                                                                    |
|          |                                                                      | Since this is a backout of an <i>incremental</i> upgrade, the server will be at runlevel 3 and no applications are running. Proceed to the next step to verify the backout and manually reboot the server.                 |
| 30.      | <b>MPS B:</b> Exit out of the platcfg menu                           | Select Exit and press [ENTER] to return to the Maintenance Menu.<br>Select Exit and press [ENTER] to return to the Main Menu                                                                                               |
|          |                                                                      | Select Exit and press [ENTER] to exit out of platcfg.                                                                                                    |
| 31.      | <b>MPS B</b> : Verify the Backout                                    | Only perform this step on a backout of an incremental upgrade.                                                                                                    |
|          | 2                                                                    | Examine the upgrade logs in the directory /var/TKLC/log/upgrade and verify that no errors were reported.                                                                                                    |
|          |                                                                      | <pre>\$ grep -i error /var/TKLC/log/upgrade/upgrade.log \$ sudo grep -i error /var/TKLC/log/upgrade/ugwrap.log</pre>                                                                                                    |
|          |                                                                      | Examine the output of the above command to determine if any errors were reported.                                                                                                    |
|          |                                                                      | Refer to section 3.6 to know more about logging.                                                                                                    |
| 32.      | <b>MPS B</b> : Verify the Backout.                                   | If the backout was <i>not</i> successful and errors were recorded in the logs, then contact My Oracle Support following the instructions on the front page or the instructions on the Appendix E for further instructions. |
| 22       | MDS D. Dahaat the MDS                                                | If the backout <i>was</i> successful, then enter continue with the following steps:                                                                                                    |
|          | MPS D: Reboot the MPS.                                               | <pre>\$ sudo init 6</pre>                                                                                                    |
| 34.      | <b>MPS B</b> : Login to MPS B.                                       | If the login prompt appears, skip to step 35.                                                                                                    |
|          |                                                                      | If the login prompt does not appear due to disconnect, go to step 33.                                                                                                    |
| 35.      | Create a terminal<br>window and establish a<br>connection by logging | In a newly created terminal window labeled "MPS B – from MPS A", connect directly into MPS A.                                                                                                    |
|          | into MPS A.                                                          | # ssh admusr@ <mps a=""></mps>                                                                                                    |
|          | Log into MPS A                                                       | Password: <password></password>                                                                                                    |
| 36.<br>□ | <b>MPS A</b> : Rejoin previous screen session on MPS B               | Execute the following command to disconnect and then rejoin previous screen session:                                                                                                    |
|          |                                                                      | \$ screen -dr                                                                                                    |
| 37.      | <b>MPS B:</b> Log in to the server as user "admusr".                 | <hostname> console login: admusr<br/>Password: <password></password></hostname>                                                                                                    |
| 38.      | <b>MPS B</b> : Verify Health of MPS B                                | Execute Procedure 22 on MPS B to verify the health of MPS B.                                                                                                    |
| 39.      | <b>MPS A:</b> Check RTDB and PDB database levels.                    | Check the result of Step6. If the RTDB and PDBA database levels were NOT same prior to backout, execute Procedure 28 to perform an RTDB reload from PDBA.                                                                  |

| 40. | Reboot Eagle Cards.    | If the DB levels on EPAP and Eagle matches and there is no alarm on Eagle related to "RTDB reload is required", go to step37.<br>Reboot 1 SM card on the Eagle and verify that it comes back to an IS-NR/Active state.<br>If this is a Non-Provisionable EPAP, boot the rest of the Eagle SM cards over 4 batches (booting 1/4 of the cards at a single time). You may continue onto step 37 without waiting for all cards to load to an IS-NR/Active state (verify at a later time). |
|-----|------------------------|----------------------------------------------------------------------------------------------------|
|     |                        | If this is a Provisionable EPAP, and the second MPS A on which backout has been executed, reboot the rest of the cards on both local and remote sides over 4 batches (booting 1/4 of the cards at a single time).                                                                                                    |
| 41. | Procedure is complete. | This procedure is complete.                                                                                                    |

The application should now be running at the original software release level

#### Procedure 21 Restart PDBA Software (Post-Backout and Post-Upgrade)

When incremental upgrade is initiated on the first MPS-B, the PDBA software process is stopped on the MPS-A servers configured as **Provisionable**. The PDBA software is intentionally left stopped, and so the operator performing the incremental upgrade must restart the PDBA software after all MPS servers in a set of EPAP systems have been upgraded.

**WARNING:** If a backout of the MPS A and B units is conducted sometime after an incremental upgrade has successfully completed and after Provisioning has been reenabled, then the only method of PDB restoration is from backup file. In this case, any new data provisioned since the successful completion of the incremental upgrade will be lost and will need to be re-provisioned.

#### Procedure 21: Restart the PDBA Software Post-Backout and Post-Upgrade

| S<br>T<br>E<br>P<br># | This procedure restart<br>completed.<br>Check off (√) each step as it is<br>IF THIS PROCEDUR | ets the PDBA software after upgrade of all associated MPS systems has been completed. Boxes have been provided for this purpose under each step number. E FAILS, CONTACT MY ORACLE SUPPORT AND <b>ASK FOR <u>UPGRADE</u></b> |
|-----------------------|----------------------------------------------------------------------------------------------|----------------------------------------------------------------------------------------------------|
| If I<br>ent           | packout has been performing set of EPAP systems.                                             | ned, then execute this procedure ONLY after backout on all MPS servers in the<br>Otherwise, skip this procedure until all MPS servers have been backed out.                                                                  |
| 1.                    | <b>Local MPS A:</b> Log in to the server as user "epapdev".                                  | <hostname> console login: epapdev<br/>Password: <password></password></hostname>                                                                                                    |
| 2.                    | <b>Local MPS A</b> : Verify<br>Health of MPS A.                                              | If not done already, execute Procedure 22 on MPS A to verify the health of MPS A.                                                                                                    |

## Procedure 21: Restart the PDBA Software Post-Backout and Post-Upgrade

|    |                                                              | Expect that the syscheck utility will report the 'Server Application Process Error' alarm<br>for the fact that the PDBA software is not running. Besides the PDBA not running<br>alarm, verify that no other abnormalities are noted. |
|----|--------------------------------------------------------------|----------------------------------------------------------------------------------------------------|
| 3. | <b>Local MPS A:</b> Restart the PDBA software.               | Execute the command below to find if the pdba is running or not:<br><b>\$ ps -aef   grep pdba   grep -v "grep"</b>                                                                                                    |
|    |                                                              | If the output contains an entry for the pdba, as shown below, then skip to the next step.                                                                                                    |
|    |                                                              | [epapdev@MPS A ~]\$ ps -aef   grep pdba<br>epapdev 23890 10248 0 Apr07 ? 00:01:18<br>/opt/TKLCappl/bin/pdba                                                                                                    |
|    |                                                              | Otherwise, start the PDBA.                                                                                                    |
|    |                                                              | <pre>\$ /etc/init.d/Pdba start</pre>                                                                                                    |
| 4. | <b>Local MPS A</b> : Verify PDBA is running.                 | Execute Procedure 22 on MPS A to verify the health of MPS A Verify that syscheck does <i>not</i> show that the PDBA is <i>not</i> running.                                                                                            |
| 5. | <b>Remote MPS A:</b> Log in to the server as user "epapdev". | <hostname> console login: epapdev<br/>Password: <password></password></hostname>                                                                                                    |
| 6. | <b>Remote MPS A</b> : Verify Health of MPS A.                | Execute Procedure 22 on MPS A to verify the health of MPS A.                                                                                                    |
|    |                                                              | Expect that the syscheck utility will alarm the fact that the PDBA software is not running. This will appear as a "500000000000000000000000000000000000                                                                               |
| 7. | <b>Remote MPS A:</b> Restart the PDBA software.              | Execute the command below to find if the pdba is running or not:                                                                                                    |
|    |                                                              | \$ sudo ps -aef   grep pdba   grep -v "grep"                                                                                                    |
|    |                                                              | If the output contains an entry for the pdba, as shown below, then skip to the next step.                                                                                                    |
|    |                                                              | [admusr@MPS A ~]\$ ps -aef   grep pdba<br>epapdev 23890 10248 0 Apr07 ? 00:01:18<br>/opt/TKLCappl/bin/pdba                                                                                                    |
|    |                                                              | Otherwise, execute the startPDBA script.                                                                                                    |
|    |                                                              | \$ /etc/init.d/Pdba start                                                                                                    |
| 8. | <b>Remote MPS A</b> : Verify PDBA is running.                | Execute Procedure 22 on MPS A to verify the health of MPS A. Verify that syscheck does <i>not</i> show that the PDBA is <i>not</i> running.                                                                                           |
| 9. | Procedure complete.                                          | This procedure is complete.                                                                                                    |

Procedure 21: Restart the PDBA Software Post-Backout and Post-Upgrade

# THIS COMPLETES THE BACKOUT

## APPENDIX A. GENERIC PROCEDURES

## Procedure 22 Perform System Health Check

#### **Procedure 22: Perform System Health Check**

| S<br>T | This procedure perform                        | as a system health check on any MPS server.                                                                                                    |
|--------|-----------------------------------------------|----------------------------------------------------------------------------------------------------|
| E      | Check off ( $$ ) each step a                  | as it is completed. Boxes have been provided for this purpose under each step number.                                                                                     |
| P<br># | IF THIS PROCEDURE I                           | FAILS, CONTACT MY ORACLE SUPPORT AND ASK FOR UPGRADE ASSISTANCE.                                                                                                    |
| 1.     | Log in as the admusr user.                    | <hostname> console login: admusr<br/>Password: <password></password></hostname>                                                                                           |
| 2.     | Execute the platcfg menu.                     | \$ sudo su - platcfg                                                                                                    |
| 3.     | Select the Diagnostics submenu.               | The platcfg <b>Main Menu</b> appears.<br>On the <b>Main Menu</b> , select <b>Diagnostics</b> and press [ENTER].                                                           |
|        |                                               | Main Menu<br>Maintenance<br>Diagnostics<br>Server Configuration<br>Remote Consoles<br>Network Configuration<br>Exit                                                       |
| 4.     | Select the Online<br>Diagnostics submenu.     | Select the Online Diagnostics submenu and press [ENTER].  Diagnostics Menu  Online Diagnostics Network Diagnostics View Upgrade Logs Alarm Manager Platform Revision Exit |
| 5.     | Select the Non-<br>Verbose option.            | Select the Non-Verbose option and press [ENTER].                                                                                                    |
| 6.     | Examine the output of the Online Diagnostics. | Example output shown below. Examine the actual output of the Online Diagnostics.                                                                                          |

## Procedure 22: Perform System Health Check

|    |                            | Copyright (C) 2003, 2014, Oracle and/or its affiliates. All rights reserved.                                     |
|----|----------------------------|----------------------------------------------------------------------------------------------------|
|    |                            | Online Diagnostics Output                                                                                        |
|    |                            | Running modules in class disk<br>OK                                                                              |
|    |                            | Running modules in class system                                                                                  |
|    |                            | Running modules in class proc                                                                                    |
|    |                            | Running modules in class hardware<br>OK                                                                          |
|    |                            | Running modules in class net<br>OK                                                                               |
|    |                            |                                                                                                    |
|    |                            |                                                                                                    |
|    |                            |                                                                                                    |
|    |                            |                                                                                                    |
|    |                            | Forward Backward Top Bottom Exit                                                                                 |
|    |                            | Use arrow keys to move between options   <enter> selects</enter>                                                 |
|    |                            |                                                                                                    |
| 7. | System Check<br>Successful | Exit from the above menu.<br>If the System Check was successful, return to the procedure that you came here from |
|    |                            | in the System Check was successful, feturi to the procedure that you cante here from.                            |
|    |                            | If the "Server Disk Space Shortage Error" was there in the output, proceed to step 8to                           |
|    |                            | clean up the 7 directory.                                                                                        |
|    | System Check Failure.      | If any other failures were detected by System Check, contact My Oracle Support                                   |
|    |                            | following the instructions on the front page or the instructions on the Appendix E.                              |
| 8. | Server clean-up to create  | Execute the following command:                                                                                   |
|    | space.                     | \$ df -h /var/TKLC                                                                                               |
|    |                            | The output may look like:                                                                                        |
|    |                            | [admusr@hostname ~]\$ df -h /var/TKLC                                                                            |
|    |                            | Filesystem Size Used Avail Use% Mounted on                                                                       |
|    |                            | /dev/md7 3.9G 1.2G 2.6G 32% /var/TKLC                                                                            |
|    |                            | Verify that there is at least 600M in the Avail column. If not, clean up files until there is                    |
|    |                            | space available.                                                                                                 |
|    |                            | CAUTION: Make sure you know what files you can remove safely before cleaning                                     |
|    |                            | up. It is recommended that you only clean up files in the /var/TKLC/upgrade                                      |
|    |                            | This directory should not be expected to contain images for any length of time as                                |
|    |                            | they can get purged.                                                                                             |
|    |                            | Also, execute the following command to check space in '/lib/module' directory.                                   |
|    |                            | \$ df -h /lib/modules                                                                                            |
|    |                            | [admusr@hostname ~]\$ df -h /lib/modules                                                                         |
|    |                            | Filesystem Size Used Avail Use% Mounted on                                                                       |
|    |                            | / aev/maz 996M 353M 592M 38% /                                                                                   |
|    |                            | Verify that the Use% column does not exceed the value 80%.                                                       |
|    | 1                          |                                                                                                    |

#### **Procedure 22: Perform System Health Check**

| 9. | Procedure complete. | Return to the procedure that you came here from. |  |
|----|---------------------|--------------------------------------------------|--|
|    |                     |                                                  |  |

## Procedure 23 Validate Upgrade Media

This procedure is used to execute a validation of the Upgrade Media (typically an ISO image) separately from executing an upgrade. The upgrade process automatically validates the upgrade media. However, sometime the user may wish to perform just a validation before proceeding with upgrade, thus the reason for this separate process.

Validation could be performed on MPS A or B, however, this procedure specifies MPS X for simplicity.

#### **Procedure 23: Validate the Upgrade Media**

| S      | This procedure provides                          | instructions to perform a validation of the upgrade media on the MPS X server. This |
|--------|--------------------------------------------------|-------------------------------------------------------------------------------------|
| T      | procedure assumes that t                         | he E5-APP-B card IPM procedure has been executed and the user has an EPAP Upgrade   |
| E      | 150 image available.                             |                                                                                     |
| r<br># | Check off ( $\checkmark$ ) each step as it is co | ompleted. Boxes have been provided for this purpose under each step number.         |
|        | IF THIS PROCEDURE                                | FAILS, CONTACT MY ORACLE SUPPORT AND <b>ASK FOR UPGRADE</b>                         |
|        | ASSISTANCE.                                      |                                                                                     |
| 1.     | MPS X: If necessary, log                         | If not already logged in to the MPS server, then login as user "admusr".            |
|        | in to the server as the user "admusr"            |                                                                                     |
|        | aumusi .                                         | <pre><hostname> console login: admusr paceword;</hostname></pre>                    |
|        |                                                  | passworu: <passworu></passworu>                                                     |
| 2.     | MPS X: Execute the                               |                                                                                     |
|        | platcfg menu.                                    | \$ sudo su - platcfg                                                                |
|        |                                                  |                                                                                     |
| 3.     | MPS X: Select the<br>Maintenance submenu         | The platofg <b>Main Menu</b> appears.                                               |
|        | Wannenance submenu.                              | On the Main Menu, select Maintenance and press [ENTER].                             |
|        |                                                  | Main Menu                                                                           |
|        |                                                  |                                                                                     |
|        |                                                  | Maintenance                                                                         |
|        |                                                  | Server Configuration                                                                |
|        |                                                  | Network Configuration                                                               |
|        |                                                  | Remote Consoles                                                                     |
|        |                                                  | Exit                                                                                |
|        |                                                  |                                                                                     |
|        |                                                  |                                                                                     |
| 4.     | MPS X: Select the<br>Upgrade submenu             | Select the Upgrade menu and press [ENTER].                                          |
|        | opgrade submenta.                                | Maintenance Menu                                                                    |
|        |                                                  |                                                                                     |
|        |                                                  | Upgrade                                                                             |
|        |                                                  | View Mail Oueues                                                                    |
|        |                                                  | Restart Server                                                                      |
|        |                                                  | Save Platform Debug Logs                                                            |
|        |                                                  | Exit                                                                                |
|        |                                                  |                                                                                     |
|        |                                                  |                                                                                     |
| 5.     | MPS X: Select the<br>Validate Media selection    | Select the Validate Media menu and press [ENTER].                                   |
|        | v anuale ivieula selection.                      |                                                                                     |

## Procedure 23: Validate the Upgrade Media

| 6  | MPS Y: Output from the                      | Upgrade Menu         Validate Media         Early Upgrade Checks         Initiate Upgrade         Copy USB Upgrade Image         Non Tekelec RPM Management         Accept Upgrade         Reject Upgrade         Exit                                                                                                    |
|----|---------------------------------------------|----------------------------------------------------------------------------------------------------|
|    | Validate Media selection.                   | The selection will display a message that it is scatching for upgrade media. Once the upgrade media is found, an Upgrade Media selection menu will be displayed similar to the example shown below. If the upgrade media is not found, follow Procedure 31 to copy the upgrade ISO. Select the upgrade media or ISO image. There should only be one selection available, as shown in the example below. If there is more than one selection available, contact My Oracle Support following the instructions on the front page or the instructions on the Appendix E |
| 7. | <b>MPS X</b> : View the Validation results. | The results of the validation will be displayed, similar to the example below.<br>Press the "enter" key to continue.<br>Validating cdrom<br>**********************************                                                                                                    |
| 8. | <b>MPS X</b> : Select the Exit option.      | Select the <b>Exit</b> option, and keep selecting the Exit option, until you reach the command line prompt or you return to another menu that you wish to use.                                                                                                    |
### Procedure 23: Validate the Upgrade Media

|    |                  | + Choose Upgrade Media Menu +                                                                                                 |
|----|------------------|----------------------------------------------------------------------------------------------------|
|    |                  | /sdc1/TPD.install-7.0.3.0.0_86.37.0-OracleLinux6.7-x86_64.iso - 7.0.3.0.0_86.37.<br>6.1.0_161.6.5-x86_64.iso - 16.1.0_161.6.5 |
| 9. | MPS X: Procedure | Media Validation is complete. Return to the procedure that you came here from.                                                |
|    | complete.        |                                                                                                    |

# Procedure 24 System Configuration Backup

### Procedure 24: System Configuration Backup

| S<br>T | This procedure perfe                                | orms configuration backup on an MPS Server.                                                                                                    |
|--------|-----------------------------------------------------|----------------------------------------------------------------------------------------------------|
| E      | Check off ( $\checkmark$ ) each stej                | p as it is completed. Boxes have been provided for this purpose under each step number.                                                                                                    |
| Р<br># | IF THIS PROCEDURE                                   | FAILS, CONTACT MY ORACLE SUPPORT AND ASK FOR UPGRADE ASSISTANCE.                                                                                                    |
| 1.     | <b>MPS X:</b> If necessary, log in to the server as | If not already logged in to the MPS server, then login as user "admusr".                                                                                                    |
|        | the user "admusr".                                  | <hostname> console login: admusr<br/>password: <password></password></hostname>                                                                                                    |
| 2.     | <b>MPS X:</b> Execute the platcfg menu.             | \$ sudo su - platcfg                                                                                                    |
| 3.     | <b>MPS X</b> : Select the Maintenance submenu.      | The platcfg <b>Main Menu</b> appears.<br>On the <b>Main Menu</b> , select <b>Maintenance</b> and press [ENTER].                                                                                   |
|        |                                                     | Main Menu       Maintenance       Diagnostics       Server Configuration       Remote Consoles       Network Configuration       Exit                                                             |
| 4.     | <b>MPS X</b> : Select the Backup Platform submenu.  | Select the <b>Backup and Restore</b> menu and press [ENTER].                                                                                                    |
|        |                                                     | Maintenance Menu         Upgrade         Halt Server         Backup and Restore         View Mail Queues         Restart Server         Eject CDROM         Save Platform Debug Logs         Exit |

| 5.  | <b>MPS X</b> : Select the<br>Backup Platform<br>submenu. | Select the Backup Platform (USB) submenu and press [ENTER].                                                                                         |
|-----|----------------------------------------------------------|----------------------------------------------------------------------------------------------------|
|     |                                                          | Backup Platform(USB)         Backup Platform(CD/DVD)         Restore Platform         Restore USB Archive                                           |
|     |                                                          | Exit                                                                                                    |
| 6.  | MPS X: Backup                                            | The backup continues. The following busy screen may appear.                                                                                         |
|     | continues.                                               | System Busy Loading default backup configuration.                                                                                                   |
|     |                                                          |                                                                                                    |
|     |                                                          |                                                                                                    |
|     |                                                          | Please Walt                                                                                                    |
| 7.  | MPS X: Select the                                        | Select the Build TGZ file only selection and press [ENTER].                                                                                         |
|     | Build TGZ file only selection.                           | Backun TekServer Menu                                                                                                    |
|     |                                                          |                                                                                                    |
|     |                                                          | Select Backup Type (plat-app)<br>View Index Table of Contents                                                                                       |
|     |                                                          | Select Backup Device( none)                                                                                                    |
|     |                                                          | Build TGZ file only<br>Backup                                                                                                    |
|     |                                                          | Eject device                                                                                                    |
|     |                                                          | Exit                                                                                                    |
|     |                                                          |                                                                                                    |
| 8.  | MPS X: Backup                                            | Once the TGZ has been created, the "Backup TekServer Menu" will be displayed again.                                                                 |
|     | complete – select exit.                                  | Select the Exit option, and keep selecting the Exit option, until you reach the command line prompt                                                 |
| 9.  | MPS X: Transfer the                                      | The backup file is in the /var/TKLC/bkp directory and will have a name like                                                                         |
|     | васкир піе.                                              | <hostname>-plat-app-[date][time].tgz</hostname>                                                                                                    |
|     |                                                          | Execute the following command to view the backup file:<br><b>\$ 1s -1 /var/TKLC/bkp</b>                                                             |
| 10. | <b>MPS X:</b> Transfer file to remote machine.           | Using SFTP (secure-FTP), transfer the ISO to a remote, customer-provided computer.<br>Enter "yes" when prompted if you want to continue to connect. |
|     |                                                          | \$ cd /var/TKLC/bkp                                                                                                    |
|     |                                                          | <pre>\$ sftp <ip address="" computer="" of="" remote=""> Connecting to <ip address="" computer="" of="" remote=""></ip></ip></pre>                  |

|     |                     | The authenticity of host ' <ip address="" computer="" of="" remote="">' can't be<br/>established.<br/>DSA key fingerprint is<br/>58:a5:7e:1b:ca:fd:1d:fa:99:f2:01:16:79:d8:b4:24.<br/>Are you sure you want to continue connecting (yes/no)? <b>yes</b><br/>Warning: Permanently added <ip address="" computer="" of="" remote="">' (DSA) to<br/>the list of known hosts.</ip></ip> |
|-----|---------------------|----------------------------------------------------------------------------------------------------|
|     |                     | root@ <ip address="" computer="" of="" remote="">'s password:</ip>                                                                                                    |
|     |                     | sftp> cd <target directory=""></target>                                                                                                    |
|     |                     | <pre>sftp&gt; put <hostname>-plat-app-[date][time].tgz Uploading <hostname>-plat-app-[date][time].tgz to <hostname>-plat- app-[date][time].tgz</hostname></hostname></hostname></pre>                                                                                                    |
|     |                     | sftp> bye                                                                                                    |
|     |                     | If no customer provided remote computer for backups exist, transfer the backup file to the mate using the following command:                                                                                                    |
|     |                     | <pre>\$ scp /var/TKLC/bkp/<tgz file=""> root@mate:/var/TKLC/epap/free/</tgz></pre>                                                                                                    |
| 11. | Procedure complete. | Return to the procedure that you came here from.                                                                                                    |

# Procedure 25 PDB Backup

#### Procedure 25: PDB Backup

| S  | This procedure perfo               | rms a PDB backup on the EPAP server configured as a Provisionable node. This         |
|----|------------------------------------|--------------------------------------------------------------------------------------|
| Т  | procedure should on                | ly be performed on the active PDBA.                                                  |
| Ε  | 1                                  | <i>, , , , , , , , , ,</i>                                                           |
| Р  | Check off $(\mathbf{v})$ each step | as it is completed. Boxes have been provided for this purpose under each step number |
| #  | chech on () cach step              |                                                                                      |
|    | IF THIS PROCEDURE                  | FAILS, CONTACT MY ORACLE SUPPORT AND ASK FOR UPGRADE ASSISTANCE.                     |
| 1. | MPS A: Log in to the               | If not already logged-in, then login at MPS A:                                       |
|    | server.                            | <hostname> console login: epapdev</hostname>                                         |
|    |                                    | Password: <password></password>                                                      |
|    |                                    |                                                                                      |
| 2. | Run syscheck.                      | Execute the following Command:                                                       |
|    |                                    | \$ syscheck                                                                          |
|    |                                    |                                                                                      |
| 3. | Verify the System Check            |                                                                                      |
|    | executed successfully.             | Running modules in class disk                                                        |
|    |                                    | Running modules in class net                                                         |
|    | In particular, verify that         | OK                                                                                   |
|    | the PDBA process is                | Running modules in class proc                                                        |
|    | running by noting that             | OK<br>Bunning modulos in class system                                                |
|    | generate an alarm against          | OK                                                                                   |
|    | the PDRA process                   | Running modules in class hardware                                                    |
|    | the TDDA process.                  | ОК                                                                                   |
|    |                                    | The log is available at:                                                             |
|    |                                    | >/var/TKLC/log/svscheck/fail log                                                     |
|    |                                    | , ,, ,c,g, c, c c c c,                                                               |
|    |                                    | If the syscheck utility reports the "5000000000000000000000000000000000000           |
|    |                                    | Error" alarm, restart the PDBA and execute syscheck again. The above alarm should be |
|    |                                    | removed. If the above alarm is not removed, contact My Oracle Support following the  |
|    |                                    | instructions on the front page or the instructions on the Appendix E.                |

### Procedure 25: PDB Backup

| 4. |                                 |                                                                                                    |
|----|---------------------------------|----------------------------------------------------------------------------------------------------|
| Ш  | that PDBA is running.           | If the syscheck does not report any errors, proceed to the next step. Otherwise, if any<br>other failures were detected by System Check, contact My Oracle Support following the |
|    | C C                             | instructions on the front page or the instructions on the Appendix E.                                                                                                    |
| 5. | Log into epapconfig.            |                                                                                                    |
|    |                                 | \$ su - epapconfig                                                                                                    |
| 6. | Main menu is displayed.         | /EPAP Configuration Menu\                                                                                                    |
|    | Select Platform Menu.           | 1   Display Configuration                                                                                                    |
|    |                                 | 2 Configure Network Interfaces Menu                                                                                                    |
|    |                                 | 3 Set Time Zone                                                                                                    |
|    |                                 | 4 Exchange Secure Shell Keys                                                                                                    |
|    |                                 | 5 Change Password                                                                                                    |
|    |                                 | 6   Platform Menu                                                                                                    |
|    |                                 | 7   Configure NTP Server                                                                                                    |
|    |                                 | 8 PDB Configuration Menu                                                                                                    |
|    |                                 | 9 Security                                                                                                    |
|    |                                 | 10   Configure EMS Server                                                                                                    |
|    |                                 | 11   Configure Alarm Feed                                                                                                    |
|    |                                 | 12 Configure Query Server                                                                                                    |
|    |                                 | 13   Configure Query Server Alarm Feed                                                                                                    |
|    |                                 | 14 Configure SNMP Agent Community                                                                                                    |
|    |                                 | <br>  e   Exit                                                                                                    |
|    |                                 | Content Chairman C                                                                                                    |
| 7. | Platform menu is                |                                                                                                    |
|    | displayed. Select PDB<br>Backup | Menu for a Mixed EPAP:                                                                                                    |
|    | Duckup.                         | /EPAP Platform Menu-\<br>/\                                                                                                    |
|    |                                 | 1   Initiate Upgrade                                                                                                    |
|    |                                 | 2 Reboot MPS                                                                                                    |
|    |                                 | 3   MySQL Backup                                                                                                    |
|    |                                 |                                                                                                    |
|    |                                 | <br>    5   PDB Backup                                                                                                    |
|    |                                 | <br>   e   Fxit                                                                                                    |
|    |                                 | \/                                                                                                    |
|    |                                 | Enter Choice: 5                                                                                                    |
|    |                                 | Menu for a Standalone PDB:                                                                                                    |
|    |                                 | /EPAP Platform Menu-\                                                                                                    |
|    |                                 | 1   Initiate Upgrade                                                                                                    |
|    |                                 | 2 Reboot MPS                                                                                                    |
|    |                                 | <br>    3   MySQL Backup                                                                                                    |
|    |                                 | <br>    4   PDB Backup                                                                                                    |
|    |                                 | <br>  e   Fxit                                                                                                    |

### Procedure 25: PDB Backup

|     |                                                                                                    | \/                                                                                                    |
|-----|----------------------------------------------------------------------------------------------------|----------------------------------------------------------------------------------------------------|
|     |                                                                                                    | Enter Choice: 4                                                                                                    |
| 8.  | Menu will prompt for a<br>"yes" to continue. Enter a<br><b>Y</b> .                                  | Are you sure you want to backup the PDB to<br>/var/TKLC/appl/free/pdbBackup_ <hostname>_20140530151806_DBBirthdat<br/>e_20140530144717GMT_DBLevel_<dblevel>.bkp.tar.gz? [N]: Y</dblevel></hostname>                                                                                                    |
| 9.  | While the backup is<br>begin performed, the<br>following output will be<br>displayed to the screen. | Successfully started backup of PDB.<br>Status will be displayed on the GUI banner.<br>Press return to continue                                                                                                    |
| 10. | Exit this menu and return to the login prompt.                                                      | Enter Choice: e<br>Enter Choice: e<br>Note: If this menu is not exited properly, then the SSH login with root shall remain<br>enabled.                                                                                                    |
| 11. | Monitor GUI banner.                                                                                 | Monitor the GUI banner. When the backup has completed successfully, continue to the next step.                                                                                                    |
|     | Use SFTP to transfer the<br>backup file to a remote<br>customer provided<br>computer.               | <pre>Using SFTP (secure-FTP), transfer the PDB backup file to a remote, customer-provided<br/>computer. Enter "yes" when prompted if you want to continue to connect.<br/>\$ cd /var/TKLC/epap/free<br/>\$ sftp <ip address="" computer="" of="" remote=""><br/>Connecting to <ip address="" computer="" of="" remote=""><br/>The authenticity of host '<ip address="" computer="" of="" remote="">' can't<br/>be established.<br/>DSA key fingerprint is<br/>58:a5:7e:1b:ca:fd:ld:fa:99:f2:01:16:79:d8:b4:24.<br/>Are you sure you want to continue connecting (yes/no)? yes<br/>Warning: Permanently added <ip address="" computer="" of="" remote="">' (DSA)<br/>to the list of known hosts.<br/>root@<ip address="" computer="" of="" remote="">'s password:<br/>sftp&gt; cd <target directory=""><br/>sftp&gt; put pdbBackup_<hostname>_20140530151806_DBBirthdate_<br/>20140530144717GMT_DBLevel_<dblevel>.bkp.tar.gz<br/>Uploading pdbBackup_<hostname>_20140530151806_DBBirthdate_<br/>20140530151806_DBBirthdate_20140530144717GMT_DBLevel&gt;.bkp<br/>.tar.gz<br/>sftp&gt; bye</hostname></dblevel></hostname></target></ip></ip></ip></ip></ip></pre> If no customer provided remote computer for backups exist, transfer the backup file to<br>the mate using the following command<br>\$ scp /var/TKLC/epap/free/ <pb backup="" file=""><br/>epapdev@mate:/var/TKLC/epap/free/<pre></pre></pb> |
| 13. | Procedure complete.                                                                                 | Return to the procedure that you came here from.                                                                                                    |

# Procedure 26 RTDB Backup

### Procedure 26: RTDB Backup

| S<br>T | This procedure perfor                      | ms an RTDB backup on the EPAP server.                                                |
|--------|--------------------------------------------|--------------------------------------------------------------------------------------|
| E      | Check off ( $\checkmark$ ) each step a     | s it is completed. Boxes have been provided for this purpose under each step number. |
| Р<br># | IF THIS PROCEDURE F.                       | AILS. CONTACT MY ORACLE SUPPORT AND ASK FOR UPGRADE ASSISTANCE.                      |
| 1.     | MPS B: Log in to the                       | If not already logged-in, then login at the MPS B.                                   |
|        | server.                                    | <hostname> console login: epapdev</hostname>                                         |
|        |                                            | Password: <password></password>                                                      |
| 2.     | Enter the epapconfig                       | Execute the following Command:                                                       |
|        | menu.                                      |                                                                                      |
|        |                                            | \$ su - epapcontig                                                                   |
| 3.     | Main menu is displayed.                    | /EPAP Configuration Menu>                                                            |
| Ш      | Select Platform Menu.                      | /\                                                                                   |
|        |                                            | 2 Configure Network Interfaces Menu                                                  |
|        |                                            |                                                                                      |
|        |                                            |                                                                                      |
|        |                                            |                                                                                      |
|        |                                            |                                                                                      |
|        |                                            | 6   Platform Menu                                                                    |
|        |                                            | 7 Configure NIP Server                                                               |
|        |                                            | 8   PDB Configuration Menu                                                           |
|        |                                            | 9 Security                                                                           |
|        |                                            | 10   Configure EMS Server                                                            |
|        |                                            | 11   Configure Alarm Feed                                                            |
|        |                                            | 12   Contigure Query Server                                                          |
|        |                                            | 13   Configure Query Server Alarm Feed                                               |
|        |                                            | 14   Configure SNMP Agent Community                                                  |
|        |                                            | e   Exit                                                                             |
|        |                                            | Enter Choice: 6                                                                      |
| 4.     | Platform menu is<br>displayed. Select RTDB | /EPAP Platform Menu-                                                                 |
|        | Васкир.                                    | 1   Initiate Upgrade                                                                 |
|        |                                            | <br>  2   Reboot MPS                                                                 |
|        |                                            |                                                                                      |
|        |                                            | 3   MySQL Backup  <br>                                                               |
|        |                                            | 4   RTDB Backup                                                                      |
|        |                                            | 5   PDB Backup                                                                       |
|        |                                            | e   Exit                                                                             |
|        |                                            | Enter Choice: 4                                                                      |

### Procedure 26: RTDB Backup

| 5.  | The Application software must be stopped                                                            | If the EPAP application software is running, you will be prompted to stop the software                                                                                                    |
|-----|----------------------------------------------------------------------------------------------------|----------------------------------------------------------------------------------------------------|
|     | indst be stopped.                                                                                   | for the KTDB backup. Select with a Y.                                                                                                    |
|     |                                                                                                    | EPAP software is running. Stop it? [N]: Y                                                                                                    |
| 6.  | Menu will prompt for a<br>"yes" to continue. Enter a<br><b>Y</b> .                                  | Are you sure you want to backup the RTDB to /var/TKLC/appl/free/rtdbBackup_ <hostname>_20140530151806.tar.gz? [N]: Y</hostname>                                                                                                    |
| 7.  | While the backup is<br>begin performed, the<br>following output will be<br>displayed to the screen. | Successfully started backup of RTDB.<br>Status will be displayed on the GUI banner.<br>Press return to continue                                                                                                    |
| 8.  | Exit this menu and return                                                                           | Enter Choice: e                                                                                                    |
|     | to the login prompt.                                                                                | Enter Choice: <b>e</b>                                                                                                    |
|     | you get to the login                                                                                |                                                                                                    |
|     | prompt.                                                                                             | Note: If this menu is not exited properly, then the SSH login with root shall remain enabled.                                                                                                    |
| 9.  | Monitor GUI banner.                                                                                 | Monitor the GUI banner. When the backup has completed successfully, continue to the next step.                                                                                                    |
| 10. | Restart the EPAP                                                                                    | Restart the EPAP application software.                                                                                                    |
|     | Software.                                                                                           |                                                                                                    |
|     |                                                                                                    | \$ /etc/init.d/Epap start                                                                                                    |
| 11. | Use SFTP to transfer the<br>backup file to a remote<br>customer provided                            | Using SFTP (secure-FTP), transfer the RTDB backup file to a remote, customer-<br>provided computer. Enter "yes" when prompted if you want to continue to connect.                                                                                                    |
|     | computer.                                                                                           | \$ cd /var/TKLC/epap/free                                                                                                    |
|     |                                                                                                    | <pre>\$ sftp <ip address="" computer="" of="" remote=""><br/>Connecting to <ip address="" computer="" of="" remote=""><br/>The authenticity of host '<ip address="" computer="" of="" remote="">' can't<br/>be established.<br/>DSA key fingerprint is<br/>58:a5:7e:lb:ca:fd:ld:fa:99:f2:01:16:79:d8:b4:24.<br/>Are you sure you want to continue connecting (yes/no)? yes<br/>Warning: Permanently added '<ip address="" computer="" of="" remote="">' (DSA)<br/>to the list of known hosts.<br/>root@<ip address="" computer="" of="" remote="">'s password:<br/>sftp&gt; cd <target directory=""><br/>sftp&gt; put rtdbBackup_<hostname>_20140530151806.tar.gz<br/>Uploading rtdbBackup_<hostname>_20140530151806.tar.gz to<br/>rtdbBackup_<hostname>_20140530151806.tar.gz<br/>sftp&gt; bye</hostname></hostname></hostname></target></ip></ip></ip></ip></ip></pre><br>If no customer provided remote computer for backups exist, transfer the backup file to<br>the mate using the following command |
|     |                                                                                                    | \$ scp /var/TKLC/epap/free/ <rtdb backup="" file=""><br/>epapdev@mate:/var/TKLC/epap/free</rtdb>                                                                                                    |
| 12. | Procedure complete.                                                                                 | Return to the procedure that you came here from.                                                                                                    |

# Procedure 27 EuiDB Backup

#### Procedure 27: EuiDB Backup

| S<br>T  | This procedure perfo              | orms a backup of the User database on the MPS server.                                 |
|---------|-----------------------------------|---------------------------------------------------------------------------------------|
| I<br>E  | Check off (√) each step           | as it is completed. Boxes have been provided for this purpose under each step number. |
| P<br>"  | IF THIS PROCEDURE                 | EAUS CONTACT MY ORACLE SUPPORT AND ASK FOR UPCRADE ASSISTANCE                         |
| #<br>1. | MPS A: Log in to the              | <pre><hostname> console login: admusr</hostname></pre>                                |
|         | server as user "admusr".          | Password: <password></password>                                                       |
| 2.      | Enter the epapconfig              | Execute the following Command:                                                        |
| Ш       | menu.                             | <pre>\$ sudo su = enanconfig</pre>                                                    |
|         |                                   | s suud su – epapconnig                                                                |
| 3.      | Master menu is displayed. Select  | /EPAP Configuration Menu\                                                             |
|         | Platform Menu.                    | 1   Display Configuration                                                             |
|         |                                   | 2 Configure Network Interfaces Menu                                                   |
|         |                                   | 3 Set Time Zone                                                                       |
|         |                                   | 4 Exchange Secure Shell Keys                                                          |
|         |                                   | 5   Change Password                                                                   |
|         |                                   | 6 Platform Menu                                                                       |
|         |                                   | 7 Configure NTP Server                                                                |
|         |                                   | 8 PDB Configuration Menu                                                              |
|         |                                   | 9 Security                                                                            |
|         |                                   | 10   Configure EMS Server                                                             |
|         |                                   | 11   Configure Alarm Feed                                                             |
|         |                                   | 12   Configure Query Server                                                           |
|         |                                   | 13   Configure Query Server Alarm Feed  <br>                                          |
|         |                                   | 14   Configure SNMP Agent Community<br>                                               |
|         |                                   | e   Exit  <br>\/                                                                      |
|         |                                   |                                                                                       |
|         |                                   | Enter Choice: 6                                                                       |
| 4.      | Platform menu is displayed Select | /EPAP Platform Menu-\                                                                 |
|         | MySQL Backup.                     | /\                                                                                    |
|         |                                   |                                                                                       |
|         |                                   |                                                                                       |
|         |                                   | 3   MySQL Backup  <br>                                                                |
|         |                                   | 4   RTDB Backup                                                                       |
|         |                                   | 5   PDB Backup                                                                        |
|         |                                   | <br>  e   Exit                                                                        |
|         |                                   | \/                                                                                    |
|         |                                   |                                                                                       |

### Procedure 27: EuiDB Backup

|     |                                                                                                    | Enter Choice: 3                                                                                                    |
|-----|----------------------------------------------------------------------------------------------------|----------------------------------------------------------------------------------------------------|
| 5.  | You will then be<br>prompted to verify that<br>you want to backup the<br>MySQL Database.               | Are you sure you want to backup the MySQL database on MPS A? [N]:                                                                                                    |
| 6.  | Type "Y" and press<br>enter.                                                                           | Press Y                                                                                                    |
| 7.  | While the backup is<br>begin performed, the<br>following output will<br>be displayed to the<br>screen. | NPDB Backed up Successfully to /var/TKLC/appl/free/ <file name=""></file>                                                                                                    |
| 8.  | Exit this menu and return to the Unix login                                                            | Enter Choice: e                                                                                                    |
|     | prompt. Continue<br>exiting until you get to                                                           | Enter Choice: e                                                                                                    |
|     | the Unix login prompt.                                                                                 | Note: If this menu is not exited properly, then the SSH login with root shall remain enabled.                                                                                                    |
| 9.  | Use SFTP to transfer<br>the backup file to a<br>remote customer<br>provided computer.                  | Using SFTP (secure-FTP), transfer the NPDB backup file to a remote, customer-<br>provided computer. Enter "yes" when prompted if you want to continue to connect.                                                                                                    |
|     | r                                                                                                    | \$ CO /Var/IKLC/epap/free                                                                                                    |
|     |                                                                                                    | <pre>\$ sftp <ip address="" computer="" of="" remote=""> Connecting to <ip address="" computer="" of="" remote=""> The authenticity of host '<ip address="" computer="" of="" remote="">' can't be established. DSA key fingerprint is</ip></ip></ip></pre>                                                              |
|     |                                                                                                    | <pre>58:a5:7e:1b:ca:fd:1d:fa:99:f2:01:16:79:d8:b4:24.<br/>Are you sure you want to continue connecting (yes/no)? yes<br/>Warning: Permanently added '<ip address="" computer="" of="" remote="">' (DSA)<br/>to the list of known hosts.<br/>root@<ip address="" computer="" of="" remote="">'s password:</ip></ip></pre> |
|     |                                                                                                    | sftp> cd <target directory=""></target>                                                                                                    |
|     |                                                                                                    | <pre>sftp&gt; put npdbBackup_<hostname>_20140530151806.sql.gz<br/>Uploading npdbBackup_<hostname>_20140530151806.sql.gz to<br/>npdbBackup_<hostname>_20140530151806.sql.gz</hostname></hostname></hostname></pre>                                                                                                    |
|     |                                                                                                    | sftp> bye                                                                                                    |
|     |                                                                                                    | If no customer provided remote computer for backups exist, transfer the backup file to<br>the mate using the following command                                                                                                    |
|     |                                                                                                    | <pre>\$ scp /var/TKLC/epap/free/<npdb backup="" file=""> root@mate:/var/TKLC/epap/free</npdb></pre>                                                                                                    |
| 10. | Procedure complete.                                                                                    | Return to the procedure that you came here from.                                                                                                    |

## Procedure 28 RTDB Reload from PDBA

#### Procedure 28: RTDB Reload from PDBA

| This processive provides inclusions to russic trace inclusion to russic trace inclusion trace inclusion to russic trace inclusion to russic trace inclusion trace inclusion trace inclineary in real incline trace inclusion trace inclusion trace incl |
|----------------------------------------------------------------------------------------------------|
| E       Check off (\$) each step as it is completed. Boxes have been provided for this purpose under each step number.         IF THIS PROCEDURE FAILS, CONTACT MY ORACLE SUPPORT AND ASK FOR ASSISTANCE.         I       EPAP A: Log in to the web GUI as user "uiadmin".         I       EPAP A: Log in to the web GUI as user "uiadmin".         I       EPAP A: Log in to the web GUI as user "uiadmin".         I       EPAP A: Put EPAP in Force Standby Mode.         Expand the "Maintenance" Folder.       A         Change Forced Standby Status         I       INFO: The STANDBY restriction is NOT currently in place for EPAP A.         Expand the "Maintenance" Folder.         Select the "Change Status" link.         Click on "Activate STANDBY Restriction" Button.         Click on "Activate STANDBY Restriction" Button.                                                                                                    |
| #       IF THIS PROCEDURE FAILS, CONTACT MY ORACLE SUPPORT AND ASK FOR ASSISTANCE.         I       EPAP A: Log in to the web GUI as user "uiadmin".       EPAP 16.1.1.0.0 User Interface         "uiadmin".       EPAP 16.1.1.0.0 User Interface         I       EPAP A: Put EPAP in Force Standby Mode.       Password:         Expand the "Maintenance" Folder.       Expand the "Maintenance" Folder.       INFO: The STANDBY restriction is NOT currently in place for EPAP A.         Steadby" Folder.       Charge Standby Testriction is not currently in place for EPAP A.         Steadby" Folder.       Cutrons: This action will prevent this EPAP from updating the RTDB until the STANDBY restriction is removed (by executing this menu item again).         Steadby" Folder.       Click on "Activate STANDBY Restriction         Click on "Activate STANDBY Restriction       A         Change Forced Standby Status       Change Forced Standby Status                                                                                                    |
| 1.       EPAP A: Log in to the web GUI as user "uiadmin".         2.       EPAP A: Put EPAP in Force Standby Mode.         2.       EPAP A: Put EPAP in Force Standby Mode.         2.       Expand the "Maintenance" Folder.         2.       Expand the "Maintenance" Folder.         2.       Expand the "Maintenance" Folder.         2.       Expand the "Maintenance" Folder.         2.       Expand the "Force Standby Mode.         2.       Expand the "Maintenance" Folder.         2.       Expand the "Force Standby Mode.         3.       CAUTION: This action will prevent this EPAP from updating the RTDB until the STANDBY restriction is NOT currently in place for EPAP A.         3.       Cauriton: This action will prevent this EPAP from updating the RTDB until the STANDBY restriction is removed (by executing this menu item again).         3.       Activate STANDBY Restriction "Button.         4.       Change Forced Standby Status                                                                                                    |
| web GUI as user       web GUI as user         "uiadmin".       EPAP 16.1.1.0.0 User Interface         Constant       Username:         Password:                                                                                                    |
| "uiadmin".       EPAP 16.1.1.0.0 User Interface         Image: Communications       Username:         Password:       Login         Image: Communications       Username:         Password:       Login         Image: Communications       Login         Image: Communications       Change Forced Standby Status         Image: Communication of the standby Mode.       Image: Change Forced Standby Status         Expand the "Maintenance" Folder.       Image: Cautom of the standby restriction is NOT currently in place for EPAP A.         Expand the "Force Standby Testinction       Cautom of the standby restriction is removed (by executing this mean item again).         Select the "Change Status" link.       Cautom Status         Image: Status" link.       Image: Status" link.         Image: Status" link.       A Change Forced Standby Status         Image: Status" link.       A Change Forced Standby Status                                                                                                    |
| Image: Standby Mode.       Image: Standby Mode.         Expand the "Maintenance" Folder.       Image: Standby Testriction is NOT currently in place for EPAP A.         Expand the "Maintenance" Folder.       Image: Standby Testriction is Standby Testriction is the STANDBY restriction is removed (by executing this menu item again).         Select the "Change Status" link.       Image: Status" link.         Image: Status" link.       Image: Status Status         Click on "Activate STANDBY Restriction" Button.       A         Change Forced Standby Status       Change Forced Standby Status                                                                                                    |
| Image: Communications       Username:         Password:                                                                                                    |
| Image: Communications       Username:         Password:       Login         Image: Communications       Login         Image: Communications       Login         Image: Communications       Login         Image: Communications       Login         Image: Communications       Login         Image: Communications       Login         Image: Communications       Login         Image: Communications       Login         Image: Communications       Login         Image: Communications       Login         Image: Communications       Login         Image: Communications       Change Forced Standby Status         Image: Communication will prevent this EPAP from updating the RTDB untill the STANDBY restriction is removed (by executing this menu item again).         Image: Communication will prevent this EPAP from updating the RTDB untill the STANDBY restriction         Image: Communication will prevent this EPAP from updating the RTDB untill the STANDBY restriction         Image: Communication will prevent this EPAP from updating the RTDB untill the STANDBY restriction         Image: Communication will prevent this EPAP from updating the RTDB untill the STANDBY restriction         Image: Colick on "Activate STANDBY restriction         STANDBY       Restriction" Button.         Image: Colick on "Activate STANDBY restriction" Button.                                                                                                    |
| 2.       EPAP A: Put EPAP in<br>Force Standby Mode.         Expand the<br>"Maintenance" Folder.       A         Change Forced Standby Status         in InFo: The STANDBY restriction is NOT currently in place for EPAP A.         Image Status" Folder.         Select the "Change<br>Status" link.         Click on "Activate<br>STANDBY<br>Restriction" Button.         Click on "Activate<br>STANDBY<br>Restriction" Button.                                                                                                    |
| Password:         Login         Construction         Password:         Login         Login         Password:         Login         Login         Password:         Login         Login         Password:         Login         Login         Password:         Login         Password:         Login         Password:         Login         Password:         Login         Password:         Login         Password:         Login         Password:         Login         Password:         Login         Password:         Login         Password:         Login         Password:         Login         Password:         Login         Login         Login         Login         Login         Login         Login         Login         Login         Login         Login                                                                                                    |
| Login         Login         Change Forced Standby Status         Force Standby Mode.         Expand the<br>"Maintenance" Folder.         Expand the "Force<br>Standby" Folder.         Select the "Change<br>Status" link.       CAUTION: This action will prevent this EPAP from updating the RTDB until<br>the STANDBY restriction is removed (by executing this menu item again).         Click on "Activate<br>STANDBY<br>Restriction" Button.       Change Forced Standby Status                                                                                                    |
| 2.       EPAP A: Put EPAP in<br>Force Standby Mode.         Expand the<br>"Maintenance" Folder.       A         Change Forced Standby Status         i       NFO: The STANDBY restriction is NOT currently in place for EPAP A.         Expand the "Force<br>Standby" Folder.       Image: CAUTION: This action will prevent this EPAP from updating the RTDB until<br>the STANDBY restriction is removed (by executing this menu item again).         Select the "Change<br>Status" link.       Activate STANDBY Restriction         Thu May 22 2014 05:35:01 EDF<br>Copyright © 2000, 2014, Oracle and/or its atfliates. All rights reserved.         A       Change Forced Standby Status                                                                                                    |
| 2.       EPAP A: Put EPAP in<br>Force Standby Mode.         Expand the<br>"Maintenance" Folder.         Expand the "Force<br>Standby" Folder.         Expand the "Force<br>Standby" Folder.         Select the "Change<br>Status" link.         Click on "Activate<br>STANDBY<br>Restriction" Button.         Click on "Activate<br>STANDBY<br>Restriction" Button.                                                                                                    |
| <ul> <li>EPAP A: Put EPAP in<br/>Force Standby Mode.</li> <li>Expand the<br/>"Maintenance" Folder.</li> <li>Expand the "Force<br/>Standby" Folder.</li> <li>Select the "Change<br/>Status" link.</li> <li>Click on "Activate<br/>STANDBY<br/>Restriction" Button.</li> <li>A Change Forced Standby Status</li> <li>A Change Forced Standby Status</li> <li>CAUTION: This action will prevent this EPAP from updating the RTDB until<br/>the STANDBY restriction is removed (by executing this menu item again).</li> <li>Activate STANDBY Restriction</li> <li>Click on "Activate<br/>STANDBY<br/>Restriction" Button.</li> </ul>                                                                                                    |
| <ul> <li>A Change Forced Standby Status</li> <li>Expand the "Maintenance" Folder.</li> <li>Expand the "Force Standby" Folder.</li> <li>Select the "Change Status" link.</li> <li>Click on "Activate STANDBY Restriction.</li> <li>Click on "Activate STANDBY Restriction.</li> <li>A Change Forced Standby Status</li> <li>A Change Forced Standby Status</li> <li>A Change Forced Standby Status</li> <li>A Change Forced Standby Status</li> <li>NFO: The STANDBY restriction is NOT currently in place for EPAP A.</li> <li>A Currently in place for EPAP A.</li> <li>A Change Forced Standby Status</li> </ul>                                                                                                    |
| <ul> <li>Expand the "Maintenance" Folder.</li> <li>Expand the "Force Standby" Folder.</li> <li>Select the "Change Status" link.</li> <li>Click on "Activate STANDBY Restriction.</li> <li>Click on "Activate STANDBY Restriction.</li> <li>Click on "Activate STANDBY Restriction.</li> <li>Activate Standby Status</li> </ul>                                                                                                    |
| Expand the       inspective         "Maintenance" Folder.       inspective         Expand the "Force Standby" Folder.       inspective         Select the "Change Status" link.       CAUTION: This action will prevent this EPAP from updating the RTDB until the STANDBY restriction         Thu May 22 2014 05:35:01 EDT       Copyright © 2000, 2014, Oracle and/or its affiliates. All rights reserved.         Click on "Activate STANDBY Restriction" Button.       A         Change Forced Standby Status       A                                                                                                    |
| Infantematice Folder.         Expand the "Force<br>Standby" Folder.         Select the "Change<br>Status" link.         Click on "Activate<br>STANDBY<br>Restriction" Button.         Click on "Activate<br>STANDBY<br>Restriction" Button.                                                                                                    |
| Expand the "Force<br>Standby" Folder.       Image: CAUTON: This action will prevent this EPAP from updating the RTDB until<br>the STANDBY restriction is removed (by executing this menu item again).         Select the "Change<br>Status" link.       Activate STANDBY Restriction         Click on "Activate<br>STANDBY<br>Restriction" Button.       Thu May 22 2014 05:35:01 EDT<br>Copyright © 2000, 2014, Oracle and/or its affiliates. All rights reserved.         A       Change Forced Standby Status                                                                                                    |
| Select the "Change<br>Status" link.       Activate STANDBY Restriction         Thu May 22 2014 05:35:01 EDT<br>Copyright © 2000, 2014, Oracle and/or its affiliates. All rights reserved.         Click on "Activate<br>STANDBY<br>Restriction" Button.       Activate STANDBY Restriction                                                                                                    |
| Stelect the Change       Status" link.         Thu May 22 2014 05:35:01 EDT         Click on "Activate         STANDBY         Restriction" Button.                                                                                                    |
| Click on "Activate<br>STANDBY<br>Restriction" Button.<br>A Change Forced Standby Status                                                                                                    |
| Click on "Activate<br>STANDBY<br>Restriction" Button.<br>A Change Forced Standby Status                                                                                                    |
| Click on "Activate         STANDBY         Restriction" Button.             A    Change Forced Standby Status                                                                                                    |
| A Change Forced Standby Status                                                                                                    |
|                                                                                                    |
|                                                                                                    |
| SUCCESS: The STANDBY restriction is now ON.                                                                                                    |
| Thu May 22 2014 05:35:46 EDT                                                                                                    |
| Copyright © 2000, 2014, Oracle and/or its affiliates. All rights reserved.                                                                                                    |
|                                                                                                    |
| 3. EPAP A: Reload                                                                                                    |
| RTDB from PDBA.     A     Reload RTDB from PDBA                                                                                                    |
|                                                                                                    |
| Expand the "RTDB" CAUTION: This action will cause the selected RTDB to be completely reloaded from the PDBA. Once the action is started, the RTDB will be                                                                                                    |
| Folder. unusable until the reload is completed. It is necessary for this EPAP to be in                                                                                                    |
| Expand the<br>"Maintenance" Folder.                                                                                                    |
| Select the "Reload Continue with the reload only if you are sure.                                                                                                    |
| from PDBA" link.                                                                                                    |
| Click on the "Reload"                                                                                                    |
| Button.                                                                                                    |
| Copyright © 2000, 2014, Oracle and/or its atfiliates. All rights reserved.                                                                                                    |
|                                                                                                    |
|                                                                                                    |

#### Procedure 28: RTDB Reload from PDBA

|    | Observe the                           | A Reload RTDB from PDBA                                                                                                    |  |
|----|---------------------------------------|----------------------------------------------------------------------------------------------------|--|
|    | "SUCCESS" Status.                     | SUCCESS: The reload has been initiated. You can check its progress by viewing the RTDB status. Also, an informational message has been added to the Banner. The message will be cleared when the reload is complete. |  |
|    |                                       | Thu May 22 2014 10:57:22 EDT                                                                                                    |  |
|    |                                       | Copyright © 2000, 2014, Oracle and/or its affiliates. All rights reserved.                                                                                                    |  |
|    |                                       |                                                                                                    |  |
| 4. | EPAP A:                               |                                                                                                    |  |
|    | Wait for completion.                  |                                                                                                    |  |
|    | Observe the GUI                       | PDBA @ 10.248.10.21 ACTIVE                                                                                                    |  |
|    | banner and wait for the               | A 10.248.10.21 Alarms                                                                                                    |  |
|    | completion message                    | CINCED STANDEY 19:24:59 EDT 🥘 2 🥘                                                                                                    |  |
|    | before proceeding.                    | Relead RTDB from PDBA completed successfully Ma                                                                                                    |  |
|    |                                       |                                                                                                    |  |
| 5. | EPAP A: Remove                        | A Change Ferred Standby Status                                                                                                    |  |
|    | EPAP from Force                       | A Change Forced Standby Status                                                                                                    |  |
|    | Standby Mode.                         | •                                                                                                    |  |
|    | Expand the<br>"Maintenance" Folder.   | <b>1</b> INFO: The STANDBY restriction is currently in place for EPAP A.                                                                                                    |  |
|    | Expand the "Force<br>Standby" Folder. | CAUTION: This action will allow this EPAP to resume updating the RTDB.                                                                                                    |  |
|    | Select the "Change<br>Status" link    | Remove STANDBY Restriction                                                                                                    |  |
|    | Click on "Remove                      | Thu May 22 2014 05:38:56 EDT                                                                                                    |  |
|    | STANDBY                               | Copyright © 2000, 2014, Oracle and/or its affiliates. All rights reserved.                                                                                                    |  |
|    | Restriction" Button.                  |                                                                                                    |  |
|    |                                       | A Change Forced Standby Status                                                                                                    |  |
|    |                                       |                                                                                                    |  |
|    |                                       | SUCCESS: The STANDBY restriction is now OFF.                                                                                                    |  |
|    |                                       | Thu May 22 2014 05:39:46 EDT                                                                                                    |  |
|    |                                       | Copyright © 2000, 2014, Oracle and/or its affiliates. All rights reserved.                                                                                                    |  |
|    |                                       |                                                                                                    |  |
| 6. | <b>EPAP A:</b> Verify<br>RTDB status  | A View RTDB Status                                                                                                    |  |
|    | Expand the "RTDR"                     |                                                                                                    |  |
|    | Folder.                               | Local RTDB Status                                                                                                    |  |
|    | Select the "View                      | DB Status: Coherent Audit Enabled: Yes                                                                                                    |  |
|    | RTDB Status" link.                    | Level: 1 R1DB 05/22/2014 14:57:49 GMT                                                                                                    |  |
|    |                                       | PDB Level:         1         PDB Birthday:         05/09/2014 07:51:44 GMT                                                                                                    |  |
|    |                                       | Counts: IMSIs=0, DNs=0, DN Blocks=0, NEs=1, ASDs=0                                                                                                    |  |
|    |                                       | DB Size: $3 M$ MinDsmSz: $0 MB (0)$                                                                                                    |  |
|    |                                       | Reload: None                                                                                                    |  |
|    |                                       |                                                                                                    |  |

#### Procedure 28: RTDB Reload from PDBA

|    |                     | The RTDB Status must be Coherent.                |
|----|---------------------|--------------------------------------------------|
|    |                     |                                                  |
|    |                     |                                                  |
|    |                     |                                                  |
|    |                     |                                                  |
| 7. | Procedure complete. | Return to the procedure that you came here from. |
| Ш  |                     |                                                  |

## Procedure 29 RTDB Restore

#### **Procedure 29: RTDB Restore**

| S<br>T | This procedure provides instructions to restore RTDB from a backup file.                                                      |                                                                                                    |  |  |
|--------|----------------------------------------------------------------------------------------------------|----------------------------------------------------------------------------------------------------|--|--|
| E<br>P | Check off ( $$ ) each step as it is completed. Boxes have been provided for this purpose under each step number.              |                                                                                                    |  |  |
| r<br># | IF THIS PROCEDURE FAILS, CONTACT MY ORACLE SUPPORT AND ASK FOR ASSISTANCE.                                                    |                                                                                                    |  |  |
| 1.     | <b>EPAP A:</b> Log in to the web GUI as user "uiadmin".                                                                       | EPAP 16.1.1.0.0 User Interface                                                                                                    |  |  |
| 2.     | EPAP A: Stop<br>Software.<br>On the menu, click<br>Process Control->Stop<br>Software.<br>Click "Stop EPAP<br>Software" Button | <complex-block>         PAR summer       Stop EDPA Software         Provent control       Provent control         Provent control       Provent control</complex-block> |  |  |

#### **Procedure 29: RTDB Restore**

|    | 1                       |                                                                                                    |
|----|-------------------------|----------------------------------------------------------------------------------------------------|
| 3. | <b>EPAP A:</b> Restore  | EPAP A: uiadmin                                                                                                    |
|    | RTDB.                   | Select Mate Restore the RTDB                                                                                                    |
|    |                         | Start Software Please specify the sub directory (default is /var/TKLC/epap/free)                                                                   |
|    | On the menu, click      |                                                                                                    |
|    | RTDB->Maintenance-      | View RTDB Status                                                                                                    |
|    | >Restore RTDB           | Reload from PDBA                                                                                                    |
|    |                         | Backup RTDB Tue January 06 2015 10:30:40 EST                                                                                                    |
|    |                         | Copyright © 2000, 2014, Oracle and/or at affliates. All rights reserved. Copyright © 2000, 2014, Oracle and/or at affliates.                       |
|    |                         | L Retrieve Records                                                                                                    |
|    | Select the backup file, | Platom     Post                                                                                                    |
|    | then click "Restore     | Charge Password                                                                                                    |
|    | RTDB from the           |                                                                                                    |
|    | Selected File" Button   |                                                                                                    |
|    |                         | A Restore the RTDB                                                                                                    |
|    |                         |                                                                                                    |
|    |                         | CAUTION: This action will restore the RTDB from the specified file on the selected EPAP. The EPAP software must be stopped on the selected EPAP in |
|    |                         | order for the restore to be allowed.                                                                                                    |
|    |                         | Select Type Originating Host File Name File Size Creation Time                                                                                     |
|    |                         | <ul> <li>rtdbBackup Recife-A <u>rtdbBackup Recife-A</u> 577K bytes Tue January 06 2015 10:25:35 EST</li> </ul>                                     |
|    |                         | Restore RTDB from the Selected File.                                                                                                    |
|    |                         |                                                                                                    |
|    |                         |                                                                                                    |
|    |                         | Δ Restore the RTDB                                                                                                    |
|    | Click "Confirm RTDB     |                                                                                                    |
|    | Restore" Button         | Are you sure that you want to restore the RTDB from the file                                                                                       |
|    |                         | rtdbBackup_Recife-A_20150106102535_v3.72.bkp.tar.gz ?                                                                                              |
|    |                         | Confirm RTDR Restore                                                                                                    |
|    |                         |                                                                                                    |
|    |                         |                                                                                                    |
| 4  | EDAD A. Malea EDAD      |                                                                                                    |
|    | down                    |                                                                                                    |
|    | uowii.                  |                                                                                                    |
|    | Δ Success message       | DDDA @ 40.260.54.440 ACTB/E                                                                                                    |
|    | should be displayed     | PDBA (0) 10.200.01.149 ACTIVE                                                                                                    |
|    | and a banner message    |                                                                                                    |
|    | confirming the start of | 11:12:10 EST                                                                                                    |
|    | the restore process     | Restore RTDB in progress                                                                                                    |
|    | the restore process     |                                                                                                    |
|    |                         |                                                                                                    |
|    | A banner message will   | PDBA @ 10.250.51.149 ACTIVE                                                                                                    |
|    | he displayed when the   | A 10.250.51.149 Alarms                                                                                                    |
|    | restore is complete     | A DOWN 11:09:11 EST                                                                                                    |
|    | restore is complete     |                                                                                                    |
|    |                         | Restore RTDB completed successfully                                                                                                    |
|    |                         |                                                                                                    |
|    |                         |                                                                                                    |
|    |                         | A Restore the RTDB                                                                                                    |
|    |                         |                                                                                                    |
|    |                         | Are you sure that you want to restore the RTDB from the file                                                                                       |
|    |                         | rtdbBackup_Kecife-A_20150106102535_v3.72.bkp.tar.gz ?                                                                                              |
|    |                         | Confirm RTDB Restore                                                                                                    |
|    | Click "Confirm RTDR     |                                                                                                    |
|    | Restore" Button         |                                                                                                    |
| 5  | Procedure complete      | Paturn to the procedure that you came here from                                                                                                    |
|    | r roccuure complete.    | Return to the procedure that you came here from.                                                                                                   |
|    |                         |                                                                                                    |

# Procedure 30 RTDB Reload from Remote

#### Procedure 30: RTDB Reload from Remote

| S<br>T  | This procedure prov                                                                                              | les instructions to restore RTDB from a backup file.                                                                                                    |  |  |
|---------|----------------------------------------------------------------------------------------------------|----------------------------------------------------------------------------------------------------|--|--|
| Ē       | Check off ( $$ ) each step as it is completed. Boxes have been provided for this purpose under each step number. |                                                                                                    |  |  |
| P<br>"  | IE THIS DROCEDURE                                                                                                |                                                                                                    |  |  |
| #<br>1. | <b>EPAP B:</b> Log in to the                                                                                     | FAILS, CONTACT MT ORACLE SUFFORT AND ASK FOR ASSISTANCE.                                                                                                    |  |  |
|         | web GUI as user<br>"uiadmin".                                                                                    | EPAP 16.1.1.0.0 User Interface                                                                                                    |  |  |
| 2.      | <b>EPAP B:</b> Stop<br>Software.                                                                                 | PDBA & 10.250.51.149         ACTIVE         PDBA & 10.250.51.149         ACTIVE           COMMUNICATIONS         10.250.51.149         00.00.00 UNK         00.00.00 UNK                                                                                                    |  |  |
|         | On the menu, click<br>Process Control->Stop<br>Software.                                                         | B       Stop EPAP 8: uiadmin         Select Mate       Stop Software         Stor Software       Stop Software         Stop Software       Stop Software         Stop Software       Stop Software         Stop Software       Stop Software         Stop Software       Stop Software         Stop Software       Stop Software         Stop Software       Stop Software         Stop Software       Stop Software                                                                                                    |  |  |
|         | Click "Stop EPAP<br>Software" Button                                                                             | Check if you want the software to automatically start on reboot.         Platform         Change Password         Change Password         Logout         Stop EPAP Software         Tue January 06 2015 11:18:05 EST         Copyright © 2000, 2014, Oracle and/or its affliates. All rights reserved.                                                                                                    |  |  |
|         |                                                                                                    | B Stop EPAP Software                                                                                                    |  |  |
|         |                                                                                                    | SUCCESS: The EPAP Software has been stopped.                                                                                                    |  |  |
|         |                                                                                                    | lue January 06 2015 11:22:17 EST                                                                                                    |  |  |
| 3.      | <b>EPAP B:</b> Reload RTDB from Remote.                                                                          | B Reload RTDB from Remote                                                                                                    |  |  |
|         | On the menu, click<br>RTDB->Maintenance-<br>>Reload from Remote                                                  | This action will copy the RTDB from the specified source machine to the local machine. The EPAP software must be stopped on both the source and destination machine in order for the copy to be allowed.         Source EPAP:          ••• Mate         ••• Remote IP         ••• Performed and the source of the source of the so |  |  |
|         | Select Mate.                                                                                                    |                                                                                                    |  |  |
|         | Click "Begin RTDB<br>Reload from Remote"<br>Button                                                               | Degin RT IDB Kebbad from Kemote<br>Tale March 01 2016 09:18:31 E5T<br>Copyright © 2000, 2015, Oracle and/or its affiliates. All rights reserved.<br>Reload RTDB from Remote                                                                                                    |  |  |
|         | Click "Confirm RTDB<br>Reload from Remote"<br>Button                                                             | Are you sure that you want to reload the RTDB from the mate? Confirm RTDB Reload from Remote                                                                                                    |  |  |
| 4.      | <b>EPAP B:</b> Reload RTDB from Mate                                                                             |                                                                                                    |  |  |

#### **Procedure 30: RTDB Reload from Remote**

| 5. | A Success message<br>should be displayed<br>and a banner message<br>confirming the start of<br>the reload process<br>A banner message will<br>be displayed when the<br>reload is complete<br>MPS A and B: | PDBA @ NONE<br>B 10.250.51,150<br>DOWN 11:24:48 EST Reload RTDB from mate in progress Reload RT                                                                                                    |
|----|----------------------------------------------------------------------------------------------------|----------------------------------------------------------------------------------------------------|
|    | Restart the GUI Server process.                                                                                                    | <pre>\$ sudo pkill gs \$ sudo ssh mate pkill gs</pre>                                                                                                    |
| 6. | <b>MPS B:</b><br>Start the Epap software<br>on EPAP A and B.                                                                                                    | <pre>\$ ssh mate /etc/init.d/Epap start<br/>~~ /etc/init.d/Epap start ~~<br/>EPAP application started.<br/>\$ service Epap start<br/>~~ /etc/init.d/Epap start ~~<br/>EPAP application started.</pre>                                                                                                    |
| 7. | MPS B:<br>Checking the RTDB<br>Status                                                                                                    | \$ sudo pkill gs                                                                                                    |
|    | Log onto the GUI of<br>the B server and select<br>RTDB, View RTDB<br>Status.<br>Verify that the DB<br>status for the local<br>and the mate is<br>Coherent                                                 | Image: Display by the part of the part of the p |
| 8. | Procedure complete.                                                                                                    | Procedure Complete.                                                                                                    |

### Procedure 31 ISO Image copy from USB Media

This procedure defines the steps to perform an upgrade or application installation using an ISO image of the USB rather than an actual USB.

#### Assumption: The USB media contains the desired EPAP ISO.

### Procedure 31: ISO Image copy from USB media

| S      | This procedure provides instructions to copy an ISO image from an USB media.                                     |                                                                                                    |  |  |  |
|--------|----------------------------------------------------------------------------------------------------|----------------------------------------------------------------------------------------------------|--|--|--|
| T<br>E | Check off ( $$ ) each step as it is completed. Boxes have been provided for this purpose under each step number. |                                                                                                    |  |  |  |
| P<br># | IF THIS PROCEDURE FAILS, CONTACT MY ORACLE SUPPORT AND ASK FOR UPGRADE ASSISTANCE.                               |                                                                                                    |  |  |  |
| 1.     | MPS X: Insert USB.                                                                                               | Insert media in USB drive                                                                                                    |  |  |  |
| 2.     | MPS X · Log in to the                                                                                            | [hostname] consolelogin: admusr                                                                                                    |  |  |  |
|        | server as the "admusr"<br>user.                                                                                  | password: <admusr_password></admusr_password>                                                                                                    |  |  |  |
| 3.     | <b>MPS X:</b> Run syscheck to make sure there is no                                                              | Execute the following command:<br><b>\$ sudo syscheck</b>                                                                                                    |  |  |  |
|        | error.                                                                                                    | The output should look like:                                                                                                    |  |  |  |
|        |                                                                                                    | [admusr@hostname ~]\$ syscheck                                                                                                    |  |  |  |
|        |                                                                                                    | Running modules in class disk                                                                                                    |  |  |  |
|        |                                                                                                    | Running modules in class hardware                                                                                                    |  |  |  |
|        |                                                                                                    | Running modules in class net                                                                                                    |  |  |  |
|        |                                                                                                    | OK                                                                                                    |  |  |  |
|        |                                                                                                    | Running modules in class proc                                                                                                    |  |  |  |
|        |                                                                                                    | Running modules in class system                                                                                                    |  |  |  |
|        |                                                                                                    | OK                                                                                                    |  |  |  |
|        |                                                                                                    | Running modules in class upgrade                                                                                                    |  |  |  |
|        |                                                                                                    | OK<br>LOG LOCATION: /var/TKLC/log/syscheck/fail_log                                                                                                    |  |  |  |
| 4.     | MPS X: Verify ISO image                                                                                          | Execute the following command to perform directory listing:                                                                                                    |  |  |  |
|        |                                                                                                    |                                                                                                    |  |  |  |
|        | doesn't already exist.                                                                                           | \$ ls -alrt /var/TKLC/upgrade                                                                                                    |  |  |  |
|        | doesn't already exist.                                                                                           | <b>\$ ls -alrt /var/TKLC/upgrade</b><br>The output should look like:                                                                                                    |  |  |  |
|        | doesn't already exist.                                                                                           | <pre>\$ ls -alrt /var/TKLC/upgrade The output should look like: [admusr@hostname ~]\$ ls -alrt /var/TKLC/upgrade</pre>                                                                                                    |  |  |  |
|        | doesn't already exist.                                                                                           | <pre>\$ 1s -alrt /var/TKLC/upgrade The output should look like: [admusr@hostname ~]\$ 1s -alrt /var/TKLC/upgrade total 16 dr=vr=vr=v 2 root root 4096 Oct 22 16:31</pre>                                                                                                    |  |  |  |
|        | doesn't already exist.                                                                                           | <pre>\$ 1s -alrt /var/TKLC/upgrade<br/>The output should look like:<br/>[admusr@hostname ~]\$ 1s -alrt /var/TKLC/upgrade<br/>total 16<br/>dr-xr-xr-x 2 root root 4096 Oct 22 16:31 .<br/>dr-xr-xr-x 21 root root 4096 Oct 18 13:40</pre>                                                                                                    |  |  |  |
|        | doesn't already exist.                                                                                           | <pre>\$ 1s -alrt /var/TKLC/upgrade The output should look like: [admusr@hostname ~]\$ 1s -alrt /var/TKLC/upgrade total 16 dr-xr-xr-x 2 root root 4096 Oct 22 16:31 . dr-xr-xr-x 21 root root 4096 Oct 18 13:40 If an ISO image exists, remove it by executing the following command:</pre>                                                                                                    |  |  |  |
|        | doesn't already exist.                                                                                           | <pre>\$ 1s -alrt /var/TKLC/upgrade The output should look like: [admusr@hostname ~]\$ 1s -alrt /var/TKLC/upgrade total 16 dr-xr-xr-x 2 root root 4096 Oct 22 16:31 . dr-xr-xr-x 21 root root 4096 Oct 18 13:40 If an ISO image exists, remove it by executing the following command: \$ rm -f /var/TKLC/upgrade/<iso image=""></iso></pre>                                                                                                    |  |  |  |
| 5.     | doesn't already exist.<br><b>MPS X:</b> Delete unwanted<br>ISOs from USB media.                                  | <pre>\$ 1s -alrt /var/TKLC/upgrade<br/>The output should look like:<br/>[admusr@hostname ~]\$ 1s -alrt /var/TKLC/upgrade<br/>total 16<br/>dr-xr-xr-x 2 root root 4096 Oct 22 16:31 .<br/>dr-xr-xr-x 21 root root 4096 Oct 18 13:40<br/>If an ISO image exists, remove it by executing the following command:<br/>\$ rm -f /var/TKLC/upgrade/<iso image=""><br/>Execute the following command to create a directory to mount the USB media:<br/>\$ sudo mkdir -p /mnt/usb</iso></pre>                                                                                                    |  |  |  |
| 5.     | doesn't already exist.<br><b>MPS X:</b> Delete unwanted<br>ISOs from USB media.                                  | <pre>\$ 1s -alrt /var/TKLC/upgrade The output should look like: [admusr@hostname ~]\$ 1s -alrt /var/TKLC/upgrade total 16 dr-xr-xr-x 2 root root 4096 Oct 22 16:31 . dr-xr-xr-x 21 root root 4096 Oct 18 13:40 If an ISO image exists, remove it by executing the following command: \$ rm -f /var/TKLC/upgrade/<iso image=""> Execute the following command to create a directory to mount the USB media: \$ sudo mkdir -p /mnt/usb Execute the following command to get the USB drive name: \$ sudo fdisk -1  grep FAT</iso></pre>                                                                                                    |  |  |  |
| 5.     | doesn't already exist.<br><b>MPS X:</b> Delete unwanted<br>ISOs from USB media.                                  | <pre>\$ 1s -alrt /var/TKLC/upgrade<br/>The output should look like:<br/>[admusr@hostname ~]\$ 1s -alrt /var/TKLC/upgrade<br/>total 16<br/>dr-xr-xr-x 2 root root 4096 Oct 22 16:31 .<br/>dr-xr-xr-x 21 root root 4096 Oct 18 13:40<br/>If an ISO image exists, remove it by executing the following command:<br/>\$ rm -f /var/TKLC/upgrade/<iso image=""><br/>Execute the following command to create a directory to mount the USB media:<br/>\$ sudo mkdir -p /mnt/usb<br/>Execute the following command to get the USB drive name:<br/>\$ sudo fdisk -1  grep FAT</iso></pre>                                                                                                    |  |  |  |
| 5.     | doesn't already exist.<br><b>MPS X:</b> Delete unwanted<br>ISOs from USB media.                                  | <pre>\$ 1s -alrt /var/TKLC/upgrade<br/>The output should look like:<br/>[admusr@hostname ~]\$ 1s -alrt /var/TKLC/upgrade<br/>total 16<br/>dr-xr-xr-x 2 root root 4096 Oct 22 16:31 .<br/>dr-xr-xr-x 21 root root 4096 Oct 18 13:40<br/>If an ISO image exists, remove it by executing the following command:<br/>\$ rm -f /var/TKLC/upgrade/<iso image=""><br/>Execute the following command to create a directory to mount the USB media:<br/>\$ sudo mkdir -p /mnt/usb<br/>Execute the following command to get the USB drive name:<br/>\$ sudo fdisk -1  grep FAT<br/>The output should look like:<br/>/dev/sdc1 * 1 812 831472 6</iso></pre>                                                                                                    |  |  |  |
| 5.     | doesn't already exist.<br><b>MPS X:</b> Delete unwanted<br>ISOs from USB media.                                  | <pre>\$ ls -alrt /var/TKLC/upgrade<br/>The output should look like:<br/>[admusr@hostname ~]\$ ls -alrt /var/TKLC/upgrade<br/>total 16<br/>dr-xr-xr-x 2 root root 4096 Oct 22 16:31 .<br/>dr-xr-xr-x 21 root root 4096 Oct 18 13:40<br/>If an ISO image exists, remove it by executing the following command:<br/>\$ rm -f /var/TKLC/upgrade/<iso image=""><br/>Execute the following command to create a directory to mount the USB media:<br/>\$ sudo mkdir -p /mnt/usb<br/>Execute the following command to get the USB drive name:<br/>\$ sudo fdisk -1  grep FAT<br/>The output should look like:<br/>/dev/sdc1 * 1 812 831472 6<br/>FAT32</iso></pre>                                                                                                    |  |  |  |
| 5.     | doesn't already exist.<br><b>MPS X:</b> Delete unwanted<br>ISOs from USB media.                                  | <pre>\$ 1s -alrt /var/TKLC/upgrade<br/>The output should look like:<br/>[admusr@hostname ~]\$ 1s -alrt /var/TKLC/upgrade<br/>total 16<br/>dr-xr-xr-x 2 root root 4096 Oct 22 16:31 .<br/>dr-xr-xr-x 21 root root 4096 Oct 18 13:40<br/>If an ISO image exists, remove it by executing the following command:<br/>\$ rm -f /var/TKLC/upgrade/<iso image=""><br/>Execute the following command to create a directory to mount the USB media:<br/>\$ sudo mkdir -p /mnt/usb<br/>Execute the following command to get the USB drive name:<br/>\$ sudo fdisk -1  grep FAT<br/>The output should look like:<br/>/dev/sdc1 * 1 812 831472 6<br/>FAT32<br/>Execute the following command to mount the USB media using the USB drive name<br/>from the output above:<br/>\$ sudo mount /dev/sdc1 /mnt/usb</iso></pre>                 |  |  |  |
| 5.     | doesn't already exist.<br><b>MPS X:</b> Delete unwanted<br>ISOs from USB media.                                  | <pre>\$ 1s -alrt /var/TKLC/upgrade The output should look like: [admusr@hostname ~]\$ 1s -alrt /var/TKLC/upgrade total 16 dr-xr-xr-x 2 root root 4096 Oct 22 16:31 . dr-xr-xr-x 21 root root 4096 Oct 18 13:40 If an ISO image exists, remove it by executing the following command: \$ rm -f /var/TKLC/upgrade/<iso image=""> Execute the following command to create a directory to mount the USB media: \$ sudo mkdir -p /mnt/usb Execute the following command to get the USB drive name: \$ sudo fdisk -1  grep FAT The output should look like: /dev/sdc1 * 1 812 831472 6 FAT32 Execute the following command to mount the USB media using the USB drive name from the output above: \$ sudo mount /dev/sdc1 /mnt/usb Execute the following command to perform directory listing and verify the file name</iso></pre> |  |  |  |

### Procedure 31: ISO Image copy from USB media

|     |                                        | \$ ls -al /mnt/usb                                                                                                    |
|-----|----------------------------------------|----------------------------------------------------------------------------------------------------|
|     |                                        | The output should look like:<br>[admusr@hostname ~]\$ ls -al /mnt/usb<br>total 629400<br>dr-xr-xr-x 2 root root 4096 Oct 16 13:33 .<br>dr-xr-xr-x 22 root root 4096 Oct 16 13:55<br>-rw-rr- 1 root root 812068864 May 6 04:53 872-1234-<br>101-16.1.0_161.1.0-EPAP-x86_64.iso                                                                                                    |
|     |                                        | Only one ISO file should be listed, if additional files are listed, execute the following command to remove unwanted EPAP ISOs:<br><b>\$ sudo rm -f /mnt/usb/<iso_name>.iso</iso_name></b>                                                                                                    |
|     |                                        | Execute the following command to unmount the USB media:<br><b>\$ sudo umount /mnt/usb</b>                                                                                                    |
| 6.  | MPS X: Verify space                    | Execute the following command to verify the available disk space:                                                                                                    |
|     | exists for ISO.                        | \$ sudo df -h /var/TKLC                                                                                                    |
|     |                                        | The entrust should look like                                                                                                    |
|     |                                        | [admusr@hostname ~]\$ df -h /var/TKLC                                                                                                    |
|     |                                        | Filesystem Size Used Avail Use% Mounted on                                                                                                    |
|     |                                        | /dev/md7 3.9G 902M 2.8G 24% /var/TKLC                                                                                                    |
|     |                                        | Verify that there is at least 620M in the Avail column. If not, clean up files until there is space available.                                                                                                    |
|     |                                        | CAUTION: Make sure you know what files you can remove safely before cleaning<br>up. It is recommended that you only clean up files in the /var/TKLC/upgrade<br>directory as this is a platform owned directory that should only contain ISO images.<br>This directory should not be expected to contain images for any length of time as<br>they can get purged. Contact My Oracle Support beforehand if removing files<br>other than the /var/TKLC/upgrade directory as removing files is dangerous. |
| 7.  | MPS X: Copy iso from                   | Execute the following command to copy ISO:                                                                                                    |
|     | destination path                       | <pre>\$ cp /mnt/usb/<xyz.iso> /var/TKLC/upgrade/</xyz.iso></pre>                                                                                                    |
| 8.  | <b>MPS X:</b> Verify ISO image exists. | Execute the following command to perform directory listing:<br><b>\$ ls -alrt /var/TKLC/upgrade</b>                                                                                                    |
|     |                                        | The output should look like:<br>[admusr@hostname ~]\$ ls -alrt /var/TKLC/upgrade<br>total 16                                                                                                    |
|     |                                        | dr-xr-xr 2 root root 4096 Oct 22 16:31 .                                                                                                    |
|     |                                        | -rw-rr 1 root root May 6 04:53 872-1234-101-                                                                                                    |
|     |                                        | 16.1.0_161.1.0-EPAP-x86_64.iso                                                                                                    |
|     |                                        | Repeat this procedure from step 5 if EPAP ISO file is not as expected.                                                                                                    |
| 9.  | MPS X: Logout from                     | Logout from the server by executing the following command:                                                                                                    |
|     | 501 VCI.                               | \$ sudo logout                                                                                                    |
| 10. | MPS X: Remove USB                      | Remove media from USB drive                                                                                                    |
|     | media.                                 |                                                                                                    |

| 11. | MPS X: Validate ISO file. | Validate ISO file using procedure Procedure 23. |
|-----|---------------------------|-------------------------------------------------|
|     |                           |                                                 |
| 12. | Procedure complete.       | This procedure is complete.                     |
|     |                           |                                                 |

### Procedure 32 IPM MPS Server with TPD 7.0.X

#### Note: Both the MPS-A and MPS-B servers can be IPMed at the same time.

| S           | This procedure will IPI                                                                    | M the E5-APP-B Server.                                                                   |
|-------------|--------------------------------------------------------------------------------------------|------------------------------------------------------------------------------------------|
| T<br>E<br>P | Check off ( $\checkmark$ ) each step a                                                     | s it is completed. Boxes have been provided for this purpose under each step number.     |
| #           | IF THIS PROCEDURE FA                                                                       | AILS, CONTACT MY ORACLE SUPPORT AND ASK FOR UPGRADE ASSISTANCE.                          |
| 1.          | MPS X:<br>Insert TPD 7.0.x USB<br>media into the USB port<br>(E5-APP-B)                    | Reboot server<br># reboot                                                                |
| 2.          | MPS X:                                                                                     |                                                                                          |
|             | Press 'del' key to enter<br>the BIOS, set System<br>Time to GMT time,<br>and System Date.  | <pre>* System Coverview * Use [ENTER], [TAB] * * *********************************</pre> |
| 3.          | <b>MPS X:</b><br>Select <i>Boot</i> $\rightarrow$ <i>Hard</i><br><i>Disk Drives</i> option |                                                                                          |

|    |                                                                               | ₽ 10.250.78.106 - PuTTY                                                                                                    |
|----|-------------------------------------------------------------------------------|----------------------------------------------------------------------------------------------------|
|    |                                                                               | Main Advanced PCIPnP Boot Security Chipset Exit                                                                                                    |
| 4. | MPS X:<br>Press 'Enter' key and<br>select USB as the 1 <sup>st</sup><br>Drive | <pre>     Dot Settings     FOIPNP Boot Security Chipset Exit     Specifies the     Specifies the     S</pre> |
| 5. | MPS X:<br>Press 'Esc' key and<br>select Boot Device<br>Priority               | *       *       *       *         *       *       *       *         *       *       *       *         *       *       *       *         *       *       *       *         *       *       *       *         *       *       *       Select Screen         *       *       *       Select Item         *       *       *       Select Item         *       *       *       Select Item         *       *       *       Select Item         *       *       *       *         *       *       *       *         *       *       *       *         *       *       *       *         *       *       *       *         *       *       *       *         *       *       *       *         *       *       *       *         *       *       *       *         *       *       *       *         *       *       *       *         *       *       * <t< th=""></t<>                                                                                                    |

| 6  |                                | Foot@greenlantern-a:/usr/TKLC/epap/bin         Main       Advanced       PCIPnP       Boot       Security       Chipset       Exit         * Boot Settings       * Specifies the       *       Boot Device         * Boot Settings Configuration       * Priority sequence.       *         *       Boot Device Priority       *         *       Hard Disk Drives       *         *       *       *         *       *       *         *       *       *         *       *       *         *       *       *         *       *       *         *       *       *         *       *       *         *       *       *         *       *       *         *       *       *         *       *       *         *       *       *         *       *       *         *       *       *         *       *       *         *       *       *         *       *       *         *       *       *         *       * | een *      |
|----|--------------------------------|----------------------------------------------------------------------------------------------------|------------|
| 6. | MPS X:                         |                                                                                                    |            |
| Ш  | Verify that the 1st Boot       | g*root@greenlantern-a:/usr/TKLC/epap/bin<br>Boot                                                                                                    |            |
|    | Device is set to USB.          |                                                                                                    | ****       |
|    |                                | * Boot Device Priority * Specifies the boot<br>* **********************************                                                                                                    | *          |
|    |                                | <pre>* 1st Boot Device [USB:SMART USB] * available devices. * *</pre>                                                                                                    | *          |
|    |                                | * * A device enclosed i                                                                                                    | n *        |
|    |                                | * * * disabled in the                                                                                                    | *          |
|    |                                | * * corresponding type<br>* * menu.                                                                                                    | *          |
|    |                                | * *                                                                                                    | *          |
|    |                                | * *                                                                                                    | *          |
|    |                                | * * Select Screen<br>* * * Select Item                                                                                                    | *          |
|    |                                | * * +- Change Option<br>* * F1 General Help                                                                                                    | *          |
|    |                                | * * F10 Save and Exit                                                                                                    | *          |
|    |                                | * ESC EXIC                                                                                                    | *          |
|    |                                | * *                                                                                                    | *          |
|    |                                | v02.61 (C)Copyright 1985-2006, American Megatrends, Inc.                                                                                                    | <b>•</b>   |
| 7. | MPS X:                         |                                                                                                    |            |
| Ц  | Press 'Esc' key and            | <mark>g<sup>4</sup>root@greenlantern-a:/usr/TKLC/epap/bin</mark><br>Main Advanced PCIPnP Boot Security Chinset <b>Boot</b>                                                                                                    |            |
|    | select Exit $\rightarrow$ Save |                                                                                                    | ****       |
|    | Changes and Exit               | * Exit Options * Exit system Setup<br>* ***********************************                                                                                                    | *          |
|    | option                         | * Save Changes and Exit * changes.<br>* Discard Changes and Exit *                                                                                                    | *          |
|    |                                | * Discard Changes * F10 key can be used                                                                                                    | *          |
|    |                                | * Load Optimal Defaults *                                                                                                    | *          |
|    |                                | * Load Failsafe Defaults * * *                                                                                                    | *          |
|    |                                | * * *                                                                                                    | *          |
|    |                                | π                                                                                                    | *          |
|    |                                | * * Select Screen<br>* * Select Item                                                                                                    | *          |
|    |                                | * * Enter Go to Sub Scr<br>* * F1 General Helm                                                                                                    | een *<br>* |
|    |                                | * * * F10 Save and Exit                                                                                                    | *          |
|    |                                | * ESC Exit                                                                                                    | *          |
|    |                                | * *                                                                                                    | *          |
|    |                                | v02.61 (C)Copyright 1985-2006, American Megatrends, Inc.                                                                                                    |            |

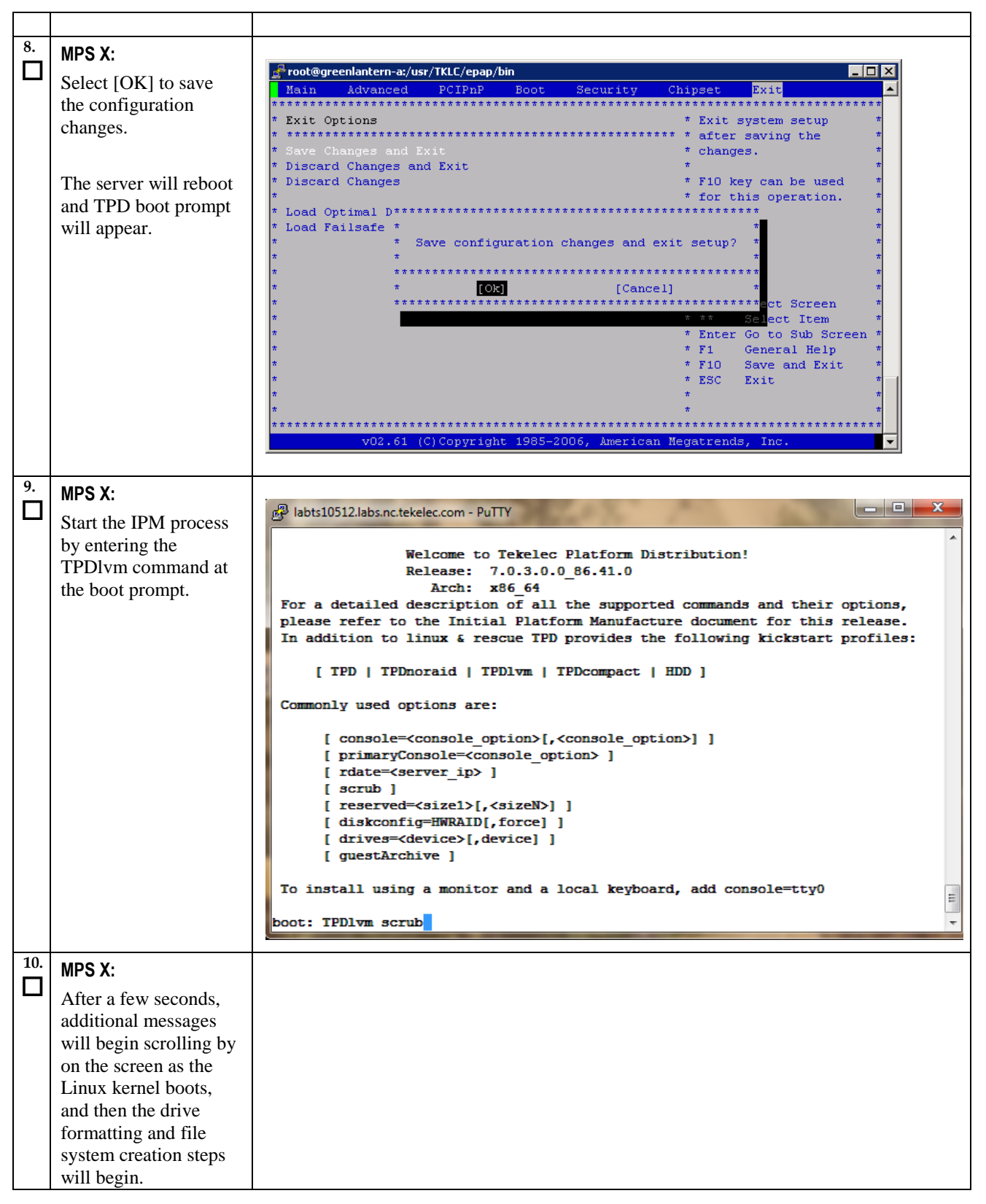

|     |                                                                                                    | CentOS-4 1386 Released via the GPL<br>Formatting / file system<br>23:<br>(Tab>/ <filt-tab> between elements   <space> selects   <f12> mext screen</f12></space></filt-tab>                                                                             |
|-----|----------------------------------------------------------------------------------------------------|----------------------------------------------------------------------------------------------------|
|     | <b>MPS X:</b><br>Once the drive<br>formatting and file<br>system creation steps<br>are complete, the<br>screen at right will<br>appear indicating that<br>the package<br>installation step is<br>about to begin. | CentOS-4 i306 Released via the GPL<br>Package Installation<br>Name :<br>Size :<br>Summary:<br>Install Starting<br>Total<br>Complet<br>Remainin<br>B:<br>Cab>: <glt-tab> between elements i <space> selects i <fl2> next screen</fl2></space></glt-tab> |
| 12. | MPS X:                                                                                                    | Package Installation<br>56%<br>Packages completed: 528 of 801<br>Installing selinux-policy-TPD-1.3.0-7.0.1.0.0_86.15.0.noarch (899<br>KB)<br>Tekelec SELinux policy modules.                                                                           |

| After a few minutes,<br>you will see a screen<br>similar to that at right,<br>showing the status of<br>the package<br>installation step. For<br>each package, there<br>will be a status bar at<br>the top indicating how<br>much of the package<br>has been installed,<br>with a cumulative<br>status bar at the<br>bottom indicating how<br>many packages<br>remain. In the middle,<br>you will see text<br>statistics indicating the<br>total number of<br>packages, the number<br>of packages installed,<br>the number remaining,<br>and current and<br>projected time |                                                                                                    |
|----------------------------------------------------------------------------------------------------|----------------------------------------------------------------------------------------------------|
| MPS X:<br>Once all the packages<br>have been successfully<br>installed, the screen at<br>right will appear<br>letting you know the<br>installation process is<br>complete.<br>On E5-APP-B server<br>remove the<br>installation media<br>(USB) and press<br><enter> to reboot<br/>the system and<br/>continue with the<br/>next step.</enter>                                                                                                    | Welcome to Oracle Linux Server for x86_64<br>Complete<br>Congratulations, your Oracle Linux Server installation is complete.<br>Please reboot to use the installed system. Note that updates may<br>be available to ensure the proper functioning of your system and<br>installation of these updates is recommended after the reboot.<br>Reboot |

| 14. | MPS X-                                       | 🛃 10.250.78.106 - PuTTY                                                |
|-----|----------------------------------------------|------------------------------------------------------------------------|
|     | $\mathbf{D} = (1, 12, 1, \dots, d)$          | Main Advanced PCIPnP Boot Security Chipset Exit                        |
|     | Press 'del' key to enter                     | * System Overview * Use [ENTER], [TAB] *                               |
|     | the BIOS, set correct                        | * ************************************                                 |
|     | System Time in GMT                           | * AMIBIOS * select a field. *                                          |
|     | and System Date.                             | * Build Date:02/17/12 * Use [+] or [-] to *                            |
|     |                                              | * ID :OACAA002 * configure system Time. *                              |
|     |                                              | * Processor * *                                                        |
|     |                                              | * Intel(R) Xeon(R) CPU L5238 @ 2.66GHz * *                             |
|     |                                              | * Speed :2666MHz * * *                                                 |
|     |                                              | т т т                                                                  |
|     |                                              | * System Memory * * Select Screen *                                    |
|     |                                              | * Size :8192MB *** Select Item * * +- Change Field *                   |
|     |                                              | * System Time [05:56:32] * Tab Select Field *                          |
|     |                                              | * System Date [Thu 06/21/2012] * F1 General Help *                     |
|     |                                              | * * * ESC Exit *                                                       |
|     |                                              | * * *                                                                  |
|     |                                              | **************************************                                 |
|     |                                              | voz.81 (c)copyright 1985-2006, xmerican megaciends, inc.               |
| 45  |                                              |                                                                        |
| 15. | MPS X:                                       |                                                                        |
| Ш   | Select <i>Boot</i> $\rightarrow$ <i>Hard</i> | <u>g</u> <sup>2</sup> 10.250.78.106 - PuTTY □ ×                        |
|     | Disk Drives option                           | Main Advanced PCIPnP Boot Security Chipset Exit                        |
|     | Disk Drives option                           | * Boot Settings * Specifies the *                                      |
|     |                                              | * ************************************                                 |
|     |                                              | * boot settings configuration * Priority sequence * * from available * |
|     |                                              | * * Boot Device Priority * Hard Drives. *                              |
|     |                                              | * * Hard Disk Drives *                                                 |
|     |                                              | * * *                                                                  |
|     |                                              | * * *                                                                  |
|     |                                              |                                                                        |
|     |                                              | * * *                                                                  |
|     |                                              | * * Select Screen *                                                    |
|     |                                              | * ** Select Item *                                                     |
|     |                                              | * * Fi General Help *                                                  |
|     |                                              | * * F10 Save and Exit *                                                |
|     |                                              | * * ESC Exit *                                                         |
|     |                                              |                                                                        |
|     |                                              | ***************************************                                |
|     |                                              | v02.61 (C)Copyright 1985-2006, American Megatrends, Inc. 🧹             |
|     |                                              |                                                                        |
| 16. | MPS X:                                       |                                                                        |
|     |                                              |                                                                        |
|     | Press 'Enter' key and                        |                                                                        |
|     | select HDD:P0 as the                         |                                                                        |
|     | 1 <sup>st</sup> Drive                        |                                                                        |
|     |                                              |                                                                        |
|     |                                              |                                                                        |

|     |                                      | ₽ 192.168.58.183 - PuTTY                                 | _ 🗆 ×       |
|-----|--------------------------------------|----------------------------------------------------------|-------------|
|     |                                      | Boot                                                     |             |
|     |                                      | *****                                                    | * * * * * * |
|     |                                      | * Hard Disk Drives * Specifies the boot                  | *           |
|     |                                      | * 1st Drive [HDD:PO-INTEL SSDS11 * available devices.    | *           |
|     |                                      | * 2nd Drive [HDD:P1-INTEL SSDSA] *                       | *           |
|     |                                      | * 3rd Drive [USB:SMART USB] *                            | *           |
|     |                                      | *                                                        | *           |
|     |                                      |                                                          | *           |
|     |                                      | *                                                        | *           |
|     |                                      | *                                                        | *           |
|     |                                      | *                                                        | *           |
|     |                                      | * *                                                      | *           |
|     |                                      | * * Select Screen                                        | *           |
|     |                                      | * ** Select Item                                         | *           |
|     |                                      | * *- Change Optio                                        | n °<br>*    |
|     |                                      | * * F10 Save and Exi                                     | t * 1       |
|     |                                      | * * ESC Exit                                             | *           |
|     |                                      | *                                                        | *           |
|     |                                      | * *                                                      | *           |
|     |                                      |                                                          | *****       |
|     |                                      | VUZ.51 (C)Copyright 1985-2006, American Megatrends, Inc. |             |
|     |                                      |                                                          |             |
| 17. | MDS Y.                               |                                                          |             |
|     |                                      | 🐣 root@greenlantern_at/ucr/TKLC/enan/bin                 |             |
| -   | Press 'Esc' key and                  | Main Mdwanced PCTPnP Boot Security Chinset Fyit          |             |
|     | select Boot Device                   | ***************************************                  | * * * * *   |
|     | Driority                             | * Boot Settings * Specifies the                          | *           |
|     | FIIOIIty                             | * ************************************                   | *           |
|     |                                      | * * Boot Settings Configuration * Priority sequence.     | ÷           |
|     |                                      | * * Boot Device Priority *                               | *           |
|     |                                      | * * Hard Disk Drives *                                   | *           |
|     |                                      | * *                                                      | *           |
|     |                                      | * *                                                      | *           |
|     |                                      | *                                                        | *           |
|     |                                      | * *                                                      | *           |
|     |                                      | *                                                        | *           |
|     |                                      | * * Select Screen                                        | *           |
|     |                                      | * ** Select Item                                         | *           |
|     |                                      | * * Enter Go to Sub Scr                                  | een *       |
|     |                                      | * * F1 General Help                                      | *           |
|     |                                      | * * F10 Save and Exit                                    | ÷ .         |
|     |                                      | * ESC EXIT                                               | *           |
|     |                                      | * *                                                      | *           |
|     |                                      | ******                                                   | * * * * *   |
|     |                                      | v02.61 (C)Copyright 1985-2006, American Megatrends, Inc. | <b>_</b>    |
|     |                                      |                                                          |             |
| 10  |                                      |                                                          |             |
| 18. | MPS X:                               |                                                          |             |
|     | Varify that the 1st Daat             |                                                          |             |
|     | verify that the 1 <sup>st</sup> Boot |                                                          |             |
|     | Device is set to                     |                                                          |             |
|     | HDD:P0.                              |                                                          |             |
|     |                                      |                                                          |             |
|     |                                      |                                                          |             |

|     |                                | 8 102 168 58 183 - DuTTY                                      |
|-----|--------------------------------|---------------------------------------------------------------|
| 1   |                                |                                                               |
| 1   |                                |                                                               |
|     |                                | * Boot Device Priority * Specifies the boot *                 |
| 1   |                                | * ************************************                        |
| 1   |                                | * 1st Boot Device [HDD:PO-INTEL SSDSA] * available devices. * |
|     |                                | * *                                                           |
|     |                                | * * A device enclosed in *                                    |
|     |                                | * * parenthesis has been *                                    |
|     |                                | * * disabled in the *                                         |
|     |                                | * * corresponding type *                                      |
|     |                                | * * menu. *                                                   |
|     |                                |                                                               |
|     |                                |                                                               |
|     |                                | t t Select Screen t                                           |
|     |                                | * ** Select Item *                                            |
|     |                                | * * +- Change Ontion *                                        |
|     |                                | * <b>F1</b> General Help *                                    |
|     |                                | * * F10 Save and Exit *                                       |
|     |                                | * * ESC Exit *                                                |
|     |                                | * * *                                                         |
| 1   |                                | * * *                                                         |
|     |                                | ***************************************                       |
|     |                                | v02.61 (C)Copyright 1985-2006, American Megatrends, Inc. 💌    |
|     |                                |                                                               |
| 10  |                                |                                                               |
| 19. | MPS X:                         |                                                               |
|     |                                | 🚰 root@greenlantern-a:/usr/TKLC/epap/bin                      |
|     | Press 'Esc' key and            | Main Advanced PCIPnP Boot Security Chipset Exit               |
|     | select Exit $\rightarrow$ Save | ***************************************                       |
|     | Changes and Exit               | * Exit Options * Exit system setup *                          |
|     | Changes and Exi                | * ************************************                        |
|     | option                         | * Save Changes and Exit * changes. *                          |
|     |                                | * Discard Changes and Exit * *                                |
|     |                                | * piscard Changes * Filo key can be used *                    |
|     |                                | * Load Optimal Defaults *                                     |
|     |                                | * Load Optimal Defaults * *                                   |
|     |                                | * * *                                                         |
|     |                                | * * *                                                         |
|     |                                | * * *                                                         |
|     |                                | * * *                                                         |
|     |                                | * * Select Screen *                                           |
| 1   |                                | * * ** Select Item *                                          |
| 1   |                                | * * Enter Go to Sub Screen *                                  |
| 1   |                                | * * F1 General Help *                                         |
| 1   |                                | * * F10 Save and Exit *                                       |
| 1   |                                | * * * * *                                                     |
| 1   |                                |                                                               |
| 1   |                                | ***************************************                       |
| 1   |                                | v02.61 (C)Copyright 1985-2006. American Megatrends. Inc.      |
| 1   |                                |                                                               |
|     |                                |                                                               |
| 20. |                                |                                                               |
|     |                                |                                                               |
|     | Select [OK] to save            |                                                               |
| 1   |                                |                                                               |
| 1   | the configuration              |                                                               |
| 1   | changes. The server            |                                                               |
| 1   | will report                    |                                                               |
| 1   | will lebool.                   |                                                               |
| 1   |                                |                                                               |
| 1   |                                |                                                               |
| 1   | Remove USB media               |                                                               |
| 1   | from USB drive.                |                                                               |

|          |                       | 🛃 root@greenlantern-a:/usr/TKLC/epap/bin                                                 |
|----------|-----------------------|------------------------------------------------------------------------------------------|
|          |                       | Main Advanced PCIPnP Boot Security Chipset Exit                                          |
|          |                       | **************************************                                                   |
|          |                       | * Exit System Setup *                                                                    |
|          |                       | * Save Changes and Exit * changes. *                                                     |
|          |                       | * Discard Changes and Exit * *                                                           |
|          |                       | * FIO Key can be used * * for this operation. *                                          |
|          |                       | * Load Optimal D************************************                                     |
|          |                       | * Load Failsafe * * *                                                                    |
|          |                       | * * Save configuration changes and exit setup? * *<br>* * * *                            |
|          |                       | * ******                                                                                 |
|          |                       | * * [OK] [Cancel] * *                                                                    |
|          |                       | * ************************************                                                   |
|          |                       | * * Enter Go to Sub Screen *                                                             |
|          |                       | * * F1 General Help *                                                                    |
|          |                       | * * FIO Save and Exit *                                                                  |
|          |                       | * * *                                                                                    |
|          |                       | * * *                                                                                    |
|          |                       |                                                                                          |
|          |                       | Voz.61 (c)copyright 1965-2006, xmerican Megatrenas, inc.                                 |
|          |                       |                                                                                          |
|          |                       | When the message "Upstart Job ntdMgr: started", is displayed, press the Enter Key to get |
|          |                       | the Login prompt.                                                                        |
|          |                       |                                                                                          |
| 21.      | MPS Y.                |                                                                                          |
|          |                       | \$ date -u                                                                               |
|          | Check the UTC time by |                                                                                          |
|          | running the "date –u" | If the surface has not most in the time act in star 14 contactor of 1                    |
|          | command.              | If the output does not match the time set in step 14, contact My Oracle Support.         |
|          |                       |                                                                                          |
|          |                       |                                                                                          |
|          |                       |                                                                                          |
| 22       |                       |                                                                                          |
|          | MPS X: Log in to the  | console login: admusr                                                                    |
|          | server as the user    | password: <admusr_password></admusr_password>                                            |
|          | "admusr"              |                                                                                          |
| 23.      |                       | \$ getPlatRev                                                                            |
|          |                       | 7.0.x.0.0-y.z.0                                                                          |
|          | Verify that the       |                                                                                          |
|          | platform revision is  |                                                                                          |
|          | same as the TPD DVD   |                                                                                          |
|          | or ISO used.          |                                                                                          |
| 24.      | Durandana an 14       | Return to the procedure that you came here from                                          |
|          | Procedure complete.   |                                                                                          |
| <b>—</b> |                       |                                                                                          |
|          |                       |                                                                                          |

### Procedure 33 Standalone PDB Segmented Configuration

Note: All the networks (Prov, GUI and OAM) should be in different subnets. The networks can be a mix of IPv4 and IPv6 IPs.

| S<br>T | This procedure will co       | ifigure the standalone PDB in segmented configuration.                               |
|--------|------------------------------|--------------------------------------------------------------------------------------|
| E      | Check off ( $$ ) each step a | s it is completed. Boxes have been provided for this purpose under each step number. |
| Р<br># | IF THIS PROCEDURE F.         | AILS, CONTACT MY ORACLE SUPPORT AND ASK FOR UPGRADE ASSISTANCE.                      |
| 1.     | MPS A: Log on Server A.      | [hostname] consolelogin: admusr<br>password: <i>password</i>                         |

| 2. | <b>MPS A:</b> Switch user to epapconfig.                                                                                                    | \$ sudo su - epapconfig                                                                                                    |  |  |
|----|----------------------------------------------------------------------------------------------------|----------------------------------------------------------------------------------------------------|--|--|
| 3. | MPS A: A note of<br>caution appears. Press<br>Return to continue.                                                                                    | Caution: This is the first login of the text user interface.<br>Press return to continue                                                                                                    |  |  |
| 4. | MPS A: Upon pressing<br>Return you can now<br>abort or proceed with the<br>initial configuration.<br>To continue with the<br>configuration, enter Y. | Are you sure you wish to continue? [N]:Y                                                                                                    |  |  |
| 5. | <b>MPS A:</b> Enter the<br>System Number and<br>Network Configuration<br>Type as "Segmented".                                                        | <pre>Building the initial database on side A. Stopping local slave No preexisting EuiDB database was detected. Set EPAP System Number: <enter here="" number="" system="" the=""> Enter the Network Configuration Type (1 for Single, 2 for Segmented): 2</enter></pre> |  |  |
| 6. | MPS A: The EPAP<br>Configuration Menu is<br>displayed. Select choice<br>2, Configure Network<br>Interfaces Menu.                                     | /EPAP Configuration Menu                                                                                                    |  |  |
| 7. | MPS A: The Configure<br>Network Interfaces Menu<br>is displayed. Select<br>choice 1, Configure<br>Provisioning Network.                              | /Configure Network Interfaces Menu\<br>/\<br>  1   Configure Provisioning Network<br>                                                                                                    |  |  |

|    |                                                                                                    | 4   Configure Backup Provisioning Network                                                                                                    |
|----|----------------------------------------------------------------------------------------------------|----------------------------------------------------------------------------------------------------|
|    |                                                                                                    | 5   Configure Static NAT Addresses                                                                                                    |
|    |                                                                                                    | <br>  e   Exit                                                                                                    |
|    |                                                                                                    | (/                                                                                                    |
|    |                                                                                                    | /Configure Provisiong Network Menu-\                                                                                                    |
|    | Note: Enter choice "1"<br>for IPv4 configuration.<br>Otherwise, enter choice<br>"2" for IPv6<br>configuration.                                                                                                    | /                                                                                                    |
|    |                                                                                                    | Enter Choice:                                                                                                    |
|    |                                                                                                    | Example output Standalone PDB in IPv4 configuration:                                                                                                    |
|    |                                                                                                    | EPAP A provisioning network IP Address: 192.168.61.35<br>EPAP provisioning network netmask: 255.255.255.0<br>EPAP provisioning network default router: 192.168.61.250<br>Select choice e to exit to the "Configure Network Interfaces" menu. |
| 8. |                                                                                                    |                                                                                                    |
|    | MPS A: The Configure<br>Network Interfaces Menu<br>is displayed. Select<br>choice 2, Configure GUI<br>Network.<br>Note: Enter choice "1"<br>for IPv4 configuration.<br>Otherwise, enter choice<br>"2" for IPv6<br>configuration. | <pre>/Configure Network Interfaces Menu</pre>                                                                                                    |
|    |                                                                                                    | Select choice e to exit to the "Configure Network Interfaces" menu.                                                                                                    |

| 9.  | MPS A: The Configure                            | /Configure Network Interfaces Menu>                                                                                                    |
|-----|-------------------------------------------------|----------------------------------------------------------------------------------------------------|
| ш   | Network Interfaces Menu<br>is displayed. Select | /\                                                                                                    |
|     | choice 3, Configure                             |                                                                                                    |
|     | Maintenance Network.                            | 2   Configure GUI Network                                                                                                    |
|     |                                                 | 3   Configure Operations and Maintenance Network                                                                                                    |
|     |                                                 | 4   Configure Backup Provisioning Network                                                                                                    |
|     |                                                 | 5   Configure Static NAT Addresses                                                                                                    |
|     |                                                 | e   Exit                                                                                                    |
|     |                                                 | Enter Choice: 3                                                                                                    |
|     |                                                 | /Configure Operations and Maintenance Network-\                                                                                                    |
|     | N-4 En4                                         | /\<br>  1   IPv4 Configuration                                                                                                    |
|     | for IPv4 configuration.                         | <br>  2   IPv6 Configuration                                                                                                    |
|     | Otherwise, enter choice<br>"2" for IPv6         | <br>  e   Exit                                                                                                    |
|     | configuration.                                  | ××                                                                                                    |
|     |                                                 | Enter Choice: 1                                                                                                    |
|     |                                                 | EPAP & Operations and Maintenance network IP Address: 192.168.60.26<br>EPAP Operations and Maintenance network netmask: 255.255.255.0<br>EPAP Operations and Maintenance network route: 192.168.60.250 |
|     |                                                 | Frar operations and maintenance network route. 132.100.00.230                                                                                                    |
|     |                                                 | Select choice e to exit to the "Configure Network Interfaces" menu.                                                                                                    |
| 10. | MPS A: Select choice e                          | /Configure Network Interfaces Menu>                                                                                                    |
|     | to exit from the epapconfig menu.               | /\                                                                                                    |
|     |                                                 |                                                                                                    |
|     |                                                 |                                                                                                    |
|     |                                                 |                                                                                                    |
|     |                                                 |                                                                                                    |
|     |                                                 | 5   Configure Static NAT Addresses                                                                                                    |
|     |                                                 | e   Exit  <br> \/                                                                                                    |
|     |                                                 | Enter Choice: e                                                                                                    |
|     |                                                 | /EPAP Configuration Menu\                                                                                                    |
|     |                                                 | 1   Display Configuration                                                                                                    |
|     |                                                 | 2 Configure Network Interfaces Menu                                                                                                    |
|     |                                                 | 3 Set Time Zone                                                                                                    |
|     |                                                 | 4   Exchange Secure Shell Keys                                                                                                    |
|     |                                                 | <br>  5   Change Password                                                                                                    |
|     |                                                 | <br>   6   Platform Menu                                                                                                    |
|     |                                                 | <br>   7   Configure NTP Server                                                                                                    |
|     |                                                 | <br>   8   PDB Configuration Menu                                                                                                    |

|     |                     | 9        | Security                                                                    |
|-----|---------------------|----------|-----------------------------------------------------------------------------|
|     |                     | 10       | Configure EMS Server                                                        |
|     |                     | 11       | Configure Alarm Feed                                                        |
|     |                     | 12       | Configure Query Server                                                      |
|     |                     | 13       | Configure Query Server Alarm Feed                                           |
|     |                     | 14       | Configure SNMP Agent Community                                              |
|     |                     | <br>  e  | Exit                                                                        |
|     |                     | \        | /                                                                           |
|     |                     | Enter    | Choice: e                                                                   |
|     |                     | Note: If | this menu is not exited properly, then the SSH login with root shall remain |
|     |                     | enabled  |                                                                             |
| 11. | MPS A: Procedure is |          |                                                                             |
|     | complete.           | Procedu  | re is complete.                                                             |

# Procedure 34 Password change for EPAP System Users

#### Procedure 34: Password change for EPAP System Users

| S                                                       | This procedure will change the password for the EPAP System User(s).                                                                                                    |                                                                                                    |  |
|---------------------------------------------------------|----------------------------------------------------------------------------------------------------|----------------------------------------------------------------------------------------------------|--|
| Т                                                       |                                                                                                    |                                                                                                    |  |
| E<br>P                                                  | Check off (1) each step as it is completed. Boxes have been provided for this purpose under each step number.                                                                                                    |                                                                                                    |  |
| #                                                       | IF THIS PROCEDURE F.                                                                                                    | AILS, CONTACT MY ORACLE SUPPORT AND <b>ASK FOR <u>UPGRADE ASSISTANCE</u>.</b>                                                                                                    |  |
| 1.                                                      | <ul> <li>MPS A: Log on Server<br/>A with the EPAP System<br/>User for which the<br/>password is to be<br/>changed.</li> <li>[hostname]: <epap system="" user=""><br/>password: <epapdev password=""></epapdev></epap></li> </ul> |                                                                                                    |  |
| 2. MPS A: Change<br>Password for an EPAP<br>system user |                                                                                                    | Execute the command to change to password of an existing EPAP user.<br><b>\$ passwd</b><br>Changing password for user <epap system="" user="">.<br/>Changing password for <epap system="" user=""><br/>(current) UNIX password: &lt;<b>Enter the current password here&gt;</b><br/>New password: &lt;<b>Enter the new password here&gt;</b><br/>Retype new password: &lt;<b>Retype the new password here&gt;</b><br/>passwd: all authentication tokens updated successfully.<br/>Note: The Linux "passwd" command used to change the password of Linux users,<br/>follows the Linux PAM rules. Refer to the Linux manual for the PAM rules.<br/><b># man pam_cracklib</b></epap></epap> |  |
| 3.                                                      | MPS B: Change<br>Password                                                                                                    | Repeat steps 1 and 2 on MPS B also.<br>Note: The new password on MPS A and B should be same.                                                                                                    |  |

### Procedure 34: Password change for EPAP System Users

| 4. | MPS A: Procedure<br>Complete | This procedure is complete. |
|----|------------------------------|-----------------------------|
|----|------------------------------|-----------------------------|

## Procedure 35 E5-APP-B Halt/Shutdown

#### Procedure 35: E5-APP-B Halt/Shutdown

| S           | This procedure will halt the E5-APP-B hardrware.                                                                 |                                                                                                    |  |
|-------------|----------------------------------------------------------------------------------------------------|----------------------------------------------------------------------------------------------------|--|
| T<br>E<br>P | Check off ( $$ ) each step as it is completed. Boxes have been provided for this purpose under each step number. |                                                                                                    |  |
| #           | IF THIS PROCEDURE FAILS, CONTACT MY ORACLE SUPPORT AND ASK FOR UPGRADE ASSISTANCE.                               |                                                                                                    |  |
| 1.          | <b>E5APPB Card:</b> Slide the ejector switch                                                                     | On the APP-B card, slide the Ejector switch (4) up to the UNLOCKED position. Refer to Figure 6.                                                                                                    |  |
|             |                                                                                                    | Caution: If the Ejector switch goes from locked to unlocked and the E5-APP-B card is in service, the card will halt.                                                                                     |  |
| 2.          | <b>E5APPB Card:</b><br>Monitor the Eject Status<br>LED                                                           | WAIT for the E5-APP-B Eject Status LED to go from blinking red to a steady red.                                                                                                    |  |
| 3.          | <b>E5APPB Card:</b> Lever Release                                                                                | Grasp the upper and lower card Inject/Eject (I/E) lever release (3) just underneath the I/E lever, and press it to meet the I/E lever. This is the mechanical interlock for the card. Refer to Figure 7. |  |
| 4.          | <b>E5APPB Card:</b> Pull out the levers                                                                          | While holding the I/E interlock and lever, pull the levers (2) away from the shelf until they are parallel to the floor. Refer to Figure 7.                                                              |  |
| 5.          | <b>E5APPB Card:</b> Slide the ejector switch                                                                     | Remove the E5-APP-B card from the EAGLE shelf.                                                                                                    |  |
| 6.          | MPS A: Procedure<br>Complete                                                                                     | This procedure is complete.                                                                                                    |  |

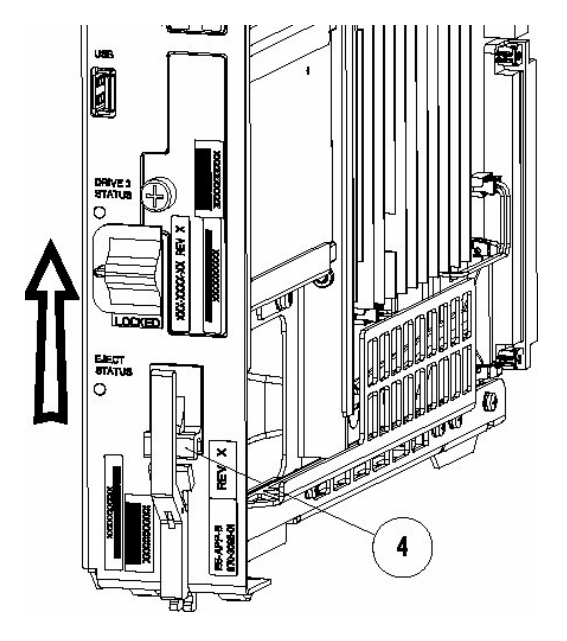

Figure 6: Slide the Ejector Switch

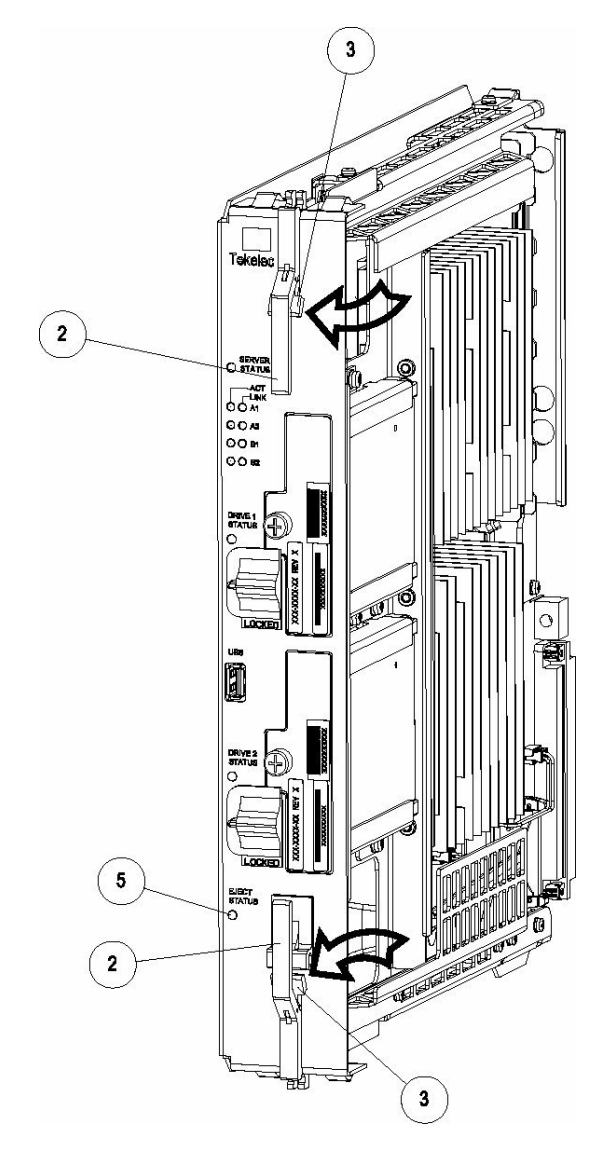

Figure 7: Release Lever

## APPENDIX A. PROCEDURE TO CONFIGURE SYNC NETWORK REDUNDANCY

Note: This procedure will configure the E5-APP-B EPAP cards with the Sync Network Redundancy feature. This will use the Backup Provisioning Network network ports, therefor the Backup Provisioning Network feature cannot be used. See

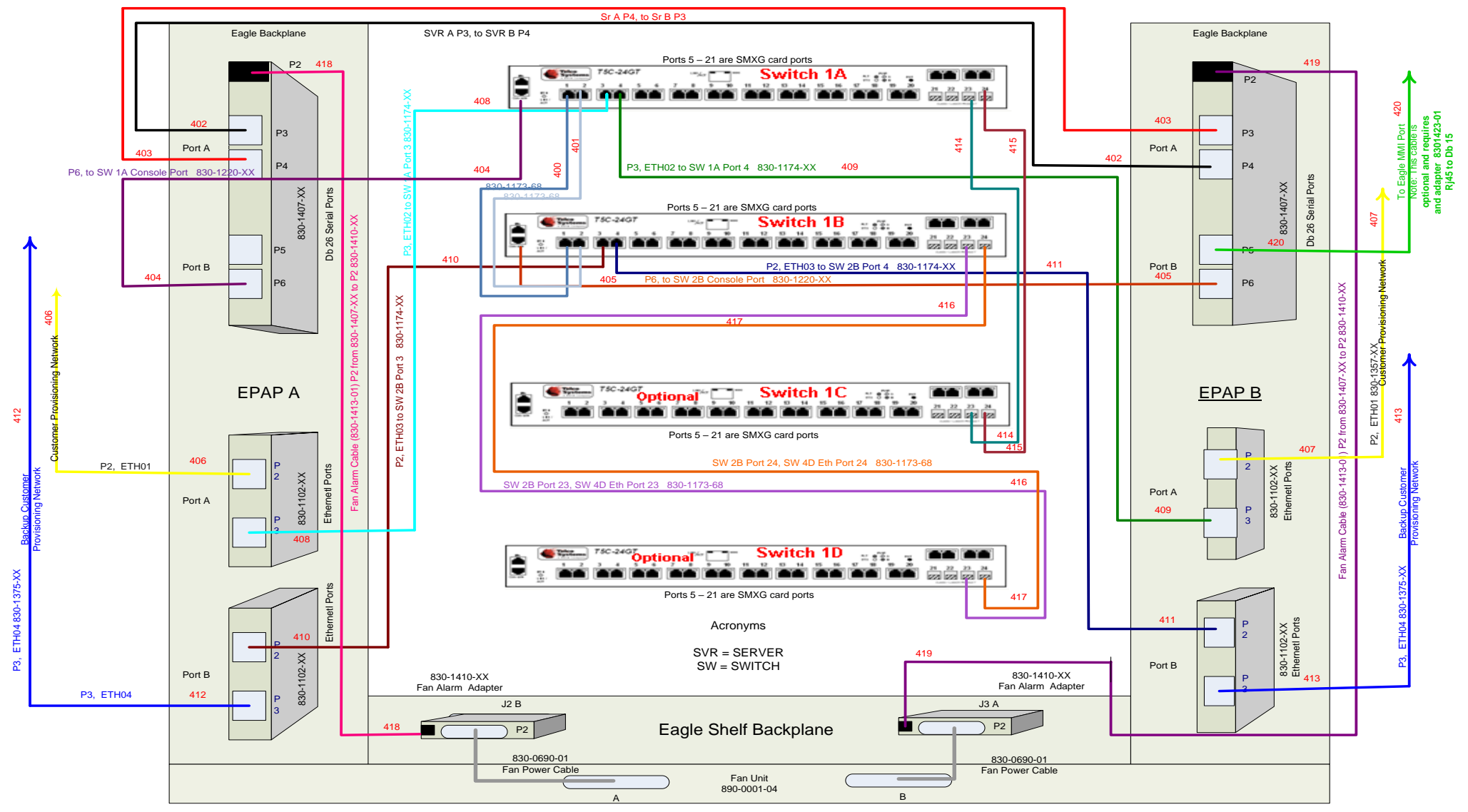

Figure 8Default Interconnectivity Diagram (Eth04 used for Backup Provisioning Network) and Figure 9: Interconnectivity Diagram for Sync Network Redundancy for cabling differences.

If the Sync Network Redundancy Feature will be used along with the PDBA Proxy feature, than Appendix A2 must also be performed before enable EPAP PBDA Proxy and EPAP VIP Optional Features.

## **APPENDIX A-1 – PROCEDURE TO CONFIGURE SYNC NETWORK REDUNDANCY**

| S | This procedure will sync network redundancy in place of backup provisioning network. |  |  |
|---|--------------------------------------------------------------------------------------|--|--|
| Т |                                                                                      |  |  |
| F | Note: Estimated time of completion is 90 minutes.                                    |  |  |
|   |                                                                                      |  |  |
| Р |                                                                                      |  |  |
| # |                                                                                      |  |  |
| # |                                                                                      |  |  |

| 1. | <b>E5-APP-B A:</b> Log in as "admusr" user to the serial console of E5-APP-B card. | [hostname] consolelogin: admusr<br>password: <i>password</i>                                                                                                    |
|----|------------------------------------------------------------------------------------|----------------------------------------------------------------------------------------------------|
| 2. | <b>E5-APP-B A:</b> Start platcfg utility.                                          | # sudo su - platcfg                                                                                                    |
| 3. | <b>E5-APP-B A:</b> Navigate to the<br>Network Configuration Menu.                  | On the platcfg Main Menu, select Network Configuration and press [ENTER].<br>Main Menu<br>Maintenance<br>Diagnostics<br>Server Configuration<br>Network Configuration<br>Remote Consoles<br>Exit |
| 4. | <b>E5-APP-B A:</b> Navigate to the Network Interfaces Menu.                        | On the Network Configuration menu, select Network Interfaces and press<br>[ENTER].                                                                                                    |
| 5. | <b>E5-APP-B A:</b> Navigate to the Delete an Interface Menu.                       | On the Network Interfaces Menu, select Delete an Interface and press [ENTER].                                                                                                    |
| 6. | <b>E5-APP-B A:</b> Select to delete eth03.1 and press Enter.                       | On the Connection to delete Menu, select <b>eth03.1</b> and press [ENTER].                                                                                                    |
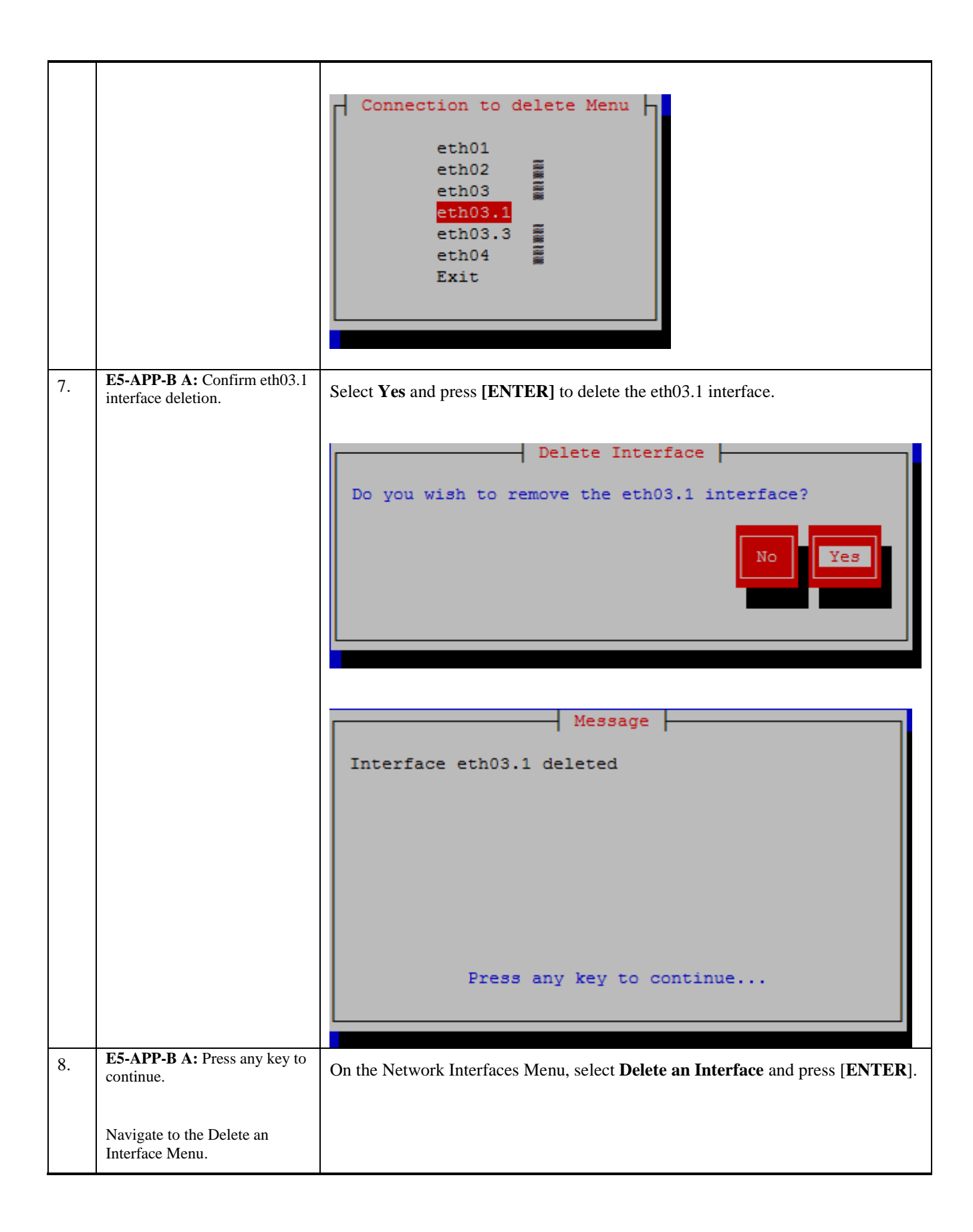

|     |                                                              | Network Interfaces Menu<br>Add an Interface<br>Edit an Interface<br>Delete an Interface<br>Exit |
|-----|--------------------------------------------------------------|-------------------------------------------------------------------------------------------------|
| 9.  | <b>E5-APP-B A:</b> Select to delete eth03.3 and press Enter. | On the Connection to delete Menu, select <b>eth03.3</b> and press [ENTER].                      |
|     |                                                              | Connection to delete Menu<br>eth01<br>eth02<br>eth03<br>eth03.3<br>eth04<br>Exit                |
| 10. | <b>E5-APP-B A:</b> Confirm eth03.3 interface deletion.       | Select Yes and press [ENTER] to delete the eth03.3 interface.                                   |
|     |                                                              | Delete Interface Do you wish to remove the eth03.3 interface?                                   |

|     |                                                                 | Message                                                                                                    |
|-----|-----------------------------------------------------------------|----------------------------------------------------------------------------------------------------|
|     |                                                                 | Interface eth03.3 deleted                                                                                                    |
|     |                                                                 |                                                                                                    |
|     |                                                                 |                                                                                                    |
|     |                                                                 |                                                                                                    |
|     |                                                                 |                                                                                                    |
|     |                                                                 |                                                                                                    |
|     |                                                                 | Press any key to continue                                                                                                    |
| 11  | <b>E5-APP-B</b> A: Press any key to                             |                                                                                                    |
| 11. | continue and exit out of platcfg.                               | Select Exit and press [ENTER] to return to the Network Configuration Menu.                                                       |
|     | r G.                                                            | Select Exit and press [ENTER] to exit out of platcfg.                                                                            |
|     |                                                                 |                                                                                                    |
| 12. | <b>E5-APP-B A:</b> Verify that eth03.1 and eth03.3 are deleted. | # sudo netAdm show                                                                                                    |
|     |                                                                 | eth01                                                                                                    |
|     |                                                                 | eth02                                                                                                    |
|     |                                                                 | eth03                                                                                                    |
|     |                                                                 |                                                                                                    |
|     |                                                                 | The interfaces eth03.1 and eth03.3 should not be listed.                                                                         |
| 13. | <b>E5-APP-B A:</b> Take the backup of original net.conf.        | # sudo cp /usr/TKLC/plat/etc/net.conf /usr/TKLC/plat/etc/net.conf_orig                                                           |
| 14. | <b>E5-APP-B A:</b> Replace the network configuration file for   | # sudo cp /usr/TKLC/plat/etc/net.sync.conf /usr/TKLC/plat/etc/net.conf                                                           |
|     | sync network redundancy.                                        | cp: overwrite `/usr/TKLC/plat/etc/net.conf'? y                                                                                   |
| 15. | <b>E5-APP-B A:</b> Take the backup of original vlan.conf.       | # sudo cp /usr/TKLC/plat/etc/vlan.conf /usr/TKLC/plat/etc/vlan.conf_orig                                                         |
| 16. | <b>E5-APP-B A:</b> Replace the vlan configuration file for sync | E5-APP-B Card:                                                                                                    |
|     | network redundancy.                                             | Single Pair of Switch(18 SM Cards): vlan.sync.single_pair_switch.e5appb.conf                                                     |
|     |                                                                 | (Ports 7 to 24 on switch 1A and ports 5 to 24 on switch 1B can be used for SM card connectivity)                                 |
|     |                                                                 | Two Pair of switches (40 SM Cards): vlan.sync.e5appb.conf                                                                        |
|     |                                                                 | (Ports 7 to 22 on switch 1A and ports 5 to 22 on switch 1B can be used for SM card connectivity, no change for switch 1C and 1D) |
|     |                                                                 | For e.g., on E5-APP-B server for Single pair of switches:                                                                        |
|     |                                                                 | # sudo cp /usr/TKLC/plat/etc/ vlan.sync.single_pair_switch.e5appb.conf<br>/usr/TKLC/plat/etc/vlan.conf                           |

|     |                                                                                                    | cp: overwrite `/usr/TKLC/plat/etc/vlan.conf'? <mark>y</mark>                                              |
|-----|----------------------------------------------------------------------------------------------------|----------------------------------------------------------------------------------------------------|
|     | F5-APD-B A. Reconfigure the                                                                                   |                                                                                                    |
| 17. | network interfaces.                                                                                           | # sudo netAdm init                                                                                        |
|     |                                                                                                    | Interface bond0 added                                                                                     |
|     |                                                                                                    | Interface eth01 added                                                                                     |
|     |                                                                                                    | Interface eth02 added                                                                                     |
|     |                                                                                                    | Interface bond0.3 added                                                                                   |
|     |                                                                                                    | Interface eth03 added                                                                                     |
|     |                                                                                                    | Interface eth04 added                                                                                     |
|     |                                                                                                    | Interface bond0.1 added                                                                                   |
|     |                                                                                                    | Successfully configured network                                                                           |
| 18. | <b>E5-APP-B A:</b> Restart network service.                                                                   | # sudo service network restart                                                                            |
| 19. | E5-APP-B B Repeat all the above steps on the MPS B.                                                           |                                                                                                    |
|     |                                                                                                    |                                                                                                    |
| 20. | Network Connectivity                                                                                          | Connect eth04 on MPS A to port 5 on Switch 1A and connect eth04 on MPS B to port 6 on Switch 1A.          |
|     |                                                                                                    |                                                                                                    |
| 21. | Configure Switch 1B first<br>and then Switch 1A using<br>Procedure 5.                                         | Perform Procedure 9 – Switch1B and Switch1A Configuration to configure Switch1B and then Switch1A.        |
| 22. | <b>E5-APP-B A:</b> Verify that ping mate is working                                                           | # ping -c 4 mate                                                                                          |
|     | nide is working.                                                                                              | PING mate (192.168.2.100) 56(84) bytes of data.                                                           |
|     | Also ensure that the sync                                                                                     | 64 bytes from mate (192.168.2.100): icmp_seq=1 ttl=64 time=0.189 ms                                       |
|     | redundancy is working fine by<br>turning off one switch and                                                   | 64 bytes from mate (192.168.2.100): icmp_seq=2 ttl=64 time=0.188 ms                                       |
|     | running ping mate.                                                                                            | 64 bytes from mate (192.168.2.100): icmp_seq=3 ttl=64 time=0.166 ms                                       |
|     |                                                                                                    | 64 bytes from mate (192.168.2.100): icmp_seq=4 ttl=64 time=0.143 ms                                       |
|     |                                                                                                    | mate ning statistics                                                                                      |
|     |                                                                                                    | mate ping statistics                                                                                      |
|     |                                                                                                    | 4 packets transmitted, 4 received, $0\%$ packet loss, time soorms                                         |
|     |                                                                                                    | ftt min/avg/max/mdev = 0.143/0.171/0.189/0.022 ms                                                         |
|     |                                                                                                    |                                                                                                    |
| 23. | E5-APP-B A: Reconfigure                                                                                       | # audo su _ opopoonfig                                                                                    |
|     | EPAP using epapconfig menu<br>if the configuration was done<br>before configuring sync<br>network redundancy. | <i>#</i> success a – epapcomig<br>Please follow the instructions written in the install/upgrade document. |

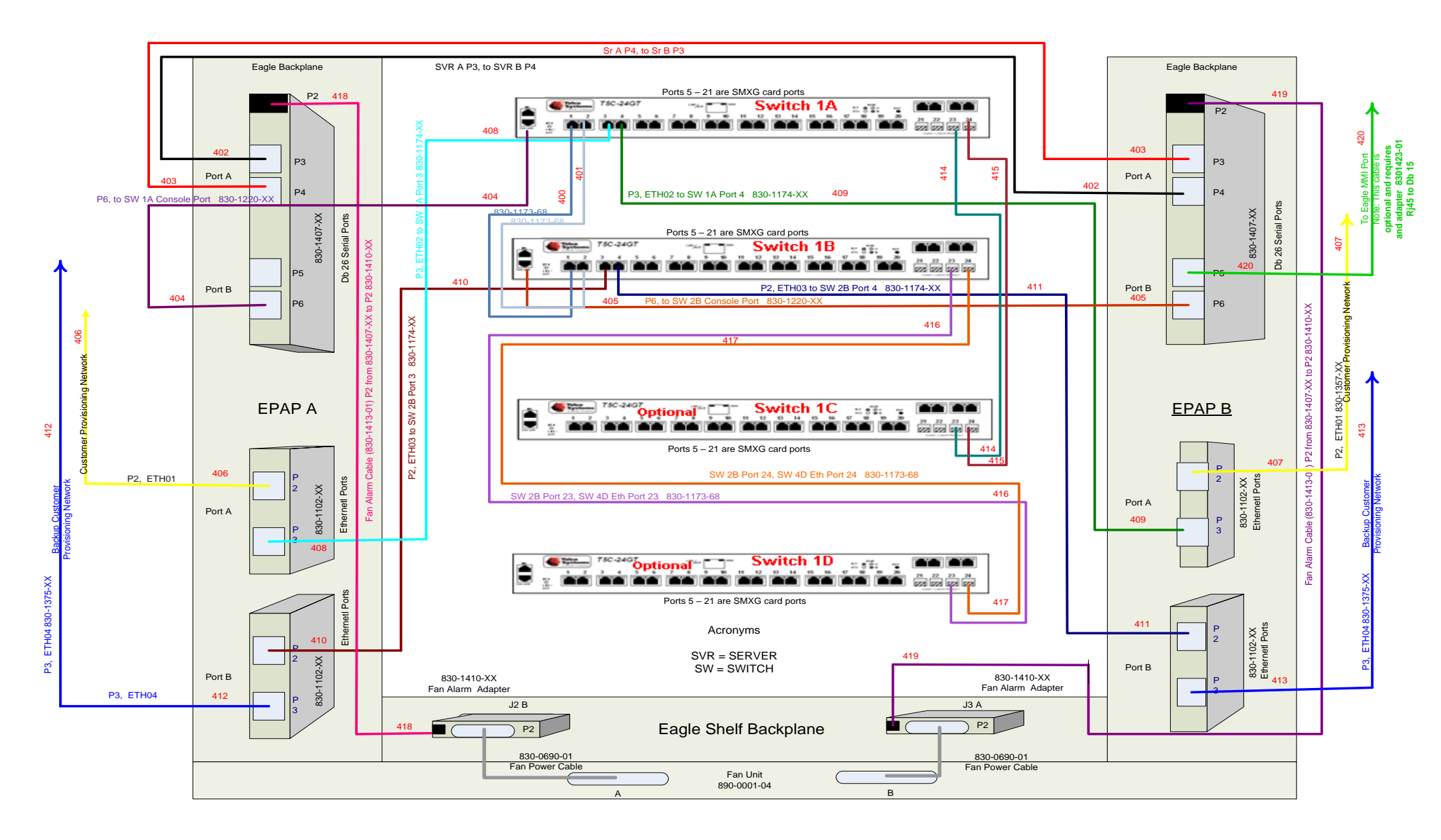

## **Interconnectivity Diagram:**

Figure 8: Default Interconnectivity Diagram (Eth04 used for Backup Provisioning Network)

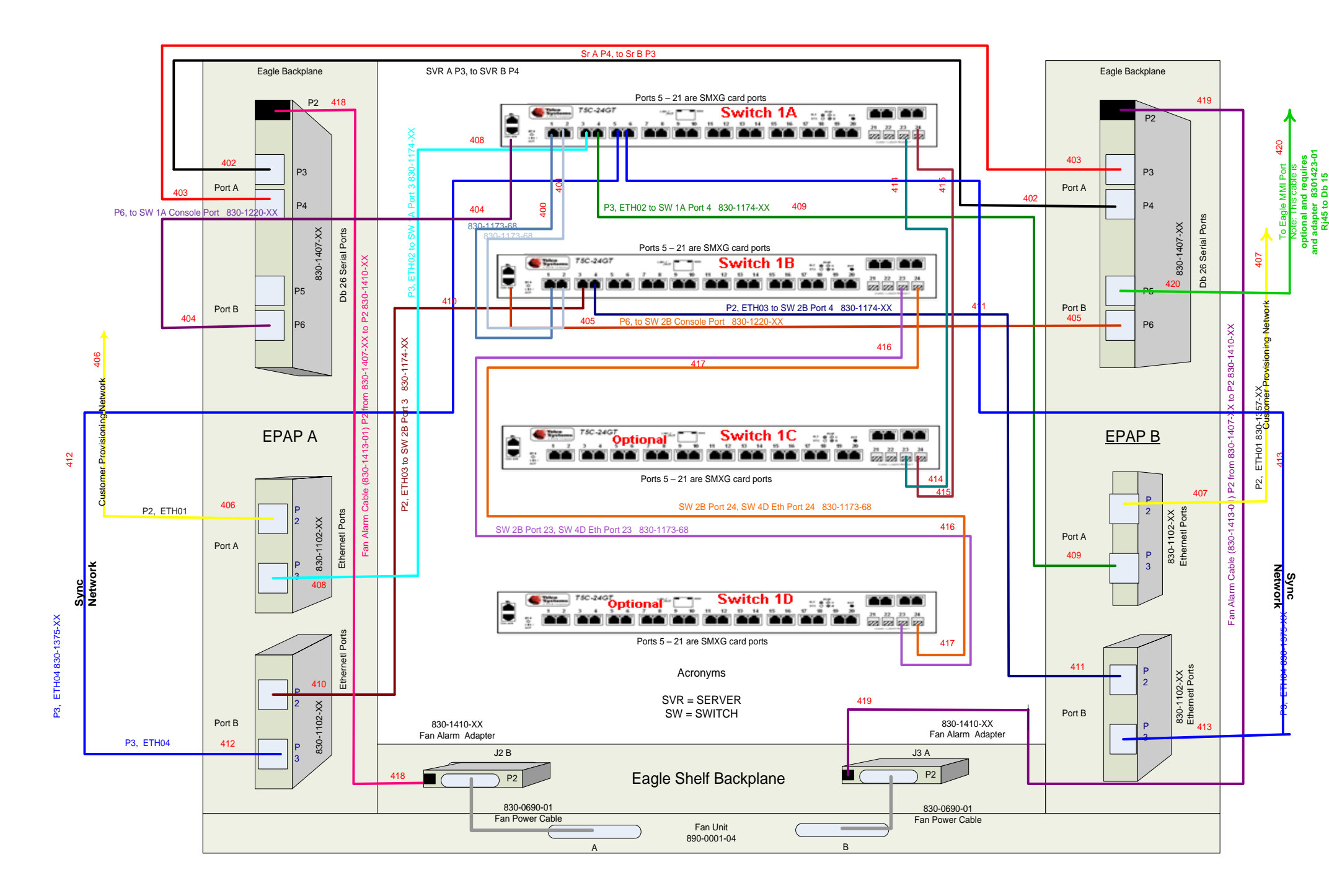

Figure 9: Interconnectivity Diagram for Sync Network Redundancy

#### COMPLETE CABLING DETAILS on E5-APPB

| FROM                | то                            |  |  |  |  |
|---------------------|-------------------------------|--|--|--|--|
| LAN CONNECTION      |                               |  |  |  |  |
| EPAP-A (ETH01-P2)   | Customer Provisioning Network |  |  |  |  |
| EPAP-A (ETH02-P3)   | SWITCH1A-PORT-3               |  |  |  |  |
| EPAP-A (ETH03-P2)   | SWITCH1B-PORT-3               |  |  |  |  |
| EPAP-A (ETH04-P3)   | SWITCH1A-PORT-5               |  |  |  |  |
| EPAP-B (ETH01-P2)   | Customer Provisioning Network |  |  |  |  |
| EPAP-B (ETH02-P3)   | SWITCH1A-PORT-4               |  |  |  |  |
| EPAP-B (ETH03-P2)   | SWITCH1B-PORT-4               |  |  |  |  |
| EPAP-B (ETH04-P3)   | SWITCH1A-PORT-6               |  |  |  |  |
| SWITCH1A Port 7-24  | For SM cards                  |  |  |  |  |
| SWITCH1B Port- 5-24 | For SM cards                  |  |  |  |  |
| Seria               | l Connection                  |  |  |  |  |
| EPAP-A Port-3       | EPAP-B Port-4                 |  |  |  |  |
| EPAP-A Port -4      | EPAP-B Port-3                 |  |  |  |  |
| EPAP-A Port -5      | Free                          |  |  |  |  |
| EPAP-A Port-6       | SWITCH1A Console Port         |  |  |  |  |
| EPAP-BPort-5        | Eagle MMI Port                |  |  |  |  |
| EPAP-BPort-6        | SWITCH1BConsole Port          |  |  |  |  |

Figure 10: Cabling Details on E5-APPB

# APPENDIX A-2 – PROCEDURE TO RESOLVE VIP ISSUE WHEN USED WITH THE SYNC NETWORK REDUNDANCY FEATURE.

If the Sync Network Redundancy Feature will be used along with the PDBA Proxy feature, than Appendix A-2 must be performed before enabling the PDBA Proxy feature.

#### Appendix A-2 – Resolve VIP issue with Sync Network Redundancy

|                  | This procedure will sync netw                                                                                 | ork redundancy in place of backup provisioning network.                                                                                                    |  |  |  |  |
|------------------|----------------------------------------------------------------------------------------------------|----------------------------------------------------------------------------------------------------|--|--|--|--|
| T<br>E<br>P<br># | Note: Estimated time of completion is 90 minutes.                                                             |                                                                                                    |  |  |  |  |
| 1.               | <b>E5-APP-B A:</b> log in to server as the user "admusr"                                                      | console login: admusr<br>password: <admusr_password></admusr_password>                                                                                                |  |  |  |  |
| 2.               | <b>E5-APP-B A:</b> Delete the existing broadcast entry for eth03.1 and create a new one for interface bond0.1 | <pre># sudo /usr/TKLC/plat/bin/hacfgkeepalivedeltype=broadcast<br/>device=eth03.1<br/># sudo /usr/TKLC/plat/bin/hacfgkeepalivetype=broadcast<br/>device=bond0.1</pre> |  |  |  |  |
| 3.               | <b>E5-APP-B A:</b> Verify that                                                                                | # tail -1 /etc/ha.d/ha.cf                                                                                                    |  |  |  |  |
|                  | the HA configuration file has the correct entry.                                                              | bcast bond0.1                                                                                                    |  |  |  |  |
| 4.               | E5-APP-B A: Restart HA                                                                                        | # sudo service TKLCha restart                                                                                                    |  |  |  |  |
|                  | service.                                                                                                    | TKLC High Availability stopping<br>Stopping High-Availability services:                                                                                               |  |  |  |  |
|                  |                                                                                                    | [ OK ]                                                                                                    |  |  |  |  |
|                  |                                                                                                    | TKLC High Availability starting                                                                                                    |  |  |  |  |
|                  |                                                                                                    | Starting High-Availability services:                                                                                                    |  |  |  |  |

## Appendix A-2 – Resolve VIP issue with Sync Network Redundancy

|  | [ OK ] |
|--|--------|
|  |        |

# APPENDIX B. PROCEDURE TO CONFIGURE EPAP SWITCH PORTS AND EAGLE SM CARDS TO SUPPORT 1G EPAP-TO-EAGLE RTDB DOWNLOAD SPEED

Note: This needs to be done in coordination with the EAGLE team.

| S<br>T      | This procedure will configure EPAP Switch ports and Eagle SM cards to support 1G EPAP-to-EAGLE download speed.                                                                                          |                                                                                                    |  |  |  |  |  |
|-------------|----------------------------------------------------------------------------------------------------|----------------------------------------------------------------------------------------------------|--|--|--|--|--|
| E<br>P<br># | Note: Estimated time of completion is 20 minutes.                                                                                                    |                                                                                                    |  |  |  |  |  |
| 1.          | <b>E5-APP-B A/B:</b> Configure the SM ports on EPAP switch to 1000 Mbps.                                                                                                    | Follow Procedure 9 to Configure the SM ports on EPAP switch to 1000 Mbps                                                                                                    |  |  |  |  |  |
| 2.          | EAGLE: Configure Ethernet<br>port on EAGLE SM cards<br>that connects to EPAP to<br>Auto-negotiate.                                                                                                    | Eagle Command to configure an Ethernet port on EAGLE SM cards that connects<br>to EPAP:<br>CHG-IP-LNK:LOC= <sm card="" location="">:PORT=<port>:IPADDR=<ip<br>Address&gt;:SUBMASK=<subnet mask="">:MCAST=YES:AUTO=YES</subnet></ip<br></port></sm>                                                                                                    |  |  |  |  |  |
| 3.          | EAGLE: Verify the auto<br>negotiation status of the<br>Ethernet ports on EAGLE<br>SM cards that connects to<br>EPAP. Make sure the ports<br>are getting auto-negotiated<br>to 1000Mbps/Full Duplex.     | Eagle Command to verify auto negotiation status of an Ethernet port on EAGLE<br>SM cards that connects to EPAP:<br>PASS: LOC= <sm card="" location="">:CMD="NETSTAT -I"<br/>Please go through the "Identifying the Ethernet port status on SM cards using<br/>"NETSTAT -I" display" section below.<br/>If ports on SM cards are getting auto-negotiated to 1000Mbps/Full Duplex<br/>correctly, then stop here. Otherwise continue with next step.</sm> |  |  |  |  |  |
| 4.          | <b>E5-APP-B</b> A/B: Configure the SM ports on EPAP switch to auto-negotiate.                                                                                                    | Follow Procedure 9 to Configure the SM ports on EPAP switch to 'auto'.                                                                                                    |  |  |  |  |  |
| 5.          | <b>EAGLE:</b> Verify the auto<br>negotiation status of a<br>Ethernet port on EAGLE<br>SM cards that connects to<br>EPAP. Make sure the ports<br>are getting auto-negotiated<br>to 1000Mbps/Full Duplex. | Eagle Command to verify auto negotiation status of an Ethernet port on EAGLE<br>SM cards that connects to EPAP:<br>PASS: LOC= <sm card="" location="">:CMD="NETSTAT -I"<br/>Please go through the "Identifying the Ethernet port status on SM cards using<br/>"NETSTAT -I" display" section below</sm>                                                                                                    |  |  |  |  |  |

Identifying the Ethernet port status on SM cards using "NETSTAT -I" display:

SM8G-B card running SCCPHC:

gei (unit number 2) = ExAP Port A
gei (unit number 3) = ExAP Port B

> rept-stat-card:mode=full:loc=1307

| eagle1 | 17-05-04 1 | 6:43:49 MST | EAGLE 46.5 | .0.0.0-70.29.0 |           |     |
|--------|------------|-------------|------------|----------------|-----------|-----|
| CARD   | VERSION    | TYPE        | GPL        | PST            | SST       | AST |
| 1307   | 140-029-00 | 0 DSM       | SCCPHC     | IS-ANR         | MPS Unavl |     |

```
ALARM STATUS
                            = No Alarms.
       BLMCAP GPL version = 140-029-000
       IMT BUS A = Conn
                         = Disc
= Fault
= Active
       IMT BUS B
       CLOCK A
       CLOCK B
       CLOCK I = Idle
MBD BIP STATUS = Valid
MOTHER BOARD ID = SMXG B
DBD STATUS = Valid
       MOTHER BUAND .
DBD STATUS = Value
= None
       DBD MEMORY SIZE = 8192M
       HW VERIFICATION CODE= ----
       FPGA VERSION = 9
       BIOS VERSION = 0ABSV01
PSOC VERSION = 0.1
       CURRENT TEMPERATURE = 34C (94F)
       PEAK TEMPERATURE: = 34C (94F) [17-05-04 15:49]
                          = 0%
       SCCP % OCCUP
       SCCP SM DATA TYPE = DN
       APPLICATION SERVICING
                                                MFC
                                                              MFC

        SNM
        REQ STATUS =
        24 hr:
        ---,
        5 min:
        ---

        INM
        REQ STATUS =
        24 hr:
        ---,
        5 min:
        ---

        MTP3
        REQ STATUS =
        24 hr:
        ---,
        5 min:
        ---

        SFLOG
        REQ STATUS =
        24 hr:
        ---,
        5 min:
        ---

       IPLNK STATUS
            IPLNK IPADDR
                                          STATUS PST
                   192.168.120.21 DOWN OOS-MT
192.168.121.21 DOWN OOS-MT
            А
            В
       DSM IP CONNECTION
            PORT PST
                                         SST
                    OOS-MT Unavail
OOS-MT Unavail
            A
            В
     Command Completed.
> pass:loc=1307:cmd="netstat -i"
     eagle1 17-05-04 16:44:26 MST EAGLE 46.5.0.0.0-70.29.0
     SDS Shell Output
     -> tklc ifShow
     lo (unit number 0):
           Flags: (0x48049) UP LOOPBACK MULTICAST TRAILERS ARP RUNNING INET UP
           Type: SOFTWARE LOOPBACK
           inet: 127.0.0.1
           Netmask 0xff000000 Subnetmask 0xff000000
           Metric is 0
           Maximum Transfer Unit size is 1536
           0 packets received; 1 packets sent
           0 multicast packets received
           0 multicast packets sent
           0 input errors; 0 output errors
           0 collisions; 0 dropped
           0 output queue drops
     DPLend (unit number 0):
           Flags: (0x20043) UP BROADCAST ARP RUNNING
           Type: ETHERNET CSMACD
           Ethernet address is 00:00:00:00:00:00
           Metric is 0
           Maximum Transfer Unit size is 485
           0 octets received
           0 octets sent
```

0 unicast packets received 0 unicast packets sent 0 non-unicast packets received 0 non-unicast packets sent 0 incoming packets discarded 0 outgoing packets discarded 0 incoming errors 0 outgoing errors 0 unknown protos 0 collisions; 0 dropped 0 output queue drops gei (unit number 2): Flags: (0x78043) UP BROADCAST MULTICAST ARP RUNNING INET UP PHY Flags: (0x12114) AUTONEG 1000MB FDX DIX Type: ETHERNET CSMACD inet: 192.168.120.21 Broadcast address: 192.168.120.255 Netmask 0xfffff00 Subnetmask 0xfffff00 Ethernet address is 00:00:17:0e:b7:d2 Metric is 0 Maximum Transfer Unit size is 1500 250214 octets received 122200 octets sent 0 unicast packets received 0 unicast packets sent 0 multicast packets received 0 multicast packets sent 2075 broadcast packets received 940 broadcast packets sent 0 incoming packets discarded 0 outgoing packets discarded 0 incoming errors 0 outgoing errors 0 unknown protos 0 collisions; 0 dropped 0 output queue drops gei (unit number 3): Flags: (0x78043) UP BROADCAST MULTICAST ARP RUNNING INET UP PHY Flags: (0x12114) AUTONEG 1000MB FDX DIX Type: ETHERNET CSMACD inet: 192.168.121.21 Broadcast address: 192.168.121.255 Netmask 0xfffff00 Subnetmask 0xfffff00 Ethernet address is 00:00:17:0e:b7:d3 Metric is 0 Maximum Transfer Unit size is 1500 248920 octets received 121290 octets sent 0 unicast packets received 0 unicast packets sent 0 multicast packets received 0 multicast packets sent 2062 broadcast packets received 933 broadcast packets sent 0 incoming packets discarded 0 outgoing packets discarded 0 incoming errors 0 outgoing errors 0 unknown protos 0 collisions; 0 dropped 0 output queue drops value = 26 = 0x1a

```
;
```

NETSTAT command complete

;

#### SM8G-B card running SCCP64:

gei (unit number 4) = ExAP Port A gei (unit number 5) = ExAP Port B

> rept-stat-card:mode=full:loc=1307

|   | eagle1 17-05-04 17:0        | 0:01 MST       | EAGLE 46.5          | 5.0.0.0-70.29.0 |           |     |
|---|-----------------------------|----------------|---------------------|-----------------|-----------|-----|
|   | CARD VERSION                | TYPE           | GPL                 | PST             | SST       | AST |
|   | 1307 140-029-000            | DSM            | SCCP64              | IS-ANR          | MPS Unavl |     |
|   | ALARM STATUS                | = No A         | larms.              |                 |           |     |
|   | BLDC64 GPL version          | n = 140 - 0    | 029-000             |                 |           |     |
|   | IMT BUS A                   | = Conn         |                     |                 |           |     |
|   | IMT BUS B                   | = Disc         |                     |                 |           |     |
|   | CLOCK A                     | = Fault        | -                   |                 |           |     |
|   | CLOCK B                     | = Activ        | -<br>7 <del>0</del> |                 |           |     |
|   | CLOCK I                     | = Idle         |                     |                 |           |     |
|   | MBD BIP STATUS              | = Valio        | ł                   |                 |           |     |
|   | MOTHER BOARD ID             | = SMXG         | B                   |                 |           |     |
|   | DBD STATUS                  | = Valio        | 4                   |                 |           |     |
|   | DBD TYPE                    | = None         | <i>x</i>            |                 |           |     |
|   | DED HILL<br>DED MEMORY SIZE | - 81921        | Л                   |                 |           |     |
|   | UN VERIEICATION CO          | - 01921        | 1                   |                 |           |     |
|   | EDCA VERSION                | – Q            |                     |                 |           |     |
|   | PIOS VERSION                | - 9<br>- 07891 | 701                 |                 |           |     |
|   | BIOS VERSION                | - 0 1          | /01                 |                 |           |     |
|   | CURRENT TEMPERATUR          | = 0.1          |                     |                 |           |     |
|   | CORRENT LEMPERATOR.         | E = 34C        | (94F)<br>(04F)      | [17 05 04 15.4  | 0.1       |     |
|   | PEAR IEMPERATURE;           | - 0%           | (941)               | [17-05-04 15:4  | 9]        |     |
|   | SCCP & UCCUP                | - 0%           |                     |                 |           |     |
|   | SCCP SM DATA TIPE           | = DN           |                     |                 |           |     |
|   | APPLICATION SERVIC          | ING            | MEG                 | MEG             |           |     |
|   |                             |                | MEC                 | MFC             |           |     |
|   | SNM REQ ST.                 | ATUS =         | 24 hr:,             | , 5 min:        |           |     |
|   | INM REQ ST.                 | ATUS =         | 24 hr:,             | , 5 min:        |           |     |
|   | MTP3 REQ ST.                | ATUS =         | 24 hr:,             | , 5 min:        |           |     |
|   | SFLOG REQ ST.               | ATUS =         | 24 hr:,             | , 5 min:        |           |     |
|   | IPLNK STATUS                |                |                     |                 |           |     |
|   | IPLNK IPADDR                |                | STATUS              | PST             |           |     |
|   | A 192.168                   | .120.21        | DOWN                | OOS-MT          |           |     |
|   | в 192.168                   | .121.21        | DOWN                | OOS-MT          |           |     |
|   | DSM IP CONNECTION           |                |                     |                 |           |     |
|   | PORT PST                    |                | SST                 |                 |           |     |
|   | A OOS-MT                    |                | Unavail             |                 |           |     |
|   | B OOS-MT                    |                | Unavail             |                 |           |     |
|   |                             |                |                     |                 |           |     |
|   | Command Completed.          |                |                     |                 |           |     |
| ; |                             |                |                     |                 |           |     |
|   |                             |                |                     |                 |           |     |
|   |                             |                |                     |                 |           |     |
|   |                             |                |                     |                 |           |     |
| > | pass:loc=1307:cmd="net      | stat -i"       |                     |                 |           |     |
|   |                             |                |                     |                 |           |     |
|   | eagle1 17-05-04 17:0        | 0:14 MST       | EAGLE 46.5          | 5.0.0.0-70.29.0 |           |     |
|   | SDS Shell Output            |                |                     |                 |           |     |
|   |                             |                |                     |                 |           |     |

shellLib: unknown LED mode vi. -> tklc\_ifShow 100 Link type:Local loopback Queue:none

inet 127.0.0.1 mask 255.255.255.255 inet6 unicast fe80::1%lo0 prefixlen 64 automatic inet6 unicast ::1 prefixlen 128 UP RUNNING LOOPBACK MULTICAST NOARP ALLMULTI MTU:1500 metric:1 VR:0 ifindex:1 RX packets:761 mcast:3 errors:0 dropped:0 TX packets:761 mcast:3 errors:0 collisions:0 unsupported proto:0 RX bytes:85k TX bytes:85k gei4 Link type:Ethernet HWaddr 00:00:17:0e:b7:d2 Queue:none capabilities: TXCSUM TX6CSUM inet 192.168.120.21 mask 255.255.255.0 broadcast 192.168.120.255 inet6 unicast fe80::200:17ff:fe0e:b7d2%gei4 prefixlen 64 automatic UP RUNNING SIMPLEX BROADCAST MULTICAST MTU:1500 metric:1 VR:0 ifindex:2 RX packets:791 mcast:0 errors:0 dropped:0 TX packets:386 mcast:6 errors:0 collisions:0 unsupported proto:0 RX bytes:92k TX bytes:48k Link type:Ethernet HWaddr 00:00:17:0e:b7:d3 Queue:none gei5 capabilities: TXCSUM TX6CSUM inet 192.168.121.21 mask 255.255.255.0 broadcast 192.168.121.255 inet6 unicast fe80::200:17ff:fe0e:b7d3%gei5 prefixlen 64 automatic UP RUNNING SIMPLEX BROADCAST MULTICAST MTU:1500 metric:1 VR:0 ifindex:3 RX packets:783 mcast:0 errors:0 dropped:0 TX packets:386 mcast:6 errors:0 collisions:0 unsupported proto:0 RX bytes:91k TX bytes:48k gei (unit number 4): PHY Flags: (0x12114) AUTONEG 1000MB FDX DIX gei (unit number 5): PHY Flags: (0x12114) AUTONEG 1000MB FDX DIX value = 1 = 0x1SM8G-B card running ENUMHC/DEIRHC/SIPHC: gei (unit number 2) = ExAP Port gei (unit number 3) = Signaling Port

> rept-stat-card:mode=full:loc=1317

| eagle1 | 17-05-04 15:4  | 6:06 MST    | EAGLE 46. | 5.0.0.0-70.29 | .0        |     |
|--------|----------------|-------------|-----------|---------------|-----------|-----|
| CARD   | VERSION        | TYPE        | GPL       | PST           | SST       | AST |
| 1317   | 140-029-000    | DSM         | ENUMHC    | IS-ANR        | MPS Unavl |     |
| ALAR   | M STATUS       | = No Al     | arms.     |               |           |     |
| BLMC.  | AP GPL versio  | n = 140 - 0 | 29-000    |               |           |     |
| IMT 1  | BUS A          | = Conn      |           |               |           |     |
| IMT 1  | BUS B          | = Disc      |           |               |           |     |
| CLOC   | ΚA             | = Fault     |           |               |           |     |
| CLOC   | КВ             | = Activ     | re        |               |           |     |
| CLOC   | ΚI             | = Idle      |           |               |           |     |
| MBD 1  | BIP STATUS     | = Valid     | l         |               |           |     |
| MOTH   | ER BOARD ID    | = SMXG      | В         |               |           |     |
| DBD    | STATUS         | = Valid     | l         |               |           |     |
| DBD    | TYPE           | = None      |           |               |           |     |
| DBD 1  | MEMORY SIZE    | = 8192M     | 1         |               |           |     |
| HW V   | ERIFICATION CO | DE=         |           |               |           |     |
| FPGA   | VERSION        | = 9         |           |               |           |     |
| BIOS   | VERSION        | = 0ABSV     | /01       |               |           |     |
| PSOC   | VERSION        | = 0.1       |           |               |           |     |
|        |                |             |           |               |           |     |

```
CURRENT TEMPERATURE = 34C (94F)
      PEAK TEMPERATURE: = 34C (94F) [17-05-02 09:31]
      ENUM SM DATA TYPE = DN
      IPLNK STATUS
          IPLNK IPADDR
                                    STATUS PST

        IPLNK
        IPADDK
        STATUS
        IST

        A
        192.168.120.13
        UP
        IS-NR

        B
        10.75.49.21
        UP
        IS-NR

        C
        -----
        -----
        -----

                 ----- ----
          D
                                                   ____
      DSM IP CONNECTION
               PST SST
OOS-MT Unavail
OOS-MA Ueq
          PORT PST
          A
          D
      ENUM CONNECTION STATUS
                        PROT
                                          STATUS
         CNAME
    Command Completed.
;
> pass:loc=1317:cmd="netstat -i"
Command Accepted - Processing
    eagle1 17-05-04 15:46:46 MST EAGLE 46.5.0.0.0-70.29.0
    pass:loc=1317:cmd="netstat -i"
    Command entered at terminal #13.
;
    eagle1 17-05-04 15:46:46 MST EAGLE 46.5.0.0.0-70.29.0
    PASS: Command sent to card
;
    eagle1 17-05-04 15:46:46 MST EAGLE 46.5.0.0.0-70.29.0
    SDS Shell Output
    -> tklc ifShow
    lo (unit number 0):
         Flags: (0x48049) UP LOOPBACK MULTICAST TRAILERS ARP RUNNING INET UP
         Type: SOFTWARE LOOPBACK
         inet: 127.0.0.1
         Netmask 0xff000000 Subnetmask 0xff000000
         Metric is 0
         Maximum Transfer Unit size is 1536
         0 packets received; 1 packets sent
         0 multicast packets received
         0 multicast packets sent
         0 input errors; 0 output errors
         0 collisions; 0 dropped
         0 output queue drops
    DPLend (unit number 0):
         Flags: (0x20043) UP BROADCAST ARP RUNNING
         Type: ETHERNET CSMACD
         Ethernet address is 00:00:00:00:00:00
         Metric is 0
         Maximum Transfer Unit size is 485
         0 octets received
         0 octets sent
         0 unicast packets received
         0 unicast packets sent
         0 non-unicast packets received
         0 non-unicast packets sent
         0 incoming packets discarded
         0 outgoing packets discarded
         0 incoming errors
         0 outgoing errors
         0 unknown protos
```

0 collisions; 0 dropped 0 output queue drops gei (unit number 2): Flags: (0x78043) UP BROADCAST MULTICAST ARP RUNNING INET UP PHY Flags: (0x12114) AUTONEG 1000MB FDX DIX Type: ETHERNET CSMACD inet: 192.168.120.13 Broadcast address: 192.168.120.255 Netmask 0xfffff00 Subnetmask 0xfffff00 Ethernet address is 00:00:17:0e:b7:d2 Metric is 0 Maximum Transfer Unit size is 1500 16128 octets received 102048 octets sent 0 unicast packets received 0 unicast packets sent 0 multicast packets received 0 multicast packets sent 252 broadcast packets received 786 broadcast packets sent 0 incoming packets discarded 0 outgoing packets discarded 0 incoming errors 0 outgoing errors 0 unknown protos 0 collisions; 0 dropped 0 output queue drops gei (unit number 3): Flags: (0x70043) UP BROADCAST ARP RUNNING INET UP PHY Flags: (0x12012) AUTONEG 1000MB FDX DIX Type: ETHERNET CSMACD inet: 10.75.49.21 Broadcast address: 10.75.49.255 Netmask 0xff000000 Subnetmask 0xfffff00 Ethernet address is 00:00:17:0e:b7:d3 Metric is 0 Maximum Transfer Unit size is 1500 0 octets received 128 octets sent 0 unicast packets received 0 unicast packets sent 0 multicast packets received 0 multicast packets sent 0 broadcast packets received 2 broadcast packets sent 0 incoming packets discarded 0 outgoing packets discarded 0 incoming errors 0 outgoing errors 0 unknown protos 0 collisions; 0 dropped 0 output queue drops value = 26 = 0x1aeagle1 17-05-04 15:46:56 MST EAGLE 46.5.0.0.0-70.29.0 eagle1 17-05-04 15:46:56 MST EAGLE 46.5.0.0.0-70.29.0 NETSTAT command complete

;

;

```
SM8G-B card running ENUM64/DEIR64/SIP64:
gei (unit number 4) = ExAP Port
gei (unit number 5) = Signaling Port
> rept-stat-card:mode=full:loc=1317
   eagle1 17-05-04 15:23:31 MST EAGLE 46.5.0.0.0-70.29.0
   CARDVERSIONTYPEGPLPSTSSTAST1317140-029-000DSMENUM64IS-ANRMPS Unavl-----
     ALARM STATUS = ** 0080 Shelf FAN bit is OFF
     BLDC64 GPL version = 140-029-000
     IMT BUS A = Conn
     IMT BUS B= DiscCLOCK A= FaultCLOCK B= ActiveCLOCK I= IdleMBD BIP STATUS= ValidMOTHER BOARD ID= SMXG BDBD STATUS= ValidDBD TYPE= NoneDBD MEMORY SIZE= 8192MUN VEDIFICATION CODE
     IMT BUS B
                      = Disc
     HW VERIFICATION CODE= ----
     FPGA VERSION = 9
                      = 0ABSV01
     BIOS VERSION
     CURRENT TEMPERATURE = 34C (94F)
     PEAK TEMPERATURE: = 34C (94F) [17-05-02 09:31]
     ENUM SM DATA TYPE = DN
     IPLNK STATUS
         IPLNK IPADDR STATUS PST
         A 192.168.120.13 UP IS-NR
                                          IS-NR
            10.75.49.21 UP
         В
         С
               _____
                                  ____
                                             ____
               _____ ___
         D
                                             ____
     DSM IP CONNECTION
         PORT PST
                               SST
              OOS-MT Unavail
OOS-MA Ueq
         А
         D
     ENUM CONNECTION STATUS
        CNAME
                   PROT
                                     STATUS
   Command Completed.
;
> pass:loc=1317:cmd="netstat -i"
    eagle1 17-05-04 15:23:59 MST EAGLE 46.5.0.0.0-70.29.0
   SDS Shell Output
    shellLib: unknown LED mode vi.
    -> tklc ifShow
   100 Link type:Local loopback Queue:none
       inet 127.0.0.1 mask 255.255.255.255
       inet6 unicast fe80::1%lo0 prefixlen 64 automatic
       inet6 unicast ::1 prefixlen 128
       UP RUNNING LOOPBACK MULTICAST NOARP ALLMULTI
       MTU:1500 metric:1 VR:0 ifindex:1
       RX packets:885990 mcast:3 errors:0 dropped:0
       TX packets:885990 mcast:3 errors:0
       collisions:0 unsupported proto:0
       RX bytes:99M TX bytes:99M
```

```
Link type:Ethernet HWaddr 00:00:17:0e:b7:d2 Queue:none
   gei4
       capabilities: TXCSUM TX6CSUM
       inet 192.168.120.13 mask 255.255.255.0 broadcast 192.168.120.255
       inet6 unicast fe80::200:17ff:fe0e:b7d2%gei4 prefixlen 64 automatic
       UP RUNNING SIMPLEX BROADCAST MULTICAST
       MTU:1500 metric:1 VR:0 ifindex:2
       RX packets:35807 mcast:0 errors:0 dropped:0
       TX packets:877952 mcast:12 errors:0
       collisions:0 unsupported proto:0
       RX bytes:2148k TX bytes:110M
              Link type:Ethernet HWaddr 00:00:17:0e:b7:d3 Queue:none
   gei5
       capabilities: TXCSUM TX6CSUM
       inet 10.75.49.21 mask 255.255.255.0 broadcast 10.75.49.255
       inet6 unicast fe80::200:17ff:fe0e:b7d3%gei5 prefixlen 64 automatic
       UP RUNNING SIMPLEX BROADCAST MULTICAST
       MTU:1500 metric:1 VR:0 ifindex:3
       RX packets:526 mcast:0 errors:0 dropped:0
       TX packets:7 mcast:6 errors:0
       collisions:0 unsupported proto:0
       RX bytes:57k TX bytes:510
   gei (unit number 4):
        PHY Flags: (0x12114) AUTONEG 1000MB FDX DIX
   gei (unit number 5):
       PHY Flags: (0x12012) AUTONEG 1000MB FDX DIX
   value = 1 = 0x1
   eagle1 17-05-04 15:24:09 MST EAGLE 46.5.0.0.0-70.29.0
   eagle1 17-05-04 15:24:09 MST EAGLE 46.5.0.0.0-70.29.0
   NETSTAT command complete
SLIC card running SCCPHC:
gei (unit number 2) is ExAP Port A
gei (unit number 0) is ExAP Port B
> REPT-STAT-CARD:MODE=FULL:LOC=1307
   eagle1 17-05-04 15:10:21 MST EAGLE 46.5.0.0.0-70.29.0
   CARD VERSION TYPE GPL PST
                                                        SST
                                                                  AST
   1307 140-029-000 SLIC
                               SCCPHC
                                         IS-ANR
                                                        Standby
                                                                  98%
     ALARM STATUS = ** 0080 Shelf FAN bit is OFF
     BLSLC32 GPL version = 140-029-000
     IMT BUS A = Conn
                      = Disc
     IMT BUS B
                      = Fault
     CLOCK A
                      = Active
     CLOCK B
     CLOCK I
                      = Idle
     MBD BIP STATUS
                    = Valid
     MOTHER BOARD ID = SLIC
     DBD STATUS = Valid
     DBD TYPE
                      = None
     DBD MEMORY SIZE = 16384M
     HW VERIFICATION CODE= ----
     FPGA VERSION = 9400036
     BIOS VERSION
                       = 0ACFP00
```

;

```
= 1.0
      PSOC VERSION
      CURRENT TEMPERATURE = 40C (104F)
      PEAK TEMPERATURE: = 40C (104F) [17-05-04 15:05]
      SCCP % OCCUP = 0%
      SCCP SM DATA TYPE = DN
      APPLICATION SERVICING
                                           MFC
                                                         MFC

      SNM
      REQ STATUS =
      24 hr: ---, 5 min: ---

      INM
      REQ STATUS =
      24 hr: ---, 5 min: ---

      MTP3
      REQ STATUS =
      24 hr: ---, 5 min: ---

      SFLOG
      REQ STATUS =
      24 hr: ---, 5 min: ---

      IPLNK STATUS
          IPLNK IPADDR
                                      STATUS PST
           A 192.168.120.21 DOWN OOS-MT
B 192.168.121.21 DOWN OOS-MT
      DSM IP CONNECTION
                                   SST
           PORT PST
           A OOS-MT Unavail
B OOS-MT Unavail
    Command Completed.
> PASS:LOC=1307:CMD="NETSTAT -I"
    eagle1 17-05-04 15:10:27 MST EAGLE 46.5.0.0.0-70.29.0
    SDS Shell Output
    -> tklc ifShow
    lo (unit number 0):
          Flags: (0x48049) UP LOOPBACK MULTICAST TRAILERS ARP RUNNING INET UP
          Type: SOFTWARE LOOPBACK
          inet: 127.0.0.1
          Netmask 0xff000000 Subnetmask 0xff000000
          Metric is 0
          Maximum Transfer Unit size is 1536
          0 packets received; 1 packets sent
          0 multicast packets received
         0 multicast packets sent
         0 input errors; 0 output errors
         0 collisions; 0 dropped
         0 output queue drops
    DPLend (unit number 0):
          Flags: (0x20043) UP BROADCAST ARP RUNNING
          Type: ETHERNET CSMACD
          Ethernet address is 00:00:00:00:00:00
         Metric is O
         Maximum Transfer Unit size is 485
         0 octets received
         0 octets sent
          0 unicast packets received
          0 unicast packets sent
         0 non-unicast packets received
          0 non-unicast packets sent
          0 incoming packets discarded
          0 outgoing packets discarded
          0 incoming errors
          0 outgoing errors
          0 unknown protos
          0 collisions; 0 dropped
          0 output queue drops
    gei (unit number 2):
          Flags: (0x78043) UP BROADCAST MULTICAST ARP RUNNING INET_UP
          PHY Flags: (0x12114) AUTONEG 1000MB FDX DIX
          Type: ETHERNET CSMACD
```

inet: 192.168.120.21 Broadcast address: 192.168.120.255 Netmask 0xfffff00 Subnetmask 0xfffff00 Ethernet address is 00:10:e0:bb:26:d2 Metric is 0 Maximum Transfer Unit size is 1500 0 octets received 2014 octets sent 0 unicast packets received 0 unicast packets sent 0 multicast packets received 0 multicast packets sent 0 broadcast packets received 16 broadcast packets sent 0 incoming packets discarded 0 outgoing packets discarded 0 incoming errors 0 outgoing errors 0 unknown protos 0 collisions; 0 dropped 0 output queue drops gei (unit number 0): Flags: (0x78043) UP BROADCAST MULTICAST ARP RUNNING INET UP PHY Flags: (0x12114) AUTONEG 1000MB FDX DIX Type: ETHERNET CSMACD inet: 192.168.121.21 Broadcast address: 192.168.121.255 Netmask 0xfffff00 Subnetmask 0xfffff00 Ethernet address is 00:10:e0:bb:26:d0 Metric is 0 Maximum Transfer Unit size is 1500 0 octets received 1884 octets sent 0 unicast packets received 0 unicast packets sent 0 multicast packets received 0 multicast packets sent 0 broadcast packets received 15 broadcast packets sent 0 incoming packets discarded 0 outgoing packets discarded 0 incoming errors 0 outgoing errors 0 unknown protos 0 collisions; 0 dropped 0 output queue drops value = 26 = 0x1a; eagle1 17-05-04 15:10:37 MST EAGLE 46.5.0.0.0-70.29.0 NETSTAT command complete ; SLIC card running SCCP64: gei (unit number 0) = ExAP Port A gei (unit number 2) = ExAP Port B > REPT-STAT-CARD:MODE=FULL:LOC=1307 eagle1 17-05-04 14:55:03 MST EAGLE 46.5.0.0.0-70.29.0 CARD VERSION TYPE GPL PST SST AST

```
1307 140-029-000 SLIC
                                  SCCP64 IS-ANR
                                                                MPS Unavl -----
      ALARM STATUS = ** 0080 Shelf FAN bit is OFF
      BLSLC64 GPL version = 140-029-000
      IMT BUS A = Conn
                    = Disc
= Fault
      IMT BUS B
      CLOCK A
                         = Active
      CLOCK B
      CLOCK I = Idle
MBD BIP STATUS = Valid
      MBD BIP STATUS= ValidMOTHER BOARD ID= SLICDBD STATUS= ValidDBD TYPE= None
      DBD MEMORY SIZE = 16384M
      HW VERIFICATION CODE= ----
      FPGA VERSION = 9400036
      BIOS VERSION = 0ACFP00
PSOC VERSION = 1.0
      CURRENT TEMPERATURE = 36C (97F)
      PEAK TEMPERATURE: = 38C (101F) [17-05-04 14:47]
      SCCP % OCCUP= 0%SCCP SM DATA TYPE= DN
      APPLICATION SERVICING
                                          MFC
                                                      MFC
                REQ STATUS = 24 hr: ---, 5 min: ---
REQ STATUS = 24 hr: ---, 5 min: ---
           SNM
          INM

        MTP3
        REQ STATUS
        24 hr:
        ---, 5 min:
        ---

        SFLOG
        REQ STATUS
        24 hr:
        ---, 5 min:
        ---

      IPLNK STATUS
          IPLNK IPADDR
                                     STATUS PST
          A 192.168.120.21 DOWN OOS-MT
B 192.168.121.21 DOWN OOS-MT
      DSM IP CONNECTION
          PORT PST
                                  SST
          A OOS-MT Unavail
B OOS-MT Unavail
    Command Completed.
> PASS:LOC=1307:CMD="NETSTAT -I"
Command Accepted - Processing
    eagle1 17-05-04 14:56:03 MST EAGLE 46.5.0.0.0-70.29.0
    PASS:LOC=1307:CMD="NETSTAT -I"
    Command entered at terminal #11.
    eagle1 17-05-04 14:56:03 MST EAGLE 46.5.0.0.0-70.29.0
    PASS: Command sent to card
    eagle1 17-05-04 14:56:03 MST EAGLE 46.5.0.0.0-70.29.0
    SDS Shell Output
    shellLib: unknown LED mode vi.
    -> tklc ifShow
    100 Link type:Local loopback Queue:none
        inet 127.0.0.1 mask 255.255.255.255
        inet6 unicast fe80::1%lo0 prefixlen 64 automatic
        inet6 unicast ::1 prefixlen 128
        UP RUNNING LOOPBACK MULTICAST NOARP ALLMULTI
        MTU:1500 metric:1 VR:0 ifindex:1
        RX packets:2213 mcast:3 errors:0 dropped:0
        TX packets:2213 mcast:3 errors:0
        collisions:0 unsupported proto:0
```

;

RX bytes:247k TX bytes:247k

gei0 Link type:Ethernet HWaddr 00:10:e0:bb:26:d0 Queue:none capabilities: TXCSUM TX6CSUM VLAN\_MTU VLAN\_TXHWTAG VLAN\_RXHWTAG inet 192.168.120.21 mask 255.255.255.0 broadcast 192.168.120.255 inet6 unicast fe80::210:e0ff:febb:26d0%gei0 prefixlen 64 automatic UP RUNNING SIMPLEX BROADCAST MULTICAST MTU:1500 metric:1 VR:0 ifindex:2 RX packets:695 mcast:0 errors:0 dropped:0 TX packets:634 mcast:12 errors:0 collisions:0 unsupported proto:0 RX bytes:74k TX bytes:79k

gei2 Link type:Ethernet HWaddr 00:10:e0:bb:26:d2 Queue:none capabilities: TXCSUM TX6CSUM VLAN\_MTU VLAN\_TXHWTAG VLAN\_RXHWTAG inet 192.168.121.21 mask 255.255.255.0 broadcast 192.168.121.255 inet6 unicast fe80::210:e0ff:febb:26d2%gei2 prefixlen 64 automatic UP RUNNING SIMPLEX BROADCAST MULTICAST MTU:1500 metric:1 VR:0 ifindex:3 RX packets:702 mcast:0 errors:0 dropped:0 TX packets:639 mcast:6 errors:0 collisions:0 unsupported proto:0 RX bytes:75k TX bytes:80k

gei (unit number 0):
 PHY Flags: (0x12114) AUTONEG 1000MB FDX DIX
gei (unit number 2):
 PHY Flags: (0x12114) AUTONEG 1000MB FDX DIX
value = 1 = 0x1

;

eagle1 17-05-04 14:56:13 MST EAGLE 46.5.0.0.0-70.29.0

NETSTAT command complete

;

#### SLIC card running ENUMHC/DEIRHC/SIPHC: gei (unit number 2) = ExAP Port A gei (unit number 0) = Signaling Port #1 gei (unit number 3) = Signaling Port #2 gei (unit number 1) = ExAP Port B

> rept-stat-card:mode=full:loc=1317

| eagle1 17-05-04<br>CARD VERSION | 4 17:34:35 MST<br>TYPE | EAGLE 46.<br>GPL | 5.0.0.0-70.29<br>PST | 9.0<br>SST | AST |
|---------------------------------|------------------------|------------------|----------------------|------------|-----|
| 1317 140-029-                   | -000 SLIC              | ENUMHC           | IS-ANR               | MPS Unavi  |     |
| ALARM STATUS                    | = No Al                | arms.            |                      |            |     |
| BLSLC32 GPL v                   | version = $140-0$      | 29-000           |                      |            |     |
| IMT BUS A                       | = Conn                 |                  |                      |            |     |
| IMT BUS B                       | = Disc                 |                  |                      |            |     |
| CLOCK A                         | = Fault                |                  |                      |            |     |
| CLOCK B                         | = Activ                | re               |                      |            |     |
| CLOCK I                         | = Idle                 |                  |                      |            |     |
| MBD BIP STATU                   | JS = Valid             | l                |                      |            |     |
| MOTHER BOARD                    | ID = SLIC              |                  |                      |            |     |
| DBD STATUS                      | = Valid                | l                |                      |            |     |
| DBD TYPE                        | = None                 |                  |                      |            |     |
| DBD MEMORY SI                   | IZE = 16384            | М                |                      |            |     |
| HW VERIFICATI                   | ION CODE=              |                  |                      |            |     |
| FPGA VERSION                    | = 94000                | 36               |                      |            |     |
| BIOS VERSION                    | = 0ACFF                | 00               |                      |            |     |

```
PSOC VERSION
                          = 1.0
      CURRENT TEMPERATURE = 43C (110F)
      PEAK TEMPERATURE: = 43C (110F) [17-05-04 17:27]
      ENUM SM DATA TYPE = DN
      IPLNK STATUS
                                     STATUS PST
          IPLNK IPADDR

        A
        192.168.120.13
        UP
        IS-NR

        B
        10.75.49.21
        DOWN
        OOS-MT

        C
        10.75.50.21
        UP
        IS-NR

        D
        192.168.121.13
        UP
        IS-NR

      DSM IP CONNECTION
           PORT PST
                                   SST
                  OOS-MT Unavail
OOS-MT Unavail
           А
           D
    Command Completed.
> pass:loc=1317:cmd="netstat -i"
Command Accepted - Processing
    eagle1 17-05-04 17:34:52 MST EAGLE 46.5.0.0.0-70.29.0
    pass:loc=1317:cmd="netstat -i"
    Command entered at terminal #13.
;
    eagle1 17-05-04 17:34:52 MST EAGLE 46.5.0.0.0-70.29.0
    PASS: Command sent to card
;
    eagle1 17-05-04 17:34:52 MST EAGLE 46.5.0.0.0-70.29.0
    SDS Shell Output
    -> tklc ifShow
    lo (unit number 0):
          Flags: (0x48049) UP LOOPBACK MULTICAST TRAILERS ARP RUNNING INET UP
          Type: SOFTWARE LOOPBACK
          inet: 127.0.0.1
          Netmask 0xff000000 Subnetmask 0xff000000
         Metric is 0
         Maximum Transfer Unit size is 1536
         0 packets received; 1 packets sent
          0 multicast packets received
         0 multicast packets sent
         0 input errors; 0 output errors
         0 collisions; 0 dropped
         0 output queue drops
    DPLend (unit number 0):
          Flags: (0x20043) UP BROADCAST ARP RUNNING
          Type: ETHERNET CSMACD
          Ethernet address is 00:00:00:00:00:00
          Metric is 0
         Maximum Transfer Unit size is 485
         0 octets received
         0 octets sent
         0 unicast packets received
         0 unicast packets sent
         0 non-unicast packets received
         0 non-unicast packets sent
         0 incoming packets discarded
          0 outgoing packets discarded
          0 incoming errors
          0 outgoing errors
          0 unknown protos
```

0 collisions; 0 dropped 0 output queue drops gei (unit number 2): Flags: (0x78043) UP BROADCAST MULTICAST ARP RUNNING INET UP PHY Flags: (0x12114) AUTONEG 1000MB FDX DIX Type: ETHERNET CSMACD inet: 192.168.120.13 Broadcast address: 192.168.120.255 Netmask 0xfffff00 Subnetmask 0xfffff00 Ethernet address is 00:10:e0:bb:26:d2 Metric is 0 Maximum Transfer Unit size is 1500 13736 octets received 16118 octets sent 0 unicast packets received 0 unicast packets sent 0 multicast packets received 0 multicast packets sent 128 broadcast packets received 125 broadcast packets sent 0 incoming packets discarded 0 outgoing packets discarded 0 incoming errors 0 outgoing errors 0 unknown protos 0 collisions; 0 dropped 0 output queue drops gei (unit number 0): Flags: (0x70043) UP BROADCAST ARP RUNNING INET UP PHY Flags: (0x2012) DIX Type: ETHERNET CSMACD inet: 10.75.49.21 Broadcast address: 10.75.49.255 Netmask 0xff000000 Subnetmask 0xfffff00 Ethernet address is 00:10:e0:bb:26:d0 Metric is 0 Maximum Transfer Unit size is 1500 0 octets received 0 octets sent 0 unicast packets received 0 unicast packets sent 0 multicast packets received 0 multicast packets sent 0 broadcast packets received 0 broadcast packets sent 0 incoming packets discarded 0 outgoing packets discarded 0 incoming errors 0 outgoing errors 0 unknown protos 0 collisions; 0 dropped 0 output queue drops gei (unit number 3): Flags: (0x70043) UP BROADCAST ARP RUNNING INET UP PHY Flags: (0x12012) 100MB FDX DIX Type: ETHERNET CSMACD inet: 10.75.50.21 Broadcast address: 10.75.50.255 Netmask 0xff000000 Subnetmask 0xfffff00 Ethernet address is 00:10:e0:bb:26:d3 Metric is 0 Maximum Transfer Unit size is 1500 25708 octets received 128 octets sent 0 unicast packets received 0 unicast packets sent

```
0 multicast packets received
        0 multicast packets sent
        214 broadcast packets received
        2 broadcast packets sent
        0 incoming packets discarded
        0 outgoing packets discarded
        0 incoming errors
        0 outgoing errors
        0 unknown protos
        0 collisions; 0 dropped
        0 output queue drops
    gei (unit number 1):
        Flags: (0x78043) UP BROADCAST MULTICAST ARP RUNNING INET UP
        PHY Flags: (0x12114) AUTONEG 1000MB FDX DIX
        Type: ETHERNET CSMACD
        inet: 192.168.121.13
        Broadcast address: 192.168.121.255
        Netmask 0xfffff00 Subnetmask 0xfffff00
        Ethernet address is 00:10:e0:bb:26:d1
        Metric is 0
        Maximum Transfer Unit size is 1500
        13544 octets received
        16118 octets sent
        0 unicast packets received
        0 unicast packets sent
        0 multicast packets received
        0 multicast packets sent
        125 broadcast packets received
        125 broadcast packets sent
        0 incoming packets discarded
        0 outgoing packets discarded
        0 incoming errors
        0 outgoing errors
        0 unknown protos
        0 collisions; 0 dropped
        0 output queue drops
    value = 26 = 0x1a
;
    eagle1 17-05-04 17:35:02 MST EAGLE 46.5.0.0.0-70.29.0
;
    eagle1 17-05-04 17:35:02 MST EAGLE 46.5.0.0.0-70.29.0
   NETSTAT command complete
;
SLIC card running DEIR64/ENUM64/SIP64:
gei (unit number 0) = ExAP Port A
gei (unit number 2) = Signaling Port #1
gei (unit number 1) = Signaling Port #2
gei (unit number 3) = ExAP Port B
> rept-stat-card:mode=full:loc=1317
Command Accepted - Processing
    eagle1 17-05-04 16:20:40 MST EAGLE 46.5.0.0.0-70.29.0
    rept-stat-card:mode=full:loc=1317
   Command entered at terminal #13.
;
```

```
eagle1 17-05-04 16:20:40 MST EAGLE 46.5.0.0.0-70.29.0
   CARDVERSIONTYPEGPLPSTSSTAST1317140-029-000SLICENUM64IS-ANRMPS Unavl-----
     ALARM STATUS = No Alarms.
     BLSLC64 GPL version = 140-029-000
     IMT BUS A = Conn
                      = Disc
= Fault
     IMT BUS B
     CLOCK A
                      = Active
     CLOCK B
                      = Idle
     CLOCK I
                    = Valid
     MBD BIP STATUS
     MOTHER BOARD ID = SLIC
     DBD STATUS = Valid
                      = None
     DBD TYPE
     DBD MEMORY SIZE = 16384M
     HW VERIFICATION CODE= ----
                   = 9400036
     FPGA VERSION
                   = 0ACFP00
= 1.0
     BIOS VERSION
     PSOC VERSION
     CURRENT TEMPERATURE = 40C (104F)
     PEAK TEMPERATURE: = 42C (108F)
ENUM SM DATA TYPE = DN
                                      [17-05-04 15:51]
     IPLNK STATUS
         IPLNK IPADDR
                                STATUS
                                          PST
            192.168.120.13 UP
                                           IS-NR
         А
              10.75.49.21 DOWN
10.75.50.21 DOWN
                                           OOS-MT
         В
                                          OOS-MT
         С
               192.168.121.13 UP
         D
                                           IS-NR
     DSM IP CONNECTION
         PORT PST
                               SST
         А
               OOS-MT
                               Unavail
               OOS-MT
                               Unavail
         D
   Command Completed.
> pass:loc=1317:cmd="netstat -i"
Command Accepted - Processing
   eagle1 17-05-04 16:25:06 MST EAGLE 46.5.0.0.0-70.29.0
   pass:loc=1317:cmd="netstat -i"
   Command entered at terminal #13.
   eagle1 17-05-04 16:25:06 MST EAGLE 46.5.0.0.0-70.29.0
   PASS: Command sent to card
   eagle1 17-05-04 16:25:06 MST EAGLE 46.5.0.0.0-70.29.0
   SDS Shell Output
   shellLib: unknown LED mode vi.
   -> tklc ifShow
   100 Link type:Local loopback Queue:none
       inet 127.0.0.1 mask 255.255.255.255
       inet6 unicast fe80::1%lo0 prefixlen 64 automatic
       inet6 unicast ::1 prefixlen 128
       UP RUNNING LOOPBACK MULTICAST NOARP ALLMULTI
       MTU:1500 metric:1 VR:0 ifindex:1
       RX packets:1487 mcast:3 errors:0 dropped:0
       TX packets:1487 mcast:3 errors:0
       collisions:0 unsupported proto:0
       RX bytes:165k TX bytes:165k
```

;

gei0 Link type:Ethernet HWaddr 00:10:e0:bb:26:d0 Queue:none capabilities: TXCSUM TX6CSUM VLAN\_MTU VLAN\_TXHWTAG VLAN\_RXHWTAG inet 192.168.120.13 mask 255.255.255.0 broadcast 192.168.120.255 inet6 unicast fe80::210:e0ff:febb:26d0%gei0 prefixlen 64 automatic UP RUNNING SIMPLEX BROADCAST MULTICAST MTU:1500 metric:1 VR:0 ifindex:2 RX packets:929 mcast:0 errors:0 dropped:0 TX packets:745 mcast:6 errors:0 collisions:0 unsupported proto:0 RX bytes:101k TX bytes:93k

gei2 Link type:Ethernet HWaddr 00:10:e0:bb:26:d2 Queue:none capabilities: TXCSUM TX6CSUM VLAN\_MTU VLAN\_TXHWTAG VLAN\_RXHWTAG inet 10.75.49.21 mask 255.255.0 broadcast 10.75.49.255 inet6 unicast fe80::210:e0ff:febb:26d2%gei2 prefixlen 64 automatic UP RUNNING SIMPLEX BROADCAST MULTICAST MTU:1500 metric:1 VR:0 ifindex:3 RX packets:37 mcast:0 errors:0 dropped:0 TX packets:7 mcast:6 errors:0 collisions:0 unsupported proto:0 RX bytes:4596 TX bytes:510

gei1 Link type:Ethernet HWaddr 00:10:e0:bb:26:d1 Queue:none capabilities: TXCSUM TX6CSUM VLAN\_MTU VLAN\_TXHWTAG VLAN\_RXHWTAG inet 10.75.50.21 mask 255.255.0 broadcast 10.75.50.255 inet6 unicast fe80::210:e0ff:febb:26d1%gei1 prefixlen 64 tentative automatic UP SIMPLEX BROADCAST MULTICAST MTU:1500 metric:1 VR:0 ifindex:4 RX packets:0 mcast:0 errors:0 dropped:0 TX packets:0 mcast:0 errors:0 collisions:0 unsupported proto:0 RX bytes:0 TX bytes:0

gei3 Link type:Ethernet HWaddr 00:10:e0:bb:26:d3 Queue:none capabilities: TXCSUM TX6CSUM VLAN\_MTU VLAN\_TXHWTAG VLAN\_RXHWTAG inet 192.168.121.13 mask 255.255.255.0 broadcast 192.168.121.255 inet6 unicast fe80::210:e0ff:febb:26d3%gei3 prefixlen 64 automatic UP RUNNING SIMPLEX BROADCAST MULTICAST MTU:1500 metric:1 VR:0 ifindex:5 RX packets:921 mcast:0 errors:0 dropped:0 TX packets:745 mcast:6 errors:0 collisions:0 unsupported proto:0 RX bytes:101k TX bytes:93k

gei (unit number 0): PHY Flags: (0x12114) AUTONEG 1000MB FDX DIX gei (unit number 2): PHY Flags: (0x12012) 100MB FDX DIX gei (unit number 1): PHY Flags: (0x2012) DIX gei (unit number 3): PHY Flags: (0x12114) AUTONEG 1000MB FDX DIX value = 1 = 0x1

;

eagle1 17-05-04 16:25:16 MST EAGLE 46.5.0.0.0-70.29.0 NETSTAT command complete

## APPENDIX C. SWOPS SIGN OFF.

| Discrepancy List |              |                                                                                                    |                                              |                     |  |  |  |
|------------------|--------------|----------------------------------------------------------------------------------------------------|----------------------------------------------|---------------------|--|--|--|
| Date             | Test<br>Case | Description of Failures and/or Issues.<br>Any CSR's / RMA's issued during<br>Acceptance. Discrepancy | Resolution and SWOPS<br>Engineer Responsible | Resolution<br>Date: |  |  |  |
|                  |              |                                                                                                    |                                              |                     |  |  |  |
|                  |              |                                                                                                    |                                              |                     |  |  |  |
|                  |              |                                                                                                    |                                              |                     |  |  |  |
|                  |              |                                                                                                    |                                              |                     |  |  |  |
|                  |              |                                                                                                    |                                              |                     |  |  |  |
|                  |              |                                                                                                    |                                              |                     |  |  |  |
|                  |              |                                                                                                    |                                              |                     |  |  |  |
|                  |              |                                                                                                    |                                              |                     |  |  |  |
|                  |              |                                                                                                    |                                              |                     |  |  |  |
|                  |              |                                                                                                    |                                              |                     |  |  |  |
|                  |              |                                                                                                    |                                              |                     |  |  |  |
|                  |              |                                                                                                    |                                              |                     |  |  |  |
|                  |              |                                                                                                    |                                              |                     |  |  |  |
|                  |              |                                                                                                    |                                              |                     |  |  |  |
|                  |              |                                                                                                    |                                              |                     |  |  |  |
|                  |              |                                                                                                    |                                              |                     |  |  |  |
|                  |              |                                                                                                    |                                              |                     |  |  |  |
|                  |              |                                                                                                    |                                              |                     |  |  |  |
|                  |              |                                                                                                    |                                              |                     |  |  |  |
|                  |              |                                                                                                    |                                              |                     |  |  |  |
|                  |              |                                                                                                    |                                              |                     |  |  |  |

## **Discrepancy List**

### APPENDIX D. CUSTOMER SIGN OFF

## Sign-Off Record

\*\*\* Please review this entire document. \*\*\*

This is to certify that all steps required for the upgrade successfully completed without failure.

Sign your name, showing approval of this procedure, and email this page and the above completed Table to Tekelec, email: <u>upgrades@tekelec.com</u>.

| Customer: Company Name: | Date:  |
|-------------------------|--------|
| Site: Location:         |        |
| Customer :(Print)       | Phone: |
|                         | Fax:   |
|                         |        |

Start Date: \_\_\_\_\_

Completion Date: \_\_\_\_\_

This procedure has been approved by the undersigned. Any deviations from this procedure must be approved by both Oracle and the customer representative. A copy of this page should be given to the customer for their records. The SWOPS supervisor will also maintain a signed copy of this completion for future reference.

Oracle Signature: \_\_\_\_\_ Date: \_\_\_\_\_

Customer Signature: \_\_\_\_\_ Date: \_\_\_\_\_

## **APPENDIX E. MY ORACLE SUPPORT**

## CAUTION: Use only the guide downloaded from the Oracle Technology Network (OTN) (<u>http://www.oracle.com/technetwork/indexes/documentation/oracle-comms-</u>

tekelec-2136003.html).

Before upgrading your system, access the **My Oracle Support** web portal (<u>https://support.oracle.com</u>) and review any Knowledge Alerts that may be related to the System Health Check or the Upgrade.

Before beginning this procedure, contact My Oracle Support and inform them of your upgrade plans. If installing for an Oracle customer on a customer site, obtain the customer's Support Identifier (SI) before requesting assistance.

Web portal (preferred option): My Oracle Support (MOS) (<u>https://support.oracle.com/</u>)

Phone: Contact your local Oracle Global Customer Support Center (<u>http://www.oracle.com/support/contact.html</u>)

Make the following selections on the Support telephone menu:

- 1. Select '2' for New Service Request
- 2. Select '3' for Hardware, Networking and Solaris Operating System Support

3. Select '1' for Technical Issues and when talking to the agent, please indicate that you are an existing Tekelec customer